# carrozzería

## 目次 4ページ

# AVH-P900DVA

7.0型ワイドVGAインダッシュモニター/DVD-A/DVD-V/ VCD/CD/チューナー・6.1 ch対応・WMA/MP3/AAC/ DivX/JPEG対応・DSPメインユニット 

 目 次

 はじめに

 共通の基本操作

 基本的な操作

 機能設定メニューを使う

 音の調整

 音質・音場の調整

 DVDの設定

 システム設定

 初期設定

 便利な機能

目次

必ずお読みください

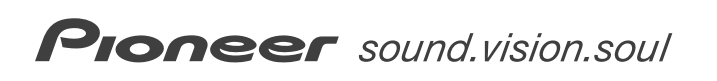

再生できるディスクの種類・・・ 170ページ

170ページ

ディスクの操作について ・・・・

## 必ずお読みください

## 安全のために必ずお守りください

## 絵表示について

この取扱説明書、取付説明書および製品への表示は、製品を安全に正しくお使いいただき、あなたや他の人々への危害や財産への損害を未然に防止するために、いろいろな絵表示をしています。その表示と意味は次のようになっています。

表示内容を無視して、誤った使いかたをしたときにおよぼす危害や損害の程度を次の表示で区分し、説明しています。

**苔女**<u></u>
この表示の欄は、「人が死亡または重傷を負う可能性が想 この表示の欄は、「人が死亡または重傷を負う可能性が想 定される内容」を示しています。

**注意** この表示の欄は、「人が傷害を負う可能性が想定される内容および物的損害のみの発生が想定される内容」を示しています。

■ お守りいただく内容の種類を次の絵表示で区分し、説明しています。

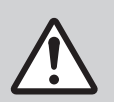

このような絵表示は、注意(警告を含む)しなければならない 内容です。

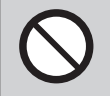

このような絵表示は、禁止(やってはいけないこと)の内容です。

このような絵表示は、必ず行っていただく強制の内容です。

**▶▶▶▶ 必ずお読みください ▶▶▶** 

安全上のご注意(別冊の「安全上のご注意」もお読みください)

## ▲ 警告

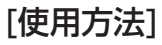

画面を長く見る必要がある複雑な機能は、自動車の運転中に操作 をしないでください。前方不注意となり交通事故の原因となりま す。操作は、必ず安全な場所に車を停車させて行ってください。ま た運転中、画面を注視する時間は必要最低限としてください。

## 走行中にテレビやDVDなどを見ない

運転者がテレビやDVDなどを見るときは、必ず安全な場所に車 を停車させてください。走行中にテレビやDVDなどを見ると前 方不注意となり、交通事故の原因となります。

[異常時の処置]

F778

故障のまま使用しない

運転中に操作をしない

画面が映らない、音が出ないなどの故障の状態で使用しないで ください。必ずお買い上げの販売店にご相談ください。そのま まご使用になると事故・火災・感電の原因となります。

異常のまま使用しない

万一、煙が出る、変なにおいがする、内部に異物が入った、水がかかっ たなど異常が起こりましたら、ただちに使用を中止し、必ずお買い上げの 販売店にご相談ください。そのままご使用になると事故、火災、感電の 原因となります。

## ヒューズは規定容量のヒューズを使用する

ヒューズを交換するときは、必ず表示された規定容量のヒューズ をご使用ください。規定容量以上のヒューズを使用すると、火災 の原因となります。

## ⚠ 注意

## [使用方法]

規定容量(

(モニター部にヒーターの熱などを当てない)

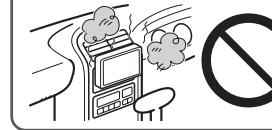

モニター部にエアコンのクーラーの冷気やヒーターの熱を当てない でください。そのままご使用になると故障や火傷の原因となるこ とがあります。

| 必ずお読みください                              | 2  |
|----------------------------------------|----|
| 安全のために必ずお守りください                        | 2  |
| 安全上のご注意                                | 3  |
| はじめに 1                                 | 0  |
| この取扱説明書のみかた                            | 10 |
| 章の切り分け                                 | 10 |
| ページ内の構成                                | 11 |
| 本機の特徴                                  | 12 |
| タッチパネル操作対応                             | 12 |
| DVD×=-                                 |    |
| ダイレクトタッチ対応                             | 12 |
| DVDオーディオ冉生対応                           | 12 |
| DVDビデオ冉生対応                             | 12 |
| ヒデオCDのPBC対応                            | 12 |
| CD再生对応                                 | 12 |
| CD TEX T再生对応                           | 12 |
| WMA/MP3/AACノアイル<br>声生社内                | 10 |
| 円生刈心                                   | 12 |
| DIVX <sup>°</sup> 冉生刈応<br>IDECファイル更生社内 | 12 |
| JPEGファイル再生対応<br>ドルビーデジタルEV対応           | 12 |
|                                        | 13 |
| DTS-LS対応<br>Bluetoothアダプター対応           | 13 |
| iPodコントロール対応                           | 13 |
| 10001211000000000000000000000000000000 | 10 |
| 使用について                                 | 13 |
| 安全走行のために                               | 1/ |
|                                        | 14 |
| 携帯電話をお使いになる際のご注音                       | 14 |
| バッテリートがりを防ぐために                         | 14 |
| 著作権について                                | 15 |
| 本機で再生できるファイルについて                       | 15 |
| WMAについて                                | 15 |
| MP3について                                | 16 |
| AACについて                                | 16 |
| DivXについて                               | 17 |
| デモモードについて                              | 17 |
| 本機のリセットについて                            | 18 |
| ナビゲーションユニットと                           |    |
| 組み合わせた場合                               | 18 |
| 地上デジタルテレビ放送について                        | 19 |
| 地上デジタルTVチューナーに                         | 10 |
| しいて<br>地トデジタルTVチューナーの                  | 19 |
| 地上ノンジルマノユーノーの<br>設定について                | 10 |
| ワンヤグチューナーについて                          | 20 |
| ワンセグチューナーの設定について                       | 20 |

| <b>リモコンの準備</b><br>リモコンに電池を入れる<br>リモコンの操作モードについて<br>別売のDVDプレーヤーを | <b>20</b><br>20<br>21 |
|-----------------------------------------------------------------|-----------------------|
| 組み合わせた場合                                                        | 21                    |
| 組み合わせた場合                                                        | 21                    |
| 本体・モニター                                                         | 22                    |
| リモコン                                                            | 24                    |
| 共通の基本操作                                                         | 26                    |
| フロントパネルの                                                        |                       |
| 取り外しかた/取り付けかた                                                   | 26                    |
| フロントパネルを取り外す                                                    | 26                    |
| フロントバネルを取り付ける                                                   | 27                    |
| フロントバネルを固定する                                                    | 27                    |
| 電源のON/OFF                                                       | 28                    |
| 電源UN                                                            | 28                    |
| 電源UFF                                                           | 28                    |
| 情報プレートの見かた                                                      | 28                    |
| タッチキーの基本操作                                                      | 29                    |
| タッチキーを表示する                                                      | 29                    |
| ソースのON/OFF                                                      | 29                    |
| ソースON                                                           | 29                    |
| ソースOFF                                                          | 31                    |
| 音量を調節する                                                         | 32                    |
| モニターの操作                                                         | 32                    |
| モニターの収納                                                         | 32                    |
| モニターの角度調節                                                       | 32                    |
| モニターを一時的に手前に倒す                                                  | 33                    |
| ディスクの出し入れ                                                       | 33                    |
| ディスクの入れかた                                                       | 33                    |
| ディスクの取り出しかた                                                     | 33                    |
| 本機のサブディスプレイについて                                                 | 34                    |
| サブディスプレイに表示される情報                                                | 34                    |
| サブディスプレイの表示を                                                    |                       |
| 切り換える                                                           | 35                    |

| 基本的な操作                                | 36        |
|---------------------------------------|-----------|
| FMラジオ/AMラジオ                           | 36        |
| 基本的なFM/AMラジオ                          |           |
| 画面の見かた                                | 36        |
| リモコンでの基本的な操作                          | 36        |
| タッチキーでの基本的な操作                         | 37        |
| DVDビデオ                                | 38        |
| 基本的なDVDビデオ画面の見かた                      | 38        |
| リモコンでの基本的な操作                          | 38        |
| タッチキーでの基本的な操作                         | 39        |
| DVD-VR                                | 40        |
| 基本的なDVD-VR画面の見かた                      | 40        |
| リモコンでの基本的な操作                          | 40        |
| タッチキーでの基本的な操作                         | 41        |
| DVDオーディオ                              | 42        |
| 基本的なDVDオーディオ画面の                       |           |
| 見かた                                   | 42        |
| リモコンでの基本的な操作                          | 42        |
| タッチキーでの基本的な操作                         | 43        |
| ビデオCD、CD、ROM-Audio、                   |           |
|                                       | 44        |
| 基本的な回阻の見かに(例・UD)                      | 44        |
| リモコノでの奉平的な採作                          | 44        |
|                                       | 40        |
| マルナしD(別元)                             | 40        |
| 基本的なマルテしD画面の見かた<br>リエコンズの基本的な撮佐       | 40        |
| クッチキーでの基本的な操作                         | 40        |
| iDed (別書)                             |           |
| IFUU (別元)                             | <b>40</b> |
| 玉本的なIF 00回回の兄がた     日モコンズの基本的な場     た | 40<br>18  |
| タッチキーでの基本的な操作                         | 40        |
| 推出電話・BTオーディオ (別志)                     | 50        |
| 基本的な面面の見かた                            | 00        |
| (例:携帯雷話)                              | 50        |
| リモコンでの基本的な操作                          | 50        |
| タッチキーでの基本的な操作                         | 51        |
| テレビ(別売)                               | 52        |
| 基本的なテレビ画面の見かた                         | 52        |
| リモコンでの基本的な操作                          | 52        |
| タッチキーでの基本的な操作                         | 53        |
| 地上デジタルテレビ(別売)                         | 54        |
| 基本的な地上デジタルテレビ                         |           |
| 画面の見かた                                | 54        |
| リモコンでの基本的な操作                          | 54        |
| タッチキーでの基本的な操作                         | 55        |

| ワンセグ(別売)                     | . 56 |
|------------------------------|------|
| 基本的なワンセグ画面の見かた               | 56   |
| リモコンでの基本的な操作                 | 56   |
| タッチキーでの基本的な操作                | 57   |
| ナビゲーションユニット(別売)              | . 58 |
| タッチキーでの基本的な操作                | 58   |
| バンドを切り換える                    | . 59 |
| 放送局を選ぶ                       | . 59 |
| マニュアル選局                      | 59   |
| フリセットチャンネル選局                 | 60   |
| フリセットチャンネルリストへ<br>登録する       | . 60 |
| 情報プレートの                      |      |
| 表示内容を切り換える                   | 61   |
| リストから選んで再生する                 | 62   |
| 再生モードを切り換える                  | 62   |
| コマ送り/スロー再生する                 | 63   |
| コマ送り再生                       | 63   |
| スロー再生                        | 63   |
| 静止画を切り換える                    | 64   |
| DVDディスクの                     |      |
| ディスクメニューを操作する                | 64   |
| ティスクメニュー用<br>- クッチナーを使った撮佐   | 61   |
| クッティーを使うた床IF<br>DVDメニューダイレクト | 04   |
| タッチ機能を使った操作                  | 65   |
| CMを飛ばして再生する                  | 65   |
| オートプレイを設定する                  | 66   |
| 再生中に音声や言語を切り換える              | 66   |
| 再生中に空草言語を切り換える               | 67   |
| 再生中にテから品を切り決える               | 67   |
| 円土中にアンクルを切り換える               |      |
| ノックマークを豆蝨する                  | 00   |
| 見たい(面さたい)場所を<br>指定して再生する     | . 68 |
| タイトル(グループ)の                  |      |
| ダイレクトサーチ                     | 69   |
| PBCメニューの操作                   | 69   |
| ディスクを選ぶ                      | . 70 |
| 曲を探す                         | 70   |
| データ連動放送を見る                   | 71   |
| 番組内容を確認する                    | 71   |
| 受信中のチャンネルの番組表を見る             | . 72 |
| 現在放送中の番組一覧を見る                | 72   |
| ワンセグ放送やデータ放送を見る              | 73   |
| チャンネルリストで選局する                | . 73 |
|                              |      |

| 映像を切り換える                                                                                                    | 74                                                                     |
|----------------------------------------------------------------------------------------------------|------------------------------------------------------------------------|
| 音声を切り換える                                                                                                    | 74                                                                     |
| 字幕を切り換える                                                                                                    | 75                                                                     |
| 音声操作で電話をかける                                                                                                    | 75                                                                     |
| かかってきた電話に出る                                                                                                    | 76                                                                     |
| かかってきた電話に出る                                                                                                    | 76                                                                     |
| 通話中にかかってきた                                                                                                    | 76                                                                     |
|                                                                                                    | 70                                                                     |
| (着信拒否)                                                                                                    | 77                                                                     |
| かかってきた電話を切る                                                                                                    | 77                                                                     |
| 通話中にかかってきた電話を切る                                                                                                    | 77                                                                     |
| 電話番号を入力して電話をかける                                                                                                    | 77                                                                     |
| プリセットダイヤルで電話をかける                                                                                                    | 78                                                                     |
| 電話帳を使う                                                                                                    | 78                                                                     |
| 電話帳から電話をかける                                                                                                    | 78                                                                     |
| 電話帳編集画組を衣示9 る<br>電託框データの                                                                                                    | /9                                                                     |
| 电品限プログロ<br>名前や電話番号を編集する                                                                                                    | 79                                                                     |
| 履歴から電話をかける                                                                                                    | 79                                                                     |
| 機能設定マニューを使う の                                                                                                    | 20                                                                     |
|                                                                                                    |                                                                        |
| 機能設定メニューを表示9 る                                                                                                    | 80                                                                     |
| 機能設定メーユーー覚                                                                                                    | 80                                                                     |
|                                                                                                    | 84                                                                     |
| フノダム冉生する                                                                                                    | 85                                                                     |
|                                                                                                    | 85                                                                     |
| 百戸の出刀方法を切り換える<br>平気は能の良いなど見た                                                                                                    | 86                                                                     |
| 受信状態の良い放送局を<br>自動で登録する                                                                                                    | 86                                                                     |
| 放送局名を選ぶ                                                                                                    | 00                                                                     |
|                                                                                                    | 87                                                                     |
| ITSを使う                                                                                                    | 87<br>87                                                               |
| <b>ITSを使う</b><br>ITSリストを作る                                                                                                    | <b>87</b><br><b>87</b><br>87                                           |
| <b>ITSを使う</b><br>ITSリストを作る<br>ITSリストから再生する                                                                                                    | <b>87</b><br>87<br>87<br>88                                            |
| ITSを使う<br>ITSリストを作る<br>ITSリストから再生する<br>ITSリストから曲の指定を解除する                                                                                                    | <b>87</b><br>87<br>87<br>88<br>88                                      |
| ITSを使う<br>ITSリストを作る<br>ITSリストから再生する<br>ITSリストから曲の指定を解除する<br>音を聞きやすくする<br>(COMP/DEE)                                                                                                    | 87<br>87<br>88<br>88<br>88                                             |
| ITSを使う<br>ITSリストを作る<br>ITSリストから再生する<br>ITSリストから曲の指定を解除する<br><b>音を聞きやすくする</b><br>(COMP/DBE)<br>地上デジタルが送の                                                                                                    | 87<br>87<br>88<br>88<br>88<br>88                                       |
| ITSを使う<br>ITSリストを作る<br>ITSリストから再生する<br>ITSリストから曲の指定を解除する<br><b>音を聞きやすくする</b><br>(COMP/DBE)<br>地上デジタル放送の<br>チャンネルを登録する                                                                                                    | <ul> <li>87</li> <li>87</li> <li>88</li> <li>88</li> <li>89</li> </ul> |
| ITSを使う         ITSリストを作る         ITSリストから再生する         ITSリストから曲の指定を解除する         iTSリストから曲の指定を解除する <b>音を聞きやすくする</b> (COMP/DBE)         地上デジタル放送の         チャンネルを登録する         番組情報取得を設定する                                                                                                    | 87<br>87<br>88<br>88<br>88<br>89<br>89<br>89                           |
| ITSを使う         ITSリストを作る         ITSリストから再生する         ITSリストから曲の指定を解除する         iTSリストから地の指定を解除する         音を聞きやすくする         (COMP/DBE)         地上デジタル放送の         チャンネルを登録する         番組情報取得を設定する         ワンセグ放送への                                                                                                    | 87<br>87<br>88<br>88<br>88<br>89<br>89<br>89                           |
| ITSを使う         ITSリストを作る         ITSリストから再生する         ITSリストから曲の指定を解除する         音を聞きやすくする         (COMP/DBE)         地上デジタル放送の         チャンネルを登録する         番組情報取得を設定する         ワンセグ放送への         切換方法を設定する                                                                                                    | 87<br>87<br>88<br>88<br>89<br>89<br>89<br>89                           |
| ITSを使う         ITSリストを作る         ITSリストから再生する         ITSリストから曲の指定を解除する         音を聞きやすくする         (COMP/DBE)         地上デジタル放送の         チャンネルを登録する         番組情報取得を設定する         ワンセグ放送への         切換方法を設定する         選局モードを切り換える                                                                                                    | 87<br>87<br>88<br>88<br>89<br>89<br>89<br>89<br>90<br>90               |
| ITSを使う         ITSリストを作る         ITSリストから再生する         ITSリストから曲の指定を解除する         音を聞きやすくする         (COMP/DBE)         地上デジタル放送の         チャンネルを登録する         番組情報取得を設定する         ワンセグ放送への         切換方法を設定する         選局モードを切り換える         文字情報の表示内容を設定する                                                                                                    | 87<br>87<br>88<br>88<br>89<br>89<br>89<br>90<br>90<br>90               |
| ITSを使う         ITSリストを作る         ITSリストから再生する         ITSリストから回生する         ITSリストから回り指定を解除する         音を聞きやすくする         (COMP/DBE)         地上デジタル放送の         チャンネルを登録する         番組情報取得を設定する         ワンセグ放送への         切換方法を設定する         選局モードを切り換える         文字情報の表示内容を設定する         放送延長時の         変換の投資の向すれり換える                                                                  | 87<br>87<br>88<br>88<br>89<br>89<br>89<br>90<br>90                     |
| ITSを使う         ITSリストを作る         ITSリストから再生する         ITSリストから再生する         ITSリストから声生する         ITSリストから再生する         ITSリストから西の指定を解除する         音を聞きやすくする         (COMP/DBE)         地上デジタル放送の         チャンネルを登録する         番組情報取得を設定する         ワンセグ放送への         切換方法を設定する         選局モードを切り換える         文字情報の表示内容を設定する         放送延長時の         番組自従設定を切り換える         四季等地的社の単年女子を知らっ | 87<br>87<br>88<br>88<br>89<br>89<br>90<br>90<br>90<br>90               |

| 地域名を入力して                                                                                                    |                                                                      |
|----------------------------------------------------------------------------------------------------|----------------------------------------------------------------------|
| 使用する地域を設定する                                                                                                    | 91                                                                   |
| 郵便番号を入力して<br>使用する地域を設定する                                                                                                    | 91                                                                   |
| 面新プログラムの                                                                                                    |                                                                      |
| ダウンロード設定を行う                                                                                                    | 91                                                                   |
| ダウンロード設定をONにしたとき                                                                                                    | 92                                                                   |
| 放送中の番組情報を自動で取得する                                                                                                    | 92                                                                   |
| 地上デジタルTVチューナーの                                                                                                    |                                                                      |
| 設定内容を消去する                                                                                                    | 92                                                                   |
| お知らせメッセージを表示する                                                                                                    | 93                                                                   |
| 地上デジタルTVチューナーの                                                                                                    |                                                                      |
| バージョン情報を表示する                                                                                                    | 93                                                                   |
| 中継局サーチを行う                                                                                                    | 93                                                                   |
| 携帯電話を接続する                                                                                                    | 94                                                                   |
| 接続可能な携帯電話を                                                                                                    |                                                                      |
| 検索して接続する                                                                                                    | 94                                                                   |
| 携帯電話から接続する                                                                                                    | 94                                                                   |
| Bluetooth接続を解除する                                                                                                    | 94                                                                   |
| 携帯電話を登録する                                                                                                    | 95                                                                   |
|                                                                                                    |                                                                      |
| 豆球されている<br>携帯電話を接続する                                                                                                    | 95                                                                   |
| 豆球されている<br>携帯電話を接続する<br>登録されている携帯電話を                                                                                                    | 95                                                                   |
| <sup>豆球ごれている</sup><br>携帯電話を接続する<br>登録されている携帯電話を<br>自動で接続する                                                                                                    | 95<br>95                                                             |
| <sup>豆球されている</sup><br>携帯電話を接続する<br>登録されている携帯電話を<br>自動で接続する<br>携帯電話の登録を削除する                                                                                                    | 95<br>95<br>.96                                                      |
| 5                                                                                                    | 95<br>95<br>.96<br>96                                                |
| 5                                                                                                    | 95<br>95<br>.96<br>96<br>96                                          |
| 5                                                                                                    | 95<br>95<br>.96<br>96<br>97                                          |
| 5                                                                                                    | 95<br>.96<br>96<br>96<br>97<br>97                                    |
| <ul> <li></li></ul>                                                                                                    | 95<br>.96<br>96<br>97<br>97<br>97                                    |
| <ul> <li>豆球ごれている</li> <li>携帯電話を接続する</li> <li>登録されている携帯電話を</li> <li>自動で接続する</li> <li>携帯電話の登録を削除する</li> <li>携帯電話の電話帳を転送する</li> <li>電話帳の表示方法を切り換える</li> <li>データを消去する</li> <li>着信拒否を設定する</li> <li>着信音をON/OFFする</li> <li>自動着信を設定する</li> </ul>                                                                                                    | 95<br>95<br>96<br>96<br>97<br>97<br>97                               |
| <ul> <li>豆球ごれている</li> <li>携帯電話を接続する</li></ul>                                                                                                    | 95<br>.96<br>96<br>97<br>97<br>97<br>98                              |
| <ul> <li>豆球ごれている</li> <li>携帯電話を接続する</li> <li>登録されている携帯電話を</li> <li>自動で接続する</li> <li>携帯電話の登録を削除する</li> <li>携帯電話の電話帳を転送する</li> <li>電話帳の表示方法を切り換える</li> <li>データを消去する</li> <li>データを消去する</li> <li>着信拒否を設定する</li> <li>着信音をON/OFFする</li> <li>自動着信を設定する</li> <li>通話中の</li> <li>ノイズやエコーを軽減する</li> </ul>                                                | 95<br>96<br>96<br>97<br>97<br>97<br>98<br>98                         |
| <ul> <li>豆球ごれている</li> <li>携帯電話を接続する</li> <li>登録されている携帯電話を</li> <li>自動で接続する</li> <li>携帯電話の登録を削除する</li> <li>携帯電話の電話帳を転送する</li> <li>電話帳の表示方法を切り換える</li> <li>データを消去する</li> <li>データを消去する</li> <li>着信拒否を設定する</li> <li>着信音をON/OFFする</li> <li>自動着信を設定する</li> <li>通話中の<br/>ノイズやエコーを軽減する</li> <li>本システムの</li> </ul>                                     | 95<br>96<br>96<br>97<br>97<br>97<br>97<br>98<br>98                   |
| <ul> <li>豆球ごれている</li> <li>携帯電話を接続する</li> <li>登録されている携帯電話を</li> <li>自動で接続する</li> <li>携帯電話の登録を削除する</li> <li>携帯電話の電話帳を転送する</li> <li>電話帳の表示方法を切り換える</li> <li>データを消去する</li> <li>データを消去する</li> <li>着信拒否を設定する</li> <li>着信音をON/OFFする</li> <li>自動着信を設定する</li> <li>通話中の</li> <li>ノイズやエコーを軽減する</li> <li>本システムの</li> <li>デバイス情報を確認する</li> </ul>           | 95<br>.96<br>96<br>97<br>97<br>97<br>97<br>98<br>98                  |
| <ul> <li>豆球ごれている</li> <li>携帯電話を接続する</li> <li>登録されている携帯電話を</li> <li>自動で接続する</li> <li>携帯電話の登録を削除する</li> <li>携帯電話の電話帳を転送する</li> <li>電話帳の表示方法を切り換える</li> <li>データを消去する</li> <li>着信拒否を設定する</li> <li>着信音をON/OFFする</li> <li>自動着信を設定する</li> <li>通話中の</li> <li>ノイズやエコーを軽減する</li> <li>本システムの</li> <li>デバイス情報を確認する</li> <li>Bluetooth対応機器を接続する</li> </ul> | 95<br>95<br>96<br>96<br>97<br>97<br>97<br>97<br>98<br>98<br>98       |
| 豆球ごれている       携帯電話を接続する         登録されている携帯電話を       自動で接続する         自動で接続する                                                                                                    | 95<br>95<br>96<br>96<br>97<br>97<br>97<br>97<br>98<br>98<br>98<br>98 |
| 豆球ごれている       携帯電話を接続する         登録されている携帯電話を       自動で接続する         自動で接続する                                                                                                    | 95<br>95<br>96<br>96<br>97<br>97<br>97<br>98<br>98<br>98<br>98<br>98 |
| 豆球ごれている       携帯電話を接続する         登録されている携帯電話を       自動で接続する         自動で接続する                                                                                                    | 95<br>96<br>96<br>97<br>97<br>97<br>98<br>98<br>98<br>98<br>98<br>98 |

| 音の調整1                                                                                                    | 00                                                                               |
|----------------------------------------------------------------------------------------------------|----------------------------------------------------------------------------------|
| 本機のオーディオ設定<br>機能について<br>効果的な音質調整のために<br>本機のDSPモードについて<br>本機の出力モードについて<br>ソース別グループについて                            | <b>100</b><br>100<br>100<br>100                                                  |
| 本機のSOUND SETTING<br>メニューについて<br>高品質な音質・音場調整のために<br>オートTA&EQについて<br>CUSTOM 1~3と                                   | <b>101</b><br>101<br>101                                                         |
| SETTING 1~3について<br>効果的なオーディオ設定の順序                                                                                | 101<br>102                                                                       |
| スタンダードモードで<br>使用しているとき                                                                                           | 102                                                                              |
| ネットワーク こードで<br>使用しているとき                                                                                          | 102<br>103                                                                       |
| オーディオ設定                                                                                                    |                                                                                  |
| メニューを表示する<br>オーディオ設定モード一覧                                                                                        | 103<br>104                                                                       |
| メニューを表示する<br>オーディオ設定モード一覧<br>前後左右の<br>音量バランスを調節する<br>各ソースの音量をそろえる<br>オリジナルの音声で聞く<br>小さな音を聞きやすくする<br>ダウンミックス機能を使う | 103<br>104<br>105<br>105<br>106<br>106<br>107                                    |
| メニューを表示する                                                                                                    | 103<br>104<br>105<br>105<br>106<br>106<br>107<br>107                             |
| メニューを表示する                                                                                                    | 103<br>104<br>105<br>106<br>106<br>107<br>107<br>107<br>107<br>108<br>109<br>110 |

| 音質・音場の調整 112                                   |
|------------------------------------------------|
| SOUND SETTINGの<br>設定内容を切り換える112                |
| SOUND SETTINGの<br>調整メニューを表示する112               |
| SOUND SETTING<br>設定モード一覧113                    |
| タッチキーで<br>各項目に直接移動する115                        |
| 音場の中心で聞く116                                    |
| 13バンド グラフィック<br>イコライザーを使う117                   |
| 音質を手軽に調節する117<br>13バンド グラフィックイコライザーを           |
| 細かく調整する                                        |
| 3バンド パラメトリック<br>イコライザーを使う120<br>音質を手軽に調節する 120 |
| 3バンドパラメトリックイコライザーを<br>細かく調整する121               |
| 各スピーカーの有無と<br>サイズを設定する123                      |
| 各スピーカーの有無と<br>サイズを設定する123                      |
| 調整した内容を選ぶ 125                                  |
| スピーカーどうしの<br>音のつながりを調整する 126                   |
| 各スピーカーの                                        |
| カットオフ周波数を調整する 126<br>調整した内容を選ぶ 129             |
| タイムアライメントを調整する 130                             |
| タイムアライメントを調整する 130                             |
| 調整した内容を選ぶ 131                                  |
| スピーカーの<br>oo出カレベルを調整する 132<br>テストトーンを聞きながら     |
| 調整する                                           |
| 実際の音を聞きながら調整する 133<br>調整した内容を選ぶ                |
| AUTO TA&EQ設定を                                  |
| UN/UFF98                                       |
| 名称を変更する                                        |

| DVDの設定1                                                                                                    | 37  |
|----------------------------------------------------------------------------------------------------|-----|
| DVD設定メニューを表示する                                                                                                    | 137 |
| DVD設定モード一覧                                                                                                    | 137 |
| 字幕言語を設定する                                                                                                    | 138 |
| 字幕言語の一覧から選択する                                                                                                    | 138 |
| 「その他」から選択する                                                                                                    | 138 |
| 音声言語を設定する                                                                                                    | 139 |
| 音声言語の一覧から選択する                                                                                                    | 139 |
|                                                                                                    | 140 |
| メニュー言語で設た9 つ<br>メニュー言語の一覧から選択する                                                                                                    | 140 |
| 「その他」から選択する                                                                                                    | 140 |
| アシスト字幕の                                                                                                    |     |
| 表示/非表示を切り換える                                                                                                    | 141 |
| マルチアングルマークの                                                                                                    |     |
| 表示/非表示を切り換える                                                                                                    | 141 |
| テレビアスペクトを設定する                                                                                                    | 142 |
| 視聴制限(パレンタルロック)                                                                                                    | 140 |
| で 設 に 9 る                                                                                                    | 142 |
| には、「していた」では、「していた」では、「していたのです」で、「していたのです」で、「していた」では、「していた」では、「しいい」では、」、 | 143 |
| ポーズモードを切り換える                                                                                                    | 144 |
| ボーナスグループを再生する                                                                                                    | 144 |
| DivX VODの                                                                                                    |     |
| 登録コードを確認する                                                                                                    | 145 |
| DivX 字幕の                                                                                                    |     |
| 表示方法を切り換える                                                                                                    | 145 |
| システム設定1                                                                                                    | 46  |
| システム設定メニューを表示する …                                                                                                    | 146 |
| システム設定モード一覧                                                                                                    | 146 |
| AV入力を設定する                                                                                                    | 147 |
| バックカメラの極性を設定する                                                                                                    | 148 |
| モニターの自動開閉を設定する                                                                                                    | 148 |
| モニターの                                                                                                    |     |
| セットバックを設定する                                                                                                    | 149 |
| 時計を設定する                                                                                                    | 149 |
| リアモニターの表示を設定する                                                                                                    | 150 |
| 夜間のサブディスプレイの                                                                                                    | 150 |
| 明るさを切り換える                                                                                                    | 150 |
| <b>サノティ人ノレイの</b><br>コントラストを切り換えス                                                                                                    | 151 |
| コントンハトと切り決れる                                                                                                    | 101 |

| 初期設定1                                                                                                    | 52                                                                                                    |
|----------------------------------------------------------------------------------------------------|----------------------------------------------------------------------------------------------------|
| 初期設定メニューを表示する                                                                                                    | 152                                                                                                    |
| 初期設定モード一覧                                                                                                    | 152                                                                                                    |
| フロントパネルの                                                                                                    |                                                                                                    |
| 外し忘れを警告する                                                                                                    | 153                                                                                                    |
| 外部機器を使う                                                                                                    | 153                                                                                                    |
| 外部機器の音声を聞く                                                                                                    | 153                                                                                                    |
|                                                                                                    | 154                                                                                                    |
| 音の金みを補止する                                                                                                    | 154                                                                                                    |
| ミュート時の音量を切り換える                                                                                                    | 155                                                                                                    |
| ディスクの自動再生を設定する                                                                                                    | 155                                                                                                    |
| オーディオの設定をリセットする                                                                                                    | 156                                                                                                    |
| DSPモードを切り換える                                                                                                    | 156                                                                                                    |
| 光デジタルの                                                                                                    | 157                                                                                                    |
|                                                                                                    | 157                                                                                                    |
| 音響特性を最適に自動補止する                                                                                                    | 15/                                                                                                    |
| 百審付任を日期伸止9 る刖に<br>辛郷特州を是海に白動補正する                                                                                                    | 157                                                                                                    |
|                                                                                                    | 100                                                                                                    |
| Bluetootnoo<br>パスコードを変更する                                                                                                    | 160                                                                                                    |
| セキュリティインジケーターの                                                                                                    |                                                                                                    |
| ()NI/()FFを切り物える                                                                                                    |                                                                                                    |
|                                                                                                    | 161                                                                                                    |
| 便利な機能 1                                                                                                    | 161<br>62                                                                                                    |
| <ul> <li>便利な機能</li></ul>                                                                                                    | 161<br>62                                                                                                    |
| 便利な機能     1       瞬時に音量を小さくする<br>(ATT)     (ATT)                                                                                                    | 161<br>62<br>162                                                                                                    |
| 便利な機能       1         瞬時に音量を小さくする<br>(ATT)       2         交通情報を受信する(TI)       2         ボタンのくりミネージョン       2                                                                                                    | 161<br>62<br>162<br>162                                                                                                    |
| 便利な機能       1         瞬時に音量を小さくする<br>(ATT)       1         交通情報を受信する(TI)       1         ボタンのイルミネーション<br>を変更する       1                                                                                                    | 161<br>62<br>162<br>162<br>163                                                                                                    |
| 便利な機能       1         瞬時に音量を小さくする<br>(ATT)       1         交通情報を受信する(TI)       1         ボタンのイルミネーション<br>を変更する       1         イルミネーションの点灯タイミング       1                                                                                                    | 161<br>62<br>162<br>162<br>163                                                                                                    |
| 便利な機能       1         瞬時に音量を小さくする<br>(ATT)       2         交通情報を受信する(TI)       3         ボタンのイルミネーション       2         を変更する       3         イルミネーションの点灯タイミング       2         を変更する       3                                                                                                    | <ul> <li>161</li> <li>62</li> <li>162</li> <li>162</li> <li>163</li> <li>163</li> </ul>                                                                                                    |
| (便利な機能                                                                                                    | 161<br>62<br>162<br>162<br>163<br>163                                                                                                    |
| 便利な機能       1         瞬時に音量を小さくする<br>(ATT)                                                                                                    | 161<br>62<br>162<br>162<br>163<br>163<br>163                                                                                                    |
| 便利な機能       1         瞬時に音量を小さくする<br>(ATT)       2         交通情報を受信する(TI)       2         ボタンのイルミネーション       2         を変更する       2         イルミネーションの点灯タイミング       2         変更する       3         背景画面を設定する       3         ワイド画面の       2                                                                                                    | 161<br>62<br>162<br>163<br>163<br>164                                                                                                    |
| 便利な機能       1         瞬時に音量を小さくする       (ATT)         交通情報を受信する(TI)                                                                                                    | 161<br>62<br>162<br>163<br>163<br>164<br>164                                                                                                    |
| 便利な機能       1         瞬時に音量を小さくする<br>(ATT)       2         交通情報を受信する(TI)       2         ボタンのイルミネーション       2         を変更する       2         イルミネーションの点灯タイミング       2         変更する       3         ブド景画面を設定する       3         ウイド画面の       拡大方法を切り換える         画質調整       3                                                                                                    | 161<br>62<br>162<br>163<br>163<br>163<br>164<br>164                                                                                                    |
| 便利な機能       1         瞬時に音量を小さくする<br>(ATT)       2         交通情報を受信する(TI)       2         ボタンのイルミネーション       2         を変更する       2         イルミネーションの点灯タイミング       2         を変更する       3         プトミネーションの点灯タイミング       2         変更する       3         プトミネーションの点灯タイミング       2         を変更する       3         プトミネーションの点灯タイミング       5         変更する       3         町電面を設定する       3         ワイド画面の       拡大方法を切り換える         亜質調整       3         モニターのまぶしさを抑える       3                                                                                                    | 161<br>62<br>162<br>162<br>163<br>163<br>163<br>164<br>164<br>165<br>166                                                                                                    |
| 便利な機能       1         瞬時に音量を小さくする<br>(ATT)       2         交通情報を受信する(TI)       3         ボタンのイルミネーション       2         を変更する       3         イルミネーションの点灯タイミング       2         を変更する       3         背景画面を設定する       3         イルミネーションの点灯タイミング       2         を変更する       3         で変更する       3         電影画面を設定する       3         ワイド画面の       拡大方法を切り換える         亜質調整       1         モニターのまぶしさを抑える       3         リアモニターを使う       3                                                                                                    | 161<br>62<br>162<br>162<br>163<br>163<br>163<br>164<br>164<br>165<br>166                                                                                                    |
| 便利な機能       1         瞬時に音量を小さくする<br>(ATT)       2         交通情報を受信する(TI)       3         ボタンのイルミネーション       を変更する         イルミネーションの点灯タイミング       を変更する         背景画面を設定する       3         (エンタテインメント)       3         ワイド画面の       拡大方法を切り換える         重質調整       3         モニターのまぶしさを抑える       3         リアモニターの映像を切り換える       3                                                                                                    | 161<br>62<br>162<br>163<br>163<br>163<br>164<br>164<br>165<br>166<br>166<br>167                                                                                                    |
| 便利な機能       1         瞬時に音量を小さくする<br>(ATT)       1         交通情報を受信する(TI)       1         ボタンのイルミネーション<br>を変更する       1         ベクリンマイルミネーション       1         を変更する       1         イルミネーションの点灯タイミング       1         を変更する       1         ・       1         ・       1         ・       1         ・       1         ・       1         ・       1         ・       1         ・       1         ・       1         ・       1         ・       1         ・       1         ・       1         ・       1         ・       1         ・       1         ・       1         ・       1         ・       1         ・       1         ・       1         ・       1         ・       1         ・       1         ・       1         ・       1         ・       1         ・       1         ・       1 <td>161<br/>62<br/>162<br/>162<br/>163<br/>163<br/>163<br/>164<br/>164<br/>165<br/>166<br/>166<br/>167<br/>167</td> | 161<br>62<br>162<br>162<br>163<br>163<br>163<br>164<br>164<br>165<br>166<br>166<br>167<br>167                                                                                                    |
| 便利な機能       1         瞬時に音量を小さくする<br>(ATT)       1         交通情報を受信する(TI)       1         ボタンのイルミネーション       を変更する         イルミネーションの点灯タイミング       を変更する         背景画面を設定する       1         エンタテインメント)       1         ワイド画面の       拡大方法を切り換える         拡大方法を切り換える       1         リアモニターのまぶしさを抑える       1         リアモニターの映像を切り換える       1         エクスターナルユニットの操作       1         基本操作       1                                                                                                    | 161<br>62<br>162<br>162<br>163<br>163<br>163<br>163<br>164<br>165<br>166<br>167<br>167<br>167                                                                                                    |
| 便利な機能       1         瞬時に音量を小さくする<br>(ATT)       1         交通情報を受信する(TI)       1         ボタンのイルミネーション       を変更する         イルミネーションの点灯タイミング       を変更する         背景画面を設定する       1         マグラインメント)       1         ワイド画面の       拡大方法を切り換える         画質調整       モニターのまぶしさを抑える         リアモニターの映像を切り換える       1         ワスターナルユニットの操作       1         基本操作       機能設定メニューの操作                                                                                                    | <ul> <li>161</li> <li>62</li> <li>162</li> <li>162</li> <li>163</li> <li>163</li> <li>163</li> <li>164</li> <li>165</li> <li>166</li> <li>167</li> <li>167</li> <li>167</li> <li>167</li> <li>167</li> <li>167</li> <li>167</li> <li>167</li> <li>167</li> <li>167</li> <li>167</li> <li>167</li> <li>167</li> <li>167</li> <li>167</li> <li>168</li> </ul> |
| 便利な機能       1         瞬時に音量を小さくする<br>(ATT)       1         交通情報を受信する(TI)       1         ボタンのイルミネーション       を変更する         イルミネーションの点灯タイミング       を変更する         背景画面を設定する       1         パンタテインメント)       1         ワイド画面の       拡大方法を切り換える         画質調整       モニターのまぶしさを抑える         リアモニターの映像を切り換える       1         アクーの未添しさを抑える       1         タークの未添しさを抑える       1         タークの未添しきを切り換える       1         タークの未添しきを抑える       1         ホスケスターナルユニットの操作       1         基本操作       機能設定メニューの操作         タッチパネルの誤差を補正する       1                                                                                                    | <ul> <li>161</li> <li>62</li> <li>162</li> <li>162</li> <li>163</li> <li>163</li> <li>163</li> <li>164</li> <li>165</li> <li>166</li> <li>167</li> <li>167</li> <li>167</li> <li>168</li> <li>168</li> <li>168</li> </ul>                                                                                                    |

| 付録 1                        | 70  |
|-----------------------------|-----|
| 再生できるディスクの種類                | 170 |
| DVDに表示されている                 | 170 |
| マークの意味<br>フォルダーとWMA/MP3/AAC | 170 |
| ファイルについて                    | 172 |
| 再生できる                       | 170 |
| WIMAファイルについて<br>再生できる       | 1/3 |
| MP3ファイルについて                 | 174 |
| 再生できる                       | 174 |
| AAUファイルについて<br>再生できる        | 1/4 |
| DivXビデオファイルについて             | 175 |
| 再生できる                       |     |
|                             | 1/5 |
| <b>使用上のご注意</b>              | 176 |
| 保管上のご注意                     | 176 |
| お手入れについて                    | 176 |
| ティスク再生の環境について               | 176 |
| 取り扱い上のご注意                   | 177 |
| 液晶画面について                    | 178 |
| 小型蛍光管について                   | 178 |
|                             | 178 |
| 吉記コート役                      | 180 |
| 共通項目                        | 180 |
| 内蔵プレーヤー: DVD                | 183 |
| 内蔵ブレーヤー:ヒデオCD<br>内蔵プレーヤー:CD | 184 |
| ラジオ                         | 184 |
| こんなメッセージが                   |     |
|                             | 185 |
| 内蔵フレーヤーのエラー衣示               | 180 |
| エラー表示                       | 186 |
| 保証書とアフターサービス                | 187 |
| 用語解説                        | 188 |
|                             | 193 |
| <sup>111</sup> 1            | 193 |
|                             |     |

| データ記録シート1              | 94  |
|------------------------|-----|
| パラメトリックイコライザー          | 194 |
| 13バンド<br>グラフィックイコライザー1 | 195 |
| スピーカー設定                | 195 |
| カットオフ周波数設定             | 196 |
| 仕様                     | 98  |

## はじめに

## この取扱説明書のみかた

## 章の切り分け

この取扱説明書では、ふだんよく使う機能と便利な機能で章を分けて説明しています。 ふだんよく使う機能は、特別な設定をすることなく使用できます。便利な機能を使うに は、設定が必要です。

ふだんよく使う機能については、「基本的な操作」の章で、便利な機能についてはその あとの「機能設定メニューを使う」などの章で説明しています。また、オーディオ調節 などは「音の調整」や「音質・音場の調整」の章で説明しています。

お買い上げ後すぐにご使用になりたいときは、「基本的な操作」をお読みください。本 機の基本的な操作方法がひととおり分かります。

| 章のタイトル      | こんなときに読んでください                   |
|-------------|---------------------------------|
| 必ずお読みください   | 本機を使用するうえで、安全のために知っておいてほしい      |
|             | ことなどが書いてあります。                   |
| はじめに        | この章です。本機を使う前にお読みください。           |
|             | 本機を操作する前に知っておいて欲しいことなどについて      |
|             | 説明しています。                        |
| 共通の基本操作     | 電源のON/OFFやボリューム調節など、全ソース共通の操作   |
|             | を説明しています。                       |
| 基本的な操作      | 本機をすぐに使いたいときや、ふだんの操作をひととおり知     |
|             | りたいときにお読みください。                  |
| 機能設定メニューを使う | 本機に接続したソースの、便利な機能を説明しています。      |
|             | ソースの機能設定を行うときなどにお読みください。        |
| 音の調整        | 本機を使った音の調整について説明しています。          |
|             | 次の「音質・音場の調整」とあわせて、順番に調整すること     |
|             | で、より高品位な音響空間を作り上げることができます。      |
| 音質・音場の調整    | 本機を使った、音質・音場の調整について説明しています。     |
|             | 「音の調整」とあわせて、順番に調整することで、より高品     |
|             | 位な音響空間を作り上げることができます。            |
| DVDの設定      | 本機に内蔵のDVDプレーヤーの設定を行います。         |
| システム設定      | 本機に接続した機器など、システム全体の設定を行います。     |
|             | また、本機のサブディスプレイの設定や時計調節なども       |
|             | ここで行います。                        |
| 初期設定        | 本機の初期設定メニューの操作を説明しています。         |
|             | オートTA&EQなどは、ここで設定します。           |
| 便利な機能       | 便利な機能について知りたいときにお読みください。本機に     |
|             | 接続したソースの使利な機能もここで説明しています。       |
| 付録          | 本機が思ったように動作しないなど、操作で困ったときにお     |
|             | 読みください。ディスクの取り扱い方法や、本機が止常に動     |
|             | 作しないときの対処方法について説明しています。         |
|             | まに、  首の調整」、  首貨・首場の調整」での調整内容を記録 |
|             | するにののソートもここに用意してあります。           |

## ページ内の構成

知りたい機能や操作の説明を探しやすいように構成されています。次の例のような構成 になっています。

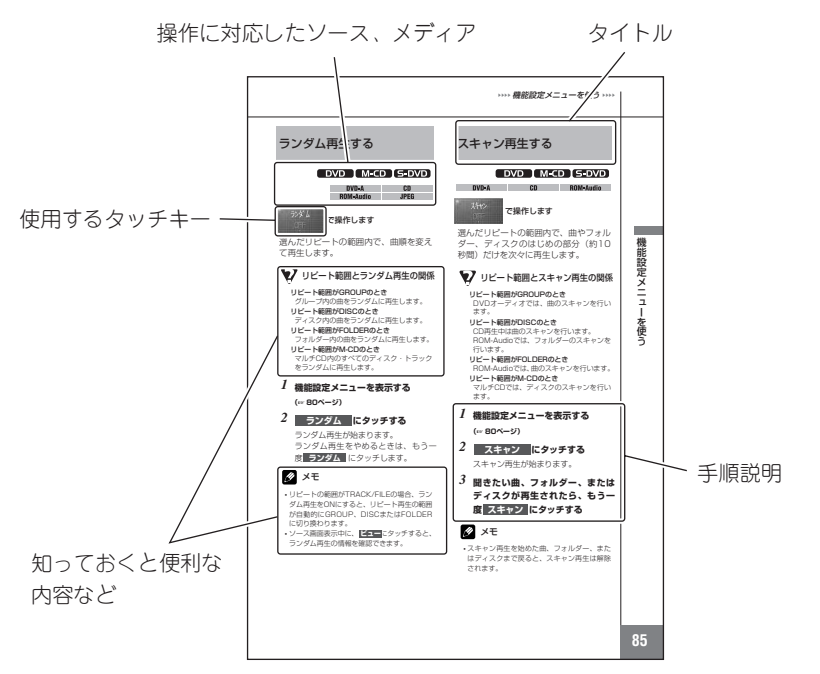

アイコンの説明

本機を使用するうえで、知っていると役に立つ機能や用語を説明しています。

Ø

操作のヒントや便利な使い方などを示しています。

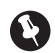

操作するときの注意/本機の性能の維持に必要な注意/安全のために必ず守っていただきたい内容を示しています。

| FMS-DAMDTDVD72*M-CDiPo | VD TV<br>V TEL<br>セグ BT Audio |
|------------------------|-------------------------------|
| DVD-V                  | ROM-Audio                     |
|                        |                               |

DVD-V ROM-Audio DVD-A CD DVD-VR DivX® Video CD JPEG

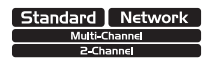

操作に対応しているメディアを示しています。

操作に対応しているソースを示しています。

操作に対応している DSP モード/出力モードを示しています。 操作に対応していない場合は、反転表示されています。

## 本機の特徴

## タッチパネル操作対応

本機のディスプレイ部は、タッチパネル 操作に対応しています。すべての操作を 直感的に実現することができます。

## DVDメニューダイレクトタッチ対応

DVDディスクを挿入したときに表示されるメニューの操作を、タッチ操作で行うことができます。希望の項目にタッチするだけで操作が可能です。

•DVDディスクによっては、ダイレクトタッチ 操作に対応していないものもあります。

## DVDオーディオ再生対応

本機はDVDオーディオの再生に対応し ています。DVDオーディオの特徴であ る、高音質オーディオの再生を実現して います。

## DVDビデオ再生対応

本機はDVDビデオの再生に対応してい ます。市販のDVDビデオだけでなく、 ビデオモードおよびビデオレコーディン グフォーマット(VRモード)で録画さ れたDVD-R/RWの再生にも対応してい ます。

## ビデオCDのPBC対応

PBC(プレイバックコントロール)機能 付きビデオCDの再生に対応しています。

## CD再生対応

音楽CDの再生に対応しています。また、 音楽CDのデータが記録されたCD-R/ RWの再生に対応しています。

## CD TEXT再生対応

CD TEXTの再生に対応しています。

## 👽 CD TEXTとは

 ・CDのタイトルや歌手名などの文字情報が収録 されているCDです。ディスクタイトル面に下 記のマークの付いているCDはCD TEXTディ スクです。下記マークの付いていないCD TEXTディスクもあります。

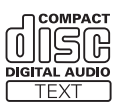

## WMA/MP3/AACファイル 再生対応

WMA/MP3/AACファイルが記録され たDVD-R/RW/ROM、CD-R/RW/ ROMの再生に対応しています。ディス クは、ISO9660のレベル1、レベル2、 および拡張フォーマット(Joliet、 Romeo)に準拠して記録されたディス クが再生可能です。

(☞ 172ページ)

## DivX<sup>®</sup>ファイル再生対応

DivXファイルが記録されたCD-R/RW/ROM、DVD-R/RW/ROMの再 生に対応しています。

## JPEGファイル再生対応

JPEGピクチャファイルが記録された CD-R/RW/ROMの再生に対応してい ます。

## ドルビーデジタル EX対応

本機では、6.1チャンネルで収録された 映画/音楽のDVDを臨場感豊かに再現 できます。

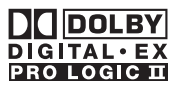

 ドルビーラボラトリーズからの実施権に基づき製造されています。Dolby、ドルビー、Pro LogicおよびダブルD記号はドルビーラボラト リーズの商標です。

## DTS-ES対応

本機では、6.1チャンネルで収録された 映画/音楽のDVDを臨場感豊かに再現 できます。

 「DTS」「DTS-ES」および「Neo:6」は、 DTS, Inc. の登録商標です。
 「96/24」は、DTS, Inc. の商標です。

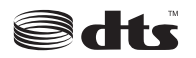

Digital Surround Neo:6° | 96/24 | ES°

## Bluetoothアダプター対応

パイオニア製Bluetoothアダプター (「CD-BTB10」)の接続に対応していま す。Bluetoothアダプターを使って、携 帯電話やポータブルオーディオ機器の操 作に対応しています。

### iPodコントロール対応

パイオニア製iPod®用アダプター (「CD-IB1OII」など)の接続に対応して います。iPod用アダプターを使って、 ドックコネクター付きiPodをコント ロールできます。

 iPodは、米国および他の国々で登録された、 Apple Inc.の商標です。

## 50枚型マルチCDプレーヤー の使用について

本機では、50枚型マルチCDプレーヤー の取扱説明書に記載されている50枚型 マルチCDプレーヤー特有の機能を操作 することはできません。本機で操作でき るのは、本書に記載されている機能のみ です。また、タイトルリストモードには 切り換わりません。

## 安全走行のために

本機はパーキングブレーキのON/ OFFを検知しており、走行中にテレビ やDVDの映像を見ることができない ようになっています。(走行中は次の ようなメッセージが表示されます。)

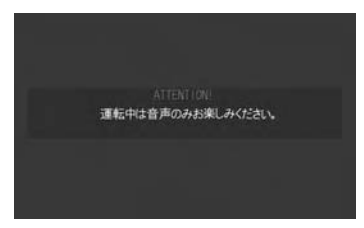

メッセージは、安全な場所に停車して、パーキングブレーキをかけると解除されます。

## リアモニターについて

リアモニター出力に、後部座席専用のモ ニターを接続すると、本機の映像を後部 座席でも楽しむことができます。リアモ ニター出力は、パーキングブレーキの ON/OFFに関係なく映像が出力されま す。

リアモニター出力に接続したリアモニ ターは、運転者が走行中に映像を見るこ とができる位置には、絶対に設置しない でください。

## 携帯電話をお使いになる際の ご注意

携帯電話をお使いになるときは、携帯電話のアンテナをTVモニターに近づけないでください。画面に、はん点や色模様などのノイズが出たり、映像が乱れたりすることがあります。

## バッテリー上がりを 防ぐために

本機をお使いになるときは、必ず車の エンジンをかけてください。エンジン がかかっていないときに本機を使用す ると、バッテリーが消耗します。

車のバッテリー交換などで本機に電源が 供給されなくなると、本機は初期状態に 戻ります。本機が初期状態に戻ると、ラ ジオのプリセットメモリー、時計などの 設定内容は消去されてしまいます。

ラジオのプリセットメモリーは60ページ、時刻設定は149ページを参照して、 再設定してください。

はじめに

## 著作権について

本機は、マクロビジョンコーポレー ションおよび他の権利保有者が所有す る合衆国特許および知的所有権によっ て保護された、著作権保護技術を搭載 しています。この著作権保護技術の使 用にはマクロビジョンコーポレーショ ンの許可が必要であり、同社の許可が ない限りは一般家庭およびそれに類似 する限定した場所での視聴に制限され ています。解析や改造は禁止されてい ますので行わないでください。

## 本機で再生できる ファイルについて

## WMAについて

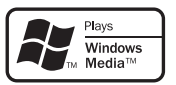

外装箱に印刷された、Windows Media™のロゴは、本機がWMAデータの 再生に対応していることを示しています。

WMAとは、「Windows Media Audio」 の略で、米国Microsoft Corporationに よって開発された音声圧縮技術です。 WMAデータは、Windows Media Player Ver .7以降を使ってエンコード できます。

 Windows Media、Windowsのロゴは、米国 Microsoft Corporationの米国およびその他 の国における登録商標または商標です。

## 🖉 メモ

- •WMAファイルをエンコードしたアプリケー ションによっては、正常に動作しないことが あります。
- WMAファイルをエンコードしたWindows Media Playerのバージョンによっては、アル バム名などの文字情報が正しく表示されない ことがあります。
- ・画像データを含むWMAファイルを再生する 場合、再生が始まるまでに時間がかかること があります。

### MP3について

本機を提供する場合、非営利目的の個人 向けライセンスのみが提供されます。下 記放送で、本機を使うライセンスを提供 したり、いかなる形式にせよ、使う権利 を意味するものではありません。下記放 送で本機を使用する場合は、それぞれ固 有のライセンスが必要となります。詳細 は、インターネット上のホームページ http://www.mp3licensing.com をご覧ください。

 営業目的、すなわち利益の発生するリア ルタイム放送(地上波放送、衛星放送、 ケーブルテレビを始めとするメディア)、 インターネットを使った放送やデータ転 送、イントラネットを始めとするネット ワーク、あるいはペイオーディオやオン デマンド方式のオーディオといった電子 的放送番組の配付システムなど。

## 🖉 メモ

 MP3ファイルをライティングしたiTunesの バージョンによっては、ファイル名などが正 しく表示されないことがあります。

## AACについて

AACとは、「Advanced Audio Coding」 の略で、MPEG2、MPEG4で使用され る音声圧縮技術に関する基本フォーマッ トです。

AACデータは、作成に使用したアプリ ケーションによってファイル形式と拡張 子が異なります。

本機では、Ver. 6.0.5までのiTunesを 使用してエンコードされたAACファイ ルの再生に対応しています。

本機は、iTunesで作成された拡張子 (.m4a)がついているファイルを、 AACファイルとして再生します。故障 の原因となりますので、(.m4a)以外の 拡張子のついたAACファイルを再生し ないでください。

## 🖉 メモ

- AACファイルをライティングしたiTunesの バージョンによっては、ファイル名などが正 しく表示されないことがあります。
- iTunesミュージックストアで購入された楽曲 (.m4p)は、DVD-R/RW、CD-R/RWに記 録して再生することはできません。
- •iTunesは、米国および他の国々で登録された Apple Inc.の商標です。

## DivX®について

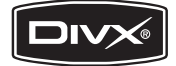

DivX®は、DivX, Inc.が開発した評価の 高いメディア技術です。DivXのメディ アファイルは、高画質を維持しながら、 高い圧縮率でコンパクトに圧縮できま す。DivXで圧縮するファイルには、メ ニューや、字幕、オーディオトラックな ども含めることができます。DivX.com では、DivXメディアファイルを多数掲 載しています。これらのメディアをダウ ンロードして、DivXの専用ツールを使 えば、オリジナルのコンテンツを作成で きます。

DivX Certified製品は、DivXのクリ エータによってテストされ、すべてのバー ジョンのDivX (DivX 6も含む) でも再 生できることが正式にテスト、認定され た製品です。DivX Certifiedの認定ロゴ が付いている製品は、DivX Profiles規 格に準拠していることを示しています。

- DivX<sup>®</sup> Certified製品
- 標準のDivX<sup>®</sup>メディアファイル再生機能 が付いたDivX<sup>®</sup>ビデオを再生(DivX<sup>®</sup>6 も含むすべてのバージョンに対応)
- DivX、DivX Certified、および関連する ロゴは、DivX, Inc.の商標です。これらの商標は、DivX, Inc.の使用許諾を得て 使用しています。

本機では、CD-R/RW/ROM、DVD-R/RWに記録されたDivX®ファイルを再生 できます。

この取扱説明書では、それぞれのDivX<sup>®</sup> ファイルをDVDにあわせて「タイトル」と 呼びます。

## デモモードについて

デモモードは、本機がソースOFFのと きに、各ソースや本機の機能を表示す る機能です。

デモを解除するには、ソースOFFのときに、【ATT】ボタンを長く(約2秒) 押します。もう一度長く押すと、デモが始まります。車のエンジンを止めた 状態で、デモを長時間表示すると、 バッテリー上がりの原因になります。

## ご注意

赤リード線(アクセサリー電源)は、常に車のバッテリーから電源を供給する電源回路には接続しないでください。車のイグニッションスイッチと本機の電源をOFFにしても、デモが表示され、バッテリー上がりの原因となります。

## 本機のリセットについて

ひ ご 注意

リセットボタンを押すと、本機が初期状態
 (ご購入直後の状態)に戻ります。「音の調節」、
 「音質・音場の調節」など、調節に時間のかかる内容は、メモしておくことをおすすめします。

リセットボタンを押すと、DVDのブッ クマークを除いたすべての設定内容を初 期状態(ご購入直後の状態)に戻します。 次のようなときにリセットボタンを押し てください。

- 本機が正しく動作しないとき。
- モニターが正しく表示されないとき。

### 1 エンジンスイッチをOFFにする

## 2 ペン先などでリセットボタンを押す

本機のマイコンが初期状態に戻ります。

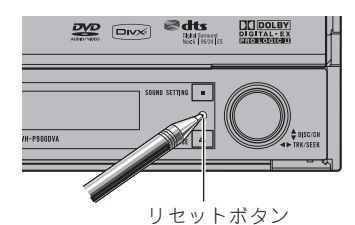

## 10 メモ

- ・パイオニア製ナビゲーションシステムと組み 合わせた場合、必ずエンジンスイッチをOFF にしてから、リセットボタンを押してください。エンジンスイッチがONやACCの状態で リセットボタンを押しても、正しく動作しないことがあります。
- 接続が終わった後や、すべての登録内容を消去し、本機を初期状態(ご購入直後の状態)
   に戻したいときなどは、エンジンスイッチを
   ONかACCにしてからリセットボタンを押してください。

## ナビゲーションユニットと 組み合わせた場合

#### 組み合わせ可能なナビゲーションについて

本機は、30ピンRGB出力付きのHDDナビ ゲーションオートサーバー(例:「AVIC-H099」)のみ組み合わせることができま す。ただし、以下の制限事項があります。

- 本機からナビゲーションユニットのミュージックサーバーへは録音できません。
- 本機は、ナビゲーションユニットの音声
   認識による「AV操作」には対応していません。
- 本機とナビゲーションユニットを組み合わせている場合、ナビゲーションのディスク挿入口からディスクが出ている状態では、本機のフロントパネルを開けることはできません。(警告音が鳴って、フロントパネルを開けられないことを知らせます。)必ず、ディスクを取り出すか、完全に挿入してから操作してください。

## 2 ご注意

本機と組み合わせ可能なナビゲーションユニットには制限があります。
 詳しくは、販売店にお問い合わせいただくか、パイオニアホームページ
 http://pioneer.jpをご覧ください。

## 地上デジタルテレビ放送に ついて

## 地上デジタルTVチューナーに ついて

別売のパイオニア製地上デジタルTV チューナー(例:「GEX-PO9DTV」) を接続して、地上デジタルテレビ放送を 楽しむことができます。

接続した地上デジタルTVチューナーに よっては、使用できる機能に制限があり ます。

地上デジタルTVチューナーの操作について詳しくは、「基本的な操作」の「地 上デジタルテレビ (\*\* 54ページ)」を参照 してください。

- 🖉 メモ
- ・地上デジタルテレビ放送について詳しくは、 接続した地上デジタルTVチューナーの取扱説 明書をご覧ください。

## 地上デジタルTVチューナーの 設定について

本機に、地上デジタルTVチューナー (例:「GEX-PO9DTV」)を接続した場 合、使用する前に、以下の設定を行う必 要があります。

#### 地域設定:

使用する地域を設定します。地域のチャンネル リスト(エリアリスト)での選局に必要な設定 です。

#### 郵便番号入力:

使用する地域を郵便番号から設定します。設定 した地域の天気予報や選挙速報などの受信に必 要な設定です。

#### チャンネルスキャン:

チャンネルを自動的に探して登録させます。

以下の手順を参考に、初期設定を行って ください。

## 1 地域設定を行う

91ページを参照して、地域設定を行ってください。

## 2 郵便番号入力を行う

91ページを参照して、郵便番号設定を 行ってください。

## 3 スキャン を行う

89ページを参照して、チャンネルの登 録を行ってください。

### 🖉 メモ

操作方法に関しては、それぞれのページを参照してください。

## ワンセグチューナーについて

別売のパイオニア製ワンセグチューナー (例:「GEX-PO1DTV」)を接続して、 ワンセグ放送を楽しむことができます。

ワンセグチューナーの操作について詳し くは、「基本的な操作」の「ワンセグ (☞ 56ページ)」を参照してください。

## 🖉 メモ

 ワンセグについて詳しくは、接続したワンセ グチューナーの取扱説明書をご覧ください。

## ワンセグチューナーの 設定について

本機に、ワンセグチューナー(例: 「GEX-PO1DTV」)を接続した場合、使 用する前に、チャンネルスキャンを行う 必要があります。

#### チャンネルスキャン:

チャンネルを自動的に探して登録させます。 89ページを参照して、チャンネルの登録を行っ てください。

## リモコンの準備

## リモコンに電池を入れる

電池ホルダーを取り出し、リチウム電池 (CR2025)を図のようにしてセットし ます。

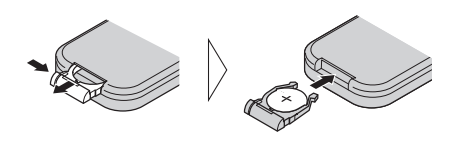

 はじめてお使いになるときは、電池ホル ダー部から出ているフィルムを引き抜い てください。電池があらかじめセットさ れていますので、すぐにお使いいただけ ます。

## 🖉 メモ

・リモコンの操作可能範囲が狭くなってきたときは、新しい電池と交換してください。

## りモコン取り扱い上のご注意

- リモコンを直射日光の当たるところに長時間 放置すると、高温により変形・変色したり、 故障するおそれがあります。使用しないとき は、直射日光の当たらないところに保管して ください。
- 本体に直射日光が当たっていると、リモコンの操作ができないときがあります。このようなときは、本体にリモコンを近づけて操作してください。
- 付属の電池は充電できません。
- リモコンを長い間使わないときは、電池を取り出してください。取り出した電池は、幼児の手の届かないところに保管してください。
- 電池の液もれが起こったときは、内部についた液をよくふき取ってから、新しい電池と入れ換えてください。
- 不要となった電池を廃棄する場合は、各地方 自治体の指示(条例)に従って処理してくだ さい。

はじめに

## リモコンの操作モードについて

本機のリモコンには、DVDモード、S-DVDモード、AVHモード(通常操作位 置)の3つの操作モードがあります。

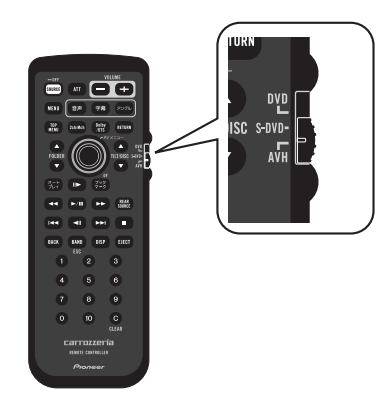

#### DVDモード:

以下の操作をするときに使います。

- •DVDのディスクメニューをサムパッドで操作 するとき
- DVDオーディオの静止画を切り換えるとき
- ビデオCDのPBCメニューを数字ボタンで操 作するとき
- •DVDのグループやタイトル、ビデオCDのト ラックを数字ボタンで指定するとき

#### S-DVDモード:

本機に付属のリモコンで、別売のDVDプレー ヤー(例:「SDV-P7」)やマルチDVDプレー ヤー(例:「XDV-P70」)などを操作するとき に使います。操作方法はDVDモードと同じです。

#### AVHモード:

リモコンで、各ソースを操作するときに使いま す。通常は、このモードでお使いください。

## 💋 メモ

- DVDモードのときは、 (EEF) ボタン、 (BACK) ボタンは使えません。
- ・TVモードのときは、サムパッド、 (●) ボタン、 (●) / (VOLUME) ボタン、 (●) ボタン、 (●) ボタン、 (●) ボタン、 (●) ボタン、 (●) ボタン、 (●) ボタン、 (●) ボタンだけが使えます。

## 別売のDVDプレーヤー を組み合わせた場合

別売の1枚型DVDプレーヤー(例: 「SDV-P7」)を操作する場合は、DVD プレーヤーの初期設定でリモコンのコー ドをAに設定してください。

リモコンのコードがBに設定されていると、本機に付属のリモコンでは操作できません。

## 別売のナビゲーションユニット を組み合わせた場合

本機に付属のリモコンでは、ナビゲー ションユニット(例:「AVIC-H099」) は操作できません。ナビゲーションユ ニットは本機のタッチキー、またはナビ ゲーションユニットに付属のリモコンで 操作してください。 本体・モニター

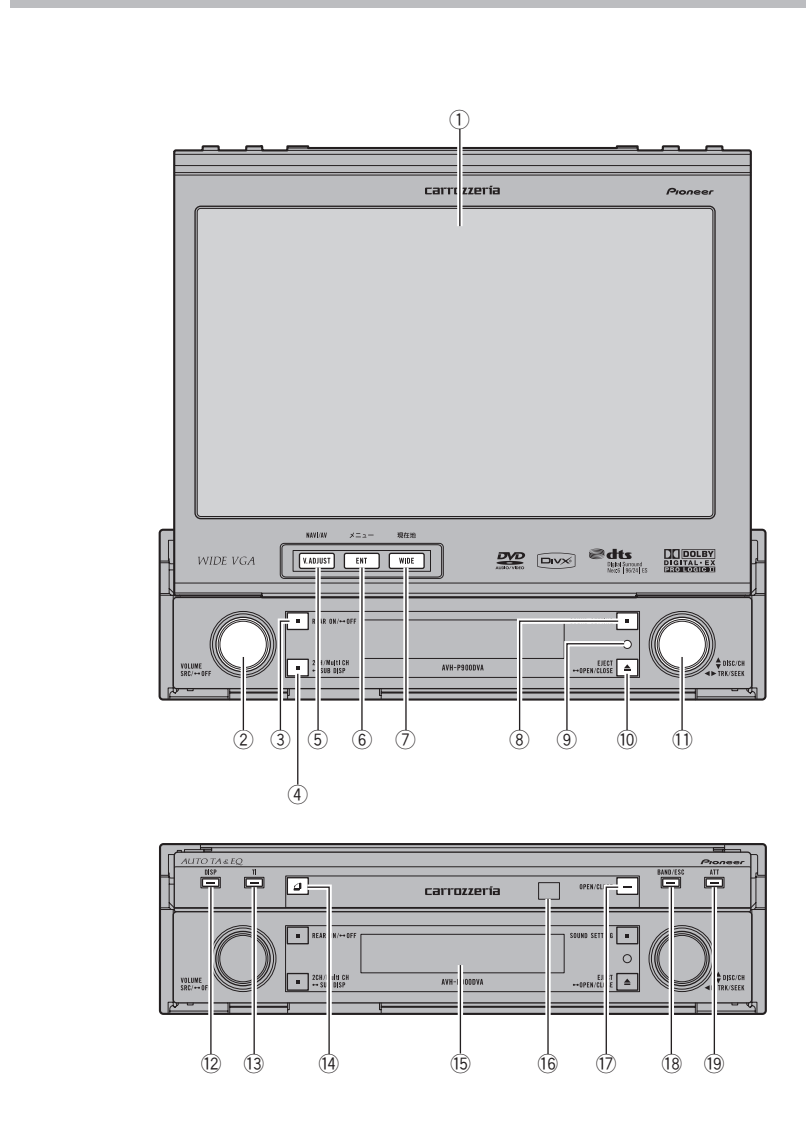

#### ① 画面

7インチのワイド液晶画面です。

#### VOLUME (\*\* 32ページ) /SRC

音量(ボリューム)を調節します。 押すとソースを切り換えます。 長く押すと、ソースがOFFになります。

#### ③ REAR ONボタン (☞ 166ページ)

リアモニターの映像を切り換えます。 長く押すと、リアモニターの映像がOFFになり ます。

はじめに

④ 2CH/Multi CH切換ボタン
 内蔵DSPの設定を変更します。押すごとに、
 2chとマルチchが切り換わります。
 (\* 111ページ)

長く押すと、サブディスプレイの表示内容が切 り換わります。(☞ **35ページ)** 

⑤ V.ADJUSTボタン (☞ 165ページ) 画質調整メニューに変わります。

ナビゲーションシステムを接続している場合、ナ ビゲーション画面とソース画面を切り換えます。

#### ⑥ ENTボタン (☞ 164ページ)

エンタテインメント選択画面を表示します。 ナビゲーションシステムを接続している場合、ナ ビゲーションのメニュー画面を表示します。

#### ⑦ WIDEボタン (🖙 164ページ)

ワイド画面の拡大方法を切り換えます。 ナビゲーションシステムを接続している場合、現 在地表示を行います。

#### ⑧ SOUND SETTING切換ボタン

登録したSOUND SETTINGの内容を呼び出し ます。(☞ 112ページ) 長く押すと、ボタンのイルミネーションを切り 換えます。(☞ 163ページ)

- 9 リセットボタン (\*\* 18ページ)
   初期状態に戻します。
- ① イジェクトボタン (☞ 33ページ)
   ディスク挿入口を開きます。ディスクが挿入さ

れているときは、ディスクを取り出します。 長く押すと、ディスクを取り出さずに、フロン トパネルの開閉を行います。

 ジョイスティック 上下左右に操作したり、中心を押すことでさま ざまな機能を操作できます。 12 DISPボタン

画面表示を切り換えます。 ナビゲーションシステムを接続している場合、長 く押すと「2画面選択メニュー」を表示します。

- ③ TIボタン (☞ 162ページ)
   交通情報を受信します。
- ④ 一時可倒ボタン (☞ 33ページ)
   モニターを一時的に水平にします。
- 15 サブディスプレイ (☞ 34ページ) ソースの種類、ソース情報、時刻、DSP設定内 容などを表示します。
- ⑥ 外光センサー 周囲の明るさに合わせて画面の明るさを自動調 整するためのセンサーです。
- ⑦ OPEN/CLOSEボタン(IP 32ページ)
   モニターを収納したり、立ち上げたりします。

#### 18 BAND/ESCボタン

ラジオやテレビのバンドを切り換えます。 また、メニュー表示中は、メニュー画面を閉じ、 ソース画面に戻ることができます。 ソースOFFのときに長く押すと、イルミネー ションの点灯タイミングを設定できます。 (☞ 163ページ)

19 ATTボタン (🖙 162ページ)

音量を一時的に下げます。 ソースOFFのときに長く押すと、デモモードを ON/OFFします。(☞ **17ページ)** 

## 🖉 メモ

 ・ナビゲーションシステムの操作については、 ナビゲーションシステムの説明書をご覧くだ さい。 リモコン

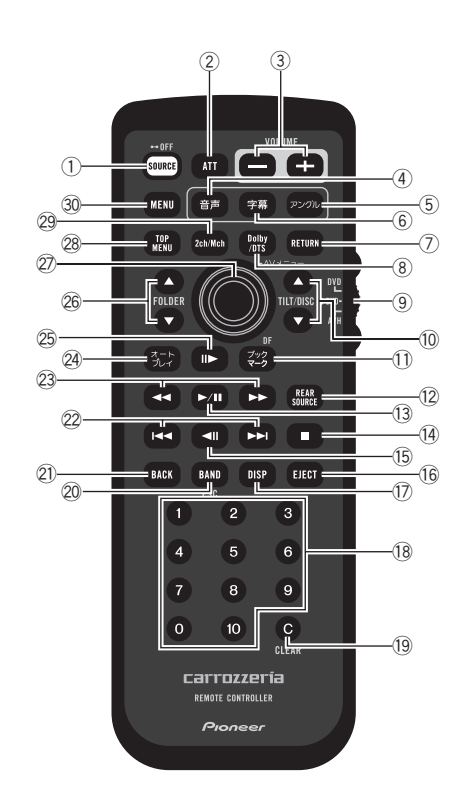

はじめに

はじめに

| 1 mm (SOURCE)ボタン                                   | 15 🔳 (STEP REVERSE)ボタン |
|----------------------------------------------------|------------------------|
| ② 🛲 (ATT)ボタン (🖙 162ページ)                            | 16 EEE (EJECT)ボタン      |
| ③                                                  | ⑰ 🔤 (DISPLAY)ボタン       |
| (18 32ペーシ)                                         | 18 0~10 (数字)ボタン        |
|                                                    | 19 ⓒ (CLEAR)ボタン        |
|                                                    | 20 (BAND)ボタン           |
|                                                    | 21 (BACK)ボタン           |
| () mm (RETURN)ホタノ                                  | ๊๊ ☞/ℍ (SKIP)ボタン       |
|                                                    | 23 ◀ / ➡ (FF/REV)ボタン   |
| <ul> <li>⑨ 探作モート切り換えスイッナ<br/>(** 21ページ)</li> </ul> | 🐵 🖾 (オートプレイ)ボタン        |
| 10 ▲ /                                             | 忽 ⊪ (STEP FORWARD)ボタン  |
| ボタン                                                | ◎ ●/● (FOLDER UP/DOWN) |
| 11 😂 (ブックマーク)ボタン                                   | ハタノ                    |
| 12 🏼 (REAR SOURCE)ボタン                              | ② サムパッド                |
| <sup>(</sup> ] <sup>●</sup> (PLAY/PAUSE)ボタン        | 28 🎬 (TOP MENU)ボタン     |
| ⑭                                                  | 29 🖦 (2ch/Mch)ボタン      |
|                                                    | 30 MENU)ボタン            |

## 共通の基本操作

## フロントパネルの 取り外しかた/取り付けかた

盗難抑制のため、フロントパネルを取 り外すことができます(デタッチャブ ル機構)。

## 🜔 フロントパネル取り扱い上のご注意

- フロントパネルを無理に引いて取り外さない でください。
- 取り外し、取り付けの際に、サブディスプレイやボタンを強く持たないでください。
- 落とす、ぶつけるなどの強い衝撃を与えない でください。故障することがあります。
- 分解しないでください。
- ベンジンやシンナーなどの揮発性の薬品をかけないでください。
- 汚れたときは、きれいな乾いた布でふいてください。その場合に、フロントパネルおよび本体の端子部を触らないようにしてください。接触不良の原因となることがあります。
- フロントパネルを開けた状態では、フロント パネルは外れやすくなっています。本機のボ タン操作を行うときは、フロントパネルを閉 じた状態で行うことをおすすめします。

## 🖉 メモ

 ・フロントパネルを取り外したときに、赤い LEDの盗難防止警告灯(セキュリティインジ ケーター)を点滅させることができます。
 (☞ 161ページ)

## フロントパネルを取り外す

1 【イジェクト】ボタンを長く押す

フロントパネルが開きます。

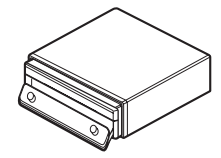

2 フロントパネルの左側か右側を 持って、手前に引く

フロントパネルを取り外します。

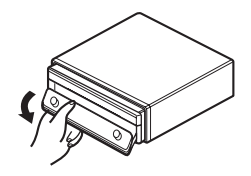

2 ご注意

- 数秒後に中ブタが自動的に閉まります。この とき、指などを挟み込まないように注意して ください。
- 3 付属のフロントパネル保管ケース にフロントパネルを入れる

フロントパネルを保管します。

## フロントパネルを取り付ける

1 中ブタが閉まっていることを確認 する

## 2 フロントパネルの上部を合わせる

図のように、フロントパネルの上部と 本体を合わせます。

## 3 フロントパネルを押しつける

フロントパネルの下部を本体に押しつ けます。図を参考に、取り付けてくだ さい。

🖉 メモ

- 次のようなときは、フロントパネルを開けた あと、フロントパネルを取り付け直してくだ さい。
  - ・ディスプレイに何も表示されない
  - ・ビープ音が鳴る

## フロントパネルを固定する

フロントパネルを取り外す必要のない 場合は、付属の固定ネジでフロントパ ネルを固定してください。

## 🖉 メモ

• 固定方法については、取付説明書をご覧くだ さい。

## 電源のON/OFF

### 電源ON

エンジンスイッチをACCまたはONにす ると本機の電源がONになり、モニター が自動的に立ち上がります。

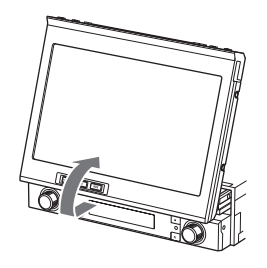

## 🖉 メモ

・モニターの自動開閉(☞ 148ページ)を 「マニュアル」に設定していると、モニターは 自動で立ち上がりません。【OPEN/CLOSE】 ボタンを押して、立ち上げてください。

### 電源OFF

エンジンスイッチをOFFにすると、本機 の電源がOFFになります。モニターは、 自動的に収納されます。

## 🖉 メモ

 モニターの自動開閉( 『148ページ)を 「マニュアル」に設定していると、モニターは 自動で収納されません。【OPEN/CLOSE】 ボタンを押して、モニターを収納してから、 エンジンスイッチをOFFにしてください。

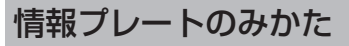

電源を入れたときや、ソースを切り換 えたときには、画面の上部に情報プ レートが表示されます。

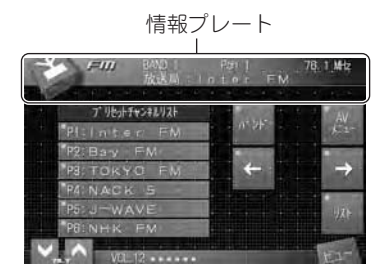

情報プレートの左端には現在選択しているソースのアイコンが表示されます。また、ソースアイコンの右側には、選択したソースに応じて、再生時間やチャンネルなどのさまざまな情報が表示されます。表示される内容のうち、タイトル切り換えができるものは、[[[]]] にタッチして操作します。

【DISP】ボタン、またはリモコンの (19) ボタンを押すと、情報プレートの表示/ 非表示を切り換えることができます。 【DISP】ボタン、またはリモコンの (19) ボタンを押して情報プレートを表示した 場合は、情報プレートは自動では消えま せん。情報 プレートを消す ときは、 【DISP】ボタン、またはリモコンの (19) ボタンを押してください。

ソースを切り換えると、自動的に情報プレートを表示します。この場合、約8秒間何も操作しないと、情報プレートは自動で消えます。

## タッチキーの基本操作

タッチキーを表示する

## 1 画面にタッチする

タッチキーが表示されます。 表示されるタッチキーは、選んでいる ソースやモードによって異なります。 (例:CDを再生している場合)

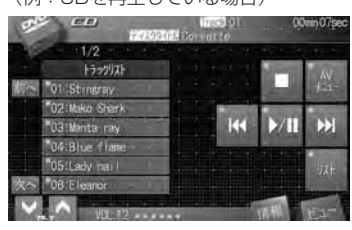

2 操作したい機能のタッチキーに タッチする

> 例: ▶/II にタッチすると、ディスクを 再生(または一時停止)します。

## 3 操作が終わったら、ビューに タッチする

タッチキーが画面から消えます。

|                | 772 | 224 | t.b | àn | 180<br>61 | - | £ | + | 0,1 | niņ 1 | 7şec |
|----------------|-----|-----|-----|----|-----------|---|---|---|-----|-------|------|
| 1/2            |     |     |     | 1  |           | 2 |   |   |     |       |      |
| +300021        |     |     |     |    |           |   |   |   |     |       |      |
| 01:Stingray    |     |     |     |    |           |   |   |   |     |       |      |
| 02: Mako Shark |     |     |     |    |           |   |   |   |     |       |      |
| 03:Manta ray   |     |     |     |    |           |   |   |   |     |       |      |
| 04:Blue flame  |     |     |     |    |           |   |   |   |     |       |      |
| 05:Lady.nail   |     |     |     |    |           |   |   |   |     |       |      |
| 06:Eleanor     |     |     |     |    |           |   |   |   |     |       |      |
| VBL.12         |     |     |     |    |           |   |   |   |     |       |      |

🖉 メモ

 テレビやDVDビデオ、ビデオCDなどの映像 ソースでは、タッチキーは約30秒後に自動的 に消えます。

## ソースのON/OFF

## ソースON

エンジンスイッチをONにすると、前回 使用していたソースがONになります。

前回ソースOFFで、エンジンスイッチを OFFにした場合は、再びエンジンスイッ チをONにしたとき、ソースはOFFのま まとなります。ソースをONにするには、 以下の方法があります。

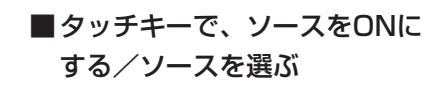

## 1 ソースアイコンにタッチする

ソースメニューが表示されます。

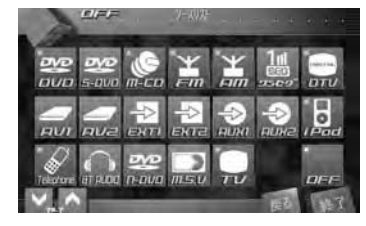

2 ソースを選んでタッチする 選んだソースがONになります。

## 💋 メモ

- 内蔵プレーヤーにディスクを挿入すると、挿 入されたディスクを自動判別して、ディスク に対応したソースになります。
- ディスクの自動再生(\*\*155ページ)を 「OFF」に設定していると、ディスクを挿入し ても自動的に内蔵プレーヤーには切り換わり ません。
- DVD は内蔵プレーヤーを示すタッチキーです。ディスクやメディアの種別(DVDビデオ、 DVD-VR、DVDオーディオ、ビデオCD、 CD、ROM-Audio、DivX、JPEG)にかかわらず、内蔵プレーヤーをソースとして選ぶときは、DVDにタッチします。

#### 「AVIC-H099」を組み合わせている場合

ナビゲーションユニットのソース(「N-DVD」、「MSV」)を選ぶと、ナビゲーショ ンユニットのタッチキー表示に切り換わり ます。ナビゲーションユニットのソース画 面を表示中は、ナビゲーションのソースア イコンにタッチすると、本機のソースメ ニューを表示することができます。

## ■ボタンで、ソースをONにする/ ソースを選ぶ

## 1 [SRC] ボタンを押す

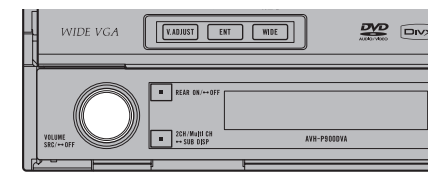

ボタンを押すたびに、ソースが以下の ように切り換わります。 **FM**(FMラジオ) → **AM**(AMラジオ) → TELEVISION (テレビ:別売) → **DTV**(地上デジタルテレビ:別売) → **ワンセグ**(ワンセグチューナー:別売) → AV1 (AVソース:別売) → AV2 (AVソース:別売) → DVD (内蔵プレーヤー) → SOURCE DVD (DVD: 別売) → MULTI CD (マルチCD: 別売) → iPod (iPod : 別売) → EXTERNAL (エクスターナルユニット1:別売) → EXTERNAL (エクスターナルユニット2:別売) → AUX1 (外部機器:別売) → AUX2 (外部機器:別売) → N-DVD (ナビゲーションユニットの プレーヤー:別売) → MSV (ナビゲーションユニットの ミュージックサーバー:別売) → Telephone (携帯電話:別売) → BT Audio (Bluetoothオーディオ:別売)

## 💋 メモ

- リモコンの<sup>(WNE)</sup> ボタンでも、操作できます。
- 内蔵プレーヤーにディスクがセットされてい ないときは、内蔵プレーヤーには切り換わり ません。
- 接続していないソースには切り換わりません。
- ・AV入力を設定 (☞ 147ページ) しないと、 AVには切り換わりません。
- ・外部機器の設定 (☞ 153ページ) をしないと、 AUXには切り換わりません。
- ・AUX1は初期設定ではONに設定されています。使用しない場合は、OFFに設定してください。(☞ 153ページ)
- 本機の青リード線(アンテナコントロール) に車側のオートアンテナコントロール端子を 接続している場合、ソースをラジオにすると 車に装備されているオートアンテナがのび ます。

エクスターナルユニットとは

・エクスターナルユニットとは、本機がソースとして対応していないパイオニア製品(将来発売される製品など)の基本的な機能をコントロールできるように用意している特別なソースです。本機では、2台のエクスターナルユニットをコントロールすることができますが、エクスターナルユニット1、エクスターナルユニット2のどちらに切り換えても "EXTERNAL"が表示されます。2台のエクスターナルユニットを接続した場合、本機によって、エクスターナルユニット1、エクスターナルユニット2が自動的に設定されます。

忆 ナビゲーションユニットのソースについて

 "N-DVD"とは、ナビゲーションユニットの DVDソースのことで、"MSV"とは、ナビ ゲーションユニットのミュージックサーバー ソースのことです。接続したナビゲーション ユニットにそれぞれのソースがある場合に、 切り換えることができます。

## ソースOFF

ソースをOFFにするには、以下の方法が あります。

## ■タッチキーで、ソースをOFFに する

## 1 ソースアイコンにタッチする

ソースメニューが表示されます。

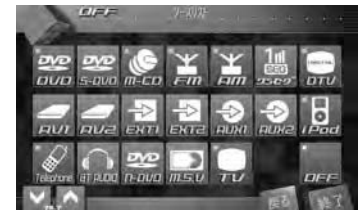

## 2 OFF にタッチする

ソースがOFFになります。

■ボタンで、ソースをOFFにする

## 1 【SRC】ボタンを長く押す

ソースがOFFになります。

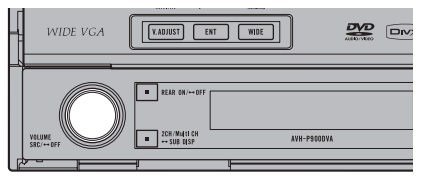

🖉 メモ

- リモコンの mm ボタンでも、操作できます。
- モニターは立ち上がったまま、情報プレート に"OFF"が表示されます。
- ソースをOFFにしても、本機の電源はOFFに はなりません。

## 1 【VOLUME】を回す

0~40の範囲で調節できます。

| _ | WIDE VGA         | (XADJUST ENT WIDE                                     |  |
|---|------------------|-------------------------------------------------------|--|
| 4 | VILUME<br>SEC FF | REAR ON I OFF     SON (Mall SH     SH0 HSP     AVH-P1 |  |
| F |                  | -j t                                                  |  |

## 🖉 メモ

・リモコンの → / → (VOLUME) ボタンで
 も操作できます。

## モニターの操作

## モニターの収納

【OPEN/CLOSE】ボタンを押すと、 モニターを収納できます。

## 💋 メモ

・モニターが完全に収納されたことを確認して ください。モニターが途中で止まってしまっ た場合、【OPEN/CLOSE】ボタンを押して 必ず収納してください。(そのまま放置しない でください。故障することがあります。)

## モニターの角度調節

車外からの光が画面に反射しているとき などは、見やすくなるようにモニターの 角度を調節できます。

② ご注意

 角度調節は、手で行わないでください。モニ ターに強い力が加わると、故障することがあ ります。

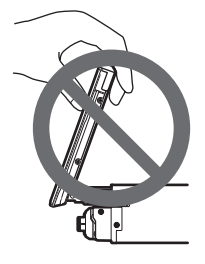

1 画面にタッチする

タッチキーが表示されます。

## 2 画面左下のTILT▲/▲にタッチ する

モニターの角度が調整できます。

## 💋 メモ

・リモコンの ▲ / ▼ (TILT/DISC UP/DOWN) ボタンでも操作できます。

## モニターを一時的に手前に倒す

モニターの背後にあるスイッチを操作したいときなどは、【一時可倒】ボタンを押します。【一時可倒】ボタンを押すと、 モニターを一時的に手前に倒すことができます。

ボタンを押すとモニターが一時的に手前 に倒れ、約10秒後に自動的に元に戻り ます。(約3秒前になると"ピッピッ ピッ"と鳴り、カウントダウンが始まり ます。)

## 🖉 メモ

- •モニターは、自動開閉機能により次のように 動作します。
  - ・エンジンスイッチをON(またはACC) にすると、自動的にモニターが立ち上が ります。車のエンジンスイッチをOFFに すると、OFFにしてから約6秒後にモニ ターが本体に収納されます。
  - · 自動開閉機能 (☞ 148ページ) を、OFF にすることもできます。
- 【OPEN/CLOSE】ボタンを押してモニ ターを収納してから、車のエンジンスイッチ をOFFにしたときは、再びエンジンスイッチ をON(またはACC)にしても、モニターは 立ち上がりません。【OPEN/CLOSE】ボタ ンを押して立ち上げてください。
- モニターが車のコンソールやダッシュボード
   に当たる場合は、TILT ▼ にタッチしてモニ
   ターを手前に調節してください。
- ・立ち上がったモニターを後ろに下げることも できます。(☞ 149ページ)
- モニターの角度を調節すると、次回から調節 した角度でモニターが立ち上がります。

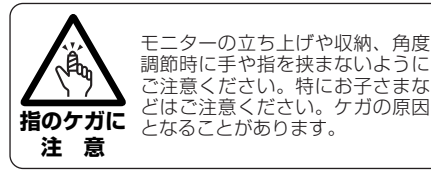

ディスクの出し入れ

## ディスクの入れかた

## I 【イジェクト】ボタンを押す

ディスク挿入口が開きます。

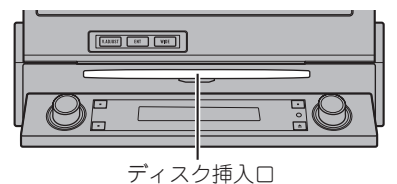

## 2 タイトル面を上にして、ディスク をディスク挿入口に差し込む

挿入されたディスクの種類を自動判別 して、再生が始まります。

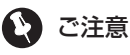

- 8cmディスクもアダプターなしでセットできます。アダプターは絶対に使用しないでください。
- ディスク挿入口には、本機に対応したディス ク以外のものを絶対に入れないでください。 故障の原因となります。

## 🖉 メモ

 ・ディスクの自動再生(☞ 155ページ)を OFFに設定していると、ディスクを挿入して も自動的に内蔵プレーヤーには切り換わりま せん。手動でソースを内蔵プレーヤーに切り 換えてください。(☞ 29ページ)

## ディスクの取り出しかた

【イジェクト】ボタンを押すと、ディス クが出てきます。

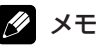

- リモコンの IIII ボタンでも操作できます。
- 取り出したディスクは、ケース等に入れて保 管してください。

本機のサブディスプレイに ついて

## サブディスプレイに 表示される情報

本機のサブディスプレイには、下記のような情報が表示されます。

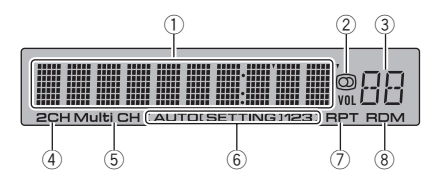

#### ① メイン表示エリア

共通の基本操作

各ソースごとの情報を表示します。また、時計も 表示します。ソースごとの情報は次のとおりです。

FM/AM/TV

現在選択しているバンドと周波数を表示し ます。

#### 内蔵プレーヤー

現在再生しているメディアを表示します。 また、再生しているメディアに応じて、タ イトル番号・チャプター番号・グループ番 号・トラック番号・フォルダー番号・ファ イル番号などの情報や、再生経過時間を表 示します。

#### ② ステレオ/音声多重表示

現在受信中のラジオやテレビ、地上デジタルテレ ビ放送をステレオで受信しているときに「の」と 表示します。

また、地上デジタルTV放送のサラウンド放送を 受信しているときも表示します。

現在受信中の放送が音声多重のときには、「の」 の周りの枠も表示して、音声多重放送であること を知らせます。

#### ③ ボリューム

音量を表示します。

#### ④ 2CH

チャンネルモードを表示します。 2チャンネルモードで使用しているときに表示し ます。

#### 5 Multi CH

チャンネルモードを表示します。 マルチチャンネルモードで使用しているときに表 示します。

#### 6 [AUTO [SETTING] 123]

SOUND SETTINGのセッティングモードを表示 します。オートTA&EQで設定したセッティング モードを使用しているときは、AUTO SETTING と表示します。

お好みに合わせて調整し、登録したセッティング モード (SETTING1~3)を使用しているときは、 SETTING1、SETTING2、またはSETTING3と 表示します。

#### ⑦ RPT表示

リピート再生を行っているときに表示します。

#### ⑧ RDM表示

ランダム再生を行っているときに表示します。

## サブディスプレイの表示を 切り換える

サブディスプレイのメイン表示エリアに 表示される情報は、切り換えることがで きます。

## 1 【2CH/Multi-CH】ボタンを 長く押す

長く押すたびに、表示内容が次のよう に切り換わります。

ソース情報表示 → 時計表示 → 表示OFF

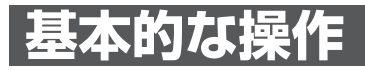

## FMラジオ/AMラジオ

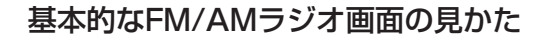

FM/AMラジオを聞くときの画面には、以下のような情報が表示されます。

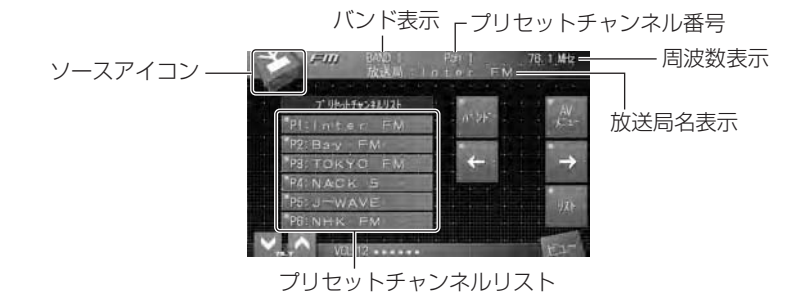

FM

AM

## リモコンでの基本的な操作

リモコンによるFM/AMラジオの操作は、AVHモードで行います。 FM/AMラジオの基本操作には、以下のボタンを使用します。

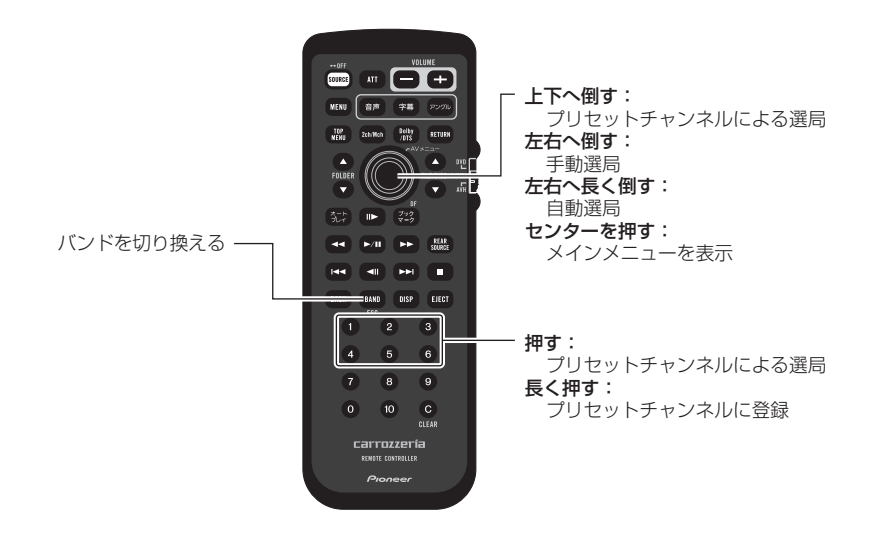
FM/AMラジオの基本操作には、以下のタッチキーを使用します。

|                   | バンドを切り協える      |
|-------------------|----------------|
| ハ*ント*             | ハノトを切り換える      |
|                   | タッチするたびに、バンドが  |
|                   | 切り換わります。       |
|                   | BAND1 → BAND2  |
|                   | 周波数による選局をする    |
| 4                 | 短く押す:手動選局      |
|                   | 長く押す:自動選局      |
|                   | 周波数による選局をする    |
| $\rightarrow$     | 短く押す:手動選局      |
| 1                 | 長く押す:自動選局      |
| a second second   | プリセットチャンネルリスト  |
| Ť                 | 非表示時:          |
|                   | 前のプリセットチャンネルを  |
|                   | 選局する           |
|                   | プリセットチャンネルリスト  |
| Je                | 非表示時:          |
|                   | 次のプリヤットチャンネルを  |
|                   | 選号する           |
|                   |                |
| The second second | プリセットチャンネルリストの |
| リスト               | 表示/非表示を切り換える   |
|                   |                |
| -                 | メインメニューを表示する   |
| AV                | (☞ 80ページ)      |
| -1-<br>-          | -              |

## DVDビデオ

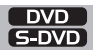

#### 基本的なDVDビデオ画面の見かた

DVDビデオを見るときの画面には、以下のような情報が表示されます。

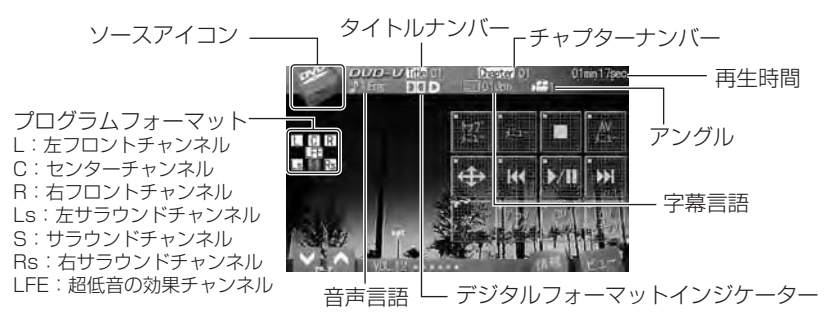

#### リモコンでの基本的な操作

リモコンによるDVDビデオの操作は、AVHモードで行います。 DVDビデオの基本操作には、以下のボタンを使用します。

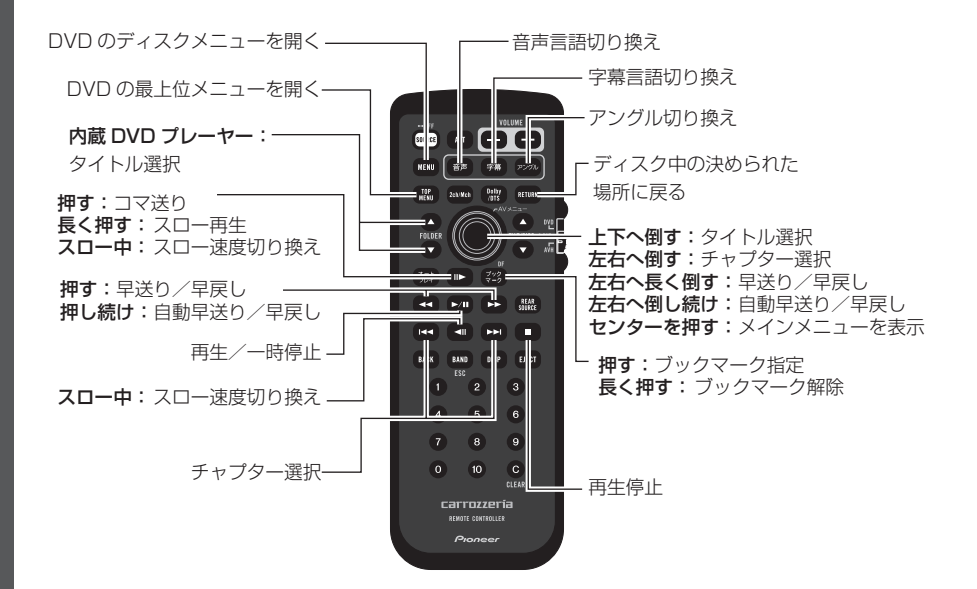

DVDビデオの基本操作には、以下のタッチキーを使用します。

|                   | DVDの暑 E位メニューを            |                       | タッチ:チャプターを進める    |
|-------------------|--------------------------|-----------------------|------------------|
| トップ               | ちゃちの 厳工 位 ハニュー に<br>表示する | DDI -                 | 長くタッチ:早送りをする     |
| , XII-            | (〒64ページ)                 | 1221                  |                  |
|                   | DVDのディスクメニューを            | 5秒以上タッラ               | チし続けると、自動で早送りを行  |
| *=                | 表示する                     | います。通常                | 再生に戻るには、 📶 にタッチし |
| -                 | (〒64ページ)                 | てください。                |                  |
|                   | ディスクの再生を停止する             | -                     | タッチ:チャブターを戻す     |
|                   |                          | KA                    | 長くダッテ、半庆しをする     |
| 4                 |                          | 5秒以上タッラ               | チし続けると、自動で早戻しを行  |
| -<br>             | メインメニューを表示する             | います。通常                | 冉生に戻るには、 🔤 にタッチし |
| ×                 | (☞ 80ページ)                | こく/こさい。               |                  |
| +                 |                          |                       | 次のタイトルを選い        |
| N /11             | 再生を一時停止する                |                       |                  |
| 2/11              |                          |                       |                  |
| +                 | すると、再生を開始します。<br>        | and the second second | 則のダイトルを選い        |
|                   |                          | *                     |                  |
| 4                 |                          |                       |                  |
| +                 | (〒64ページ)                 |                       |                  |
| 次へ                | ダッナキーを切り換える              | ш <b>у</b> -          | (187-9)          |
| 1000              |                          | <i>t</i> -+           | オートプレイ設定を切り換える   |
| 前へ                | タッチキーを切り換える              | JU1<br>OFF            | (☞ 66ページ)        |
| +                 |                          | E. salar              | 音声言語を切り換える       |
|                   | ブックマーク指定・解除する            | 音声                    | (☞ 66ページ)        |
| ブック               | (☞ 68ページ)                | 90192                 |                  |
| 4-2               |                          | Barrow                | 字幕言語を切り換える       |
| - and a second    | CMを自動的にスキップする            | 子幕                    | (☞ 67ページ)        |
| CM                | (☞ 65ページ)                | - Shite               |                  |
| X137              |                          | E-com                 | アングルを切り換える       |
| Page 1            | CMを自動的にスキップする            | アンダル                  | (☞ 67ページ)        |
| CM                | (☞ 65ページ)                | - Shike               |                  |
| + 32              |                          |                       | ディスク中の、決められた場面に  |
| - Service and the | タイトル/チャプター指定画面を          | له ا                  | 戻る               |
| H-F               | 表示する                     | 4                     |                  |
| TOKEY             | (☞ 68ページ)                | マルチ                   | FDVD:            |
|                   | 情報プレートの表示内容を             | リスト                   | ディスクリストを表示する     |
|                   | 切り換える                    |                       | (☞ 62ページ)        |
| 情報                | (☞ 61ページ)                |                       |                  |

#### DVD-VR

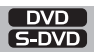

#### 基本的なDVD-VR画面の見かた

DVD-VRを見るときの画面には、以下のような情報が表示されます。

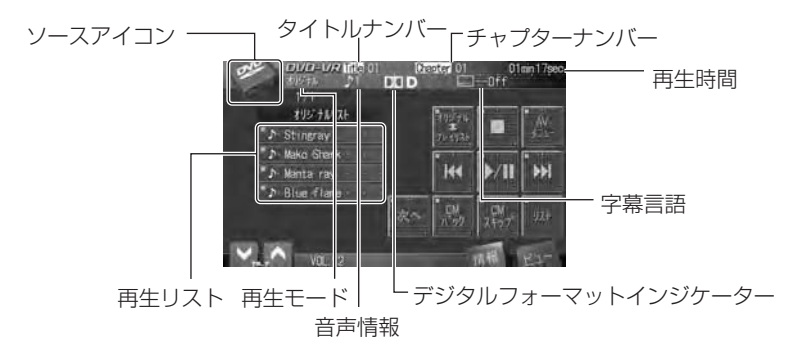

#### リモコンでの基本的な操作

リモコンによるDVD-VRの操作は、AVHモードで行います。 DVD-VRの基本操作には、以下のボタンを使用します。

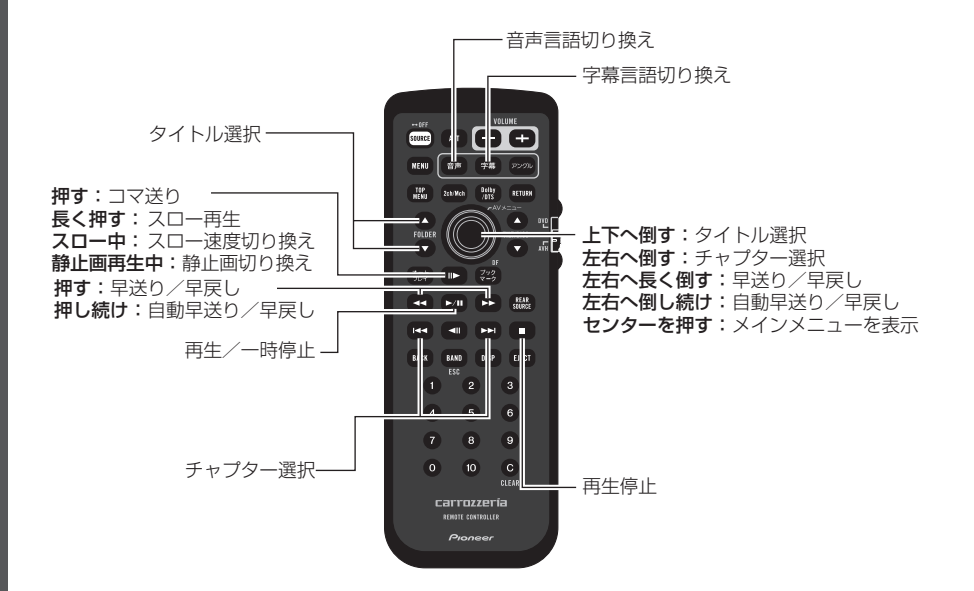

DVD-VRの基本操作には、以下のタッチキーを使用します。

|                                       | ディスクの再生を停止する    | 1 Aller               | タッチ:チャプターを進める                |
|---------------------------------------|-----------------|-----------------------|------------------------------|
|                                       |                 | <b>&gt;&gt;&gt;</b>   | 長くタッチ:早送りをする                 |
|                                       | メインメニューを表示する    | 5秒以上タッ                | チし続けると、自動で早送りを行              |
| AV                                    | (☞ 80ページ)       | います。通常                | 再生に戻るには、 🚾 にタッチし             |
| ×-1-                                  |                 | てください。                |                              |
|                                       | リストを表示する        | -                     | ダッナ・ナヤノダーを戻り<br>■ノタッチ・日戸」をする |
| リスト                                   | (☞ 73ページ)       | LAN                   | 丧へダック・+庆Uをする                 |
| 1 1 1 1                               |                 | 5秒以上タッ                | チし続けると、自動で早戻しを行              |
| -                                     | 再生モードを切り換える     | います。通常                | 再生に戻るには、 🔽 にタッチし             |
| オリジナル                                 | (☞ 62ページ)       | てください。                | —                            |
| 7641121                               |                 | and the second second | 次のタイトルを選ぶ                    |
| 1 1 1 1 1 1 1 1 1 1 1 1 1 1 1 1 1 1 1 | 再生を一時停止する       | 1                     |                              |
|                                       | 停止/一時停止中にタッチ    | 1 3 3                 |                              |
| and the second second                 | すると、再生を開始します。   |                       | 前のタイトルを選ぶ                    |
| No. of Concession, Name               | タッチキーを切り換える     | +                     |                              |
| 次へ                                    |                 | 4                     |                              |
| 4                                     |                 |                       | コマ送り再生/スロー再生をする              |
|                                       | タッチキーを切り換える     | <b>II</b> )           | (☞ 63ページ)                    |
| 前个                                    |                 | 1                     |                              |
| +                                     |                 | 音声                    |                              |
| CM                                    | UMを自動的に人キッフする   | 切換                    | (187 66ペーシ)                  |
| スキップ                                  |                 |                       | ウ茸=====た切り焼うス                |
|                                       | OMを自動的にフォップする   | 字幕                    | 于毎日回と切り扱える<br>(☞ 67ページ)      |
| CM                                    |                 | 切換                    |                              |
| ハック                                   |                 |                       | ディスク中の決められた場面に               |
|                                       | タイトル/チャプター指定画面を | 4                     | 戸る                           |
|                                       | 表示する            | -                     |                              |
|                                       | (〒68ページ)        |                       |                              |
|                                       | 情報プレートの表示内容を    |                       |                              |
|                                       | 切り換える           |                       |                              |
| 情報                                    | (☞ 61ページ)       |                       |                              |

#### DVDオーディオ

#### 基本的なDVDオーディオ画面の見かた

DVDオーディオを聞くときの画面には、以下のような情報が表示されます。

DVD

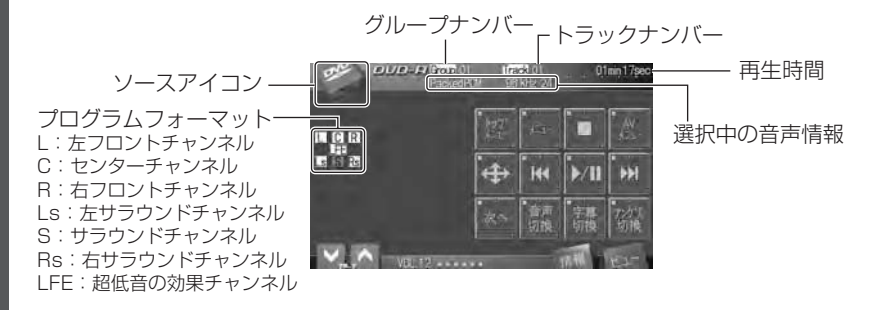

#### リモコンでの基本的な操作

リモコンによるDVDオーディオの操作は、AVHモードで行います。 DVDオーディオの基本操作には、以下のボタンを使用します。

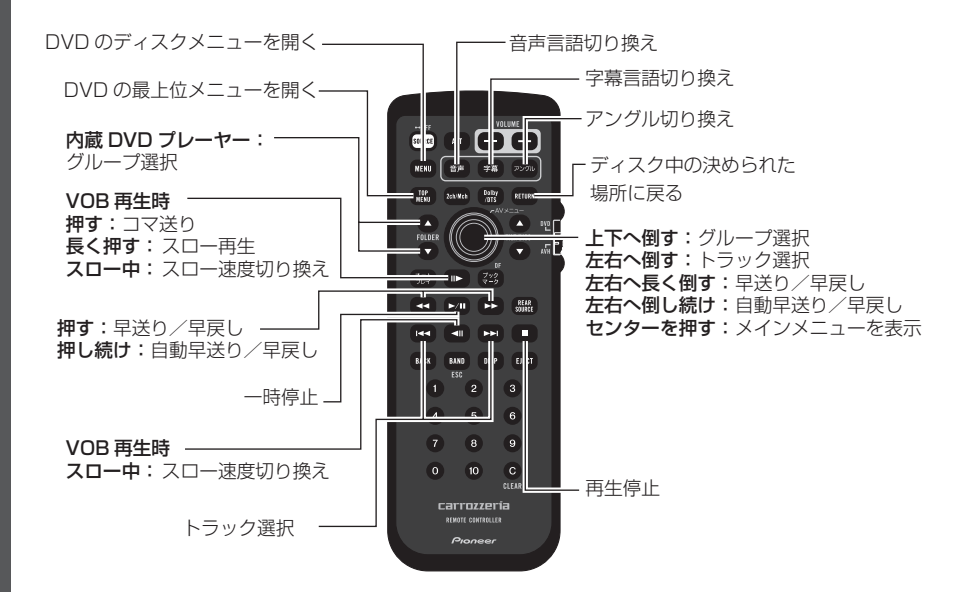

DVDオーディオの基本操作には、以下のタッチキーを使用します。

| \ch \                                                                                                    | ディスクメニュー用<br>タッチキーを呼び出す | 音声                                                                                                    | 音声言語を切り換える<br>(☞ 66ページ) |
|----------------------------------------------------------------------------------------------------|-------------------------|----------------------------------------------------------------------------------------------------|-------------------------|
|                                                                                                    | (☞ 64ページ)               | 可換                                                                                                    |                         |
| 1 martin                                                                                                    | DVDの最上位メニューを            | The state of the state of the s | 字幕言語を切り換える              |
| トッノ<br>メニュー                                                                                                    | 表示する                    | 访换                                                                                                    | (☞ 67ページ)               |
| +                                                                                                    | (☞ 64ページ)               |                                                                                                    |                         |
| 1 Same                                                                                                    | DVDのディスクメニューを           | 75/71                                                                                                    | アングルを切り換える              |
| *=                                                                                                    | 表示する                    | 切換                                                                                                    | (☞ 67ページ)               |
| 4                                                                                                    | (〒64ページ)                | The second second second                                                                                                    |                         |
| Contract of the second second s | ディスクの再生を停止する            | -                                                                                                    | 静止画コントロール画面に            |
|                                                                                                    |                         | 静止画                                                                                                    | 切り換える                   |
|                                                                                                    |                         |                                                                                                    | (☞ 64ページ)               |
| -                                                                                                    | メインメニューを表示する            |                                                                                                    | グループ/トラック指定画面を          |
|                                                                                                    | (☞ 80ページ)               | /10key                                                                                                    | 表示する                    |
| And the Address of the                                                                                                    |                         |                                                                                                    | (☞ 68ページ)               |
|                                                                                                    | 再生を一時停止する               | The second                                                                                                    | 次のグループを選ぶ               |
|                                                                                                    | 停止/一時停止中にタッチ            | T                                                                                                    |                         |
|                                                                                                    | すると、再生を開始します。           | 8-12-12                                                                                                    |                         |
| 次へ                                                                                                    | タッチキーを切り換える             | <b>.</b>                                                                                                    | 前のグループを選ぶ               |
|                                                                                                    | タッチキーを切り換える             | - 11 C                                                                                                    | コマ送り再生/スロー再生をする         |
| 前へ                                                                                                    |                         | u)>                                                                                                    | (☞ 63ページ)               |
|                                                                                                    | タッチ:トラックを進める            |                                                                                                    | 情報プレートの表示内容を            |
|                                                                                                    | 長くタッチ:早送りをする            |                                                                                                    | 切り換える                   |
|                                                                                                    |                         | 情報                                                                                                    | (☞ 61ページ)               |
| 5秒以上タッ                                                                                                    | チし続けると、自動で早送りを行         |                                                                                                    |                         |
| います。通常                                                                                                    | 再生に戻るには、 🚾 にタッチし        |                                                                                                    |                         |
| てください。                                                                                                    |                         |                                                                                                    |                         |
|                                                                                                    | クッイ・トニックを声す             |                                                                                                    |                         |

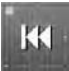

タッチ:トラックを戻す 長くタッチ:早戻しをする

5秒以上タッチし続けると、自動で早戻しを行います。通常再生に戻るには、 📶 にタッチしてください。

#### ビデオCD、CD、ROM-Audio、DivX<sup>®</sup>、JPEG

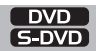

#### 基本的な画面の見かた(例:CD)

画面には、以下のような情報が表示されます。

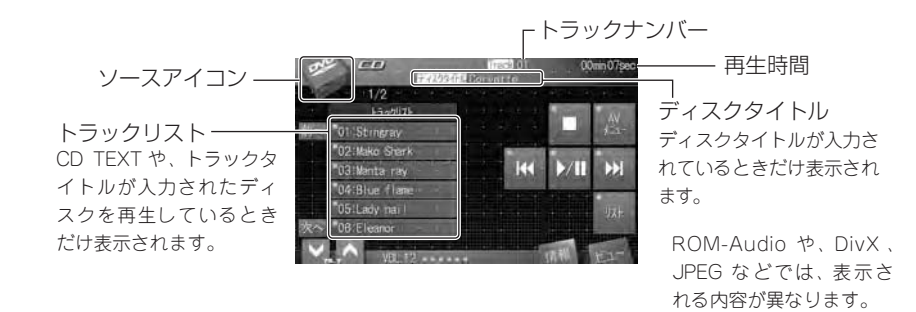

#### リモコンでの基本的な操作

リモコンによる操作は、AVHモードで行います。 基本操作には、以下のボタンを使用します。

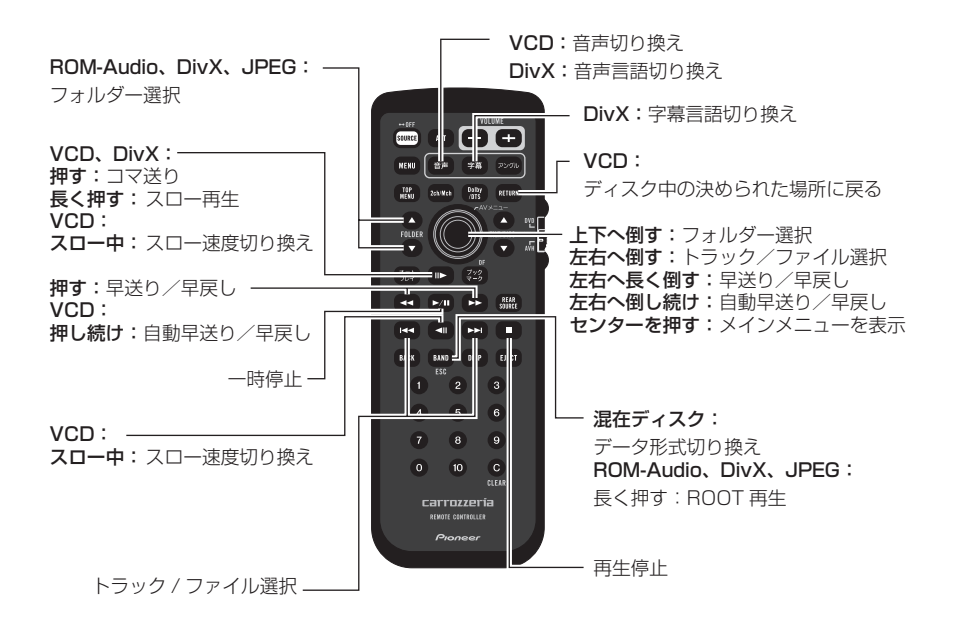

ビデオCD、CD、ROM-Audio(WMA/MP3/AAC)、DivX、JPEGのそれぞれの ソースでの基本操作には、以下のタッチキーを使用します。

| #_#                  | ビデオCD                                   |
|----------------------|-----------------------------------------|
| /10kev               | トラック/時間指定画面を                            |
| Company of the other | 表示する                                    |
|                      | (☞ 68ページ)                               |
| -                    | DivX                                    |
| 検索                   | 時間指定画面を表示する                             |
| ÷                    | (☞ 68ページ)                               |
| The second second    | ディスクの再生を停止する                            |
|                      |                                         |
|                      |                                         |
| AV                   | メイノメニューを衣示する<br>(m 80ペーミi)              |
| ×⊑1-                 | (11 80 (1-2)                            |
| _                    | 再生を一時停止する                               |
| D/III                | 一時停止中にタッチすると                            |
|                      | 再生を開始します。                               |
|                      |                                         |
|                      | ROM-Audio、DivX:                         |
|                      | タッチ:トラックを進める                            |
|                      | 長くタッチ:早送りをする                            |
| ビデオCE                | )再生中に、5秒以上タッチし続けると、                     |
| 自動で早                 | 送りを行います。通常再生に戻るに                        |
| は、 📶 に               | ニタッチしてください。                             |
|                      | JPEG :                                  |
|                      | タッチ:ファイルを進める                            |
|                      | ビデオCD、CD、                               |
| KK                   | ROM-Audio、DivX:                         |
|                      | タッナ:トフックを戻す                             |
| レニナへに                | 長くダッナ:早戻しをする                            |
| こナオUL<br>白動ズロ        | J冉生中に、5杪以上ダツナし続げると、<br>豆した行います、通営西共に豆ろに |
|                      | 広して1Jいより。週吊円生に戻るに<br>タッチレアイださい          |
|                      |                                         |
|                      | タッチ:ファイルを戸す                             |
| -                    | <u></u><br>ビデオCD:                       |
| 4                    | ディスク中の、決められた場面に                         |
| -                    | 戻る                                      |
|                      | ··· -                                   |

|                                          | ビデオCD、DivX:             |
|------------------------------------------|-------------------------|
| п <b>)</b> -                             | コマ送り再生/スロー再生をする         |
|                                          | (☞ 63ページ)               |
|                                          | CD、ROM-Audio、           |
| リスト                                      | DivX、JPEG:              |
|                                          | トラック(ファイル)リストを          |
|                                          | 表示する                    |
|                                          | (☞ 62ページ)               |
| E alexander                              | DivX :                  |
| 子幕                                       | 字幕言語を切り換える              |
|                                          | (☞ 67ページ)               |
| alizate                                  | DivX :                  |
| 「一」「一」「一」「一」「一」「一」「一」「一」「一」「一」「一」「一」「一」「 | 音声言語を切り換える              |
|                                          | (☞ 66ページ)               |
| ALL DOCTOR                               | ROM-Audio、DivX、JPEG:    |
| 1                                        | 次のフォルダを選ぶ               |
| -                                        |                         |
|                                          | ROM-Audio、DivX、JPEG:    |
| +                                        | 前のフォルダを選ぶ               |
| 4 <u></u>                                |                         |
|                                          | 混在ディスク:                 |
| メディア                                     | データ形式を切り換える             |
| Hamponeol                                |                         |
| 1枚のデ-                                    | ィスクに、音楽CD(CD-DA)やデー     |
| タ(RON                                    | 1-Audio、DivX、JPEG)などが混在 |
| している                                     | 場合にタッチすると、切り換えること       |
| ができま                                     | す。<br>                  |
| -                                        | ROM-Audio :             |
|                                          | 冉生中のファイルの詳細情報を          |
| Harrison Con-                            | 表示する                    |
| 1 Common State                           | JPEG :                  |

画像を回転させる

切り換える (☞ **61ページ)** 

タッチするごとに、時計回りに 90度ずつ回転します 情報プレートの表示内容を

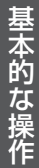

#### マルチCD(別売)

#### 基本的なマルチCD画面の見かた

マルチCDを操作するときの画面には、以下のような情報が表示されます。

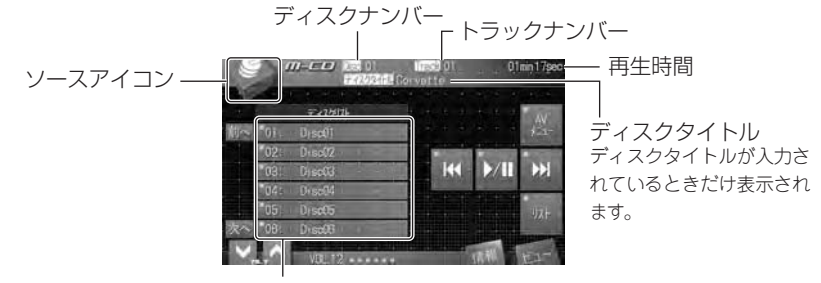

ディスクリスト

#### リモコンでの基本的な操作

リモコンによるマルチCDの操作は、AVHモードで行います。 マルチCDの基本操作には、以下のボタンを使用します。

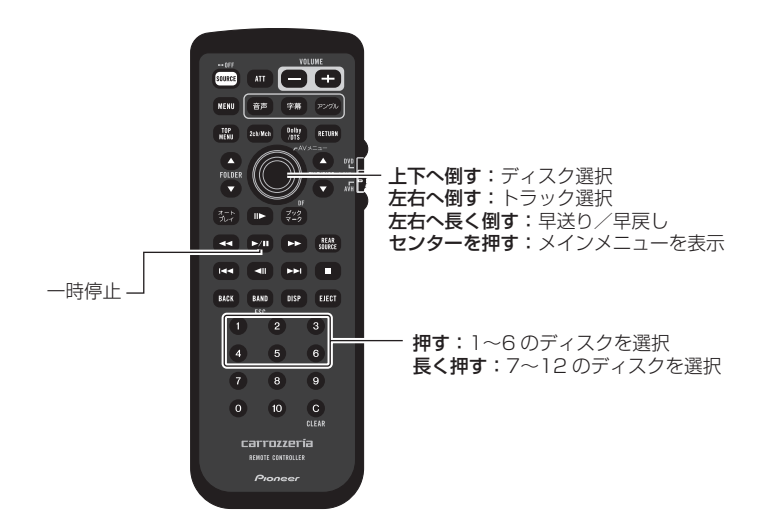

M-CD

マルチCDの基本操作には、以下のタッチキーを使用します。

|                 | メインメニューを表示する                              |
|-----------------|-------------------------------------------|
| AV<br>Lu-       | (☞ 80ページ)                                 |
| <b>)/II</b>     | 再生を一時停止する<br>一時停止中にタッチすると、<br>再生を開始します。   |
| <b>&gt;&gt;</b> | タッチ:トラックを進める<br>長くタッチ:早送りをする              |
| K               | タッチ:トラックを戻す<br>長くタッチ:早戻しをする               |
| 1               | 次のディスクを選ぶ                                 |
| ↓               | 前のディスクを選ぶ                                 |
| UZF             | リストを表示する<br>(☞ <b>62ページ)</b>              |
| 情報              | 情報プレートの表示内容を<br>切り換える<br><b>(☞ 61ページ)</b> |

## iPod(別売)

iPod

#### 基本的なiPod画面の見かた

iPodを聞くときの画面には、以下のような情報が表示されます。

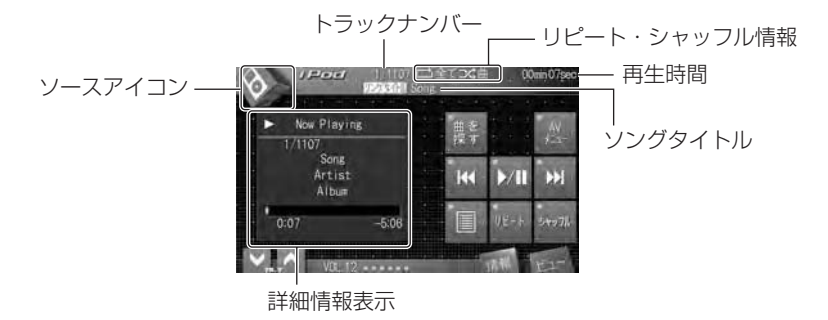

#### リモコンでの基本的な操作

リモコンによるiPodの操作は、AVHモードで行います。 iPodの基本操作には、以下のボタンを使用します。

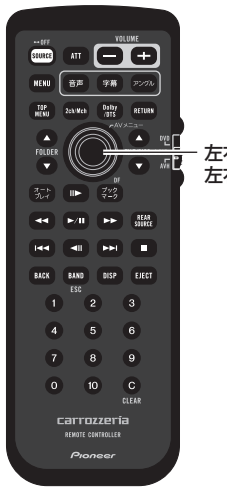

**左右へ倒す**:トラック選択 左右へ長く倒す:早送り/早戻し

iPodの基本操作には、以下のタッチキーを使用します。

| 曲<br>を<br>探す | 田を探す<br>(☞ <b>70ページ)</b>                |
|--------------|-----------------------------------------|
| AV<br>J=1-   | メインメニューを表示する<br>(🖙 <b>80ページ)</b>        |
| ►/II         | 再生を一時停止する<br>一時停止中にタッチすると、<br>再生を開始します。 |
| <b>•••</b>   | タッチ:曲を進める<br>長くタッチ:早送りをする               |
| <b>K</b>     | タッチ:曲を戻す<br>長くタッチ:早戻しをする                |
|              | 再生中の曲の詳細情報の表示/<br>非表示を切り換える             |
| 11E-1-       | リピート再生する範囲を<br>切り換える                    |
| タッチする        | ごとに、リピートの範囲が切り換わ                        |

ります。

#### REPEAT ONE → REPEAT ALL

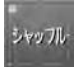

シャッフル再生する範囲を 切り換える

タッチするごとに、シャッフル再生の範囲が切 り換わります。

#### OFF → 曲 → アルバム

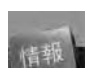

情報プレートの表示内容を 切り換える (® 61ページ)

### 携帯電話・BTオーディオ(別売)

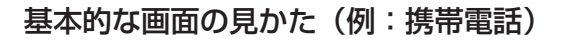

画面には、以下のような情報が表示されます。

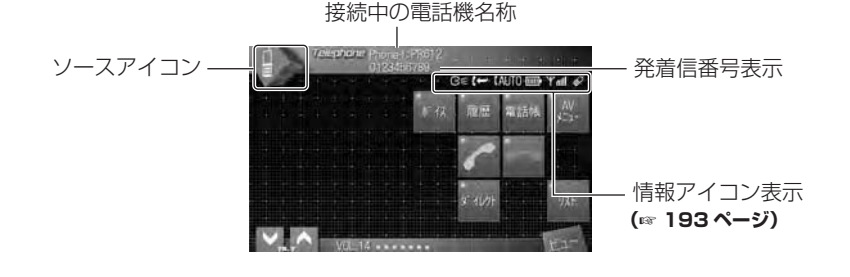

#### リモコンでの基本的な操作

リモコンによる操作は、AVHモードで行います。 基本操作には、以下のボタンを使用します。

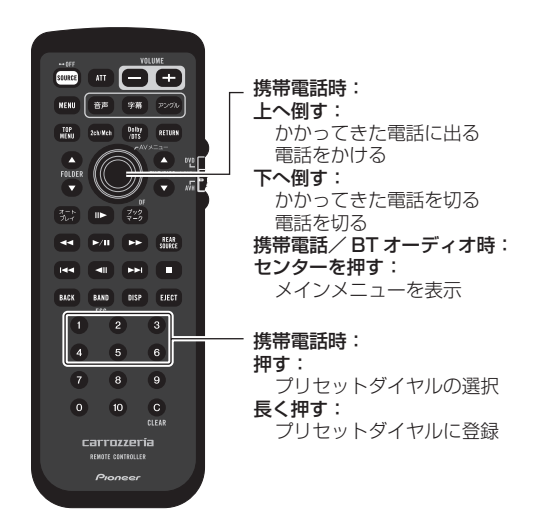

TEL BT Audio

基本操作には、以下のタッチキーを使用します。

| 1000        | メインメニューを表示する     | BT オーディオ:                                                                                                    |  |  |
|-------------|------------------|----------------------------------------------------------------------------------------------------|--|--|
| AV          | (@ 80~~~~)       |                                                                                                    |  |  |
| ×=1-        |                  | (AVNGI支がに町)                                                                                                    |  |  |
|             | <b>惟世帝</b> 武•    | ····································                                                                                                    |  |  |
| 1.17        | 防市电社・            | セヘクツナ・半述りを9る                                                                                                    |  |  |
| 市 1人        | 首戸 深作 ご 電話 を かける |                                                                                                    |  |  |
| 1           | (☞ 75ペーシ)        | (AVRCP接続時)                                                                                                    |  |  |
|             | 携帯電話:            | タッチ:トラックを戻す                                                                                                    |  |  |
| 履歴          | 履歴から電話をかける       | 長くタッチ:早戻しをする                                                                                                    |  |  |
| +           | (☞ 79ページ)        |                                                                                                    |  |  |
|             | 携帯電話:            |                                                                                                    |  |  |
| 電話帳         | 電話帳から電話をかける      | じ注思                                                                                                    |  |  |
| 4           | (☞ 78ページ)        | • 走行中は、操作ができない機能があります。                                                                                                    |  |  |
|             | 携帯電話:            | - 操作する場合は、安全な場所に停車して、                                                                                                    |  |  |
| 5           | かかってきた電話に出る      | パーキングブレーキをかけてから行ってく                                                                                                    |  |  |
|             | 電話をかける           | さい。                                                                                                    |  |  |
|             | (🖙 76ページ)        | ・組み合わせるBluetooth対応機器によっては、                                                                                                    |  |  |
|             | 携帯電話:            | - アレーマン<br>· アレーマン<br>· アン<br>· アレーマン<br>· アン<br>· アン |  |  |
| -           | かかってきた電話を切る      | DIUELUULINM 心依                                                                                                    |  |  |
|             | 電話を切る            | 見てにこい。<br>・組み合わせるBluetooth対応機器によっ                                                                                                    |  |  |
|             | (☞ 76ページ)        | 早送り/早戻し中に音が出る場合と出ない場                                                                                                    |  |  |
|             | 携帯電話:            | 合があります。                                                                                                    |  |  |
| なっしかト       | 電話番号を入力する        |                                                                                                    |  |  |
| 4           | (☞ 77ページ)        |                                                                                                    |  |  |
| -           | 携帯電話:            | -                                                                                                    |  |  |
| リスト         | プリセットダイヤルで雷話を    |                                                                                                    |  |  |
|             | かける              |                                                                                                    |  |  |
|             | (原 78ページ)        |                                                                                                    |  |  |
| -           |                  | -                                                                                                    |  |  |
| ALC: NOT    | 正年を停止する          |                                                                                                    |  |  |
| Statute and |                  |                                                                                                    |  |  |
|             |                  | -                                                                                                    |  |  |
| NO          | ローオーナイオ・         |                                                                                                    |  |  |
|             | 丹土で一吋庁上9の        |                                                                                                    |  |  |
|             | (AVKUP按続時)       |                                                                                                    |  |  |
|             | 一時停止中にダッナすると、    |                                                                                                    |  |  |
|             | 冉生を開始します。        | _                                                                                                    |  |  |
|             |                  |                                                                                                    |  |  |

## テレビ(別売)

#### 基本的なテレビ画面の見かた

テレビを見るときの画面には、以下のような情報が表示されます。

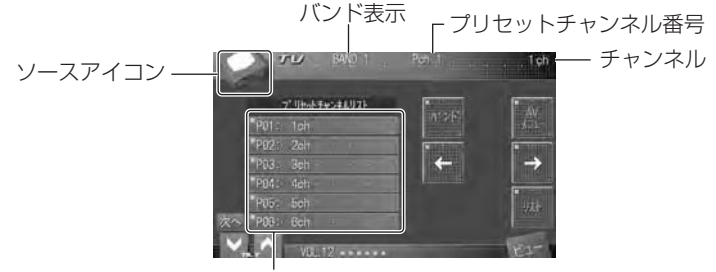

TV

プリセットチャンネルリスト

#### リモコンでの基本的な操作

リモコンによるテレビの操作は、AVHモードで行います。 テレビの基本操作には、以下のボタンを使用します。

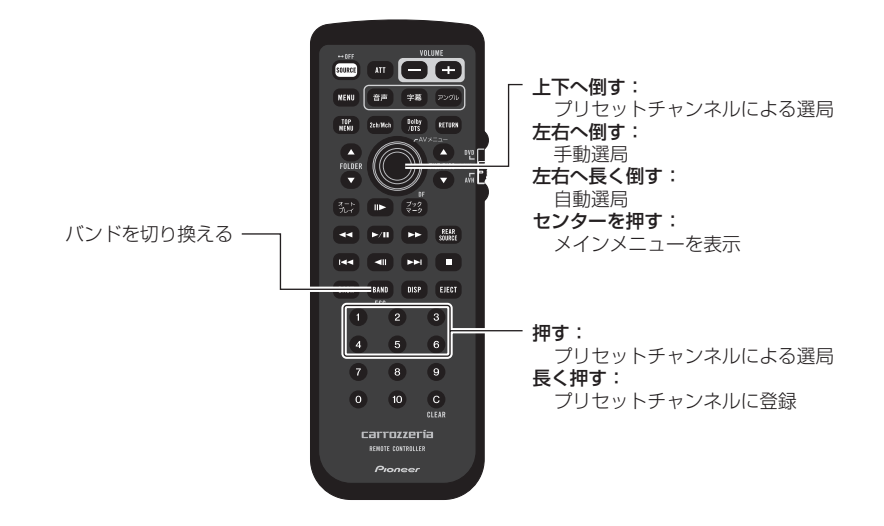

テレビの基本操作には、以下のタッチキーを使用します。

| ハ"ント"                           | バンドを切り換える       |
|---------------------------------|-----------------|
|                                 | タッチするたびに、バンドが   |
|                                 | 切り換わります。        |
|                                 | BAND1 → BAND2   |
|                                 | チャンネル番号による選局をする |
| 4                               | タッチ:手動選局        |
|                                 | 長くタッチ:自動選局      |
|                                 | チャンネル番号による選局をする |
| $\rightarrow$                   | タッチ:手動選局        |
| 1-2-2                           | 長くタッチ:自動選局      |
|                                 | プリセットチャンネルリスト   |
| 1                               | 非表示時:           |
| a canada                        | 前のプリセットチャンネルを   |
|                                 | 選局する            |
|                                 | プリセットチャンネルリスト   |
| 1                               | 非表示時:           |
| 1                               | 次のプリセットチャンネルを   |
|                                 | 選局する            |
| -                               | プリセットチャンネルリストの  |
| リスト                             | 表示/非表示を切り換える    |
|                                 |                 |
| - 10 M                          | メインメニューを表示する    |
| AV                              | (☞ 80ページ)       |
| A DESCRIPTION OF TAXABLE PARTY. |                 |

A Statistical Street, St.

## 地上デジタルテレビ(別売)

#### 基本的な地上デジタルテレビ画面の見かた

地上デジタルテレビを見るときの画面には、以下のような情報が表示されます。

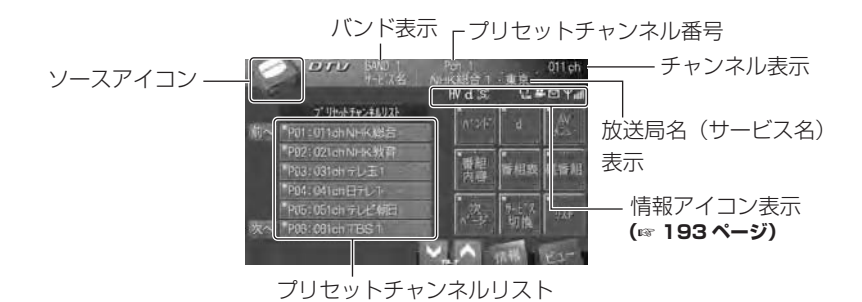

DTV

リモコンでの基本的な操作

リモコンによる操作は、AVHモードで行います。 基本操作には、以下のボタンを使用します。

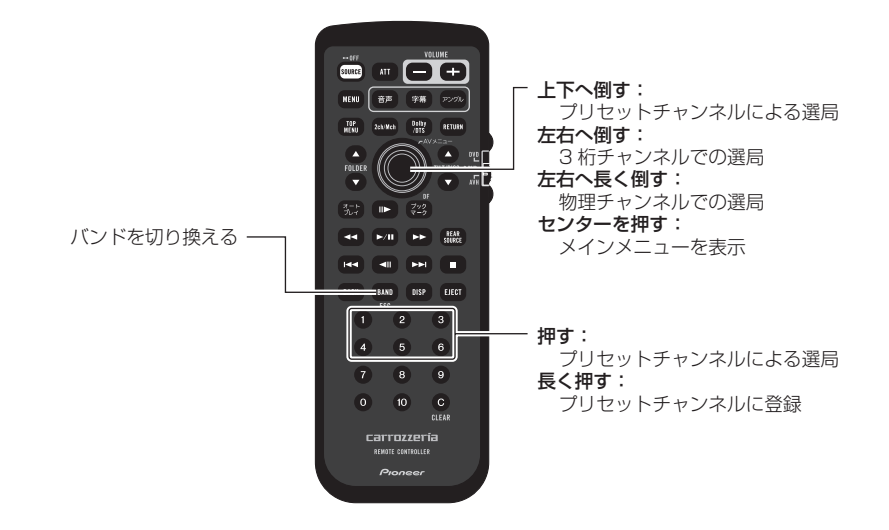

地上デジタルテレビの基本操作には、以下のタッチキーを使用します。

| and the second second                                                                                          | バンドを切り換える       | Point He                 | 映像を切り換える                |
|----------------------------------------------------------------------------------------------------|-----------------|--------------------------|-------------------------|
| ハンド・                                                                                                    | タッチするたびに、バンドが   | 映像                       | (☞ 74ページ)               |
|                                                                                                    | 切り換わります。        | 55150                    |                         |
|                                                                                                    | BAND1 → BAND2   | -                        | 音声を切り換える                |
|                                                                                                    | データ放送を表示する      | 音声                       | (☞ 74ページ)               |
| d -                                                                                                    | (☞ 71ページ)       | 9月19                     |                         |
| -                                                                                                    |                 | A REAL PROPERTY.         | 字幕を切り換える                |
|                                                                                                    | メインメニューを表示する    | 字幕                       | (☞ 75ページ)               |
| AV                                                                                                    | (〒 80ページ)       | 切換                       |                         |
| , XII-                                                                                                    |                 | -                        | ひとつ前に選局していた             |
| -                                                                                                    | 番組内容を確認する       | attage 🖽                 | チャンネルに定ろ                |
| 番組                                                                                                    |                 | 日1],2至7年1                | J N J N N IC 灰の         |
| 内容                                                                                                    |                 |                          |                         |
|                                                                                                    | 平和主な応知する        | - Second a               | 情報 ノレートの 衣示内谷を<br>切り換える |
| Sec. 2 miles                                                                                                   |                 | 10年世语                    |                         |
| 番組表                                                                                                    | (137 /2ヘージ)     | 「日本で                     | (18761ヘージ)              |
| 4                                                                                                    |                 |                          |                         |
|                                                                                                    | 現在放送中の番組一覧を見る   |                          | <u> </u>                |
| 裏番組                                                                                                    | (☞ 72ページ)       | C/H                      | ~~                      |
| ÷                                                                                                    |                 | <ul> <li>組み合わ</li> </ul> | せた地上デジタルTVチューナーに        |
| 4.6.7                                                                                                    | ワンセグ放送やデータ放送を見る | よっては、                    | 、操作できる機能が異なる場合があ        |
| がたる                                                                                                    | (☞ 73ページ)       | ります。                     |                         |
| - SAIN                                                                                                    |                 |                          |                         |
|                                                                                                    | リストを切り換える       |                          |                         |
| リスト                                                                                                    | (☞ 73ページ)       |                          |                         |
|                                                                                                    |                 |                          |                         |
|                                                                                                    | タッチキーを切り換える     |                          |                         |
| 次                                                                                                    |                 |                          |                         |
| ~ ->                                                                                                    |                 |                          |                         |
|                                                                                                    | タッチキーを切り換える     |                          |                         |
| 前                                                                                                    |                 |                          |                         |
| A DECK OF THE OWNER OF THE OWNER OF THE OWNER OF THE OWNER OF THE OWNER OF THE OWNER OF THE OWNER OF THE OWNER |                 |                          |                         |

## ワンセグ(別売)

基本的なワンセグ画面の見かた

ワンセグを見るときの画面には、以下のような情報が表示されます。

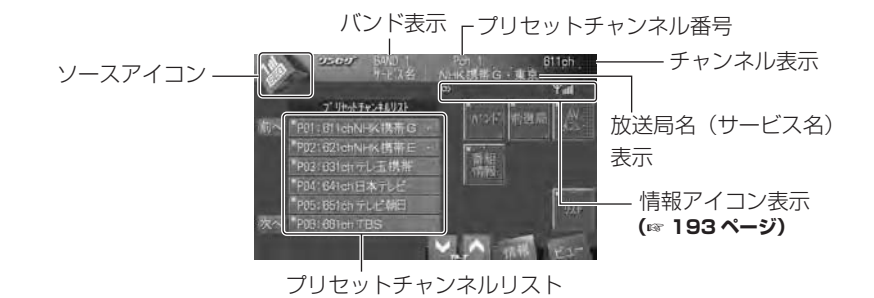

#### リモコンでの基本的な操作

リモコンによる操作は、AVHモードで行います。 基本操作には、以下のボタンを使用します。

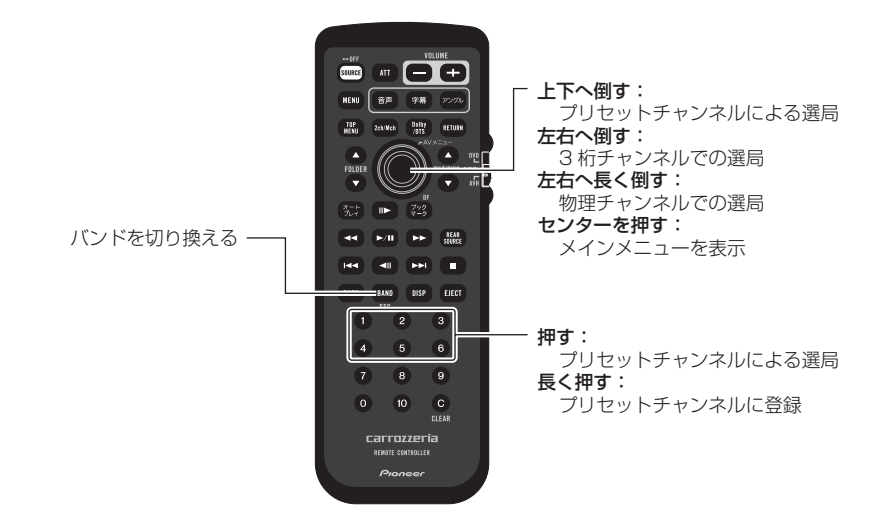

ワンセグ

ワンセグの基本操作には、以下のタッチキーを使用します。

|                | バンドを切り換える      |
|----------------|----------------|
| <b>ハ</b> *ント*- | タッチするたびに、バンドが  |
|                | 切り換わります。       |
|                | BAND1 → BAND2  |
| -              | ひとつ前に選局していた    |
| 前選局            | チャンネルに戻る       |
| 1 mars         | メインメニューを表示する   |
| AV<br>×=1-     | (☞ 80ページ)      |
| 香組<br>情報       | ワンセグEPG画面を表示する |
| 全画面            | フルスクリーン画面を表示する |
|                | リストを切り換える      |
| UZF -          | (☞ 73ページ)      |
| allette        | 音声を切り換える       |
| 切換             | (☞ 74ページ)      |
| -              | 字幕を切り換える       |
| 子异切换           | (☞ 75ページ)      |
|                | 情報プレートの表示内容を   |
| 1              | 切り換える          |
| 情報             | (〒61ページ)       |
|                |                |

い ご注意

 組み合わせたワンセグチューナーによっては、 操作できる機能が異なる場合があります。

#### ナビゲーションユニット(別売)

#### タッチキーでの基本的な操作

ナビゲーションソース再生時の基本操作には、以下のタッチキーを使用します。

#### ご注意

- ナビゲーションの操作・ミュージックサーバーの操作については、接続したナビゲーションユニットの取扱説明書をご覧ください。
- 本機は、ナビゲーションユニットのタッチキー操作に対応しています。

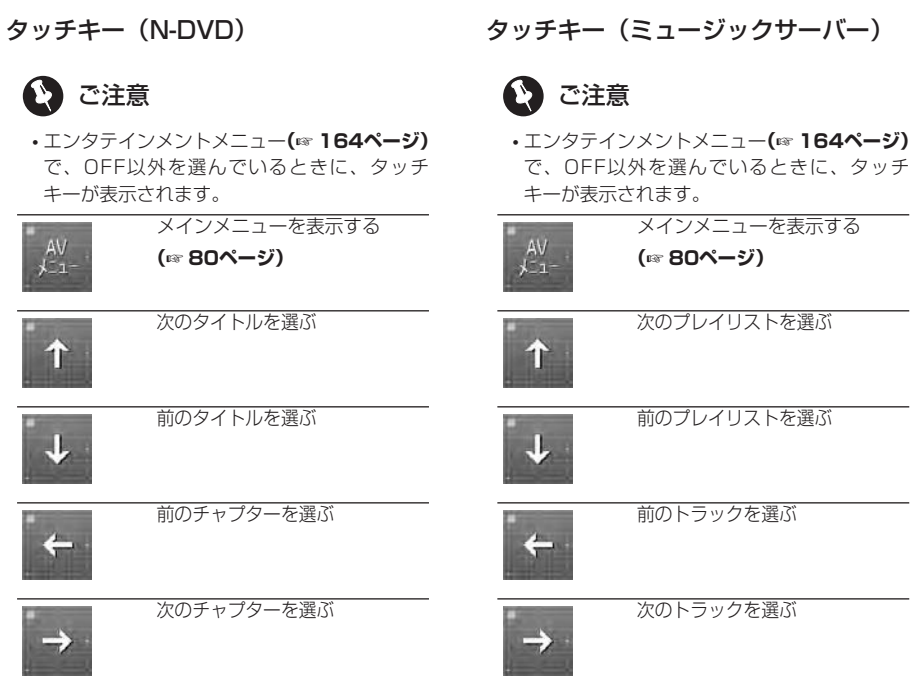

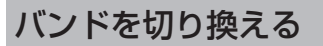

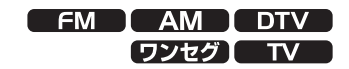

>> で操作します

FM、AM、テレビ、地上デジタルTVの バンドを切り換えます。それぞれ、2つ のバンドを持っています。

#### 1 バンド にタッチする

タッチするたびに、以下のように切り換わります。

BAND1 (バンド1)

→ BAND2 (バンド2)

#### 🖉 メモ

- ・FM、AMを聞いているときは、バンド1とバンド2を切り換えて使うことで、より多くの放送局を登録できます。例えば、バンド1には、ふだんよく聞く放送局を登録しておきます。旅行など、どんな放送局があるか知らない地域に行ったときに、バンド2に切り換えてベストステーションズメモリー(☞ 86 ページ)を行うと便利です。
- ・地上デジタルTV、ワンセグ、およびテレビを見ているときは、バンド1とバンド2を切り換えて使うことで、より多くのチャンネルを登録できます。例えば、バンド1にはふだん使用する地域のチャンネルを登録しておきます。旅行などで受信チャンネルが異なる地域に移動したときは、バンド2に切り換えてBSSM(☞ 99ページ)やチャンネルスキャン(☞ 89ページ)を行うと便利です。

放送局を選ぶ

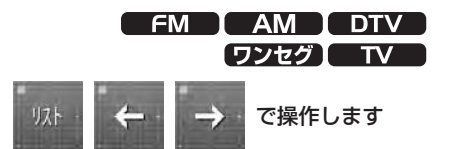

放送局やチャンネルの選局は、マニュア ル選局、プリセット選局があります。

#### プリセットチャンネルについて

プリセットチャンネルとは、本機に登録されている放送局です。FM、AMラジオでは、 バンドごとにそれぞれ6局まで登録できます。地上デジタルテレビ、ワンセグ、およびテレビでは、バンドごとにそれぞれ12 局まで登録できます。

#### マニュアル選局

#### 1 ← / → にタッチする

周波数やチャンネルが切り換わります。

#### 🖉 メモ

- ジョイスティック(サムパッド)を左右に操作して選ぶこともできます。
- / にタッチし続けるか、ジョイス ティック(サムパッド)を左右に長く操作し てから離すと、シーク(自動選局)モードに なります。
- ・地上デジタルテレビ、およびワンセグを操作しているときは、

   ◆ クッチキーでの操作はできません。ジョイスティック(サムパッド)で操作してください。

#### プリセットチャンネル選局

#### 1 P1: ~ P6: の中から希望の 放送局やチャンネルにタッチする

選んだ放送局やチャンネルを受信し ます。

#### 🖉 メモ

- ・プリセットチャンネルリストは、リストに タッチするたびに表示/非表示が切り換わります。
- ・プリセットチャンネルリストを表示していないときは、
   ・ブリ
   ・マッチすると、
   プリセットチャンネル選局ができます。ただし、
   ワンセグを操作しているときは、
   ・アレーンでの操作はできません。
- ・テレビを受信しているときは、次へにタッチするとPO7~P12に切り換えることができます。

**P01** ~ **P06** に戻るときは、 前へ にタッ チします。

- ・数字ボタン① ~ ⑥ を押して選局することもできます。ただし、テレビを受信している場合、P07 ~ P12 は選ぶことができません。
- ・ジョイスティック(サムパッド)を上下に操作して選ぶこともできます。

#### プリセットチャンネル リストへ登録する

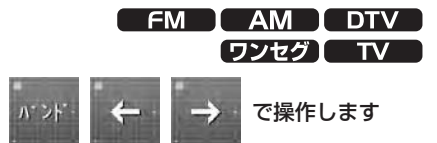

FM、AMではバンドごとに6局ずつ、地 上デジタルTV、ワンセグ、テレビでは バンドごとに12局ずつ登録できます。 この機能では、お好みの放送局をお好み の順番で登録できます。

#### 1 バンド にタッチして、登録した いバンドを選ぶ

- ・リストが表示されていない場合は、**リスト**に タッチしてリストを表示します。
- 2 ← / → にタッチして、登録した い放送局を受信する

#### 3 登録したいリストの番号に長く (約2秒)タッチする

選んだ番号に放送局名(または周波数) が表示され、登録が完了します。

 ・地上デジタルTV、ワンセグ、およびテレビを 受信している場合は、次へ/前へにタッチ して、表示を切り換えることができます。

## 💋 メモ

- 続けて登録できます。
- ・数字ボタン① ~ ⑥ を長く(約2秒)押すことでも登録できます。
- ・地上デジタルテレビおよびワンセグを操作しているときは、 マクタッチキーでの操作はできません。ジョイスティック(サムパッド)で操作してください。

#### 情報プレートの表示内容を 切り換える

|       | OVD M-C   | D S-DVD |
|-------|-----------|---------|
| DVD-V | DVD-VR    | DVD-A   |
| CD    | ROM-Audio | DivX®   |
|       |           | JPEG    |

## 青報で招

で操作します

情報プレートの表示内容を切り換えるこ とができます。ディスクに収録されてい る文字情報や、音声・字幕・アングルの 情報などを見ることができます。

## 🖉 メモ

本機はカナやアルファベットなどの表示だけではなく、ひらがなや漢字などの表示にも対応しています。「CD TEXT」などに漢字などの文字情報が収録されている場合でも、本機ではそのまま表示できます。

#### 1 情報 にタッチする

タッチするごとに、情報プレートに表 示される内容が切り換わります。

| DVDビデオ<br>DVDオーディオ | 音声・字幕・アングル<br>→ 再生範囲表示                                              |
|--------------------|---------------------------------------------------------------------|
| DVD-VR             | 音声 · 字幕<br>→ 再生範囲表示<br>→ タイトル名                                      |
| [CD-TEXT]          | ディスク名<br>→ ディスクアーティスト名<br>→ トラック名<br>→ トラックアーティスト名                  |
| WMA<br>MP3<br>AAC  | フォルダ名<br>→ ファイル名<br>→ アルバム名<br>(MP3/AAC時のみ)<br>→ トラック名<br>→ アーティスト名 |
| JPEG<br>DivX       | フォルダ名<br>→ ファイル名                                                    |
| iPod               | 曲名<br>→ アーティスト名<br>→ アルバム名                                          |
| DTV                | サービス名<br>→ 番組名<br>→ 放送事業者名<br>→ 映像・音声・字幕                            |
| ワンセグ               | サービス名<br>→ 番組名<br>→ 放送事業者名<br>→ 音声・字幕                               |

#### 🖉 メモ

 ・文字情報が入力されていない場合は、「No XXXX(例:No Title)」と表示されます。

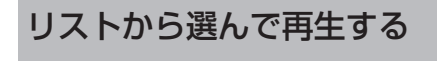

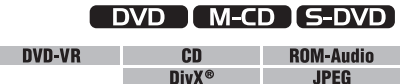

#### 以上 で操作します

ファイル名(曲名/ディスク名)のリス トから、聞きたいファイルを選んで再生 できます。

#### 1 リスト にタッチする

リストが表示されます。

#### 2 再生したい項目にタッチする

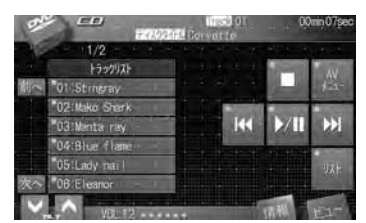

選んだ曲/ディスク/ファイルの再生 が始まります。

- フォルダー名にタッチすると、そのフォル ダー内のファイル名のリスト表示になります。
- マルチCDプレーヤーで「CD TEXT」を再生している場合、そのディスクにタッチすると、 ディスク内の曲名リスト表示になります。

#### 💋 メモ

- 再生中のディスク(フォルダー)に6ファイル (フォルダー)以上収録されている場合、
   次へ / 前へ にタッチして、表示を切り換えることができます。
- ・1にタッチすると、ひとつ上の階層に戻ります。

#### 再生モードを切り換える

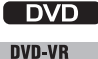

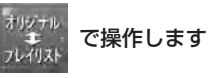

DVD-VRの再生モードを、オリジナ ル・プレイリストで切り換えることがで きます。

## VDVD-VRのオリジナルとプレイリスト

・DVDレコーダーで作られたタイトルリスト を、オリジナルと呼びます。オリジナルの映 像をもとに作成した、編集用の映像のことを プレイリストと呼びます。プレイリストでは、 オリジナルの映像を好みの順番に並べ替えて 再生できます。 オリジナル、プレイリストのどちらも、DVD

オリジナル、プレイリストのどちらも、DVD レコーダーで作成します。詳しくは、DVDレ コーダーの取扱説明書をご覧ください。

 オリジナル → プレイリスト に タッチする (DVD-VRディスクを再生して いるときだけ操作できます)
 タッチするたびに、以下のように切り換

ダッナするたひに、以下のように切り換わります。

オリジナル → プレイリスト

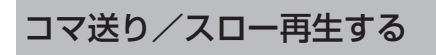

|       | DVD      | S-DVD |
|-------|----------|-------|
| DVD-V | DVD-VR   | DVD-A |
|       | Video CD | DivX® |
| ⊪ }/  | 」で操作します  | ţ     |
| コマ送り  | 再生       |       |

#### 1 🔜 にタッチする

タッチするたびに、映像がコマ送りされます。

▶/III にタッチすると、通常再生に戻り ます。

#### 🖉 メモ

DVDオーディオのブラウザブル静止画を再生しているときは、静止画のコマ送りができます。

#### スロー再生

## **1** 再生中に " **▶** " が表示されるまで **1** レタッチし続ける

映像がスロー再生されます。 スロー再生中に → にタッチすると、 スロー再生の速度を4段階(1/16 ↔ 1/8 ↔ 1/4 ↔ 1/2)で切り換えること ができます。

▶/Ⅲ にタッチすると、通常再生に戻り ます。

## 🖉 メモ

- 💷 / 🕩 ボタンでも同様の操作ができます。
- DivX再生中は、リモコンの(m)ボタンでのみ スロー再生が操作できます。タッチキーは表 示されません。
- DivX再生中は、スロー再生の速度を切り換えることはできません。
- コマ送り/スロー再生中は、音声を聞くことはできません。
- DVDオーディオ再生中は、映像が記録されているトラックで、コマ送りやスロー再生ができます。
- ディスクまたは再生位置によっては、
   (禁止マーク)が表示され、コマ送り/スロー

   再生ができない場合があります。
- ディスクによっては、コマ送り/スロー再生
   中の映像が乱れる場合があります。
- ・コマ戻しと戻り方向のスロー再生はできません。

PAGE+ / PAGE- にタッチする

ブラウザブル静止画が切り換わります。

**HOME** にタッチすると、一番はじめ の静止画に戻ります。

2

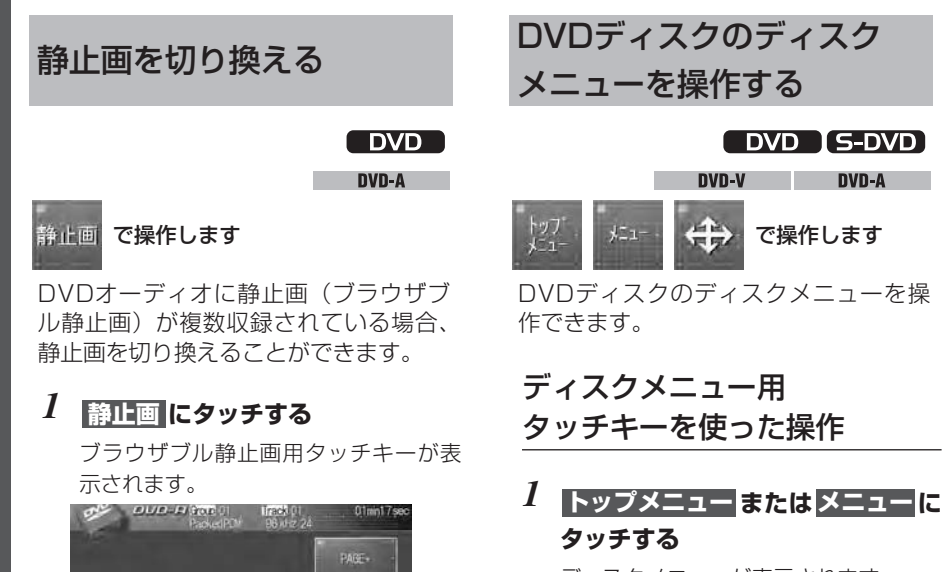

ディスクメニューが表示されます。 (シーレタッチして、ディスクメニュー 用タッチキーを表示させることもでき ます。この場合は、手順3から操作して ください。

#### 2 🚓 にタッチする

ディスクメニュー用タッチキーが表示 されます。

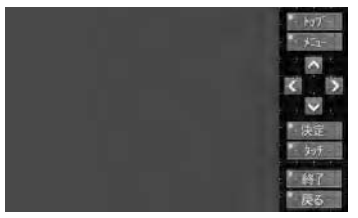

**トップ**または メニュー にタッチすると、再生を再開します。

**タッチ**または 終了 にタッチする と、ディスクメニュー用タッチキーが 消え、DVDメニューダイレクトタッチ 操作に切り換わります。

3 ▲/▼/【/】にタッチして、 メニューを操作する

## 64

#### 4 決定 にタッチする

選択したメニューから再生されます。

5 戻る にタッチする ディスクメニュー用タッチキーが画面 から消えます。

## DVDメニューダイレクト

タッチ機能を使った操作

1 トップメニューまたはメニューに タッチする

ディスクメニューが表示されます。

2 再生したい項目に直接タッチして、 メニューを操作する (DVDメニューダイレクトタッチ 機能)

にタッチすると、ディスクメニュー 用タッチキーが表示されます。DVDメ ニューダイレクトタッチ機能では操作し にくい場合は、ディスクメニュー用タッ チキーで操作してください。

ディスクやコンテンツによっては、DVDメニューダイレクトタッチ機能に対応していないものもあります。

## 🖉 メモ

- ・ (説) ボタンや (EM) ボタンを押して、ディスク メニューを表示することもできます。
- ・ジョイスティック(サムパッド)を上下左右に 操作してメニューを選択することもできます。 また、ジョイスティック(サムパッド)の中心 を押すことで、選択したメニューから再生する こともできます。(この場合、リモコンの操作 モードをDVDモードにします。(m 21ペー ジ))
- ディスクによっては、ディスクメニューのな いものや、表示されない場合もあります。
- ・メニュー表示や操作方法は、ディスクによっ て異なります。

#### CMを飛ばして再生する

#### 

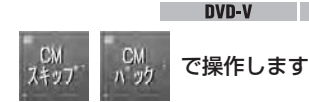

再生中の映像を、一定の秒数だけスキッ プします。CMなどを飛ばして再生する ときなどに便利です。

#### 1 CMスキップ / CMバック に タッチする

タッチするごとに、次のような秒数で スキップされます。

| CMスキッフ | → [1分30秒]<br>→ [1分30秒]<br>→ [2分] → [3分]<br>→ [5分] → [10分]<br>→ [0秒] |
|--------|---------------------------------------------------------------------|
| CMバック  | 「5秒」→「15秒」<br>→「30秒」→「1分」<br>→「2分」→「3分」<br>→「0秒」                    |

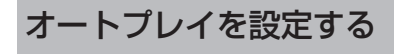

#### 

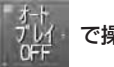

#### で操作します

DVDディスク挿入と同時に、数字の若 いタイトルから自動的に再生を開始する かどうかを設定します。

#### **1** オートプレイ にタッチする

タッチするごとに、オートプレイの ON/OFFが切り換わります。

#### 🖉 メモ

- ・
   ③ ボタンでも同様の操作ができます。
- ディスクによっては、オートプレイをONにしても、期待通りの動作ができない場合があります。このような場合は、オートプレイをOFFにしてください。
- ・オートプレイがONのときは、リピート再生
  (☞ 84ページ) できません。

#### 再生中に音声や言語を 切り換える

#### DVD S-DVD

| DVD-V | DVD-VR |
|-------|--------|
| DVD-A | DivX®  |
|       |        |

#### 音声 の換 で操作します

再生中に言語や音声タイプ(ドルビーデ ジタルやDTSなど)を切り換えること ができます。

#### 1 再生中に音声切換にタッチする

タッチするたびに、音声が切り換わり ます。

## 💋 メモ

- •この機能は、音声が複数収録されている場合 だけ操作できます。
- ディスクのパッケージにある (3)) マークの数
   字が音声の収録数です。
- ディスクによっては、収録されている ディスクメニューでしか切り換えることがで きない場合があります。
- デジタルフォーマットインジケーターやプロ グラムフォーマットの表示は、DVDに収録さ れている音声を表示しています。実際に再生 される音声は、設定により表示とは異なる場 合があります。
- DivXファイル再生時に音声切り換えを行う と、再生が一時停止されます。
- DivXファイル再生中に音声切り換えを行い、 その後ファイルを切り換えると、音声は切り 換える前の状態に戻ります。
- ・音声言語の設定は、DVD設定でも行うことが できます。(☞ 139ページ)

## 再生中に字幕言語を 切り換える

| DVD-V DVD-VR |       | S-DVD  |
|--------------|-------|--------|
|              | DVD-V | DVD-VR |
| DVD-A DivX®  | DVD-A | DivX®  |

#### 字幕 切換 で操作します

字幕言語が複数収録されているディスク の場合、再生中に字幕を切り換えること ができます。

#### 1 再生中に字幕切換にタッチする

タッチするたびに、字幕言語が切り換わります。

## 🖉 メモ

- (字幕)ボタンでも同様の操作ができます。
- •この機能は、字幕が複数収録されている場合 だけ操作できます。
- ディスクのパッケージにある 2 マークの数
   字が字幕の収録数です。
- ディスクによっては、ディスクメニューでし か切り換えることができない場合があります。
- DivXファイル再生中に字幕切り換えを行い、 その後ファイルを切り換えると、字幕は切り 換える前の状態に戻ります。
- DivXファイル再生中に字幕を切り換えると、 字幕が表示されるまでに時間がかかることが あります。
- ・字幕言語の設定は、DVD設定でも行うことが できます。(☞ 138ページ)

#### 再生中にアングルを 切り換える

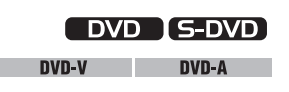

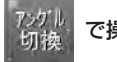

#### で操作します

アングルが複数収録されているディスク の場合、再生中にアングルを切り換える ことができます。

## アングル切り換え可能な場面

- 本機では、複数のアングルが収録されている場面を再生すると、画面左下にマルチアングルマーク( )を表示して知らせます。
- ・マルチアングルマーク表示のON/OFFは、 DVD設定で行います。(☞ 141ページ)
- 1 再生中に アングル切換 にタッチ する

タッチするたびに、アングルが切り換 わります。

#### 🖉 メモ

- •この機能は、アングルが複数収録されている 場合だけ操作できます。
- ディスクのパッケージにある コークの数
   字がアングルの収録数です。

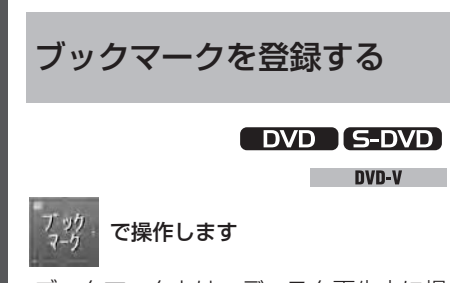

ブックマークとは、ディスク再生中に場 面を選んで登録する機能のことです。次 にディスクを挿入したときに、登録した 場面から再生されます。

#### 1 ブックマークにタッチする

選んだ場面が、ブックマークとして登録されます。次回ディスク挿入時、その場面から再生されます。

#### 🖉 メモ

- ・ブックマークの登録内容を消去する場合は、 ブックマークキーに長くタッチしてください。 ゴミ箱アイコンが表示され、ブックマークが 消去されたことを知らせます。
- リモコンの操作モードがDVDのときは、
   ボタンを押して登録することもできます。登録したブックマークを消去する場合は、
   ボタンを長く押します。
- ブックマークは、ディスク1枚につき1場面を 登録できます。
- ・ブックマークは、ディスク5枚分の登録ができます。5枚を超えてブックマークを登録した場合は、一番古いブックマーク情報に上書きされます。
- (EEEE) ボタンを長く押すと、ディスクをイジェクトしながらブックマークを登録します。この場合は、1枚分の登録ができます。

## 見たい(聞きたい)場所を 指定して再生する

#### DVD S-DVD

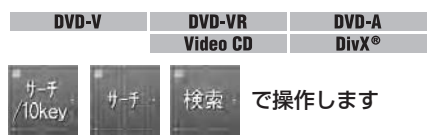

見たい(聞きたい)場所のチャプターや トラック、時間などを指定して、その場 所から再生できます。また、ビデオCD 再生時は、PBCメニューのメニュー番 号を指定して再生できます。

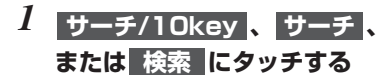

2 希望のサーチ方法のタッチキーに タッチする

#### DVDビデオ、DVD-VR

| TITLE   | タイトルサーチ                |
|---------|------------------------|
| CHAPTER | チャプターサーチ               |
| TIME    | タイムサーチ<br>(再生時間によるサーチ) |
| 10+-    | 10キー入力                 |

#### DVDオーディオ

| GROUP | グループサーチ |
|-------|---------|
| TRACK | トラックサーチ |
| 10+-  | 10キー入力  |

#### ビデオCD

| TRACK | タイトルサーチ                 |
|-------|-------------------------|
| TIME  | タイムサーチ<br>(再生時間によるサーチ)  |
| 10+-  | 10キー入力<br>(PBCメニュー操作など) |

• DivXを再生しているときは、タイムサーチだ けが操作できます。

#### 3 0~回にタッチして、ナンバー または時間を入力する

- 入力を取り消すときは、Cにタッチします。
- ・1時間を超える時間を入力するときは、1時間 を60分に置き換えて入力します。たとえば、 1時間11分と入力したいときは、71分と置 き換えて、27・11・00・00とタッチします。

#### 4 決定 にタッチする

指定した場所から再生されます。

## 🖉 メモ

- ジョイスティック(サムパッド)や数字ボタンでも操作できます。
- ・無効の数字が入力された場合や再生位置に よっては、 ○ (禁止マーク)が表示され、 入力が取り消される場合があります。
- 再生停止中は、チャプターサーチやタイム サーチの操作はできません。

#### タイトル(グループ)の ダイレクトサーチ

ディスクの再生停止中に、リモコンの数字 ボタンでタイトル(グループ)を指定して 再生できます。この場合、リモコンの操作 モードをDVDモードにします。

#### 1 再生停止中に、見たいタイトル (グループ)ナンバーの数字ボタン を押す

指定したタイトル(グループ)が再生 されます。

- 3を選ぶときは、③ボタンを押します。
- 10を選ぶときは、 ⑩ · ① の順にボタンを 押します。
- ・23を選ぶときは、⑩ · ⑩ · ③ の順にボタンを押します。

#### PBCメニューの操作

PBC(プレイバックコントロール)機能付 きビデオCDを再生している場合、リモコ ンの数字ボタンでPBCメニューを操作でき ます。この場合、リモコンの操作モードを DVDモードにします。

## PBCメニュー表示中に、数字ボタンを押して、メニューを選択する

選択したメニューから再生されます。

- •3を選ぶときは、③ボタンを押します。
- •10を選ぶときは、 ⑩ · ① の順にボタンを 押します。
- ・23を選ぶときは、 ⑩ ・ ⑩ ・ ③ の順にボタンを押します。

#### 🖉 メモ

- •PBC再生中にPBCメニューを表示するに は、 IMM ボタンを押します。
- ・メニュー画面が2ページ以上ある場合、
   (➡) / ➡) ボタンを押して、表示を切り換えます。詳しくは、ディスクの説明書をご覧ください。

# ディスクを選ぶ M-CD S-DVD DVD-V Video CD CD ROM-Audio O1:(ディスクタイトル)~ 12:(ディスクタイトル)の中から 聞きたいディスクにタッチする 選んだディスクを再生します。 ディスクタイトルリストは、1~6枚目 と7~12枚目の6枚ずつ表示されます。 メモ 6枚型マルチCDプレーヤーや、DVDプレー

- ヤーでは、ディスクタイトルリストは1~6枚 目までの表示になります。 ・次へ / 前へ にタッチして、リストを切
- 次へ / 前へ にタッチして、リストを切り換えることができます。
- ディスクタイトルリストは、リストに タッチするたびに表示/非表示が切り換わります。
- 数字ボタン①~⑥を押してディスクを選択することもできます。7~12枚目のディスクを選択する場合は、数字ボタン①~⑥を長く(約2秒)押します。

#### 曲を探す

#### iPod

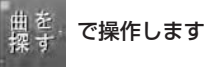

iPodのプレイリストから、プレイリスト や曲を選んで再生できます。また、ジャ ンル、アーティスト、アルバムなどのリ ストから、曲を選んで再生できます。

#### 1 曲を探す にタッチする

リスト選択画面に切り換わります。

#### 2 表示したいリスト項目にタッチする

| ジャンル   | ジャンル名から選曲でき<br>ます。                        |
|--------|-------------------------------------------|
| 曲      | 曲名で直接選曲します。                               |
| アルバム   | アルバム名から選曲でき<br>ます。                        |
| アーティスト | アーティスト名から選曲<br>できます。                      |
| プレイリスト | On-the-Goやトップ25、<br>トップレートなどから選<br>曲できます。 |

次へ / 前へ にタッチすると、 次や前のリストを表示します。

- しにタッチすると、ひとつ上の階層に戻ります。
- アーティスト、アルバム、ジャンルで選んだ
   項目を長くタッチすると、選んだ内容で再生
   を開始します。
- 3 リストを繰り返し操作して、選曲する 手順2の操作を参照して、選曲します。 曲が選択されると、再生が始まります。

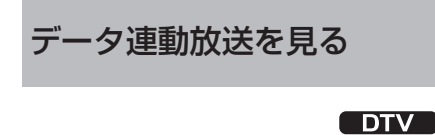

#### d で操作します

データ連動放送を表示します。画面の説 明に従って操作すると、放送中の番組に 連動した情報を見ることができます。 (操作のしかたは番組によって異なり ます。)

#### 1 d にタッチする

タッチすると、データ放送を表示し ます。

#### 2 地上デジタルTVチューナーに 付属のリモコンを使って操作する

#### 番組内容を確認する

DTV

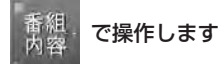

#### 現在視聴している番組の詳細情報を表示 します。番組の内容を確認できます。

- 番組内容 にタッチする
   タッチすると、番組内容を表示します。
- 2 タッチキーで直接操作するか、 地上デジタルTVチューナーに付 属のリモコンを使って操作する

番組の情報が表示されます。

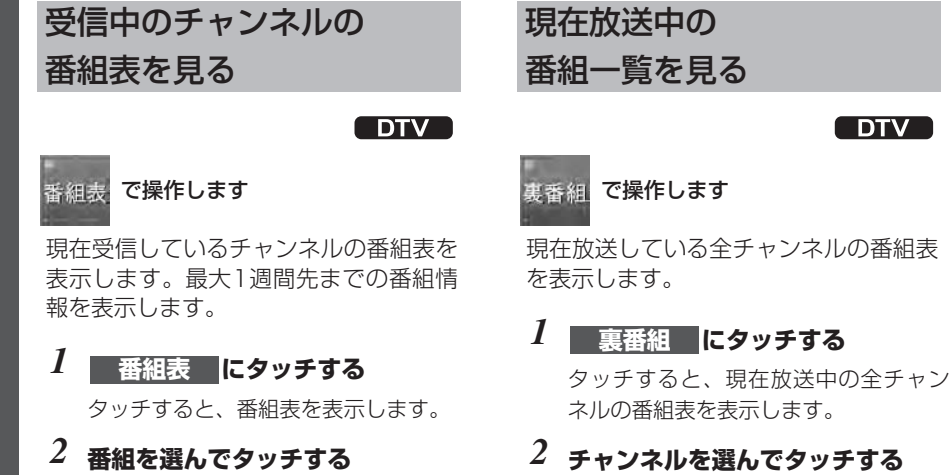

#### ~ テヤノネルを送んでダック

現在放送中の番組の情報が表示されます。
トトトト 基本的な操作 トトトト

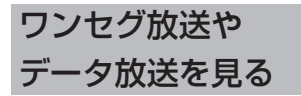

DTV

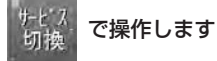

1つのチャンネルに複数のテレビ番組 や、独立データ番組、ワンセグがある時 に切り換えます。

#### 1 サービス切換 にタッチする

タッチするたびに、以下のように切り 換わります。

通常放送 → 独立データ放送

→ ワンセグ

## チャンネルリストで 選局する

#### DTV ワンセグ

#### リストで操作します

「プリセットチャンネルリスト」「サービ スリスト」「エリアリスト」を使って、 見たいチャンネルが選べます。

#### 1 リスト にタッチする

タッチするたびに、以下のように切り 換わります。

地上デジタルチューナー (例: [GEX-P09DTV]) 接続時 プリセットチャンネルリスト → サービスリスト → エリアリスト → リストOFF

ワンセグチューナー (例: 「GEX-P01DTV」) 接続時 プリセットチャンネルリスト → サービスリスト → リストOFF

2 チャンネルを選んでタッチする

選んだチャンネルが選局されます。

## 映像を切り換える

#### DTV

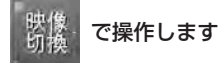

番組によっては、複数のカメラで撮影し た映像を放送しているものがあります。 そのような番組を受信しているときに、 映像を切り換えることができます。(切り 換わる内容は番組によって異なります。)

#### 1 映像切換 にタッチする

タッチするたびに、映像が切り換わります。

#### 音声を切り換える

#### DTV ワンセグ

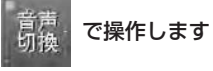

番組によっては、2カ国語放送のように、 複数の音声を放送しているものがありま す。そのような番組を視聴しているときに、 音声を切り換えることができます。(切り 換わる内容は番組によって異なります。)

#### 1 音声切換 にタッチする

タッチするたびに、音声が切り換わります。

# 🖉 メモ

## 字幕を切り換える

#### DTV ワンセグ

#### 字幕 い換 で操作します

番組によっては、字幕放送に対応してい るものがあります。そのような番組を視 聴しているときに、字幕を表示させるこ とができます。(字幕の内容は番組によ って異なります。)

## 1 字幕切換 にタッチする

タッチするたびに、字幕が切り換わります。

## 音声操作で電話をかける

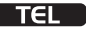

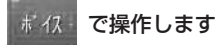

音声認識機能のある携帯電話がHFP接 続されている場合、音声認識機能で電話 をかけることもできます。音声操作につ いて詳しくは、携帯電話の取扱説明書を ご覧ください。

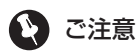

- ・音声認識機能のない携帯電話の場合、ボイス がグレーで表示されて、操作できません。
- 1 ボイス にタッチする

音声認識モードに切り換わり、音声操 作ができるようになります。

## 2 音声操作で電話をかける

電話をかけたい相手の名前を発話して、 電話をかけます。

## かかってきた電話に出る

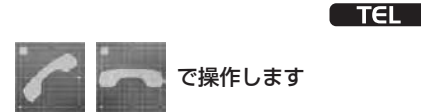

本機がソースOFFのときや、どのソース を聞いているときでも、かかってきた電 話に出ることができます。

また、通話中にかかってきた別の電話に 出ることもできます(割込通話)。割込 通話中に相手を切り換えることもでき ます。

#### かかってきた電話に出る

1 電話がかかってきたら、 に タッチする

電話がつながり、通話できます。

2 通話中に相手の声の音量(受話音量)を調節する

VOLUMEを操作して、受話音量を調節 します。

3 **こ** にタッチして、通話を終了する 電話が切れます。

## 💋 メモ

- ・通話中に、 ・ / / (VOLUME) ボタン を押して、受話音量を調節することもでき ます。
- 携帯電話側でシークレット設定などがされているときは、ハンズフリー通話ができない場合があります。
- ・自動着信の設定 (☞ 98ページ) がONの場合
   は、自動応答機能が働きます。

#### 通話中にかかってきた別の 電話に出る(割込通話)

# 1 通話中に電話がかかってきた ら、 C C C C C C C C C C C C C C C C C C C C C C C C C C C C C C C C C C C C C C C C C C C C C C C C C C C C C C C C C C C C C C C C C C C C C C C C C C C C C C C C C C C C C C C C C C C C C C C C C C C C C C C C C C C C C C C C C C C C C C C C C C C C C C C C C C C C C</li

タッチするごとに、通話の相手が切り 換わります。

2 **二** にタッチして、通話を終了する すべての通話が切断されます。

💋 メモ

- ・割込通話機能の利用には、別途、携帯電話会 社との契約が必要です。
- •携帯電話や携帯電話会社のサービスによって、 操作が異なる場合があります。
- •携帯電話によっては、本機からの割込通話の 操作を受け付けない機種もあります。

# かかってきた電話を切る (着信拒否)

#### TEL

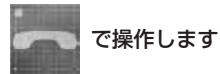

電話に出られないときは、着信を拒否で きます。また、通話中にかかってきた別 の電話を切ることもできます。

### かかってきた電話を切る

# 電話がかかってきたら、 タッチする

かかってきた電話の着信を拒否します。

- ・かかってきた電話の着信を手動で拒否した場合、番号が不在着信履歴 (☞ 79ページ) に記録されます。
- すべての着信を自動で拒否することもできます。この場合、番号は不在着信履歴には記録されません。

#### 通話中にかかってきた電話を切る

1 割込通話の着信中に、 にタッチ する

通話中にかかってきた電話の着信を拒 否します。

# 💋 メモ

通話中にかかってきた電話の着信を手動で拒否した場合、番号は着信履歴または不在着信履歴に記録されません。

## 電話番号を入力して 電話をかける

#### TEL

#### ジ 化か で操作します

電話番号を入力して電話をかけます。

ナンバー入力画面に切り換わります。

2 0~9、\*、#にタッチして、 電話番号を入力する

入力した数字を消去するには、**クリア** にタッチします。

## 3 🜈 にタッチする

入力した電話番号に発信します。

## プリセットダイヤルで 電話をかける

#### TEL

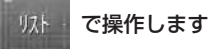

リモコンの① ~ ⑥ ボタンを使ってプリ セットダイヤルに登録 (☞ **50ページ)** し た電話番号へ、電話をかけることができ ます。

#### 1 リストにタッチする

プリセット番号が表示されます。

## 2 P1: ~ P6: の中から希望の プリセットダイヤルにタッチする

## 3 🜈 にタッチする

選んだ電話番号に発信します。

## 🖉 メモ

・プリセット番号に電話番号が登録されていない場合、「No Data」と表示されます。

#### 電話帳を使う

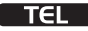

話帳 で操作します

#### 電話帳から電話をかける

携帯電話から転送した電話帳データ (\*\* 96ページ)を使って、電話をかけるこ とができます。

- 1 **電話帳**にタッチする 電話帳が表示されます。
- 2 相手の名前にタッチする 相手の詳細リストが表示されます。
- 3 選んだデータに複数の電話番号が 登録されている場合、かけたい番 号にタッチする

## 4 🜈 にタッチする

選んだ電話番号に発信します。

#### 電話帳編集画面を表示する

- 1 電話帳から編集したいデータの 詳細リストを表示する
- 2 編集したいデータ右側に表示され ている 編集 にタッチする

電話帳編集画面が表示されます。

### 電話帳データの名前や 電話番号を編集する

- 1 電話番号編集画面を表示する
- 2 [SOUND SETTINGの名称を変 更する (☞ 136ページ)]の手順 4~7を参照して、文字や数字を入 力する
- 3 メモリ にタッチする 詳細リストに戻ります。

### 履歴から電話をかける

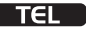

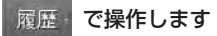

不在着信履歴、発信履歴、着信履歴に記 録されている電話番号へ電話をかけるこ とができます。

#### 1 履歴 にタッチする

タッチするたびに、以下のように切り 換わります。

不在着信履歴 → 発信履歴 → 着信履歴

2 電話をかけたい履歴データに タッチする

> 次へ / 前へ にタッチすると、 次や前のリストを表示します。

ABC/123 にタッチすると、電話 番号表示と名前表示を切り換えること ができます。

# 3 🜈 にタッチする

選んだ電話番号に発信します。

🖉 メモ

電話帳データに登録されている電話番号は、
 登録名が表示されます。

# 機能設定メニューを使う

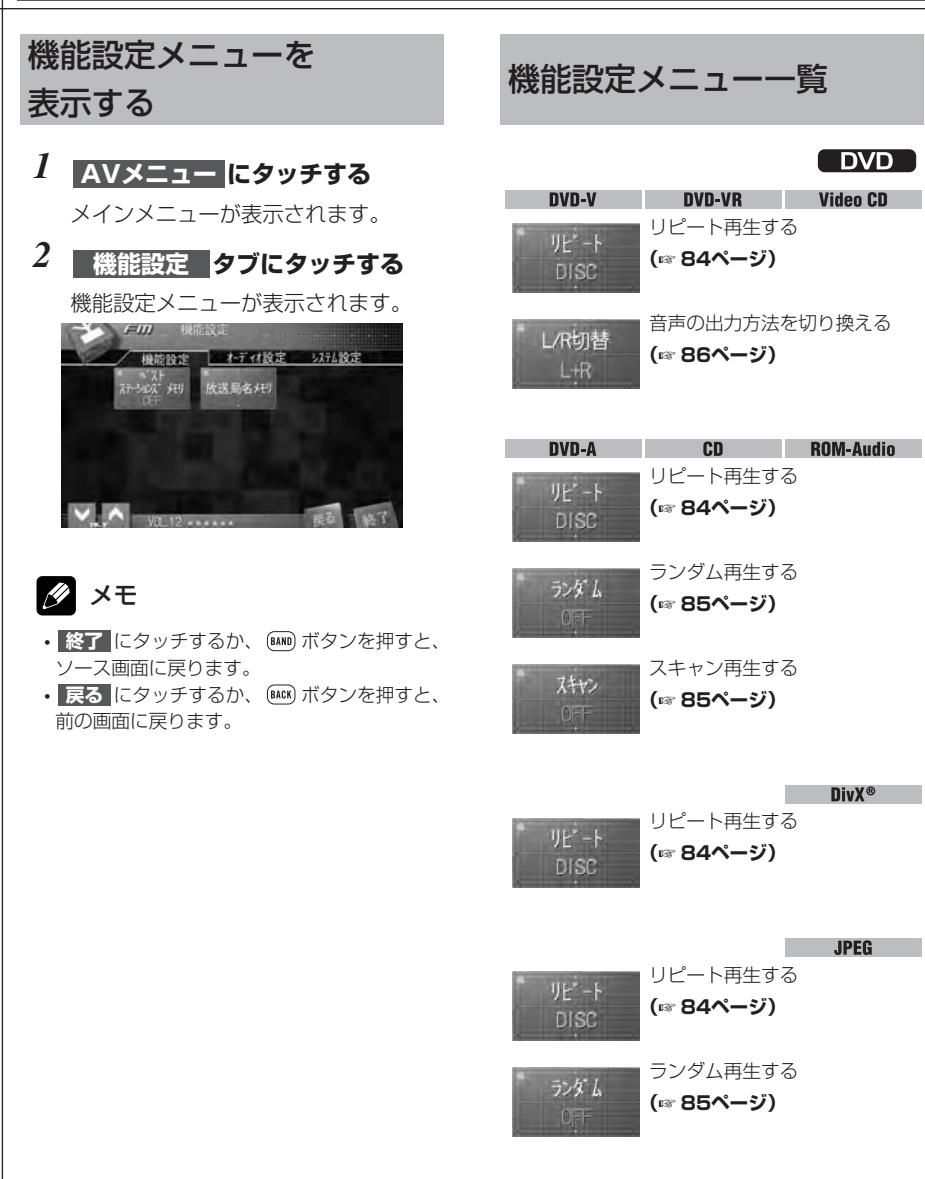

|                                               | FM AM                                                         |                       |                                                                 | S-DVD                    |
|-----------------------------------------------|---------------------------------------------------------------|-----------------------|-----------------------------------------------------------------|--------------------------|
| <sup>、 スト</sup><br>ステ・コス、 大リ<br>OPF<br>放送局名大リ | 受信状態の良い放送局を<br>自動で登録する<br>(** 86ページ)<br>放送局名を選ぶ<br>(** 87ページ) | ルビート<br>DISC<br>L/R切替 | <b>DVD-V</b><br>リピート再生する<br>(☞ 84ページ)<br>音声の出力方法をは<br>(☞ 86ページ) | <b>Video CD</b><br>のり換える |
| IJE <sup>*</sup> - ŀ                          | <b>M-CD</b><br>しピート再生する                                       | VE*-F<br>DISC         | <b>CD</b><br>リピート再生する<br>(☞ <b>84ページ)</b>                       | ROM-Audio                |
| DISC<br><del>7</del> >% L<br>OFF              | (☞ 84ページ)<br>ランダム再生する<br>(☞ 85ページ)                            | ランダ L<br>01年          | ランダム再生する<br>(&* <b>85ページ)</b><br>スキャン再生する                       |                          |
| 2442)<br>OFF                                  | スキャン再生する<br>(☞ <b>85ページ)</b>                                  |                       | (☞ 85ページ)                                                       |                          |
| COMP/DBE<br>OFF                               | 音を聞きやすくする<br>(COMP/DBE)<br>(☞ <b>89ページ)</b><br>ITSリストから再生する   |                       |                                                                 |                          |
| ITS HEY                                       | (☞ 88ページ)<br>ITSリストを作る<br>(☞ 87ページ)                           |                       |                                                                 |                          |

| 1ページ目        |                 |
|--------------|-----------------|
| 74.0         | 地上デジタル放送の       |
| 7447         | チャンネルを登録する      |
|              | (☞ 89ページ)       |
| 香組情報         | 番組情報取得を設定する     |
| 取得           | (☞ 89ページ)       |
|              | ロンセグな洋への切換支注を   |
| ワンセク 設定      | シンビン放送、シリシスクロンを |
| 自動切換         | (IFE 90ページ)     |
|              | 盗局モードを切り換える     |
| - 選局モト<br>設定 | (〒90ページ)        |
| AUTOT-1      |                 |
| 文字スーパー       | 文字情報の表示内容を      |
| 表示設定         | 設定する            |
| 第二言譜         | (☞ 90ページ)       |
| - 113HU-     | 放送延長時の番組追従設定を   |
| 設定           | 切り換える           |
| 目動切換         | (117 90ページ)     |
| 緊急警報         | 緊急警報放送の受信方法を    |
| 放送設定         | 設定する            |
| 目动切换         | (☞ 91ページ)       |
| 1000         | 地域名を入力して        |
| 地域設定         | 使用する地域を設定する     |
| h +          | (☞ 91ページ)       |
|              | 郵便番号を入力して       |
| 郵便番号<br>入力   | 使用する地域を設定する     |
| ~~~          | (〒91ページ)        |

2ページ目

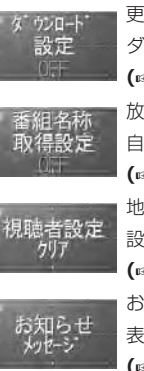

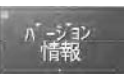

中継局 サーチ設定

更新プログラムの ダウンロードを設定する (☞ 91ページ) 放送中の番組情報を 自動で取得する (☞ 92ページ) 地上デジタルTVチューナーの 設定内容を消去する (☞ 92ページ) お知らせメッセージを 表示する (☞ 93ページ) 地上デジタルTVチューナーの バージョン情報を表示する (☞ 93ページ) 中継局サーチを行う (☞ 93ページ)

ワンセグ

お知らせ

地上デジタル放送の チャンネルを登録する (\*\* **89ページ)** お知らせメッセージを 表示する

(☞ 93ページ)

機能設定メニューを使う

82

|                            | TEL                                         |              | BT Audio                                    |
|----------------------------|---------------------------------------------|--------------|---------------------------------------------|
| 電話機接続                      | 携帯電話を接続する<br>(187 94ページ)                    | 接続<br>待ち受け   | Bluetooth対応機器を<br>接続する<br>(☞ <b>98ページ)</b>  |
| 電話機登録                      | 携帯電話を登録する<br>(® <b>95ページ)</b>               | 接続解除         | Bluetooth接続を解除する<br>(☞ <b>99ページ)</b>        |
| 電話帳転送                      | 携帯電話の電話帳を転送する<br>(🖙 <b>96ページ)</b>           | デバイス情報       | 本システムのデバイス情報を<br>確認する<br>(F& <b>98ページ)</b>  |
| 電話帳<br>表示切替<br>ポジ ナル       | 電話帳の表示方法を切り換える<br>(☞ <b>96ページ)</b>          |              | TV                                          |
| 1-ザー <del>パモ</del> リ<br>消去 | データを消去する<br>(☞ <b>97ページ)</b>                | BSSM<br>OFF  | 受信状態の良い放送局を<br>自動で登録する<br>(FF <b>99ページ)</b> |
| 自動着信<br>OFF                | 自動着信を設定する<br>(® <b>98ページ)</b>               | 音声多重<br>MAIN | 音声多重放送の<br>音声を切り換える<br>(🖙 <b>99ページ)</b>     |
| 着信拒否                       | 着信拒否を設定する<br>(🕫 97ページ)                      |              |                                             |
| 着信BEEP音                    | 着信音をON/OFFする<br>(☞ <b>97ページ)</b>            |              |                                             |
| 自動接続<br>OFF                | 登録されている携帯電話を<br>自動で接続する<br>(🖙 <b>95ページ)</b> |              |                                             |
| 13-4422N<br>OFF            | 通話時のノイズやエコーを<br>軽減する<br>(☞ <b>98ページ)</b>    |              |                                             |
| デバイス情報                     | 本システムのデバイス情報を<br>確認する<br>(☞ <b>98ページ)</b>   |              |                                             |

## リピート再生する

DVD M-CD S-DVD

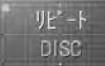

#### で操作します

リピート再生では、繰り返し再生する範 囲を選択できます。

#### 

#### 2 リピート にタッチする

GROUP

TRACK

タッチするごとに、リピート再生する 範囲が切り換わります。 次の表を参照して、リピート範囲を選 択してください。

|         | DVD-V                     | DVD-VR             |
|---------|---------------------------|--------------------|
| DISC    | 再生中のディスク全体を<br>繰り返し再生します  |                    |
| CHAPTER | 現在再生中のチャプター<br>を繰り返し再生します |                    |
| TITLE   | 現在再生中のタイトルを<br>繰り返し再生します  |                    |
|         |                           | DVD-A              |
| DISC    | 再生中の<br>繰り返し              | )ディスク全体を<br>,再生します |

現在再生中のグループを

現在再生中のトラックを

繰り返し再生します

繰り返し再生します

|       | Video CD                                  | CD                        |
|-------|-------------------------------------------|---------------------------|
| M-CD  | (マルチC<br>マルチC<br>を通して                     | D再生時)<br>D内のディスク<br>再生します |
| DISC  | 再生中の<br>繰り返し                              | )ディスク全体を<br>再生します         |
| TRACK | 現<br>現<br>在<br>再<br>生<br>繰<br>り<br>返<br>し |                           |

|        | ROM-Audio    | DivX®             |
|--------|--------------|-------------------|
| DISC   | 再生中の<br>繰り返し | )ディスク全体を<br>再生します |
| FOLDER | 現在再生<br>を繰り返 | 中のフォルダー<br>し再生します |
| FILE   | 現在再生<br>繰り返し | 中のファイルを<br>再生します  |

|        | JPEG                      |
|--------|---------------------------|
| DISC   | 再生中のディスク全体を<br>繰り返し再生します  |
| FOLDER | 現在再生中のフォルダー<br>を繰り返し再生します |

選んだリピート範囲で、リピート再生 します。

# 🖉 メモ

- ソース画面表示中に、
   ビュー こタッチすると、
   リピート再生の情報を確認できます。
- ・リピート再生中に、早戻し/早送りの操作を 行うと、リピート再生は解除されます。
- オートプレイ (☞ 66ページ) がONのときは、 リピート再生できません。

**>>>> 機能設定メニューを使う >>>>** 

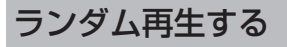

| DVD | M-CD | S-DVD |
|-----|------|-------|
|     |      |       |

| DVD-A     | CD   |
|-----------|------|
| ROM-Audio | JPEG |

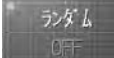

#### で操作します

選んだリピートの範囲内で、曲順を変え て再生します。

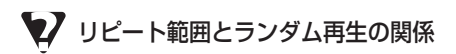

- リピート範囲がGROUPのとき
   グループ内の曲をランダムに再生します。
   リピート範囲がDISCのとき
   ディスク内の曲をランダムに再生します。
   リピート範囲がFOLDERのとき
   フォルダー内の曲をランダムに再生します。
- リピート範囲がM-CDのとき マルチCD内のすべてのディスク・トラック をランダムに再生します。
- 1 機能設定メニューを表示する

(☞ 80ページ)

### 2 ランダム にタッチする

ランダム再生が始まります。 ランダム再生をやめるときは、もう一 度**ランダム**にタッチします。

# 🖉 メモ

- ・リピートの範囲がTRACK/FILEの場合、ラン ダム再生をONにすると、リピート再生の範囲 が自動的にGROUP、DISCまたはFOLDER に切り換わります。
- ・ソース画面表示中に、ビューにタッチすると、
   ランダム再生の情報を確認できます。

スキャン再生する

#### DVD M-CD S-DVD

ROM-Audio

#### DVD-A CD

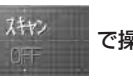

#### で操作します

選んだリピートの範囲内で、曲やフォル ダー、ディスクのはじめの部分(約10 秒間)だけを次々に再生します。

## 👽 リピート範囲とスキャン再生の関係

#### **リビート範囲がGROUPのとき** DVDオーディオでは、曲のスキャンを行い ます。

**リピート範囲がDISCのとき** CD再生中は曲のスキャンを行います。 ROM-Audioでは、フォルダーのスキャンを 行います。

**リピート範囲がFOLDERのとき** ROM-Audioでは、曲のスキャンを行います。 **リピート範囲がM-CDのとき** 

マルチCDでは、ディスクのスキャンを行い ます。

- 2 **スキャン** にタッチする スキャン再生が始まります。
- 3 聞きたい曲、フォルダー、または ディスクが再生されたら、もう一 度 スキャン にタッチする

### 🖉 メモ

 スキャン再生を始めた曲、フォルダー、また はディスクまで戻ると、スキャン再生は解除 されます。

## 音声の出力方法を 切り換える

DVD S-DVD

DVD-V DVD-VR Video CD

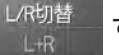

で操作します

音声の出力方法をステレオまたはモノラ ルに切り換えることができます。

#### 1 機能設定メニューを表示する

(☞ 80ページ)

#### 2 L/R切替 にタッチする

押すたびに、以下のように切り換わり ます。

ステレオ (L+R) → モノ左 (LEFT) → モノ右 (RIGHT)

→ 左右ミックス (MIX)

### 🖉 メモ

- DVDビデオディスクでは、音声がLPCMのときだけ、音声の出力方法を切り換えることができます。
- DVD-R/RWのビデオレコーディングフォー マット(VRモード)では、音声多重放送が録 画されているときだけ、音声の出力方法を切 り換えることができます。
- ・音声多重放送をDVD-R/RWのVRモードで録 画すると、左チャンネルに主音声、右チャン ネルに副音声が記録されます。この場合、主 音声と副音声の切り換えは

# 受信状態の良い放送局を 自動で登録する

FM AM

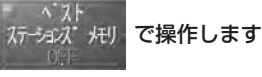

ベスト ステーションズ メモリーは、受 信状態の良い放送局をさがして、自動的 に登録する機能です。

# 1 登録したいバンドを選ぶ

(☞ 36ページ)

- 2 機能設定メニューを表示する (☆ 80ページ)
- 3 ベストステーションズメモリ に タッチする

ベストステーションズメモリー(放送 局自動登録)が始まります。 登録動作中は、"BSM"が点滅します。 登録が完了すると、"BSM"の点滅が 終わり、P1(プリセットチャンネル1) に登録された放送局を受信します。

## 🖉 メモ

- 登録動作中にベストステーションズメモリ にタッチすると、ベストステーションズメモ リーを中止することができます。
- ・受信状態の良い放送局が6局より少ないときは、以前に登録した放送局が残ることがあります。

**▶▶▶▶ 機能設定メニューを使う ▶▶▶** 

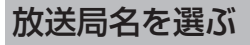

#### FM AM

#### 放送局名 メモリ で操作します

同じ周波数でも、地域によって受信する 放送局は異なります。受信している放送 局名と表示されている放送局名が異なる 場合に、放送局名の表示を変更すること ができます。

1 機能設定メニューを表示する

(☞ 80ページ)

- 2 放送局名メモリ にタッチする
- 3 放送局名一覧から、放送局名を 選んでタッチする

選んだ放送局名に変更されます。

4 終了 にタッチする

ソース画面に戻ります。

# 💋 メモ

- 本機に登録されていない放送局名は表示できません。
- 選んだ周波数に該当する放送局名が登録され ていない場合、"NO DATA"と表示されます。
- パイオニア製のFMモジュレータータイプのマ ルチCDをお使いの場合、モジュレーター周波 数に合わせると、放送局名を "FM M-CD" に変更できます。

#### ITSを使う

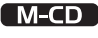

CD

あらかじめ聞きたい曲をITSで指定すると、指定した曲だけを再生できます。

# ITSICONT

- ・ITSとは、「Instant Track Selection (インスタント トラック セレクション)」の 略です。ITSは、聞きたい曲を指定しておき、 それを再生する機能です。
- ・曲の指定はCDごとに行われます。CDを入れ換 えても、そのCDの曲の指定は解除されません。
- ・CD1枚につき、99曲まで指定できます。
   (「CDX-P1250」「CDX-P650」以前に発売 されたマルチCDでは、指定できる曲が24曲 目までになります。)
- ・ITSは、CD100枚分まで指定できます。
- •100枚を超えたときは、いちばん古い指定内 容が解除されて、新しいCDでの曲の指定が登 録されます。

#### ITSリストを作る

 

 ITS メリ
 で操作します

 1
 ITSに指定したい曲の入ったディス クを再生する

 2
 機能設定メニューを表示する (\*\* 80ページ)

 次ページへ続く

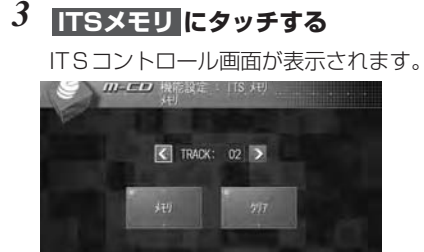

- 4 【/】にタッチして、指定したい 曲を選択する
- 5 メモリ にタッチして、曲を指定 する

指定した曲がリストに入ります。

#### 6 終了 にタッチする

ソース画面に戻ります。

### ITSリストから再生する

#### ITS PLAY

機能設定メニューを使う

#### で操作します

選択した範囲(リピート範囲)で、ITS 指定した曲だけを再生します。

- リピート範囲を選択しておく (☞ 84ページ)
- 2 機能設定メニューを表示する (☆ 80ページ)
- 3 ITS PLAY にタッチする

選択した範囲内で、ITS再生が始まり ます。 ITS再生をやめるときは、もうー

#### 度 ITS PLAY にタッチします。

#### 🖉 メモ

• 手順1で選択したリピート範囲内に指定した 曲がない場合は、 \*ITS EMPTY\*が 約2秒間表示されて、ITS再生は行われません。

## ITSリストから 曲の指定を解除する

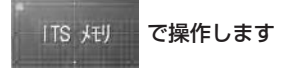

# 🖉 メモ

- ITS PLAYの設定がONのときは、1曲ずつ解除します。
- ・ITS PLAYの設定がOFFのときは、再生中の ディスクでITS指定された曲をすべて解除し ます。この場合は、手順4で曲を選択する必 要はありません。
- ITSに指定した曲の入ったディスク を再生する
- 2 機能設定メニューを表示する (☞ 80ページ)

#### 3 ITSメモリ にタッチする

ITSコントロール画面が表示されます。

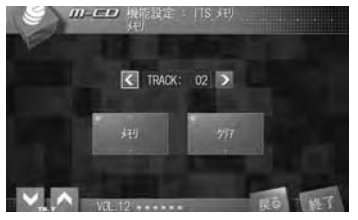

- *4* 【/】にタッチして、指定を解除したい曲を選択する
- 5 クリア にタッチして、曲の指定 を解除する

指定した曲が解除されます。

6 終了 にタッチする

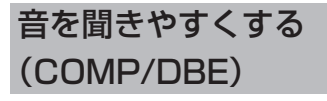

M-CD

#### COMP/DBE OFF で操作します

大きな音と小さな音の音量差を小さくしたり、低音域を押し上げたりします。 COMP/DBE機能付きのマルチCDプ レーヤーを接続したときに操作できます。

# 👽 COMPICONT

 COMPとは、「Compression」の略で、大き な音を抑え、小さな音を押し上げて、大きな 音と小さな音の音量差を小さくする機能です。 小さな音が聞き取りにくいときにお使いにな ると便利です。

# V DBEEONT

- DBEとは、「Dynamic Bass Emphasis」の 略で、車内で不足しがちな低音域を押し上げ る機能です。車内で低音域が不足したように 聞こえるときにお使いになると便利です。
- 1 機能設定メニューを表示する

(☞ 80ページ)

2 **COMP/DBE** にタッチする

タッチするたびに、以下のように切り 換わります。

 $\label{eq:off_complexity} \begin{array}{l} \mathsf{OFF} \rightarrow \mathsf{COMP1} \rightarrow \mathsf{COMP2} \rightarrow \mathsf{OFF} \\ \rightarrow \mathsf{DBE1} \rightarrow \mathsf{DBE2} \rightarrow \mathsf{OFF} \end{array}$ 

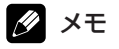

- COMP、DBEともに、1より2のほうが、効 果が大きくなります。
- COMP/DBE機能のないマルチCDを接続し たときは、操作ができません。

地上デジタル放送の チャンネルを登録する

DTV
ワンセグ

で操作します

- 2 登録したいバンドを選ぶ (18754、56ページ)
- 2 機能設定メニューを表示する (☞ 80ページ)

## 3 スキャン にタッチする

チャンネルスキャンが始まります スキャン動作中は、「スキャン中」と表 示されます。 チャンネルスキャンが終了すると、プ リセットメモリーとスキャンメモリー の両方に、放送局が登録されます。

## 🖉 メモ

スキャン

チャンネルスキャンをやめるときは、スキャン
 にタッチします。

番組情報取得を設定する

#### DTV

で操作します

- **Ш信報取得 にタッチする** 

   タッチするたびに、以下のように切り
   換わります。

   ON → OFF

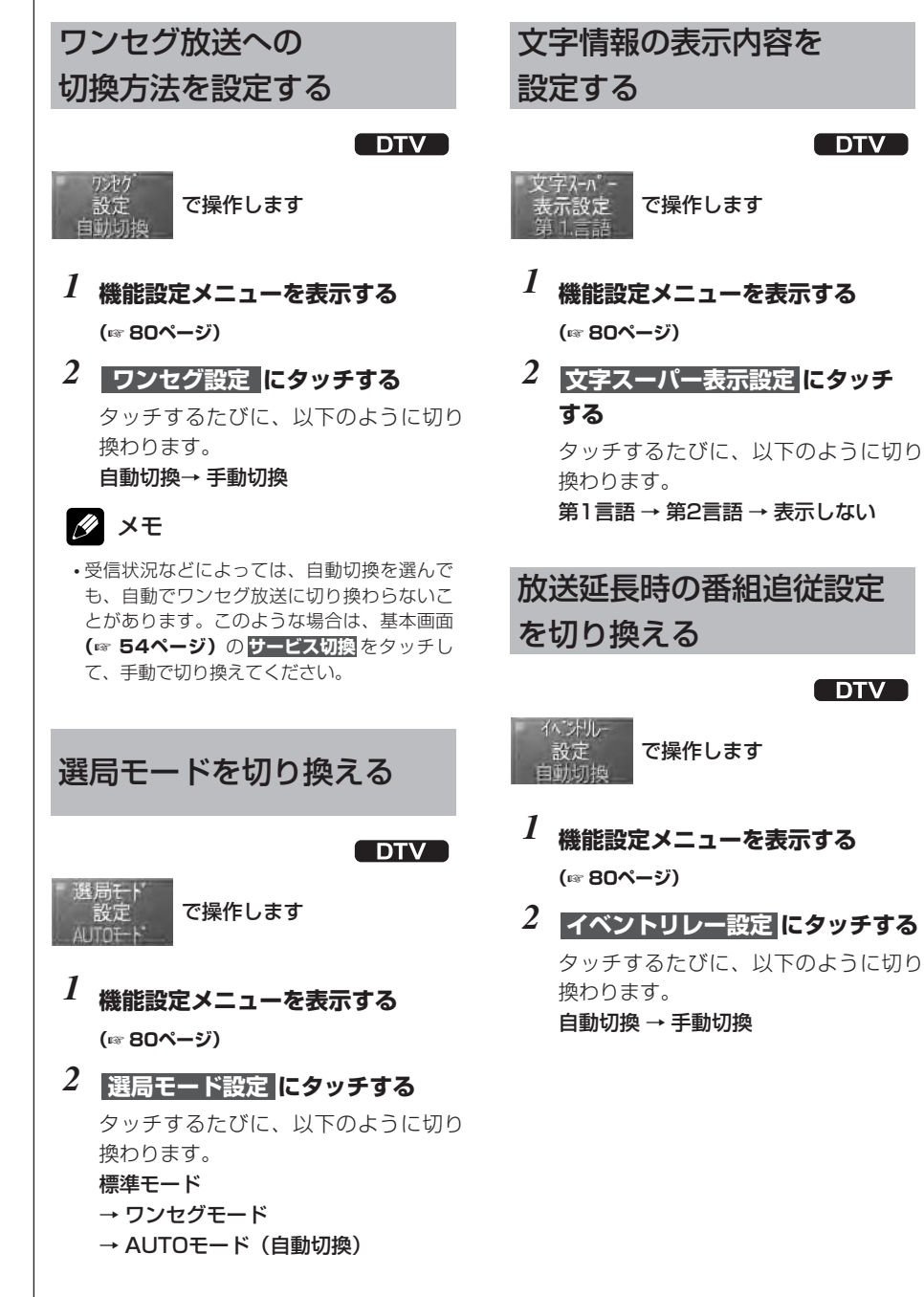

**>>>> 機能設定メニューを使う >>>>** 

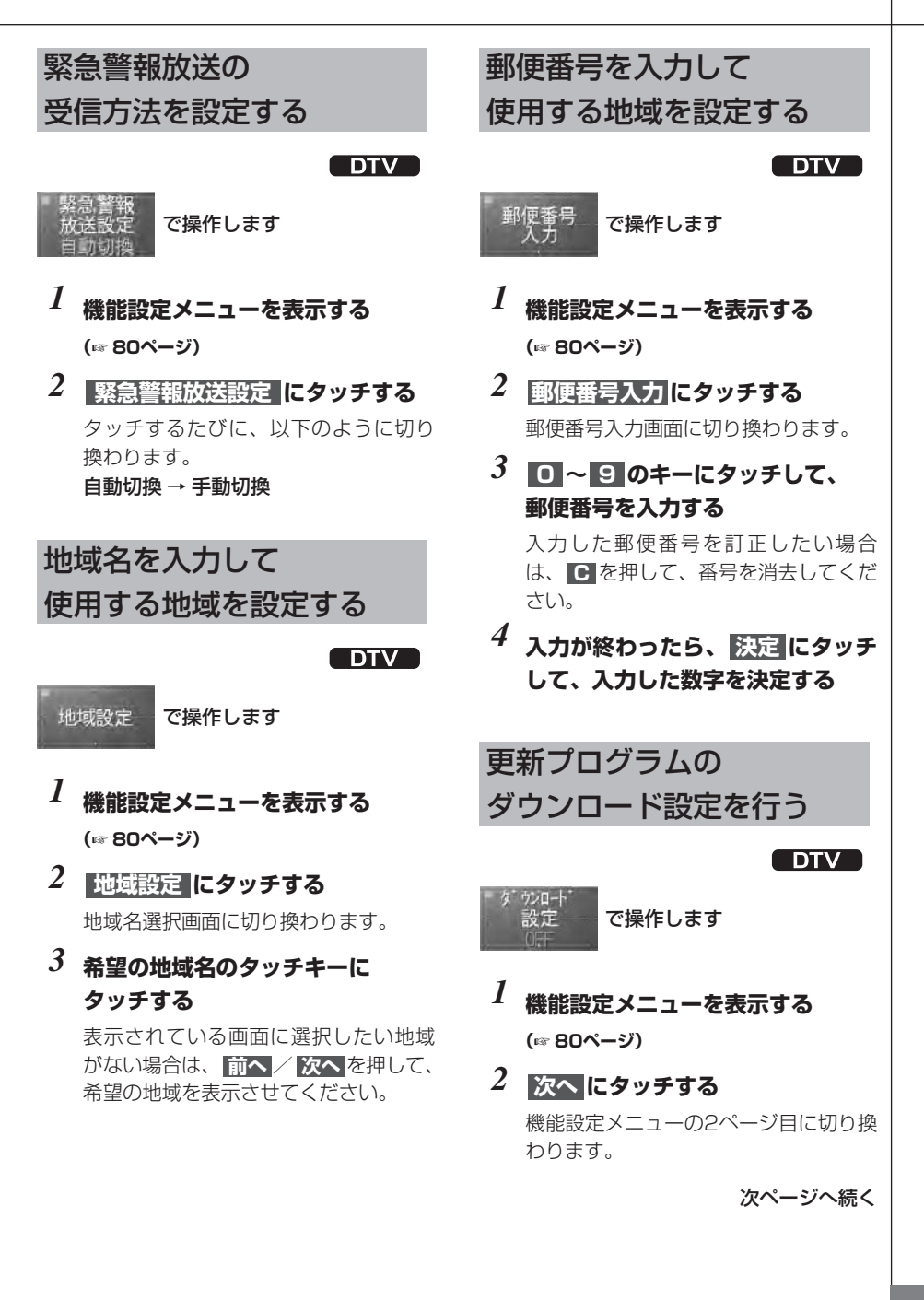

## 3 ダウンロード設定 にタッチする

タッチするたびに、以下のように切り 換わります。

#### $\mathsf{ON} \to \mathsf{OFF}$

ONを選択すると、更新プログラムのダ ウンロードを開始します。

## ダウンロード設定を ONにしたとき

更新プログラムのダウンロードが予定された時刻になると、自動的にダウンロードを開始します。

## 🖉 メモ

- ダウンロード予定時刻は、「お知らせメッセージを表示する (マ 93ページ)」の 「バージョンアップのお知らせ"などで確認できます。
- ・ダウンロード予定時刻の約5分前から、"ダウ ンロード待機中"と表示されます。

#### 1 画面にしたがって、操作を行う

画面の表示にしたがって、操作してく ださい。

放送中の番組情報を 自動で取得する DTV <sup>番組名称</sup> 取得設定 で操作します 1 機能設定メニューを表示する

- (☞ 80ページ)
- 2 次へにタッチする 機能設定メニューの2ページ目に切り換 わります。

#### 3 番組名称取得設定 にタッチする タッチするたびに、以下のように切り

タッチするたびに、以下のように切り 換わります。

#### $\mathsf{ON} \to \mathsf{OFF}$

ONを選択すると、本システムの電源が OFFのときに、「裏番組表」に必要な情 報を自動で取得します。

# 地上デジタルTVチューナー の設定内容を消去する

DTV

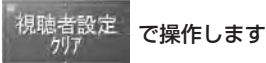

 機能設定メニューを表示する (☆ 80ページ)

#### 2 次へ にタッチする

機能設定メニューの2ページ目に切り換わります。

- 3 視聴者設定クリア にタッチする 確認画面に切り換わります。
- 4 YES にタッチして、設定内容を 消去する

設定内容を消去しない場合は、**NO**に タッチしてください。

## 🖉 メモ

チャンネル、番組表、「文字スーパー表示設定」、「イベントリレー」、「緊急警報放送設定」、「地域設定」、「郵便番号入力」、「ダウンロード設定」、「番組名称取得設定」およびデータ連動放送のブックマークの設定内容が消去されます。

機能設定メニューを使う

## お知らせメッセージを 表示する

DTV
ワンセグ

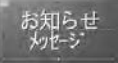

#### で操作します

- 2 次へにタッチする (地上デジタルTV (DTV)を使用 しているときだけ操作します)

機能設定メニューの2ページ目に切り換わります。

- 3 お知らせメッセージ にタッチする お知らせメッセージー覧画面に切り換 わります。
- 4 メッセージー覧から、見たいメッ セージを選んでタッチする

選んだメッセージが表示されます。 メッセージー覧に戻るには、 戻るに タッチしてください。

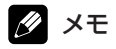

- ・走行中は、お知らせメッセージの表示はできません。安全な場所に停車し、パーキングブレーキをかけてから操作してください。

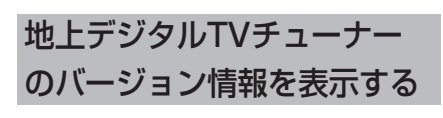

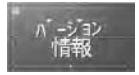

で操作します

DTV

- 1 機能設定メニューを表示する (\*\* 80ページ)
- 2 次へ にタッチする 機能設定メニューの2ページ目に切り換
- わります。
  3 バージョン情報 にタッチする
  バージョン情報表示画面に切り換わり

ます。 .

4 終了 にタッチして通常画面に戻る

中継局サーチを行う

DTV

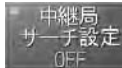

で操作します

# 2 ご注意

- 「GEX-P09DTV」、「GEX-P07DTV」以外の地上デジタルチューナーを接続しているときは、操作できません。
- 2 次へ にタッチする

機能設定メニューの2ページ目に切り換わります。

3 中継局サーチ にタッチする

タッチするたびに、以下のように切り 換わります。 ON → OFF

中継局サーチ中は、"サーチ中"と表示 します。

4 終了 にタッチして通常画面に戻る

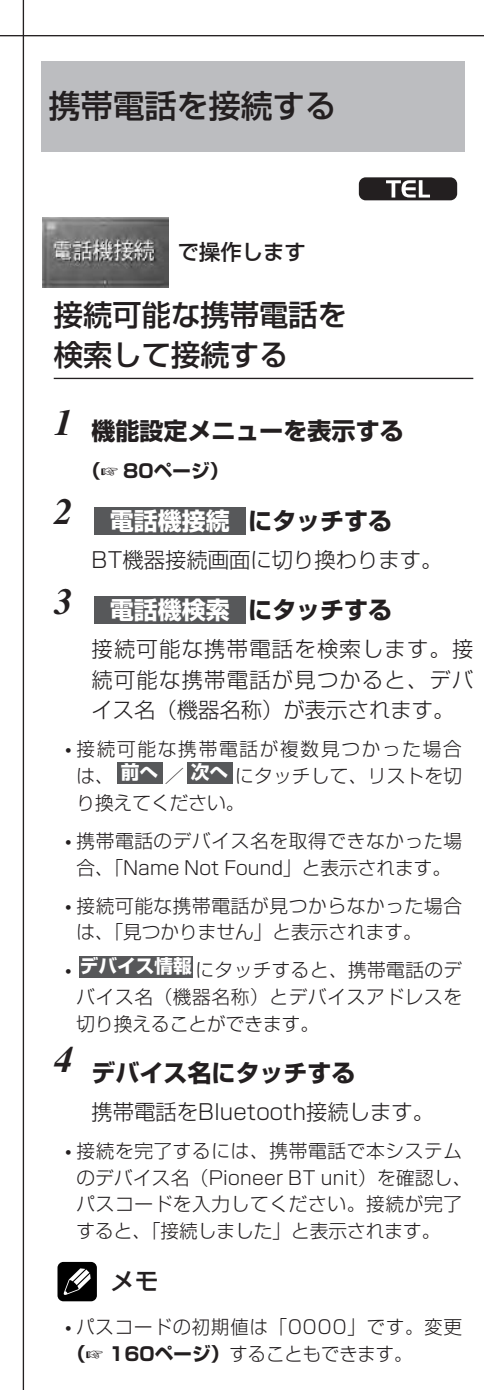

#### 携帯電話から接続する

- 2 電話機接続 にタッチする BT機器接続画面に切り換わります。
- 3 電話機接続待ち受けにタッチする 携帯電話からの接続待ち受け状態にな ります。
- 4 携帯電話を操作して、本システム とBluetooth接続する

携帯電話をBluetooth接続します。

💋 メモ

- ・携帯電話によって操作は異なります。詳しくは、 携帯電話の取扱説明書をご覧ください。
- 携帯電話によっては、パスコードの入力が必要 になる場合があります。
- ・パスコードの初期値は「0000」です。変更 (☞ 160ページ) することもできます。

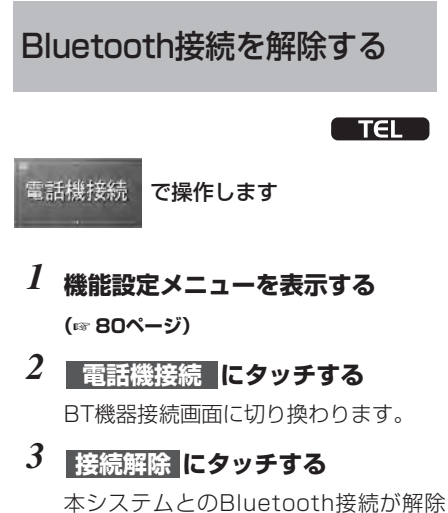

本システムとのBluetooth接続が解除 されます。

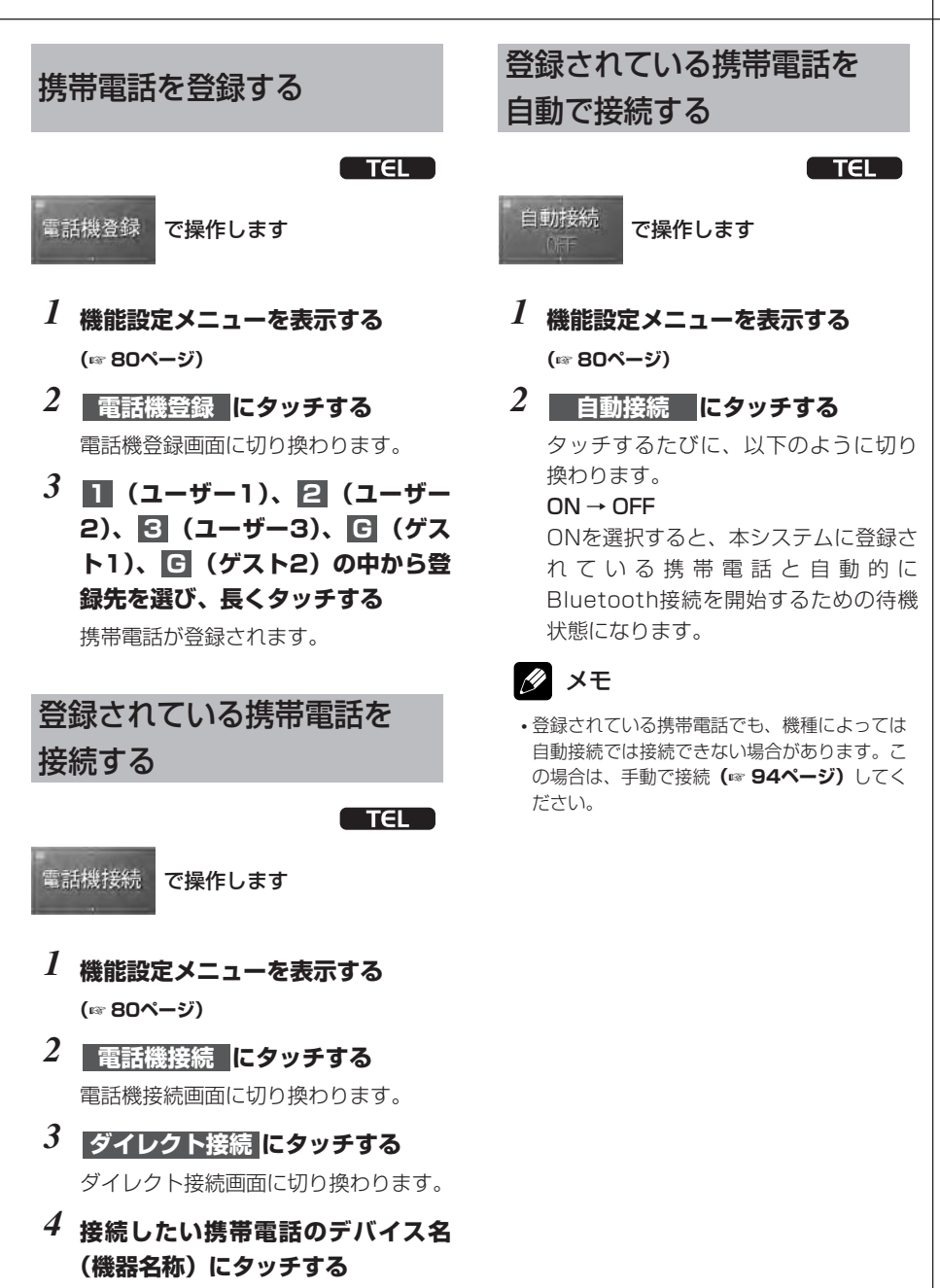

選んだ携帯電話が、Bluetooth接続さ れます。 機能設定メニューを使う

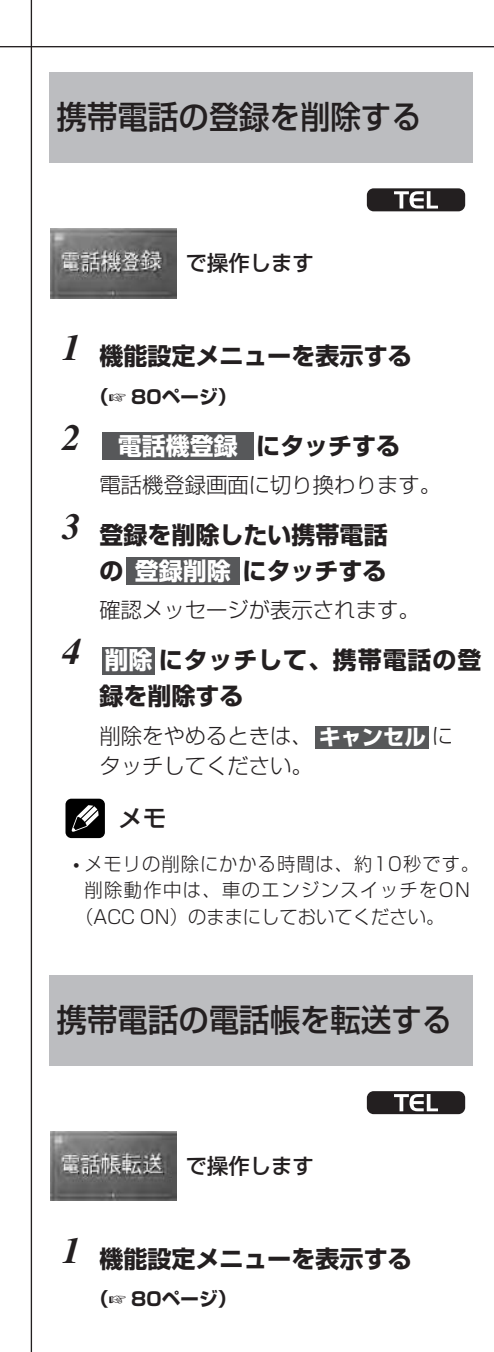

- 2 電話帳転送 にタッチする 電話帳転送待ち受け画面に切り換わり ます。
- 3 開始 にタッチする

雷話帳転送の待機状態になります。

4 携帯電話を操作して、本機に電話 帳データを転送する

電話帳が転送されます。 電話帳の転送を途中でやめるに は、 停止 にタッチしてください。

 電話帳データの転送は、携帯電話を操作して 行います。(携帯電話の操作方法については、 携帯電話の取扱説明書をご覧ください。)

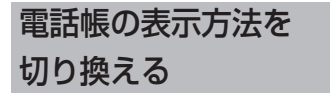

TEL

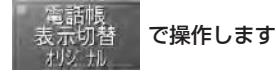

- 1 機能設定メニューを表示する (☞ 80ページ)
- 2 電話帳表示切替 にタッチする タッチするたびに、以下のように切り 換わります。 オリジナル → 反転

機能設定メニューを使う

**>>>> 機能設定メニューを使う >>>>** 

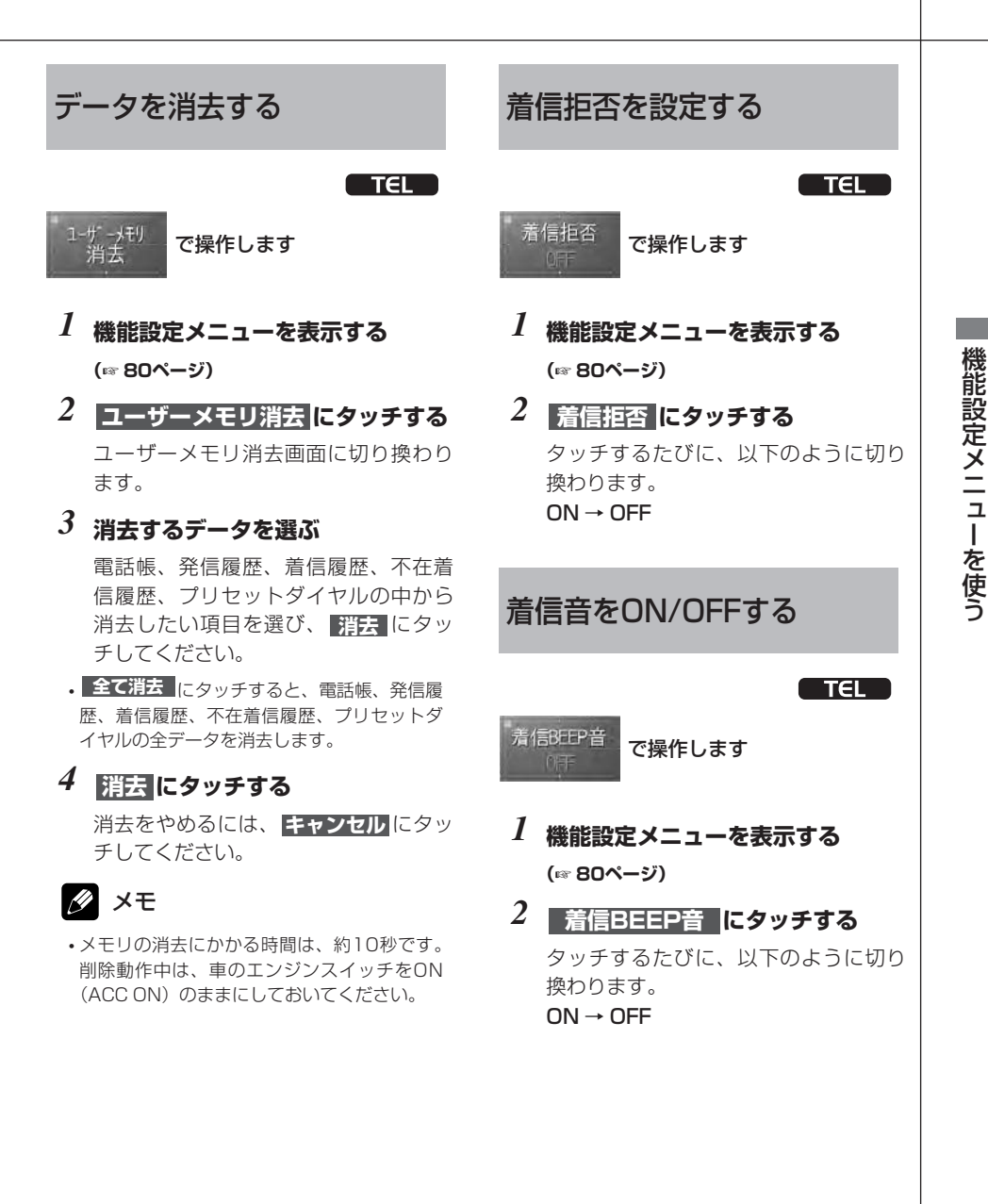

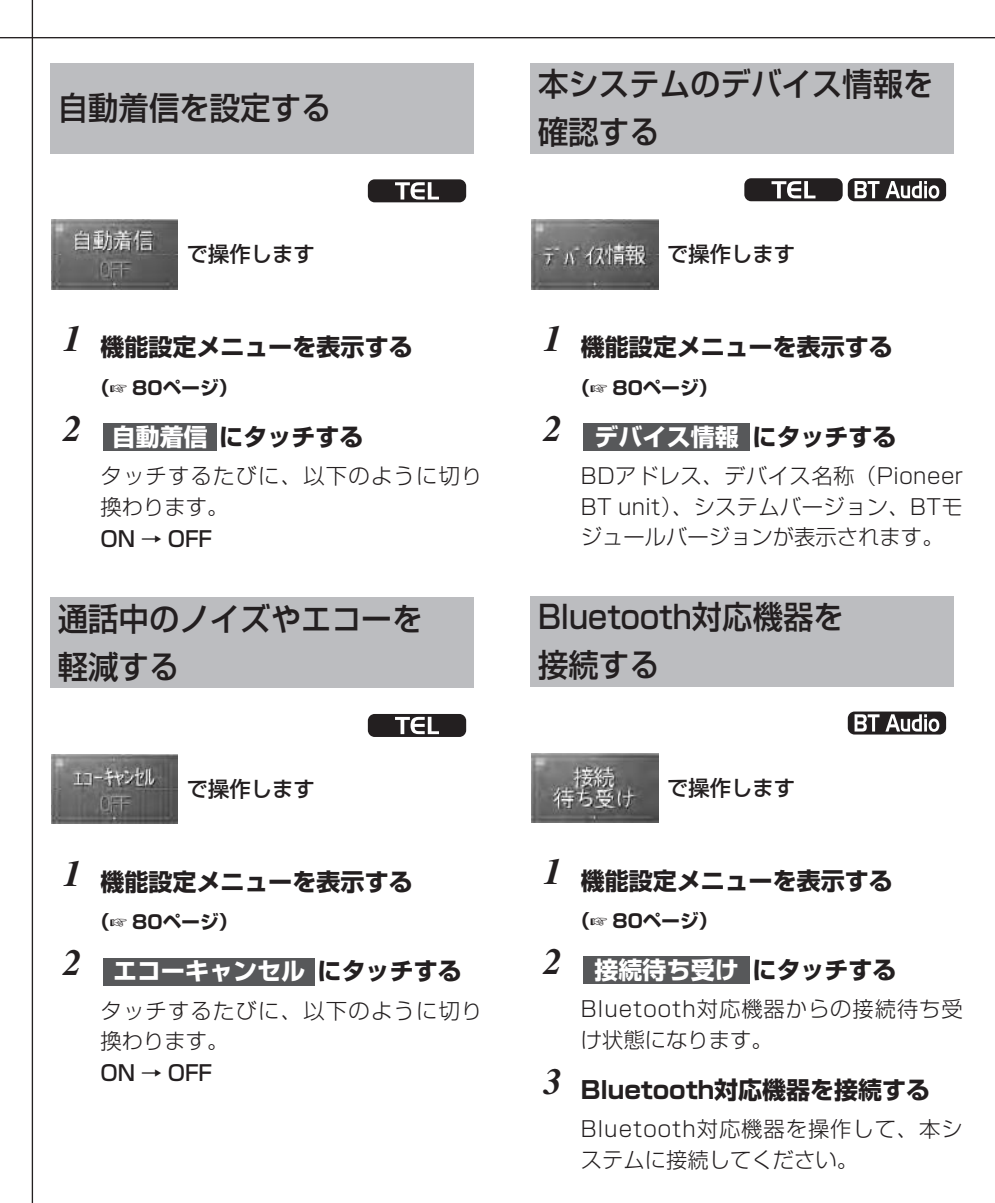

機能設定メニューを使う

# Bluetooth接続を解除する

BT Audio

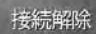

#### で操作します

- 2 接続解除 にタッチする 本システムとのBluetooth接続が解除 されます。

受信状態の良い放送局を 自動で登録する(BSSM)

#### ( TV

# BSSM

#### で操作します

BSSMとは、「Best Stations Sequential Memory (ベスト ステーションズ シーケン シャル メモリー)」の略です。受信状態の良 いチャンネルをさがして、自動的に登録す る機能です。

## 1 登録したいバンドを選ぶ

(☞ 52ページ)

2 機能設定メニューを表示する (☞ 80ページ)

# 3 ESSM にタッチする

BSSM (チャンネル自動登録) が始ま ります。 登録動作中は、"BSSM" が点滅します。 登録が完了すると、"BSSM" の点滅が 終わり、P1 (プリセットチャンネル 1) に登録された放送局を受信します。

# 🖉 メモ

- ・登録動作中に **BSSM** にタッチすると、 BSSMを中止することができます。
- ・受信状態の良い放送局が12局より少ないときは、以前に登録した放送局が残ることがあります。

## 音声多重放送の 音声を切り換える

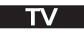

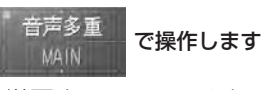

洋画やニュースの2カ国語放送のよう に、2種類の音声を持った放送のことを 音声多重放送といいます。音声多重放送 を受信しているときに、音声を切り換え ることができます。

#### 2 音声多重 にタッチする

タッチするたびに、以下のように切り 換わります。

MAIN (主音声) → SUB (副音声) → MAIN+SUB (主音声+副音声)

🖉 メモ

•2カ国語放送の場合は、一般に主音声を日本 語、副音声を外国語(例:英語)で放送して います。

# 音の調整

## 本機のオーディオ設定 機能について

## 😧 ご注意

 オーディオ設定が終わったら、設定内容を データ記録シート (\*\*194ページ) にメモ しておくことをおすすめします。

#### 効果的な音質調整のために

本機は、車内をよりよい音響空間にする ために、様々なオーディオ設定機能を搭 載しています。

オーディオ設定機能を正しい順序で操作 することで、より効果的な音質調整が可 能です。

#### 本機のDSPモードについて

本機のDSPモードには、スタンダード モードと、ネットワークモードの2つの モードがあります (m 156ページ)。

- オートTA&EQは、スタンダードモード で操作できます。
- フロントスピーカーの2way出力は、 ネットワークモードで操作できます。

## 💋 メモ

 DSPモードを切り換えると、調整中の内容は 消去されます。必要に応じて、CUSTOM1~ 3に登録してください。

## 本機の出力モードについて

本機の出力モードには、2CH (2チャン ネル)モードと、マルチCH (マルチ チャンネル)モードの2つのモードがあ ります。

ソースに合わせて、チャンネルモードを 切り換えて使うことができます。

- Dolby Pro Logic II/EXとDTS Neo:6 は、マルチCHモードで操作できます。
- グラフィックイコライザーは2CHモー ドで操作できます。
- パラメトリックイコライザーは、マルチ CHモードで操作できます。

# 🖉 メモ

 2CHモードを選んでいるときは、センタース ピーカーとサラウンドバックスピーカーから は音が出力されません。

## ソース別グループについて

それぞれのソース別に、オーディオ設定 の内容を登録します。内蔵プレーヤーで は、メディアごとにオーディオ設定の内 容を登録します。

# 🖉 メモ

- DVDオーディオ、DVDビデオ、DVD-VR、 ビデオCD、CD、DTS-CD、ROM-Audio (WMA/MP3/AAC)、DivXのそれぞれの メディアごとに登録します。
- •エクスターナル1と2は同じ設定になります。

# 本機のSOUND SETTING メニューについて

### 高品質な音質・音場調整の ために

本機は、より高品質な音質・音場調整の ために、SOUND SETTINGメニューを 搭載しています。

SOUND SETTINGメニューでは、リス ニングポジションの選択、イコライザー の選択・調整、スピーカーの設定、タイ ムアライメントやオートタイムアライメ ントなどを操作できます。

これらの設定は、DSPモード別(スタ ンダードモード・ネットワークモード)、 チャンネルモード別(2CH・マルチCH) にそれぞれ3パターン、合計12パター ンまで設定できます。また、それぞれの 設定内容を本機に登録して、ワンタッチ で呼び出すこともできます。

また、ソースごとに最後に設定された SOUND SETTING情報をチャンネル モード別(2CH・マルチCH)に登録で きます。これにより、次回ソースを再生 したときに、前回設定したSOUND SETTING情報に基づいた音質・音場設 定を再現します。

## オートTA&EQについて

本機は、高品質な音質・音場調整を手軽 に実現するために、オートTA&EQ (\*\*157ページ)を搭載しています。

オートTA&EQの設定内容は、「AUTO」 としてSOUND SETTINGに登録され ます。

また、オートTA&EQを行うと、 SOUND SETTINGは自動的に「AUTO」 に切り換わります。

## 💋 メモ

- ・オートTA&EQは、DSPモードがスタンダー ドモードのときだけ操作できます。
- オートTA&EQでの設定内容(AUTO)を調 節することはできません。

### CUSTOM 1~3と SETTING 1~3について

CUSTOM1~3には、次のオーディオ メニューの設定内容が登録できます。

- スピーカー設定
- カットオフ周波数
- タイムアライメント
- スピーカーレベル
- パラメトリックイコライザー
- グラフィックイコライザー

SETTING1~3には、上記のオーディ オメニューの設定値が、1つのセットと して登録できます。

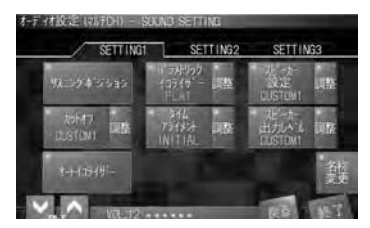

CUSTOMで登録されているオーディオ 設定の内容は、SETTING 1~3と共通 です。例えば、SETTING 1と2で、ス ピーカー設定のCUSTOM 1を選択して いる場合は、SETTING 1でスピーカー 設定のCUSTOM 1を操作すると、 SETTING 2にも反映されます。

## 効果的なオーディオ設定の 順序

オーディオ設定を効果的に行うために は、正しい順序で行っていただく必要が あります。以下の順序通りに設定するこ とをおすすめします。

## スタンダードモードで 使用しているとき

#### 手軽に心地よい音場を作る

① **オートTA&EQ**を行う。

(〒157ページ) オートTA&EQを行うと、車室内の音響 特性を、乱れが少なく、滑らかな状態に 最適化します。オートTA&EQを行うだ けで、心地よい音場を作り上げることが

できます。 オートTA&EQを行うと、SOUND SETTINGは自動的に「AUTO」になり ます。更に細かく調節する場合は、下記 のように行うことをおすすめします。

#### お好みに合わせて細かく調節する

- オートTA&EQ (m 157ページ) を行う。
   SOUND SETTING (m 112ページ)
  - で、SETTING1 ~ SETTING3 のどれ かを選ぶ。
- スピーカー設定 (123ページ) を調整する。
- ④ カットオフ (10% 126ページ)
   を調整する。
- ⑤ タイムアライメント (\*\* 130ページ) を調整する。
- ⑥ スピーカー出力レベル (132ページ)
   を調整する。
- ⑦ グラフィックイコライザー (2ch)
   (☞ 117ページ)
   パラメトリックイコライザー (マルチch)
   (☞ 120ページ)
   を調整する。

#### ネットワークモードで 使用しているとき

#### 調節前に設定すること

- 3 フェダー/バランス (☞ 105ページ)
   : フロント0、レフト0、ライト0、
   リア0 に設定する。
- ④ Dolby/DTS (☞ 107ページ)
   : OFF に設定する。

#### 調節する

- SOUND SETTING (☞ 112ページ)
   で、SETTING1 ~ SETTING3 のどれ かを選ぶ。
- リスニングポジション (\*\*116ページ)を 設定する。
  - : フロントレフト または フロントライト に 設定する。
- ③ スピーカー設定 (☞ 123ページ) を調整する。 :スピーカーのサイズと有無を設定する。
- ④ カットオフ (10 126ページ)
   を調整する。
- ⑤ タイムアライメント (130ページ)
   を調整する。
- ⑥ スピーカー出力レベル (\*\* 132ページ)
   を調整する。
- ⑦ グラフィックイコライザー (2ch)
   (☞ 117ページ)
   パラメトリックイコライザー (マルチch)
   (☞ 120ページ)
   を調整する。

## 必要に応じて使用する機能

次の機能は、必要に応じて使用してくだ さい。

 フェダー/バランス (☞ 105ページ)を調整する。
 ソース レベル アジャスター

(105ページ)を調整する。

- ③ デジタルダイレクト
   (106ページ)を切り換える。
- ④ Dolby / DTS
   (☞ 107ページ) を設定する。
- ⑤ ダイナミックレンジコントロール
   (106ページ)を設定する。
- ⑥ ダウンMIX
   (107ページ)を設定する。

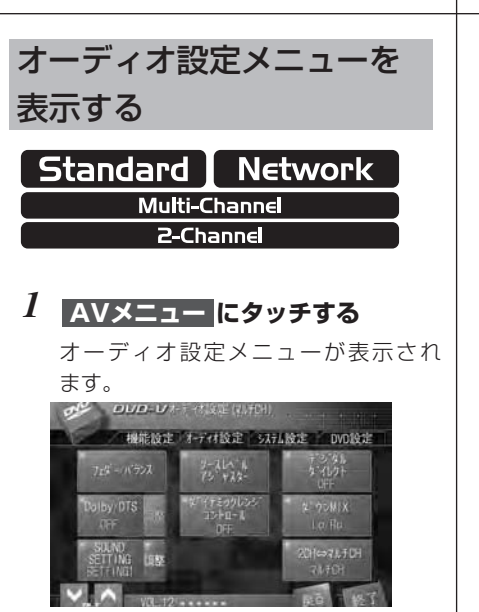

# 💋 メモ

- •FMラジオを聞いているときは、ソースレベル アジャスターは操作できません。
- 携帯電話を操作しているときは、ソースレベ ルアジャスターは操作できません。
- 2CH(2チャンネル)モードで使用している ときは、Dolby/DTSは操作できません。
- 終了にタッチするか、(MM)ボタン、 【BAND/ESC】ボタンを押すと、ソース画 面に戻ります。
- 戻る にタッチするか、 (MR)ボタン、 (BACK) ボタンを押すと、前の画面に戻ります。

# 音の調整

| オーディオ                               | 設定モード一覧                                                | Standar<br>Mu<br>z              | d Network<br>Iti-Channel<br>-Channel               |
|-------------------------------------|--------------------------------------------------------|---------------------------------|----------------------------------------------------|
| Standar<br><sup>Mu</sup> z          | d Network<br>Iti-Channel<br>-Channel                   | 715-/15722                      | 前後左右の<br>音量バランスを調節する<br><b>(</b> ¤* <b>105ページ)</b> |
| 715-///722                          | 前後左右の<br>音量バランスを調節する<br>(☞ 105ページ)                     | リースレヘール<br>アシーヤスター              | 各ソースの音量をそろえる<br>(☞ 105ページ)                         |
| ソースしへ ル<br>アシ ヤスター                  | (☆ 105 (↓ ジ)<br>各ソースの音量をそろえる<br>(☞ 105ページ)             | デ シ タル<br>タ イレクト<br>OFF         | オリジナルの音声で聞く<br><b>(® 106ページ)</b>                   |
| デジ <sup>*</sup> なル<br>タ*イレクト<br>OFF | オリジナルの音声で聞く<br>(🖙 <b>106ページ)</b>                       | Dolby/DTS<br>0FF 調整             | サラウンド音響で聞く<br><b>(® 107ページ)</b>                    |
| ーダ「イナミックレンシ」<br>コントロール<br>OFF       | 小さな音を聞きやすくする<br>(☞ <b>106ページ)</b>                      | ターイナミックレンシー<br>コントロール<br>OFF    | 小さな音を聞きやすくする<br><b>(☞ 106ページ)</b>                  |
| ターウンMIX<br>Lo/Ro                    | ダウンミックス機能を使う<br>(☞ <b>107ページ)</b>                      | タニウンMIX<br>Lo/Ro                | ダウンミックス機能を使う<br><b>(® 107ページ)</b>                  |
| SOUND<br>SETTING 調整<br>SETTING1     | サウンドセッティング<br>メニューを操作する<br><b>(</b> tar <b>112ページ)</b> | SOUND<br>SETTING 調整<br>SETTING1 | サウンドセッティング<br>メニューを操作する<br><b>(☞ 112ページ)</b>       |
| 2CH⇔₹ル∓CH<br>₹ル∓CH                  | 2チャンネル音声とマルチ<br>チャンネル音声を切り換える<br>(🖙 <b>111ページ)</b>     | 2CH⇔₹ルチCH<br>₹ルチCH              | 2チャンネル音声とマルチ<br>チャンネル音声を切り換える<br>(® 111ページ)        |

# 前後左右の音量バランスを 調節する

Standard Network Multi-Channel 2-Channel

フェダー/バランス

#### から操作します

前後左右のスピーカーの音量バランスを 調節できます。より自然に聞こえるバラ ンスに設定してください。

- 1 オーディオ設定メニューを表示する (☞ 103ページ)
- 2 フェダー/バランス にタッチする

フェダー/バランス調節画面が表示 されます。

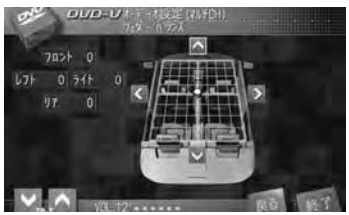

## 3 ▲/▼/≮/》にタッチする

前後左右のバランスが調節できます。 調節できる範囲は、以下の通りです。 フロント 25 ~ リア 25 レフト 25 ~ ライト 25

# 💋 メモ

 ・パイオニア製Bluetoothアダプター(「CD-BTB10」)を接続して、携帯電話を使用しているときは、
 フェダー/バランスの初期値がフロント25になります。

## 各ソースの音量をそろえる

Standard Network Multi-Channel 2-Channel

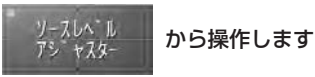

ソースを切り換えたときに、ソースごと の音量が違うことがあります。ソースレ ベルアジャスターを使うと、FMの音量 を基準にして各ソースの音量をそろえる ことができます。

- 1 オーディオ設定メニューを表示する (xx 103ページ)
- 2 ソースレベル アジャスター に タッチする

ソースレベルアジャスター調節画面が 表示されます。

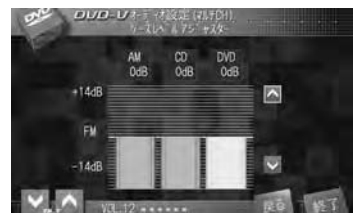

## 3 🔼 / 🔽 にタッチする

 ソースレベル アジャスターのレベルを 調節できます。
 調節できる範囲は、以下の通りです。
 -14 dB ~ +14 dB (2 dB/ステップ)

# 🖉 メモ

- ・ビデオCD・CD・ROM-AudioとDivX、AM と交通情報、DVDビデオとDVDオーディオ、
   地上デジタルTVとワンセグ、EXT1と EXT2は同じ設定になります。
- 内蔵プレーヤーでのDVDと、ソースDVDは 同じ設定になります。

音の調整

なーイレクト

# オリジナルの音声で聞く

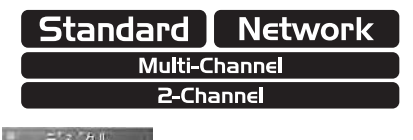

OFF デジタルダイレクトを使うと、原音のま ま再生します。調節の効果を確かめると きに使用してください。

で操作します

#### 1 オーディオ設定メニューを表示する (103ページ)

2 デジタルダイレクト にタッチする

タッチするたびに、以下のように切り 換わります。 ON → OFF

## 💋 メモ

- デジタルダイレクトがONのときは、音量調節 とDolby/DTSの設定だけが有効です。このほ かの音の調整はできません。
- •2CHモードで使用している場合は、出力モー ドが以下のように変化します。
  - ・デジタルダイレクトをONにすると、出力 モードがマルチCHに切り換わる。
  - ・デジタルダイレクトをOFFにすると、自動的に出力モードが2CHに切り換わる。

## 小さな音を聞きやすくする

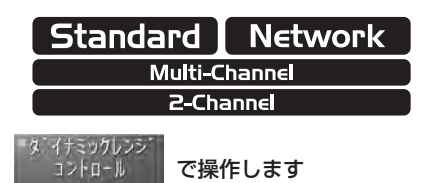

ダイナミックレンジコントロールを使う と、音量を下げて再生するときでも、小 さな音を聞きやすくすることができます。

# ダイナミックレンジコントロールとは

- ・ダイナミックレンジとは、一番大きな音と一番小さな音の幅のことです。ダイナミックレンジコントロールは、この幅を圧縮することで、小さな音を聞きやすくします。
- 1 オーディオ設定メニューを表示する (☞ 103ページ)
- 2 ダイナミックレンジコントロール にタッチする

タッチするたびに、以下のように切り 換わります。 ON → OFF

# 💋 メモ

- ダイナミックレンジコントロールの効果が得られるのは、ドルビーデジタル音声だけです。
- ディスクによっては、ダイナミックレンジコ ントロールの効果が弱いものもあります。

音の調整

# 106

# ダウンミックス機能を使う

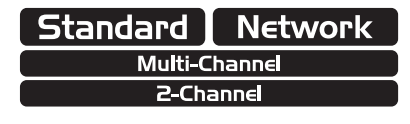

タウンMIX Lo/Ro で操作します

サラウンド成分を損なうことなく、再生に 最適な状態にダウンミックスします。

# 👽 ダウンミックスとは

・5.1 chの音声は、左/右/センター/左サラ ウンド/右サラウンド/サブウーファーの成 分で構成されています。ダウンミックスは、 左サラウンド/右サラウンド/センターの成 分を左と右の成分に加えた音を作ります。設 定はLt/RtとLo/Roの2種類です。それぞれ で、左サラウンドと右サラウンドの加えかた が異なります。

Lt/Rt :

左サラウンドと右サラウンドの成分をモノ ラルにして、左と右のチャンネルに振り分 けます。2ch出力をそのまま再生する場合 は、この設定にします。

#### Lo/Ro:

左サラウンドと右サラウンドの成分をステ レオのまま、左と右のチャンネルに振り分 けます。

なお、サブウーファーの成分はダウンミック スには影響しません。

# 1 オーディオ設定メニューを表示する

#### (☞ 103ページ)

#### 2 ダウンMIX にタッチする

タッチするたびに、以下のように切り 換わります。

 $Lo/Ro \rightarrow Lt/Rt$ 

## 💋 メモ

 DVDオーディオには、ダウンミックスを禁止 しているものがあります。その場合は、ダウ ンミックスを設定しても効果がありません。

## サラウンド音響で聞く

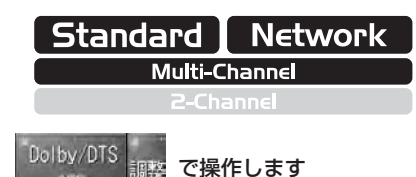

本機は、Dolby Pro Logic II/EXとDTS Neo:6を搭載しています。この機能を 使うことで、どんな音源でもサラウンド 音響で聞くことができます。

## Dolby Pro Logic II/EXと DTS Neo:6を切り換える

### い ご注意

- スピーカー設定 (☞ 111ページ) で、センタースピーカーとリアスピーカーを両方ともOFFに設定した場合は、この機能は使用できません。
- •設定項目は、現在再生中のソースによって異 なります。
- 1 オーディオ設定メニューを表示する (103ページ)
- 2 Dolby/DTS にタッチする

タッチするたびに、以下のように切り 換わります。 OFF → Dolby PL II/EX → DTS Neo:6

#### 🖉 メモ

- DTS Neo:6では、テレビやラジオの音声が 途切れて聞こえることがあります。このよう な場合、DTS Neo:6をOFFにすることをお すすめします。
- ・ ()) ボタンを押して、切り換えることもできます。

音の

調

輆

#### Dolby Pro Logic II/EX を調整する

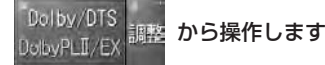

Dolby Pro Logic IIは、オリジナル録音 の空間情報から、立体的なサラウンド空 間を作り出す機能です。この機能を使う と、2チャンネルの音声を5.1チャンネル に拡張して再生します。従来のドルビー プロロジックに比べ、音の定位がより鮮 明で音の移動も自然です。サラウンドの 効果は、MOVIE/MUSIC/MATRIXか ら選べます。

Dolby Digital EXは、5.1chサラウンド システムに「サラウンドバック」チャン ネルを加え、6.1ch化します。これによ り、真後ろへの音像定位を容易に実現し、 空間表現力・定位感を大幅に向上します。

Dolby EXは、ドルビーデジタル信号を 持たない音声をデコードし、6.1ch化し ます。

## 👽 サラウンド効果の種類

#### MOVIE

映画再生に最適なサラウンド効果が得られ ます。古い映画など2チャンネルステレオで 録音された音源でも、5.1チャンネル録音に 迫る再生が可能です。

#### MUSIC

音楽再生に最適なサラウンド効果が得られ ます。2チャンネルステレオで録音された CDなどでも、5.1チャンネル録音に迫る再 生が可能です。定位感よりも包囲感が得ら れます。また、調整機能が用意されている ので、より好みにあったサラウンド効果が 実現できます。

#### MATRIX

FMやTVなどのステレオ放送に最適なサラ ウンド効果が得られます。

## 1 オーディオ設定メニューを表示する

(🖙 103ページ)

#### 2 Dolby/DTS にタッチして Dolby PL II/EX を選ぶ

## 3 Dolby/DTS の 調整 にタッチ する

Dolby ProLogicII/EX調整画面が表示 されます。

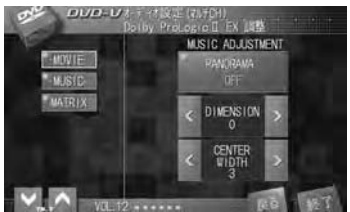

4 MOVIE / MUSIC / MATRIX から選んでタッチする

# こ注意

- Dolby Pro Logic IIは、48 kHzまでのサンプ リング周波数で動作します。48 kHzを超える サンプリング周波数では効果がありません。
- スピーカー設定 (m 123ページ) で、センタースピーカー、リアスピーカー、カよび サラウンドバックスピーカーのすべてをOFF に設定した場合は、この機能は使用できません。
# Dolby Pro Logic II/EXの MUSICを調整する

Dolby/DTS DobyPLI/EX 調整 から操作します

Dolby Pro Logic IIでMUSICを選ぶと、 音楽の再生に適したサラウンド効果が得 られます。より好みにあったサラウンド 効果を得るには、MUSICの設定・調整機 能を使用します。

# 👽 MUSICの設定・調整機能の種類

#### PANORAMA (パノラマ)

フロントのステレオイメージをサラウンドス ピーカーまで拡張して、包囲感を高めます。

#### DIMENSION (ディメンション)

フロントスピーカーとリアスピーカー間で、 中音域だけに有効なフェーダーです。前方 への定位感を制御するときに使用します。 調整幅は-3~+3です。音は+(プラス) 側にするとフロント側に、-(マイナス) 側にするとリア側に移動します。

#### CENTER WIDTH(センター幅)

センタースピーカーの音を、フロントの左 右スピーカーに割り振ります。左右での定 位感を制御するときに調整します。 調整範囲は0~7です。0が最もセンタース

ピーカー寄りになり、7が最も左右スピー カー寄りになります。設定する値によって、 音の割り振りが次のように変化します。

- 0:センタースピーカーだけで、センタース ピーカーの音を再生します。フロントの 左右スピーカーからは、センターの音の 成分は出力されません。
- 3:推奨設定です。センタースピーカーとフ ロントスピーカーで音をバランスよく配 分します。
- 7:センターの音をフロントの左右スピー カーに振り分けて再生します。センター スピーカーからは音は出力されません。

## 1 Dolby Pro Logic II/EX調整画面 で、MUSIC を選ぶ

#### (☞ 108ページ)

MUSIC ADJUSTMENT画面が表示さ れます。

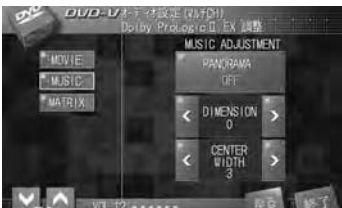

# 3

音の

調

較

# 2 PANORAMA にタッチする

タッチするたびに、以下のように切り 換わります。 ON → OFF

# 3 DIMENSION の【/】にタッチ する

DIMENSION(ディメンション)の値 を調整できます。 調整できる範囲は、以下の通りです。 -3~+3

# 4 CENTER WIDTH の < / ♪ に タッチする

CENTER WIDTH(センター幅)を調 整できます。 調整できる範囲は、以下の通りです。 **0~7** 

#### DTS Neo:6を調整する

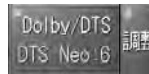

## から操作します

DTS Neo:6は、音声を6.1チャンネル に拡張して再生する、マトリクスデコー ド技術です。サラウンドの効果は、 CINEMA/MUSICから選べます。

# サラウンド効果の種類

#### CINEMA

映画再生に最適なサラウンド効果が得られ ます。古い映画など2チャンネルステレオで 録音された音源でも、映画館特有の移動感 などを実現します。

#### MUSIC

音楽再生に最適なサラウンド効果が得られま す。フロントスピーカーからは、原音をその まま再生するため、音質の変化がありません。 それに加えて、センター/サラウンド/サラ ウンドバックのそれぞれのチャンネルの音声 が、音場に広がり感を与えます。

### 1 オーディオ設定メニューを表示する (☞ 103ページ)

2 Dolby/DTS にタッチして DTS Neo:6 を選ぶ

## 3 Dolby/DTS の 調整 にタッチ する

DTS Neo: 6調整画面が表示されます。

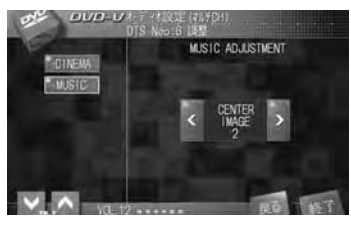

4 CINEMA / MUSIC から選んで タッチする

# DTS Neo:6の MUSICを調整する

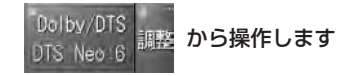

DTS Neo:6でMUSICを選ぶと、セン ター幅を調整できます。センタースピー カーの音声をフロントの左右スピーカー に割り振ることで、左右での定位感を制 御します。こうして、音色の不一致を緩 和し、音楽再生により適した音場を作り 出すことができます。

# V CENTER IMAGEの設定について

- 調整範囲は0~10です。0が最も左右スピーカー寄りになり、10が最もセンタースピーカー寄りになります。設定する値によって、音の割り振りが次のように変化します。
  - センターの音をフロントの左右スピー カーに振り分けて再生します。センター スピーカーからは音は出力されません。
  - 5:センタースピーカーとフロントスピー カーで音をバランスよく配分します。
  - 10:センタースピーカーだけで、センタース ピーカーの音を再生します。フロントの 左右スピーカーからは、センターの音の 成分は出力されません。

### 1 DTS Neo:6調整画面で、 MUSICを選ぶ

MUSIC ADJUSTMENT画面が表示さ れます。

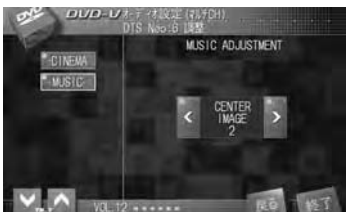

### 2 CENTER IMAGE の【/】に タッチする

CENTER IMAGE(センター幅)を 調整できます。 調整できる範囲は、以下の通りです。 **0~10** 

# 2 ご注意

- DTS Neo:6は、48 kHzまでのサンプリン グ周波数で動作します。48 kHzを超えるサン プリング周波数では効果がありません。
- スピーカー設定 (☞ 123ページ) で、センタースピーカー、リアスピーカー、あよびサラウンドバックスピーカーのすべてをOFF に設定した場合は、この機能は使用できません。

# 2 チャンネル音声とマルチ チャンネル音声を切り換える Standard Network Multi-Channel

2-Channel

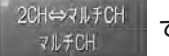

で操作します

再生中のソースにあわせて、本機のオー ディオ出力を2チャンネル(2CH)とマ ルチチャンネル(マルチCH)に切り換 えることができます。

# ♥ 2CHとマルチCHの切り換えについて

- 2CHに設定すると、音声が2チャンネルのス テレオで出力されます。CD、ラジオ、TVな どのステレオ音声を聞くときに使用します。
- マルチCHに設定すると、音声がマルチチャン ネルで出力されます。DVDビデオなどのマル チチャンネル音声を聞くときに使用します。

いうご注意

- •2チャンネル(2CH)に切り換えると、次の 項目が自動的に設定されます。
  - スピーカー設定 (☞ 123ページ)の、 フロントセンタースピーカーとリアセン タースピーカーが両方ともOFFになり ます。
  - Dolby/DTS メニュー (☞ 107ページ) で、Dolby Pro Logic II・Dolby Digital EXとDTS Neo:6が両方とも OFFになります。
- 1 オーディオ設定メニューを表示する (☞ 103ページ)
- 2 2CH⇔マルチCH にタッチする タッチするたびに、以下のように切り

換わります。 **2CH → マルチCH** 

# 🖉 メモ

- ・本体の【2CH/Multi CH】ボタンでも、切り 換えることができます。
- 📾 ボタンを押して、切り換えることもできます。

# 音質・音場の調整

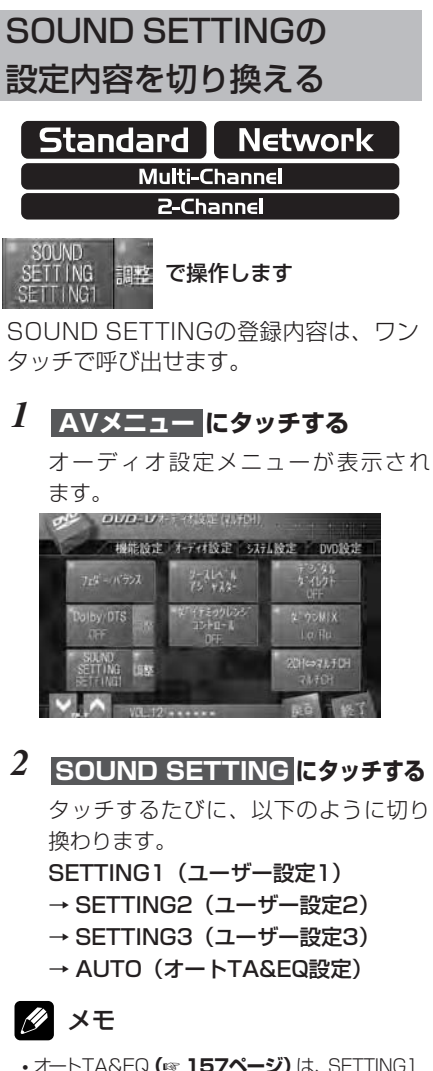

- ・オートTA&EQ (117 **157ページ)**は、SETTING1 をもとに行われます。
- ・AUTOは、オートTA&EQ (\*\* 157ページ) を操作したときだけ切り換わります。
- AUTOの設定内容を調整することはできません。
- SOUND SETTING調整メニューの SETTING タブにタッチしても操作できます。ただし、その場合は、AUTOは選べません。
- ・本体の【SOUND SETTING】ボタンでも、 切り換えることができます。
- ・ 「終了」にタッチするか、
   <sup>(MM)</sup>
   ボタンを押すと、
   ソース画面に戻ります。
- **戻る** にタッチするか、 (BACK) ボタンを押すと、

前の画面に戻ります。

# SOUND SETTING調整 メニューを表示する Standard Network Multi-Channel 2-Channel SOUND SETTING 調整 から操作します

- 1 AVメニュー にタッチする オーディオ設定メニューが表示され ます。
- 2 SOUND SETTINGの にタッチする

SOUND SETTING調整メニューが表 示されます。

# 🖉 メモ

- 終了にタッチするか、 (MMD) ボタンを押すと、 ソース画面に戻ります。

されません。ただし、「スピーカーの出力レベ

ルを調整する (☞ 132ページ)」でテスト トーンを使用したときは、ミュートは自動的

次ページへ続く

に解除されます。

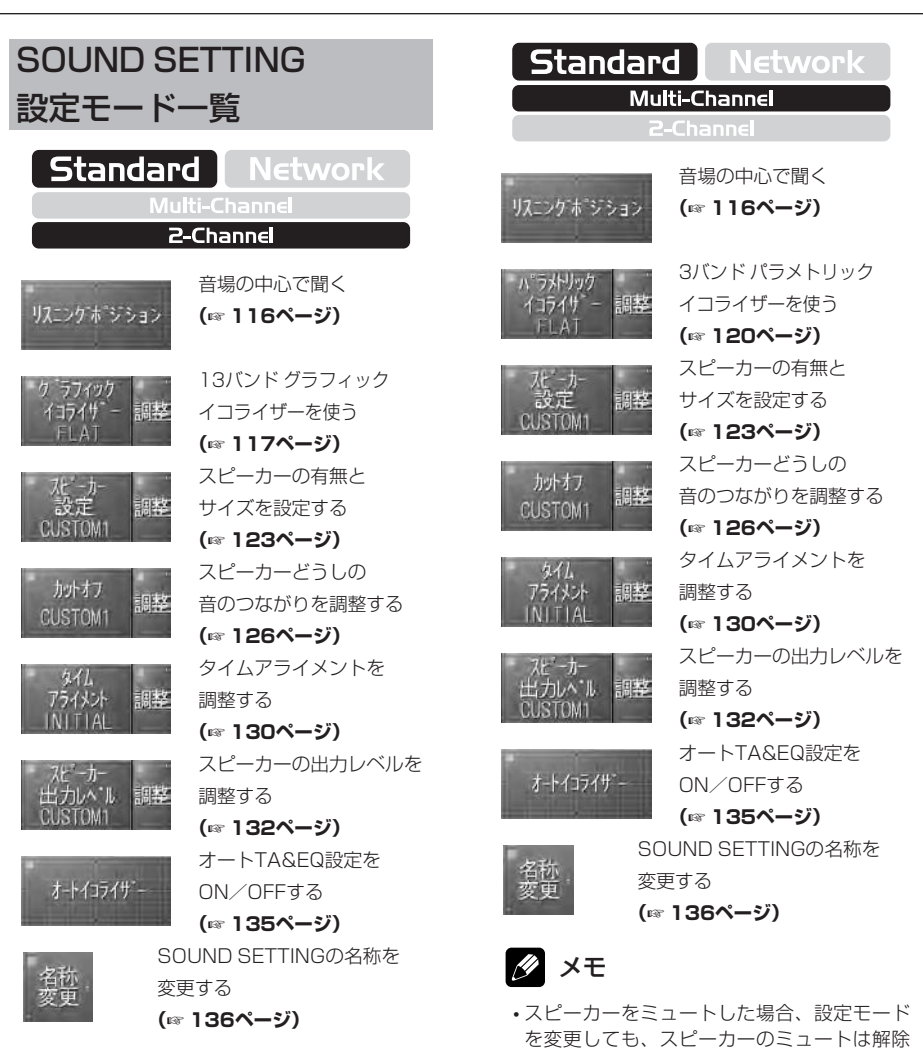

- 💋 メモ
- スピーカーをミュートした場合、設定モードを変更しても、スピーカーのミュートは解除されません。ただし、「スピーカーの出力レベルを調整する(mail 132ページ)」でテストトーンを使用したときは、ミュートは自動的に解除されます。

113

音質

・音場の調整

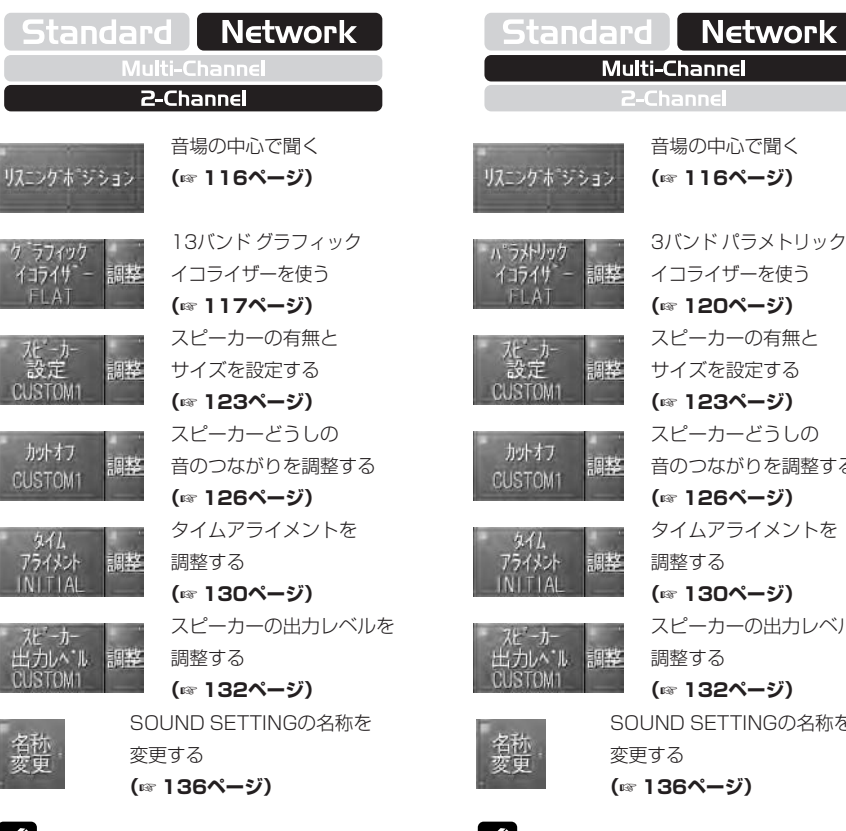

スピーカーどうしの 音のつながりを調整する (☞ 126ページ) タイムアライメントを 調整する (〒130ページ) スピーカーの出力レベルを 調整する (☞ 132ページ)

Network

SOUND SETTINGの名称を 変更する (136ページ)

🖉 メモ

- •ネットワークモードでは、オートイコライ ザーの設定はできません。また、オートTA& EQも操作できません。
- •スピーカーをミュートした場合、設定モード を変更しても、スピーカーのミュートは解除 されません。ただし、「スピーカーの出力レベ ルを調整する (☞ 132ページ)」 でテスト トーンを使用したときは、ミュートは自動的 に解除されます。

音質・音場の調整

名称

# 🔗 メモ

- •ネットワークモードでは、オートイコライ ザーの設定はできません。また、オートTA& EQも操作できません。
- •スピーカーをミュートした場合、設定モード を変更しても、スピーカーのミュートは解除 されません。ただし、「スピーカーの出力レベ ルを調整する (132ページ)」 でテスト トーンを使用したときは、ミュートは自動的 に解除されます。

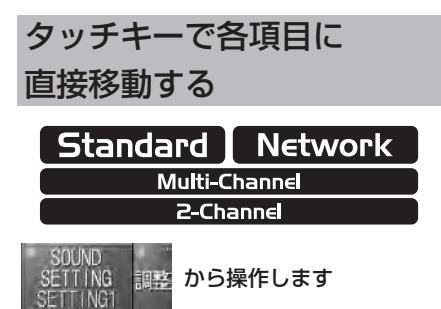

SOUND SETTINGの設定画面は、ワン タッチで設定したい項目に移動できるよ うに、画面の左側に設定メニューのタッ チキーが表示されています。音質・音場 設定の効果を確認しながら、メニューを 切り換えて使うときに便利です。

# 1 SOUND SETTING調整メニュー を表示する

(🖙 112ページ)

# 2 リスニングボジションか、各項目の調整にタッチする

調整メニューが表示されます。

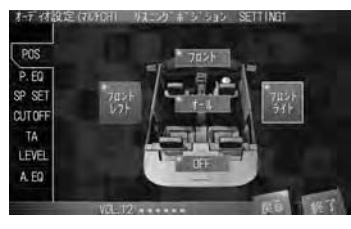

# 3 画面左側のタッチキーにタッチする

タッチした項目に移動します。 タッチキーの内容は、次のとおりです。

- POS : 音場の中心で聞く (☞ 116ページ) G.EQ : 13バンド グラフィック
  - C.20 13パンド クリフィック イコライザーを使う (117ページ)
- P.EQ : 3バンドパラメトリック イコライザーを使う
- (☞ 120ページ) SP SET : スピーカーの有無と サイズを設定する (☞ 123ページ)
- CUTOFF: スピーカーどうしの 音のつながりを調整する (☞ 126ページ)
- TA : タイムアライメントを 調整する (☞ 130ページ)
- LEVEL : スピーカーの出力 レベルを調整する

(☞ 132ページ)

A.EQ :オートTA&EQ設定を ON/OFFする (☞ 136ページ)

# 💋 メモ

DSPモードがネットワークモードのとき
 は、 A.EQ は表示されません。

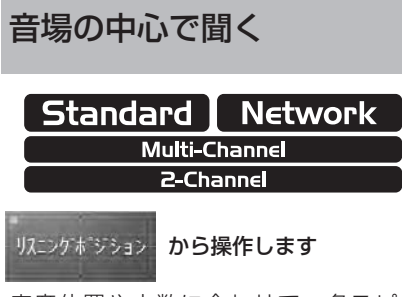

座席位置や人数に合わせて、各スピー カーから出力される音の遅延時間とレベ ルを自動で調節できます。この機能を使 うと、どの座席位置でも自然な音響特性 が得られます。

# 1 SOUND SETTING調整メニュー を表示する

(🖙 112ページ)

# 2 リスニングポジションにタッチする

リスニングポジション選択画面が表示 されます。

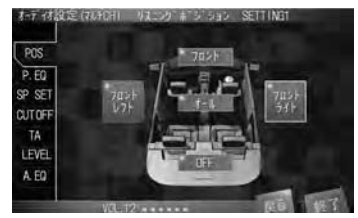

3 フロントレフト / フロントライト /フロント/オール/ OFF から 選んでタッチする

# 🖉 メモ

・乗車位置は、以下を参考に選んでください。
 フロントレフト
 左ハンドル車に運転者だけがいるとき
 フロントライト

右ハンドル車に運転者だけがいるとき

#### フロント

同乗者が助手席にいるとき

ALL

同乗者が後部座席にいるとき

・乗車位置を切り換えてSOUND SETTING調整メニューの操作・登録を行うと、以前に別の乗車位置で設定した調整内容は上書きされます。乗車位置を切り換えて、それぞれの内容を登録する場合は、SOUND SETTINGを切り換えて(war 112ページ)ください。

# 13バンド グラフィック イコライザーを使う

### 音質を手軽に調整する

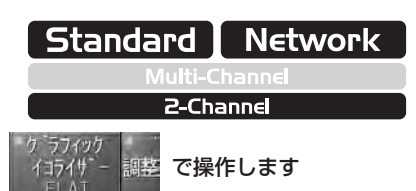

あらかじめ用意されたイコライザーカー ブを選ぶだけで、音質を手軽に調整でき ます。

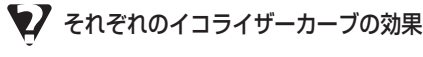

#### FLAT

音の補正をしません。設定したイコライ ザーカーブと交互に切り換えて、イコライ ザーの効果を確認するときに使用してくだ さい。

#### CUSTOM1 · CUSTOM2 · CUSTOM3

調整したイコライザーカーブが全ソースに 共通のカーブとして登録されます。

#### LAST MEMORY

最後にイコライザーカーブを調整した状態 を保持します。ただし、ソースを切り換え たり、本機の電源をOFFにすると、内容は クリアされます。一時的なメモリーとして ご使用ください。

#### SUPER BASS

低域が厚みを持ち、迫力ある重低音が響き ます。

#### POWERFUL

低域と高域が厚みを持ち、アップテンポな 曲がメリハリよく聞こえます。

#### NATURAL

自然なバランスで、聞き疲れしない心地よ い音を再生します。

#### VOCAL

中高域が厚みを持ち、伸びやかなヴォーカ ルを際だたせます。 1 SOUND SETTING調整メニュー を表示する

(☞ 112ページ)

2 グラフィックイコライザー に タッチする

タッチするたびに、以下のように切り 換わります。

FLAT → CUSTOM1 → CUSTOM2

- → CUSTOM3 → LAST MEMORY
- → SUPER BASS → POWERFUL
- $\rightarrow$  NATURAL  $\rightarrow$  VOCAL

### 🖉 メモ

・13バンド グラフィックイコライザーの調整 (☞ 118ページ) を行っていないときは、 LAST MEMORYは選べません。

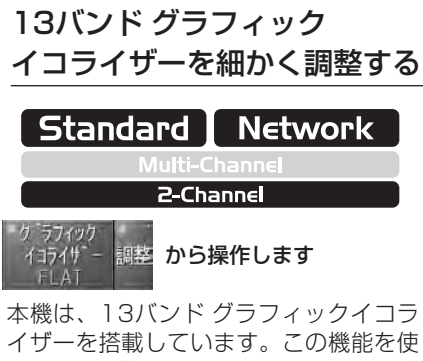

本機は、TSバント シブフィックイコブ イザーを搭載しています。この機能を使 うと、周波数ごとに細かくレベルの調整 ができます。

# SOUND SETTING調整メニュー を表示する

(☞ 112ページ)

2 <u>グラフィックイコライザー</u>の 調整 にタッチする

> 13バンド グラフィックイコライザー調 整画面が表示されます。

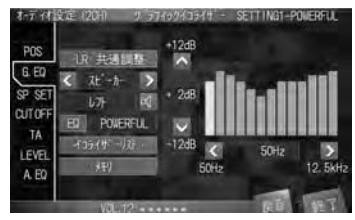

# 3 LR 共通調整 にタッチする

左右チャンネル共通で調整するか、左 右チャンネル独立で調整するかを選び ます。

タッチするたびに、以下のように切り 換わります。

#### LR 共通調整 → LR 独立調整

・LR 共通調整で調整したあと、LR独立調整を 選んで微調整することをおすすめします。

- 4 イコライザーリスト にタッチする イコライザーカーブ選択画面が表示されます。
- 5 好みのイコライザーカーブ名に タッチする

調整のもとになるイコライザーカーブ を選びます。 選んだら 閉じる にタッチして、イコ ライザーカーブ選択画面を閉じます。

 EQ にタッチして、イコライザーカーブを 選ぶこともできます。タッチするたびに、以 下のように切り換わります。
 FLAT → CUSTOM1 → CUSTOM2 → CUSTOM3 → LAST MEMORY
 → SUPER BASS → POWERFUL
 → NATURAL → VOCAL

### 6 スピーカー 両側の (/) に タッチする

チャンネルを選びます。 タッチするたびに、以下のように切り 換わります。

- レフト(左チャンネル)
- → ライト (右チャンネル)
- LR 共通調整を選んでいるときに、左チャンネルと右チャンネルを切り換えて調整することもできます。この場合は、調整しているチャンネルの内容がもう片方のチャンネルの調整内容に影響するため、調整幅が制限されることがあります。

# 7 💽 にタッチする

タッチするたびに、ミュートの ON/OFFが切り換わります。

ミュート中のチャンネルは、 <u>減</u>が点滅 表示します。

# 8 【/】にタッチする

調整する周波数を選びます。 選べる周波数は以下の通りです。 50Hz/80Hz/125Hz/200Hz/ 315Hz/500Hz/800Hz/ 1.25kHz/2kHz/3.15kHz/ 5kHz/8kHz/12.5kHz

# 9 ▲/▼にタッチする

レベルを調整します。 調整できる範囲は、以下の通りです。 -12 dB ~ +12 dB (2 dB/ステップ)

- 調整のもとになるイコライザーカーブの名称 は、画面の右上に表示されます。
- 調整した内容は、LAST MEMORYに一時的 に登録されます。すべての調整が終わった後 に、CUSTOMに登録することをおすすめし ます。

# 10 手順8と9を繰り返し操作する

# 11 ×モリにタッチする

メモリ番号選択画面が表示されます。

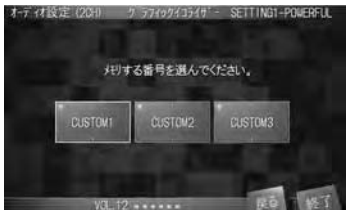

### 12 CUSTOM1 / CUSTOM2 / CUSTOM3 の中からひとつを選 んでタッチする

確認画面が表示されます。

# 13 メモリ を選んでタッチする

設定内容が登録されます。登録しない 場合は、**キャンセル**にタッチして登 録をキャンセルします。

# 💋 メモ

- 13バンド グラフィックイコライザーの調整 を行っていないときは、メモリにタッチしても効果はありません。
- 13バンド グラフィックイコライザーの調整 を行っていないときは、LAST MEMORYは 選べません。
- ・ 
   にタッチするか、
   ・
   ・
   ボタンを押すと、
   ソース画面に戻ります。
   ・
- **戻る** にタッチするか、 (MRK) ボタンを押すと、 前の画面に戻ります。

音質・音場の調整

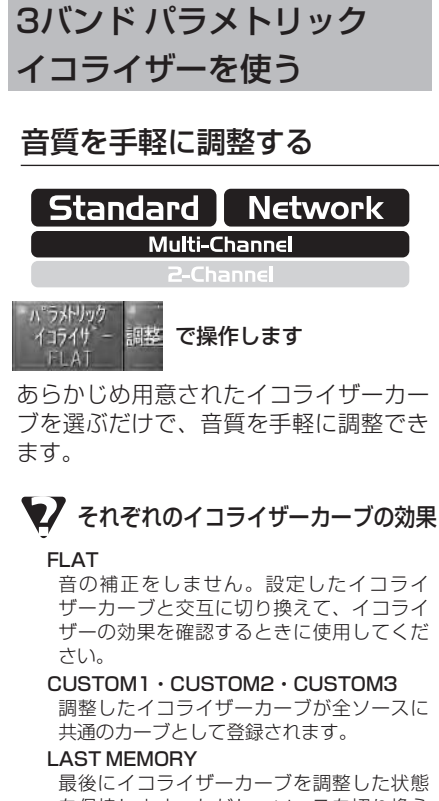

最後にイコノイリーカーノを調整した状態 を保持します。ただし、ソースを切り換え たり、本機の電源をOFFにすると、内容は クリアされます。一時的なメモリーとして ご使用ください。

#### SUPER BASS

低域が厚みを持ち、迫力ある重低音が響き ます。

#### POWERFUL

低域と高域が厚みを持ち、アップテンポな 曲がメリハリよく聞こえます。

#### NATURAL

自然なバランスで、聞き疲れしない心地よ い音を再生します。

#### VOCAL

中高域が厚みを持ち、伸びやかなヴォーカ ルを際だたせます。  SOUND SETTING調整メニュー を表示する

(☞ 112ページ)

2 パラメトリックイコライザーに タッチする

タッチするたびに、以下のように切り 換わります。

- $FLAT \rightarrow CUSTOM1 \rightarrow CUSTOM2$
- $\rightarrow$  CUSTOM3  $\rightarrow$  LAST MEMORY
- → SUPER BASS → POWERFUL
- $\rightarrow$  NATURAL  $\rightarrow$  VOCAL

# 🖉 メモ

・3バンド パラメトリックイコライザーの調整 を行っていないときは、LAST MEMORYは 選べません。

# 3バンド パラメトリック イコライザーを細かく調整する

| Standard      | Network |
|---------------|---------|
| Multi-Channel |         |
| 2-Channel     |         |
| ハ・ラメトリック      |         |

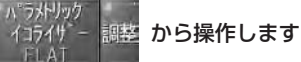

本機は、3バンド パラメトリックイコラ イザーを搭載しています。この機能を使 うと、スピーカーごとにバンド/中心周 波数/レベル/帯域幅(Q)を細かく調 整できます。

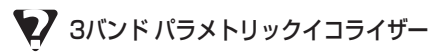

・中心周波数/レベル/帯域幅(Q)を調整できるイコライザーのことを、パラメトリックイコライザーといいます。3バンドパラメトリックイコライザーでは、低音/中音/高音の各バンドに対してこれらを調整できます。調整は、フロント左右/リア左右/センター/サラウンドバックのそれぞれのスピーカーごとに行います。

# 中心周波数とは

 各バンドの中心周波数は、1/3オクターブず つのステップで切り換えることができます。
 ただし、各バンドの中心周波数の間隔は1オ クターブ未満にはなりません。

# 💋 メモ

- センタースピーカーは、音像の定位に大きな
   影響を及ぼします。このため、他のスピーカーと同時にバランスを取るのはとても難しい
   い作業です。次の手順で調整することをおすすめします。
  - ①2チャンネルの音声(CDなど)を再生する
     ②センタースピーカーを除くすべてのスピー カーのバランスを取る
  - ③5.1チャンネルの音声(ドルビーデジタル やDTS)を再生する
  - ④全体のスピーカーバランスに合わせて、セ ンタースピーカーを調整する

1 SOUND SETTING調整メニュー を表示する

(☞ 112ページ)

2 パラメトリックイコライザーの 調整にタッチする

3バンド パラメトリックイコライザー 調整画面が表示されます。

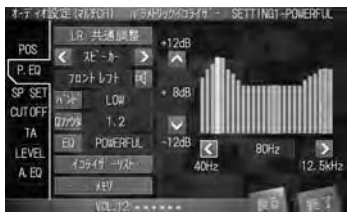

## 3 LR 共通調整 にタッチする

左右チャンネル共通で調整するか、左 右チャンネル独立で調整するかを選び ます。

タッチするたびに、以下のように切り 換わります。

#### LR 共通調整 → LR 独立調整

・LR 共通調整で調整したあと、LR独立調整を 選んで微調整することをおすすめします。

# 4 イコライザーリスト にタッチする

イコライザーカーブ選択画面が表示さ れます。

次ページへ続く

121

音質

・音場の調整

#### 5 好みのイコライザーカーブ名に タッチする

調整のもとになるイコライザーカーブ を選びます。 選んだら 閉じる にタッチして、イコ ライザーカーブ選択画面を閉じます。

 EQ にタッチして、イコライザーカーブを 選ぶこともできます。タッチするたびに、以 下のように切り換わります。
 FLAT → CUSTOM1 → CUSTOM2
 → CUSTOM3 → LAST MEMORY
 → SUPER BASS → POWERFUL
 → NATURAL → VOCAL

### 6 スピーカー 両側の (/) に タッチする

スピーカーを選びます。 タッチするたびに、以下のように切り 換わります。 フロントレフト (フロント左) → フロントライト (フロント右) → リアレフト (リア左) → リア ライト (リア右) → センター → サラウンドバック

・LR 共通調整を選んでいるときに、スピーカー を切り換えて調整することもできます。この 場合は、調整しているスピーカーの内容がも う片方のスピーカーの調整内容に影響するた め、調整幅が制限されることがあります。(フ ロント レフトとフロント ライト、リア レフ トとリア ライトがそれぞれ影響されることが あります。)

# 7 💽 にタッチする

タッチするたびに、ミュートの ON/OFFが切り換わります。 ミュート中のスピーカーは が表示されます。

# 8 バンド にタッチする

調整するバンドを選びます。 タッチするたびに、以下のように切り 換わります。 L**OW (低音域)** 

- → MID (中音域)
- → HIGH (高音域)

# 9 🚺 / 🔪 にタッチする

中心周波数を選びます。 選べる周波数は以下の通りです。 40Hz/50Hz/63Hz/80Hz/ 100Hz/125Hz/160Hz/ 200Hz/250Hz/315Hz/ 400Hz/500Hz/630Hz/ 800Hz/1kHz/1.25kHz/ 1.6kHz/2kHz/2.5kHz/ 3.15kHz/4kHz/5kHz/ 6.3kHz/8kHz/10kHz/12.5kHz

- •手順8で選んだバンドによって選べる周波数 は異なります。
- ・隣り合ったバンドの中心周波数の間隔は1オ クターブ未満にはなりません。

# 10 / / にタッチする

レベルを調整します。 調整できる範囲は、以下の通りです。 -12 dB~+12 dB (2 dB/ステップ)

- ・調整のもとになるイコライザーカーブの名称 は、画面の右上に表示されます。
- 調整した内容は、LAST MEMORYに一時的 に登録されます。すべての調整が終わった後 に、CUSTOMに登録することをおすすめし ます。

>>>> 音質・音場の調整 >>>>

# 11 Qファクタ にタッチする

Qファクター(帯域幅)を調整します。 タッチするたびに、以下のように切り 換わります。

1.2 (広い) → 3.6 (狭い)

# 12 手順8~11を繰り返し操作する

# 13 メモリにタッチする

メモリ番号選択画面が表示されます。

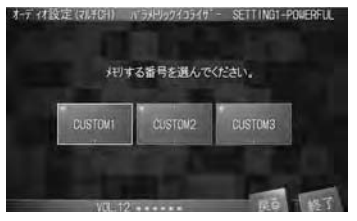

### 14 CUSTOM1 / CUSTOM2 / CUSTOM3 の中からひとつを選 んでタッチする

確認画面が表示されます。

15 メモリを選んでタッチする

設定内容が登録されます。登録しない 場合は、**キャンセル**にタッチして登 録をキャンセルします。

# 🖉 メモ

- ・3バンドパラメトリックイコライザーの調整 を行っていないときは、メモリにタッチしても効果はありません。
- ・3バンドパラメトリックイコライザーの調整 を行っていないときは、LAST MEMORYは 選べません。
- ・ 終了
   にタッチするか、
   <sup>(MM)</sup>
   ボタンを押すと、
   ソース画面に戻ります。
- **戻る** にタッチするか、 (MMK) ボタンを押すと、 前の画面に戻ります。

各スピーカーの有無と サイズを設定する

各スピーカーの有無と サイズを設定する

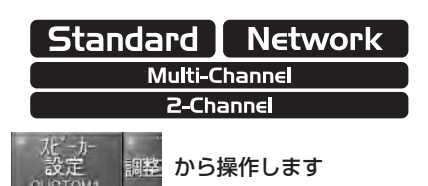

スピーカーの有無とサイズ(低音再生能 力)を設定できます。この設定により、 スピーカーを接続していないチャンネル の音を他のスピーカーに振り分けます。 また、低音再生に適したスピーカーの設 定をします。

# 👽 スピーカーサイズ設定のめやす

・100 Hz以下の周波数の再生能力が基準になります。スピーカーが100 Hz以下の周波数を再生できる場合は、サイズをLARGEにしてください。できない場合は、サイズをSMALLにしてください。スピーカーの再生周波数帯域については、スピーカーの取扱説明書をご覧ください。

次ページへ続く

(☞ 112ページ)

### 2 スピーカー設定 の 調整 に タッチする

スピーカーサイズ設定画面が表示され ます。

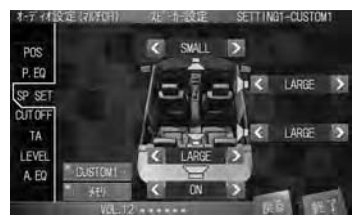

・2CH⇔マルチCHの切り換え(■111ページ)
 で、2CHを選んでいるときは、センタース
 ピーカー・サラウンドバックスピーカーは表示されません。

# 3 プリセットキー (例: CUSTOM1) にタッチする

調整のもとになる設定を選びます。 タッチするたびに、以下のように切り 換わります。

#### CUSTOM1 → CUSTOM2

- → CUSTOM3 → AUTO
- → LAST MEMORY
- •オートTA&EQを行っていないときは、 AUTOは選べません。
- ・DSPモードがネットワークのときは、AUTO は選べません。
- •スピーカーサイズの調整を行っていないとき は、LAST MEMORYは選べません。

*4* それぞれのスピーカーの【/】に タッチする

スピーカーの有無とサイズを設定します。

各スピーカーの設定は、次の中から選 べます。

センタースピーカー OFF/SMALL/LARGE

フロントスピーカー SMALL/LARGE

リアスピーカー OFF/SMALL/LARGE

サラウンドバックスピーカー OFF/SMALL/LARGE

**サブウーファー** ON/OFF

- 接続していないスピーカーの設定は、必ず OFFにしてください。
- フロントスピーカーとリアスピーカーの両方 をSMALLに設定すると、低音が著しく不足 した感じになります。
- 2チャンネルのモノラルソースを再生しているときにドルビープロロジック川を使うと、次のような現象が起こることがあります。
  - ・センタースピーカーの設定をSMALLや LARGEにしている場合、センタース ピーカーだけから音が出力される。
  - ・センタースピーカーを接続しないと、音が出力されない。
- ・サブウーファーを接続したときは、サブウーファーの設定を必ずONにしてください。
   OFFの場合は、位相の設定ができません。
- ・調整のもとになる設定の名称は、画面の右上 に表示されます。
- 調整した内容は、LAST MEMORYに一時的 に登録されます。すべての調整が終わった後 に、CUSTOMに登録することをおすすめし ます。
- •スピーカー、サブウーファーが接続されてい ても、それらの設定をOFFにできます。

音質・音場の調整

- スピーカーの有無とサイズの設定を、オート TA&EQ (☞ 157ページ) に反映させること ができます。この場合は、スピーカーの有無 とサイズの設定を、SETTING1に登録してくだ さい (☞ 101ページ、112ページ)。こうす ることで、SETTING1に保存したスピーカー設 定の内容に基づいて、オートTA&EQを行うこ とができます。
- オートTA&EQを実行すると、SMALLおよび LARGEのスピーカー設定が、再生能力に合わ せて自動で変更される場合があります。ただ し、OFFのスピーカーの設定は、変更されま せん。
- •オートTA&EQを実行すると、接続されてい ないスピーカーまたは音が極端に小さいス ピーカーは自動でOFFに設定されます。

# 5 メモリにタッチする

メモリ番号選択画面が表示されます。

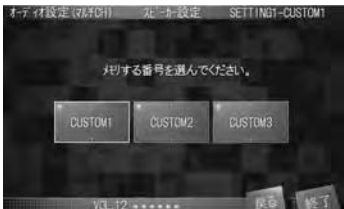

## 6 CUSTOM1/CUSTOM2/ CUSTOM3の中からひとつを選 んでタッチする

確認画面が表示されます。

### 7 メモリを選んでタッチする

設定内容が登録されます。登録しない 場合は、 **キャンセル** にタッチして登 録をキャンセルします。

# 🖉 メモ

- スピーカーの有無とサイズの設定を行っていないときは、メモリにタッチしても効果はありません。

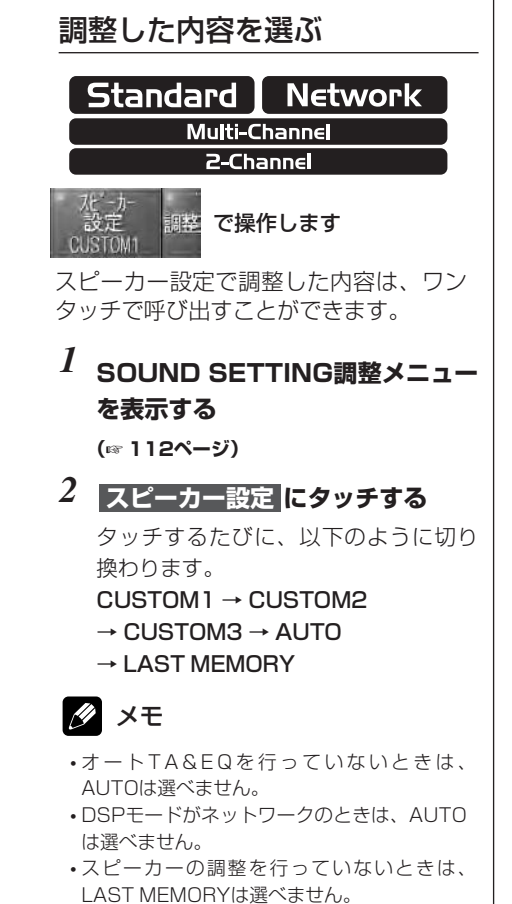

125

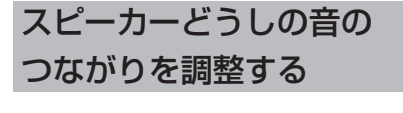

各スピーカーのカットオフ 周波数を調整する

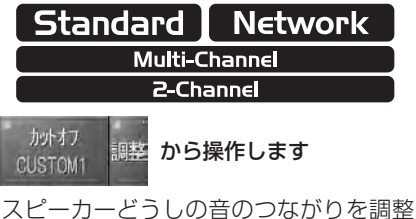

スピーカーどうしの音のつながりを調整 するために、カットオフ周波数やスロー プを設定します。

# 👽 カットオフ周波数とは

複数のスピーカーで構成されるシステムで、
 それぞれのスピーカーが再生する周波数帯域の境界のことです。

# 👽 スロープとは

・周波数が1オクターブ高く(低く)なったとき、信号が何dB減衰するかを表す値です(単位:dB/oct.)。特性上の傾きを大きくすると、信号が減衰する度合いが大きくなります。本機は、スピーカーによって-18(dB/oct.)、-12(dB/oct.)、-6(dB/oct.)、0(パス)の中から選んで設定できます。スロープを調節することで、それぞれのスピーカーの音のつながりを調節できます。

# 👽 LPF (ローパスフィルター) とは

 LPFは「Low Pass Filter (□−パスフィル ター)」の略です。設定した周波数より高い帯 域(高域)をカットして、低い帯域の音を再 生します。

# 👽 HPF(ハイパスフィルター)とは

 HPFは「High Pass Filter (ハイパスフィル ター)」の略です。設定した周波数より低い帯 域(低域)をカットして、高い帯域の音を再 生します。

# な相切り換えとは

・サブウーファーや、HIGHに設定したスピー カー(トゥイーター)から出力される音の中 には、フロント/リアスピーカーなどから出 力される音と同じ周波数帯域の成分が含まれ ています。車内条件により、これらの音の位 相どうしが反転(干渉)すると、その周波数 帯域どうしが打ち消し合ってしまうことがあ ります。この現象を防ぐものが、位相切り換 えです。車内条件によってNORMAL(正 相:他のスピーカーと同時に出力される)が いいか、REVERSE(逆相:他のスピーカー とタイミングをずらして出力される)が良い かを選んで設定してください。

# 💋 メモ

 カットオフ周波数は、スピーカーの有無をON に設定したサブウーファーおよびスピーカー サイズをSMALLに設定したスピーカーで調 整できます。サイズをLARGEに設定したス ピーカーでは、カットオフ周波数は調整でき ません。

ただし、ネットワークモード時のフロント (レフト・ライト) HIGHのHigh Passと、フ ロント (レフト・ライト) MIDのLow Pass は、スピーカー設定の内容にかかわらず、 カットオフ周波数の調整ができます。

- ・サブウーファーでカットオフ周波数を設定す ると、選んだ周波数より低い帯域の音だけが 再生されます。高い帯域の音はカットされて、 SMALLまたはLARGEに設定したスピーカー から再生されます。
- •SMALLに設定したスピーカーでカットオフ 周波数を設定すると、選んだ周波数より高い 帯域の音だけが再生されます。低い帯域の音 はカットされて、サブウーファーまたは LARGEに設定したスピーカーから再生され ます。

### SOUND SETTING調整メニュー を表示する

(☞ 112ページ)

# 2 カットオフ の 調整 にタッチする

スピーカー選択画面が表示されます。

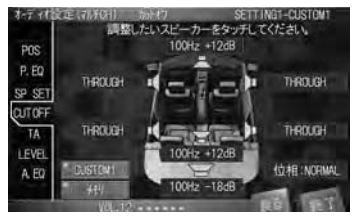

### 3 プリセットキー (例: CUSTOM1) にタッチする

調整のもとになる設定を選びます。 タッチするたびに、以下のように切り 換わります。

- CUSTOM1 → CUSTOM2
- $\rightarrow$  CUSTOM3  $\rightarrow$  AUTO
- → LAST MEMORY
- •オートTA&EQを行っていないときは、 AUTOは選べません。
- DSPモードがネットワークのときは、AUTO は選べません。
- カットオフの調整を行っていないときは、 LAST MEMORYは選べません。

## *4* 調整したいスピーカーのタッチ キーにタッチする

カットオフ周波数調整画面が表示され ます。

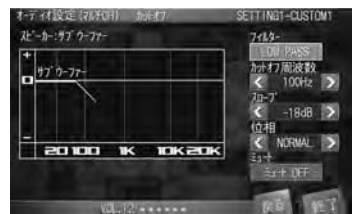

- ・スピーカーの有無とサイズの設定 (☞ 123
   ページ) でOFFにしたスピーカーは選べません。(OFF と表示されます。)
- ・スピーカーの有無とサイズの設定(☞ 123 ページ)でLARGEに設定したスピーカーは選べません。(THROUGHと表示されます。)
- 5 フィルター (例: LOW PASS) に タッチする (DSPモードを ネットワーク に 設定したときだけ操作できます)

LPFとHPFを切り換えます。 タッチするたびに、以下のように切り 換わります。

#### $\mathsf{LOW}\,\mathsf{PASS}\to\mathsf{HIGH}\,\mathsf{PASS}$

フィルターの切り換えができるのは、フロント(レフト・ライト) MIDスピーカーだけです。

次ページへ続く

### 6 カットオフ周波数の【/】にタッチ する

カットオフ周波数を選びます。 選べる周波数は以下の通りです。

フロント フロント MID: HIGH PASS リア センター サラウンドバック サブウーファー 50Hz/63Hz/80Hz/100Hz/ 125Hz/160Hz/200Hz

フロント HIGH フロント MID: LOW PASS 1.25kHz/1.6kHz/2kHz/2.5kHz/ 3.15kHz/4kHz/5kHz/6.3kHz/

8kHz/10kHz/12.5kHz

# 🖉 メモ

•DSPモードの設定と、チャンネルの設定に よって、調整できるスピーカーとフィルター の内容が異なります。それぞれの内容は、次 のようになっています。 DSPモード:スタンダード チャンネル設定:2CH フロント/リア/サブウーファー DSPモード:スタンダード チャンネル設定:マルチCH センター/フロント/リア/ サラウンドバック/サブウーファー DSPモード:ネットワーク チャンネル設定:2CH フロントHIGH/フロントMID/リア/ サブウーファー DSPモード:ネットワーク チャンネル設定:マルチCH

センター/フロントHIGH/フロントMID/ リア/サラウンドバック/サブウーファー 7 スロープの【/】にタッチする

スローブを選びます。 選べるスロープは以下の通りです。 フロント フロント MID: HIGH PASS リア センター サラウンドバック -6dB/-12dB/-18dB フロント HIGH

-6dB/-12dB **7D> h MID : LOW PASS** 0dB/-6dB/-12dB

**サブウーファー** OdB/-6dB/-12dB/-18dB

### 8 位相の【/】にタッチする (フロント(レフト・ライト) HIGH、およびサブウーファーを 調整しているときに操作できます)

位相を選びます。 選べる位相は以下の通りです。 NORMAL(正相) → REVERSE(逆相)

9 ミュート (例: ミュート OFF) に タッチする

調整中のスピーカーのミュートのON/ OFFを切り換えます。 タッチするたびに、以下のように切り 換わります。 ミュート ON → ミュート OFF

ミュートしたスピーカーからは音が出なくなります。スピーカーの調整バランスを確かめるときなどにご使用ください。

- 10 戻る にタッチして、スピーカー選 択画面に戻る
- 11 手順4~8を繰り返し操作して、す べてのスピーカーを調整する
- 12 戻るにタッチして、スピーカー選 択画面に戻る
- 13 メモリ にタッチする

メモリ番号選択画面が表示されます。

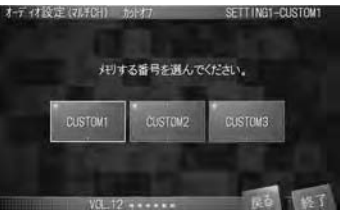

14 CUSTOM1 / CUSTOM2 / CUSTOM3 の中からひとつを選 んでタッチする

確認画面が表示されます。

15 メモリを選んでタッチする

設定内容が登録されます。登録しない 場合は、**キャンセル**にタッチして登 録をキャンセルします。

# 🖉 メモ

- スピーカーの調整を行っていないとき は、メモリにタッチしても効果はありません。
- ・ 終了
   にタッチするか、
   ・
   ・
   ボタンを押すと、
   ソース画面に戻ります。
   ・
- **戻る** にタッチするか、 <sup>(MMK)</sup> ボタンを押すと、 前の画面に戻ります。

| 調整した内容を選ぶ                                                                                                    |
|----------------------------------------------------------------------------------------------------|
| Standard Network                                                                                                    |
|                                                                                                    |
| からわす<br>CUSTOM1 調整 で操作します                                                                                                    |
| カットオフ周波数調整で登録した内容は、<br>ワンタッチで呼び出すことができます。                                                                                                    |
| 1<br>SOUND SETTING調整メニュー<br>を表示する<br>(☞ 112ページ)                                                                                                    |
| 2 カットオフ にタッチする<br>タッチするたびに、以下のように切り<br>換わります。<br>CUSTOM1 → CUSTOM2<br>→ CUSTOM3 → AUTO<br>→ LAST MEMORY                                                           |
| 🖉 メモ                                                                                                    |
| <ul> <li>・オートTA&amp;EQを行っていないときは、<br/>AUTOは選べません。</li> <li>・DSPモードがネットワークのときは、AUTO<br/>は選べません。</li> <li>・カットオフ周波数の調整を行っていないとき<br/>は、LAST MEMORYは選べません。</li> </ul> |

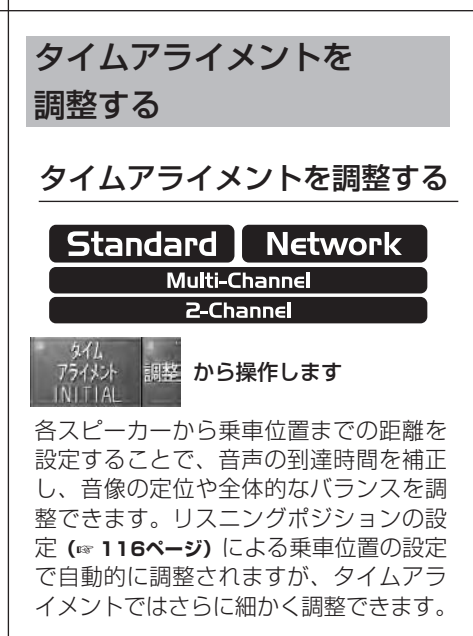

# 👔 調整する前に

・リスニングポジションの設定(☞ 116ページ)
 で、フロントライト か フロントレフト
 を選んでください。それ以外の乗車位置を選んでいると、画面に警告文が表示され、タイムアライメントの調整ができません。

# I SOUND SETTING調整メニュー を表示する

(☞ 112ページ)

### 2 タイムアライメントの調整に タッチする

タイムアライメント調整画面が表示されます。

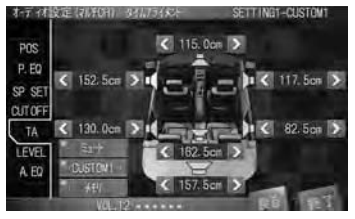

3 プリセットキー (例: CUSTOM1) にタッチする

調整のもとになる設定を選びます。 タッチするたびに、以下のように切り 換わります。

- INITIAL → CUSTOM1
- $\rightarrow$  CUSTOM2  $\rightarrow$  CUSTOM3
- $\rightarrow$  AUTO  $\rightarrow$  LAST MEMORY
- $\rightarrow \text{OFF}$
- ・オートTA&EQを行っていないときは、 AUTOは選べません。
- ・DSPモードがネットワークのときは、AUTO は選べません。
- ・タイムアライメントの調整を行っていないと きは、LAST MEMORYは選べません。

# *4* それぞれのスピーカーの【/】に タッチする

スピーカーとリスニングポジションの 間の距離を調節します。 調節できる範囲は、以下の通りです。 0.0 cm~ 500.0 cm

# (2.5 cm/ステップ)

- ・調整のもとになるタイムアライメントの名称 は、画面の右上に表示されます。
- 調整した内容は、LAST MEMORYに一時的 に登録されます。すべての調整が終わった後 に、CUSTOMに登録することをおすすめし ます。

# 5 ミュート にタッチする

調整中のスピーカーのミュートのON/ OFFを切り換えます。 タッチするたびに、ミュートのON/ OFFが切り換わります。

- ミュートしたスピーカーからは音が出なくなります。タイムアライメントの調整バランスを確かめるときなどにご使用ください。
- 6 手順4、5を繰り返し操作して、タイムアライメントを調整する

# 7 メモリにタッチする

メモリ番号選択画面が表示されます。

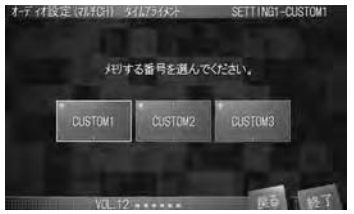

# 8 CUSTOM1 / CUSTOM2 / CUSTOM3 の中からひとつを選 んでタッチする

確認画面が表示されます。

# 9 <mark>メモリ</mark>を選んでタッチする

設定内容が登録されます。登録しない 場合は、 **キャンセル** にタッチして登 録をキャンセルします。

# 💋 メモ

- タイムアライメントの調整を行っていないときは、メモリにタッチしても効果はありません。
- ・ 終了
   にタッチするか、
   ・
   ・
   ボタンを押すと、
   ソース画面に戻ります。
   ・
- ・ 戻る にタッチするか、
   <sup>BMK</sup> ボタンを押すと、
   前の画面に戻ります。

#### 調整した内容を選ぶ Standard I Network Multi-Channel 2-Channel 日本 で操作します NITIA カットオフ周波数調整で登録した内容は、 ワンタッチで呼び出すことができます。 1 SOUND SETTING調整メニュー を表示する (〒112ページ) 2 タイムアライメント にタッチする タッチするたびに、以下のように切り 換わります。 INITIAL → CUSTOM1 → CUSTOM2 → CUSTOM3 → AUTO → LAST MEMORY

 $\rightarrow \mathsf{OFF}$ 

# 🖉 メモ

- •オートTA&EQを行っていないときは、 AUTOは選べません。
- ・DSPモードがネットワークのときは、AUTO は選べません。
- タイムアライメントの調整を行っていないときは、LAST MEMORYは選べません。

# スピーカーの出力レベルを 調整する

スピーカーシステム全体のバランスを 整えたいときに、各スピーカーの出力 レベルを調整します。

# テストトーンを聞きながら 調整する

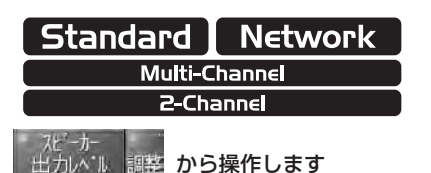

テストトーンを使って、スピーカーシス テム全体の出力レベルのバランスを整え ます。調整した後、実際の音を聞きなが ら微調整することもできます。

# SOUND SETTING調整メニュー を表示する

(☞ 112ページ)

2 <u>スピーカー出力レベル</u>の調整に タッチする

スピーカー出力レベル調整画面が表示 されます。

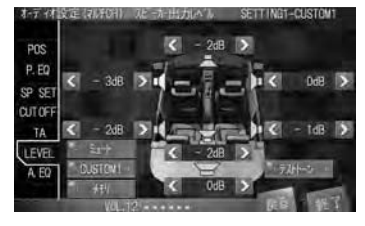

3 プリセットキー (例: CUSTOM1) にタッチする

調整のもとになる設定を選びます。 タッチするたびに、以下のように切り 換わります。

#### $\text{CUSTOM1} \rightarrow \text{CUSTOM2}$

- $\rightarrow$  CUSTOM3  $\rightarrow$  AUTO
- → LAST MEMORY
- •オートTA&EQを行っていないときは、 AUTOは選べません。
- DSPモードがネットワークのときは、AUTO は選べません。
- スピーカー出力レベルの調整を行っていない ときは、LAST MEMORYは選べません。

#### 4 テストトーン にタッチする

テストトーンが出力されます。テスト トーンが出力される順番は、以下のと おりです。

- フロント左スピーカー
- → センタースピーカー
- → フロント右スピーカー
- → リア右スピーカー
- → サラウンドバックスピーカー
- → リア左スピーカー
- → サブウーファー
- 2CHモードのときは、センタースピーカーと サラウンドバックスピーカーには切り換わり ません。
- ・ネットワークモード時、フロントHIGHス ピーカー(トゥイーター)の独立調整はでき ません。
- ・スピーカーの有無とサイズの設定(☞ 123 ページ)でOFFに設定したスピーカーには切 り換わりません。

### 5 それぞれのスピーカーの【/】に タッチする

出力レベルを調整します。 調節できる範囲は、以下の通りです。 -24dB ~ +10dB(1dB/ステップ)

 ・出力レベルを調整している間、次のスピー カーには切り換わりません。

6 停止 にタッチする

テストトーンの出力が停止します。

# 7 メモリにタッチする

メモリ番号選択画面が表示されます。

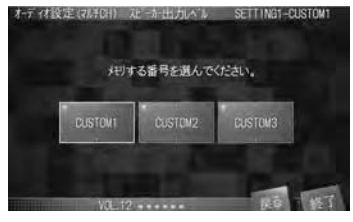

## 8 CUSTOM1/CUSTOM2/ CUSTOM3の中からひとつを選 んでタッチする

確認画面が表示されます。

9 メモリを選んでタッチする

設定内容が登録されます。登録しない 場合は、**キャンセル**にタッチして登 録をキャンセルします。

# 🖉 メモ

- スピーカー出力レベルの調整を行っていない ときは、メモリにタッチしても効果はあり ません。
- 終了にタッチするか、 (MM) ボタンを押すと、 ソース画面に戻ります。

# 実際の音を聞きながら 調整する

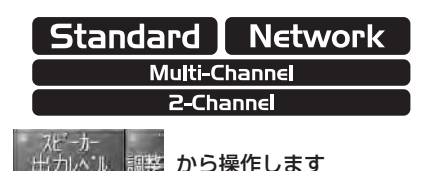

実際の音を聞きながら、スピーカーシス テム全体の出力レベルのバランスを整え ます。テストトーンを使って調整したあ との微調整に使うと便利です。

# 1 SOUND SETTING調整メニュー を表示する

(☞ 112ページ)

# 2 スピーカー出力レベル の 調整 に タッチする

スピーカー出力レベル調整画面が表示 されます。

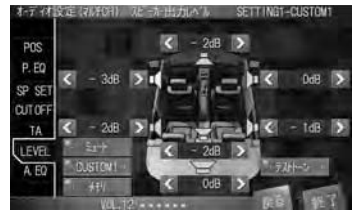

次ページへ続く

### 3 プリセットキー (例: CUSTOM1) にタッチする

調整のもとになる設定を選びます。 タッチするたびに、以下のように切り 換わります。

CUSTOM1  $\rightarrow$  CUSTOM2

- $\rightarrow$  CUSTOM3  $\rightarrow$  AUTO
- → LAST MEMORY
- •オートTA&EQを行っていないときは、 AUTOは選べません。
- DSPモードがネットワークのときは、AUTO は選べません。
- •スピーカー出力レベルの調整を行っていない ときは、LAST MEMORYは選べません。

### 4 それぞれのスピーカーの【/】に タッチする

出力レベルを調整します。 調整できる範囲は、以下の通りです。 -24dB ~ +10dB(1dB/ステップ)

# 5 スピーカーのアイコン(例: 1) にタッチする

ミュートしたいスピーカーを選択しま す。選択したスピーカーのアイコンが、 黄色で表示されます。

## **6 MUTE**にタッチする

選択したスピーカーのミュートのON/ OFFを切り換えます。タッチするたび に、以下のように切り換わります。 ミュート ON → ミュート OFF

ミュートしたスピーカーからは、音が出なくなります。スピーカーの調整バランスを確かめるときなどにご使用ください。

7 メモリにタッチする

メモリ番号選択画面が表示されます。

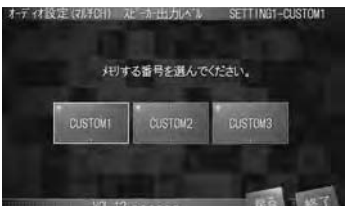

# 8 CUSTOM1 / CUSTOM2 / CUSTOM3 の中からひとつを選 んでタッチする

確認画面が表示されます。

9 YES を選んでタッチする 設定内容が登録されます。登録しない 場合は、NO にタッチして登録を キャンセルします。

# 🖉 メモ

- スピーカー出力レベルの調整を行っていない ときは、メモリにタッチしても効果はあり ません。
- ・ 終了
   にタッチするか、
   ・
   ・
   ボタンを押すと、
   ソース画面に戻ります。
   ・

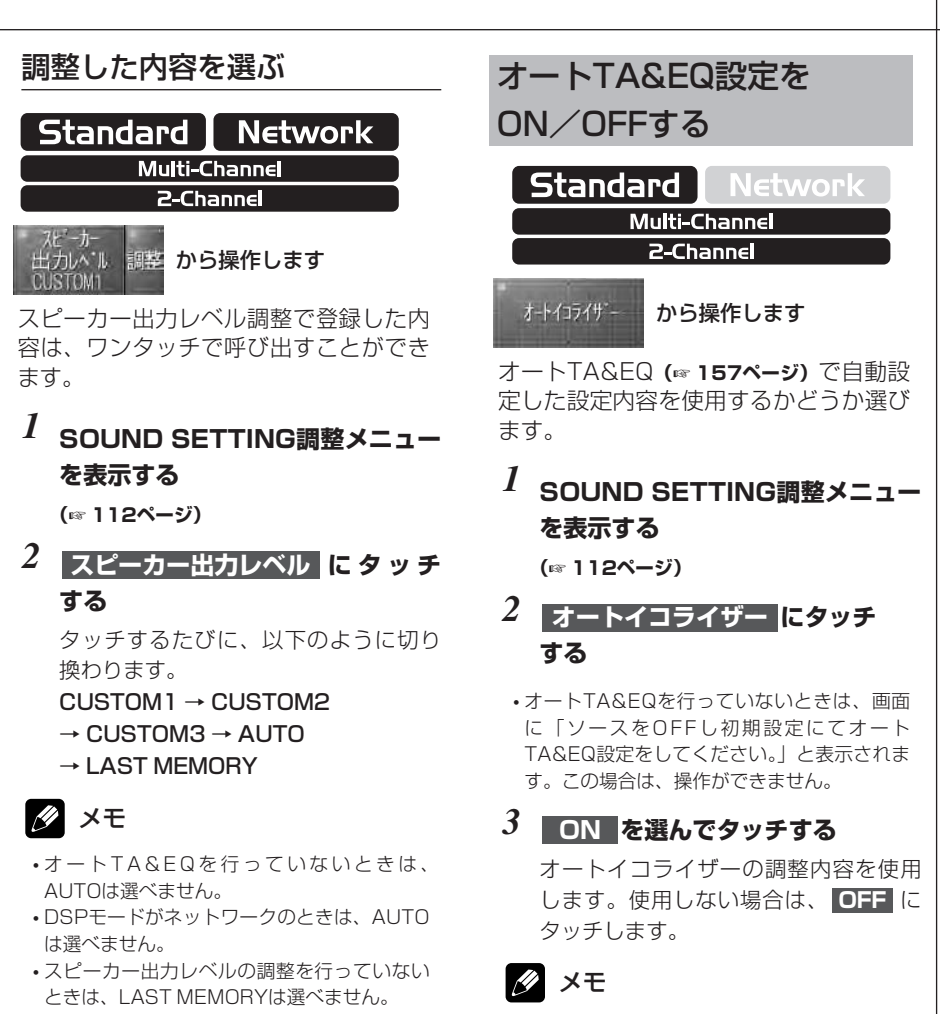

- ・ 終了
   にタッチするか、
   <sup>(MM)</sup>
   ボタンを押すと、
   ソース画面に戻ります。
   \_\_
   \_\_

音質

・音場の調整

# SOUND SETTINGO 名称を変更する Standard Network Multi-Channel 2-Channel から操作します SOUND SETTINGの設定内容 (SETTING1、2、3)のそれぞれの名 称を変更することができます。名称は 10文字まで入力できます。 Ι SOUND SETTING調整メニュー を表示する (〒112ページ) 2 名称を変更したい設定のタブ (例: SETTING1) にタッチ する 選んだ設定内容の名称を変更します。 3 名称変更 にタッチする 設定名称変更画面に切り換わります。 Saturat ABC

4 🚺 / 🔪 にタッチする

入力する位置を選びます。

5 ABC にタッチする

入力文字種選択画面が表示されます。

6 好みの文字種にタッチする 文字の種類を選びます。

カタカナ、アルファベット、数字/記 号から選ぶことができます。

# 7 文字や数字にタッチする

文字や数字が入力できます。 スペースを入れるときは、 タッチします。 消去するときは、 く にタッチします。 ます。

# 8 **メモリ**にタッチする

入力した内容が登録され、SOUND SETTING調整メニューに戻ります。

• **メモリ** にタッチする前に画面を切り換える と、入力中の内容は消去されます。

# 🖉 メモ

- 終了にタッチするか、<sup>(BMD)</sup>ボタンを押すと、 ソース画面に戻ります。
- **戻る** にタッチするか、 (MMK) ボタンを押すと、 前の画面に戻ります。

# **DVDの**設定

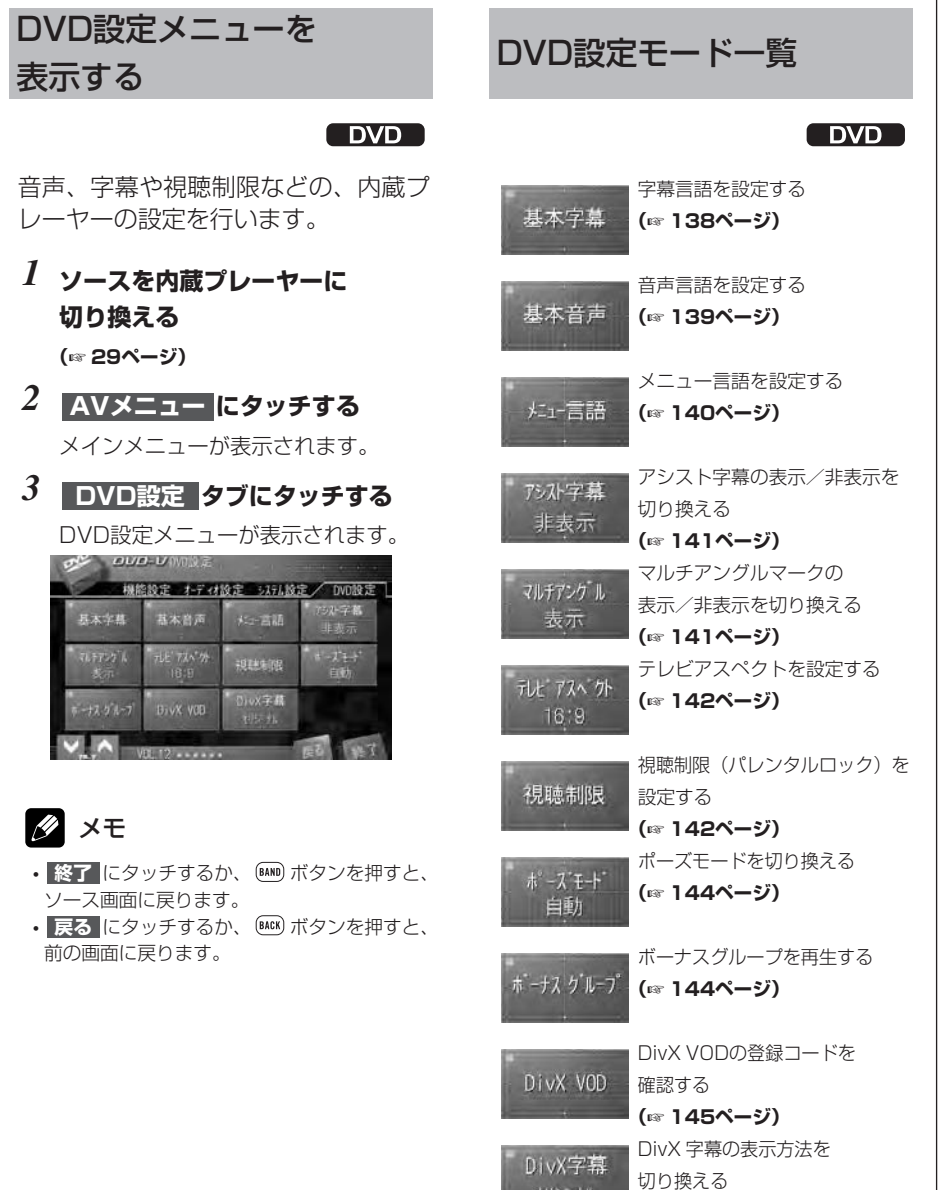

(☞ 145ページ)

DVDの設定

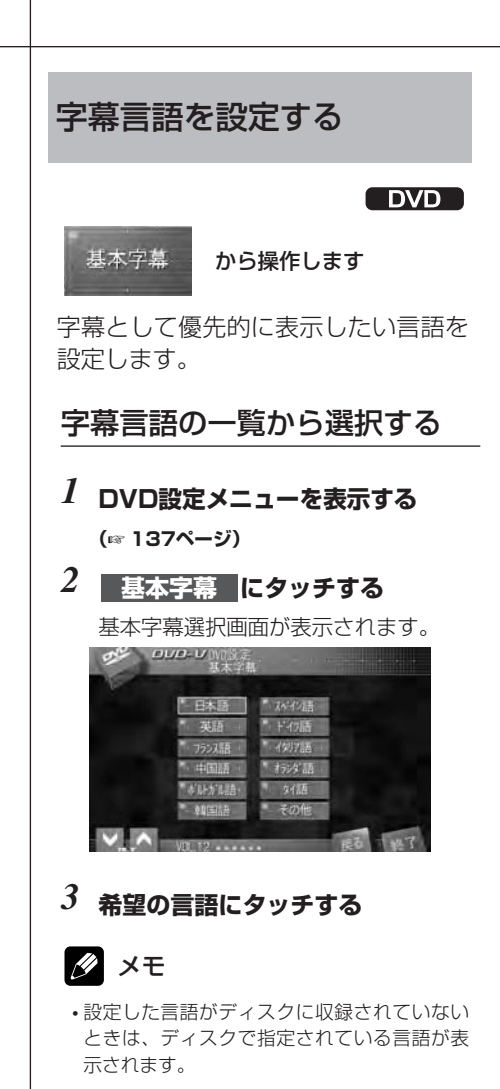

# 「その他」から選択する

「その他」を選択すると、言語コードを入力できます。言語コード表 (\*\* 179 ページ)を参照して、言語コードを入力してください。

### 1 DVD設定メニューを表示する (☞ 137ページ)

- 2 基本字幕 にタッチする 基本字幕選択画面が表示されます。
- 3 その他 にタッチする 言語コード入力画面が表示されます。
- 4 言語コードを入力して、決定に タッチする

入力した言語コードの言語が設定され ます。

💋 メモ

 ・C (クリア)にタッチすると、入力した数 字を消して、現在設定されている言語コード を表示します。

**D>Dの設定** 

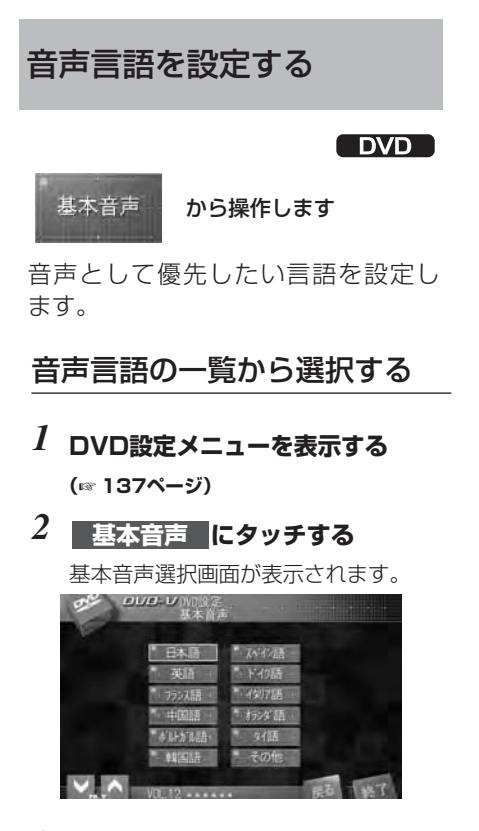

3 希望の言語にタッチする

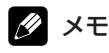

・設定した言語がディスクに収録されていない ときは、ディスクで指定されている言語が出 力されます。

# 「その他」から選択する

「その他」を選択すると、言語コードを入力できます。言語コード表 (☞ 179 ページ)を参照して、言語コードを入力 してください。

- 1 DVD設定メニューを表示する (☞ 137ページ)
- 2 基本音声 にタッチする

基本音声選択画面が表示されます。

3 その他 にタッチする

言語コード入力画面が表示されます。

4 言語コードを入力して、決定に タッチする

入力した言語コードの言語が設定され ます。

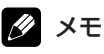

 ・C (クリア)にタッチすると、入力した数 字を消して、現在設定されている言語コード を表示します。 D>Dの設定

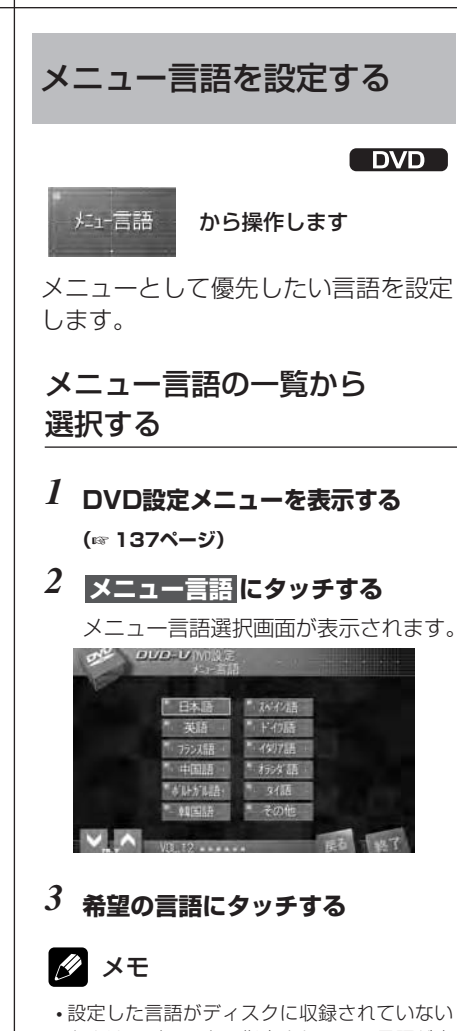

ときは、ディスクで指定されている言語が表示されます。

# 「その他」から選択する

「その他」を選択すると、言語コードを入力できます。言語コード表 (\*\* 179 ページ)を参照して、言語コードを入力 してください。

### 1 DVD設定メニューを表示する (\*\* 137ページ)

- 2 メニュー言語にタッチする メニュー言語選択画面が表示されます。
- 3 その他 にタッチする 言語コード入力画面が表示されます。
- 4 言語コードを入力して、決定に タッチする

入力した言語コードの言語が設定され ます。

# 💋 メモ

 ・C (クリア)にタッチすると、入力した数 字を消して、現在設定されている言語コード を表示します。

**D>Dの設定** 

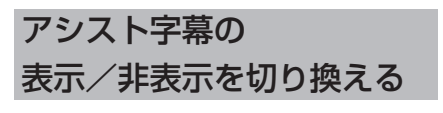

DVD

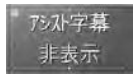

で操作します

アシスト字幕の表示/非表示を設定し ます。

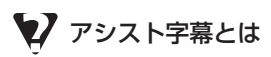

- ・耳の不自由な方などのために、場面の状況を 説明する字幕です。アシスト字幕は、ディス クに収録されている場合にだけ表示できます。
- 1 DVD設定メニューを表示する (☞ 137ページ)
- 2 アシスト字幕 にタッチする

タッチするたびに、以下のように切り 換わります。 **非表示 → 表示**  マルチアングルマークの 表示/非表示を切り換える

#### DVD

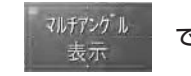

で操作します

マルチアングルで収録されたディスク で、アングル切り換えができる場面を 再生している間、マルチアングルマー クを表示することができます。ここで は、マルチアングルマークの表示/非 表示を設定します。

# 1 DVD設定メニューを表示する (\*\* 137ページ) 2 このモデアグロレにタッチする

マルチアングル にタッチする タッチするたびに、以下のように切り 換わります。 表示 → 非表示

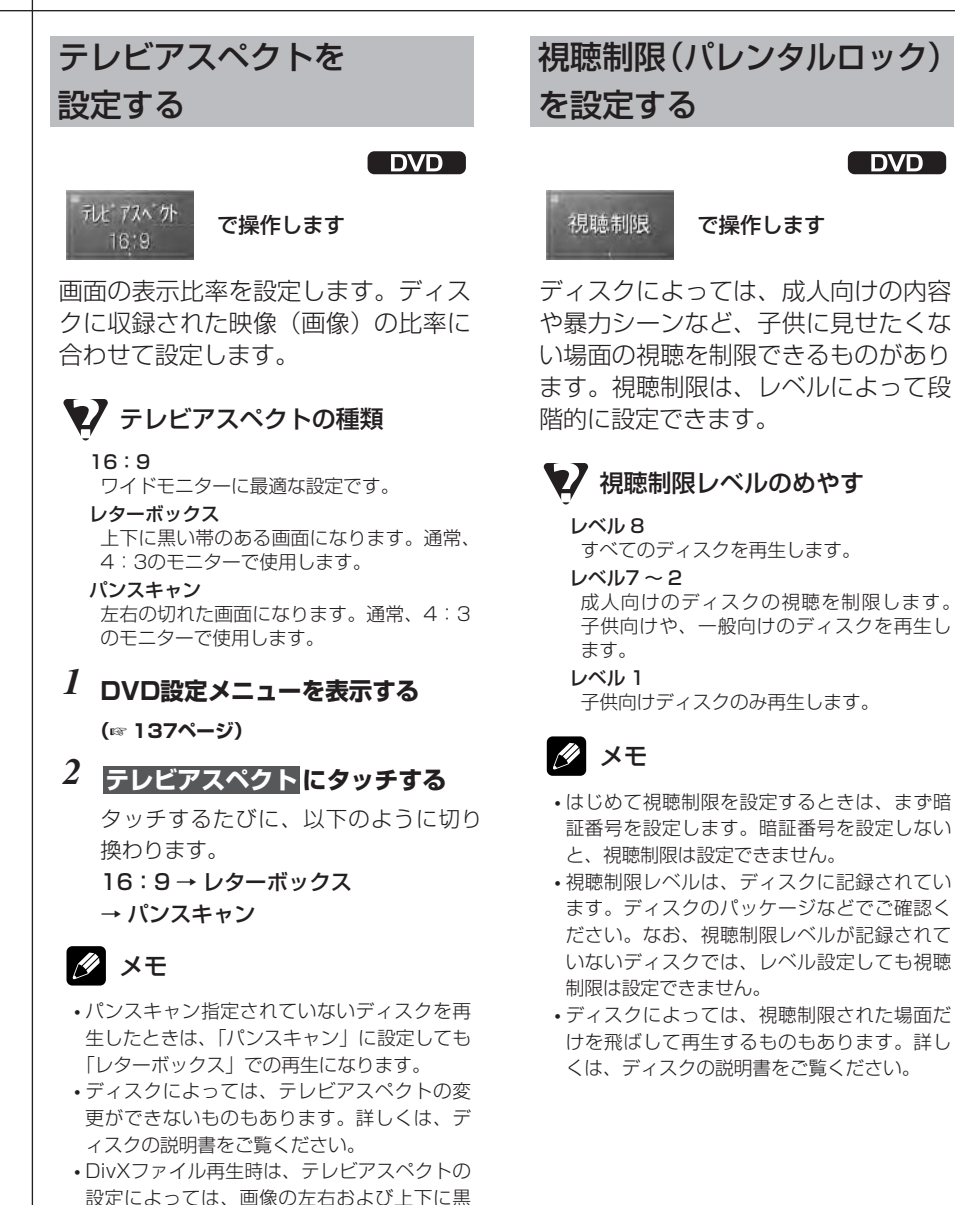

帯が付くことがあります。

# 暗証番号とレベルを設定する

- 1 DVD設定メニューを表示する (\*\* 137ページ)
- 2 視聴制限 にタッチする

暗証番号入力画面が表示されます。

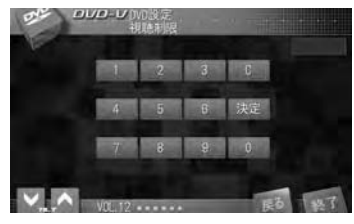

# 3 暗証番号を入力する

- ・ C (クリア) にタッチすると、入力した数 字を消すことができます。
- ・登録した暗証番号は、忘れないようにメモしておくことをおすすめします。

### 4 決定 にタッチする

暗証番号が設定され、レベル設定画面 が表示されます。

# 5 希望のレベルの数字にタッチする

視聴制限レベルが設定されます。

# 🖉 メモ

- 終了にタッチするか、 (MM) ボタンを押すと、 ソース画面に戻ります。
- **戻る** にタッチするか、 <sup>(MM)</sup> ボタンを押すと、 前の画面に戻ります。

### レベルを変更する

- 1 DVD設定メニューを表示する (☞ 137ページ)
- 2 視聴制限 にタッチする 暗証番号入力画面が表示されます。
- 3 暗証番号を入力して、決定に タッチする

レベル設定画面が表示されます。

- ・間違った暗証番号を入力すると、ビープ音が 鳴り、番号が間違っていることを知らせます。 正しい暗証番号を入力してください。
- ・暗証番号を忘れてしまったときは、下記の 「暗証番号を忘れたときは」をご覧ください。

4 希望のレベルの数字にタッチする

視聴制限レベルが変更されます。

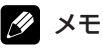

- **戻る** にタッチするか、 <sup>(MM)</sup> ボタンを押すと、 前の画面に戻ります。

### 視聴制限されたディスクを 再生するとき

視聴制限されたディスクを再生しようとし たとき、暗証番号の入力画面が表示される ことがあります。この場合、暗証番号を入 力しないと再生は始まりません。

#### 暗証番号を忘れたときは

「レベルを変更する」の手順3で、 **〇** (ク リア)に10回タッチします。登録した暗証 番号が解除されるので、新しい暗証番号を 入力します。

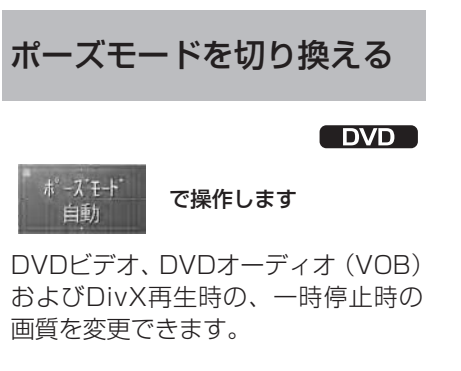

♥ ポーズモードの種類

#### 自動

フィールドとフレームを自動的に切り換え ます。通常はこの設定にしておきます。

#### フィールド

静止画面が常にブレないようにしたいとき に設定します。ただし、映像情報がフレー ムの半分になるため、画質は落ちます。

#### フレーム

静止画面を常によい画質にしたいときに設 定します。ただし、フィールドが交互に映 し出されるため、画面がブレることがあり ます。

# 1 DVD設定メニューを表示する

(☞ 137ページ)

### 2 ポーズモード にタッチする

タッチするたびに、以下のように切り 換わります。

自動 → フィールド → フレーム

# ボーナスグループを 再生する

#### DVD

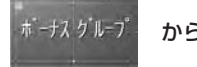

#### から操作します

DVDオーディオには、「ボーナスグ ループトと呼ばれるグループを収録し たディスクがあります。ボーナスグ ループを再生するには、4桁の暗証番 号を入力します。

# 1 DVD設定メニューを表示する

- (☞ 137ページ)
- 2 ボーナスグループ にタッチする

暗証番号入力画面が表示されます。

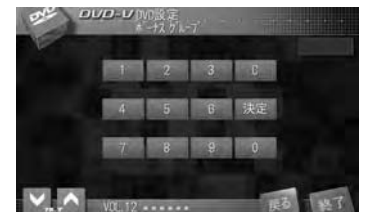

#### 3 暗証番号を入力する

- ・暗証番号は、ディスクのパッケージなどで確 認してください。
- C (クリア) にタッチすると、入力した数 字を消すことができます。
- 4 決定にタッチする

ボーナスグループの再生が可能になり ます。
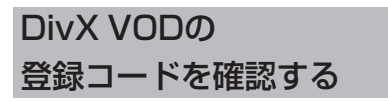

DVD

### DivX VOD

#### で操作します

DivX VODとは、「DivX Video On Demand (ビデオオンデマンド)」の 略です。DivX VODファイルを再生す る場合、本機の登録コードが必要な場 合があります。そのような場合に、本 機の登録コードを確認できます。

# 💋 メモ

- DivX VODファイルは、DRMコピープロテク ションがかかっています。DivX VODファイ ルは、登録されたプレーヤーでのみ再生がで きます。
- 本機の登録コードが認証されていないDivX
   VODファイルは再生できません。
- DivX VODファイルには、視聴回数が設定されているものがあります。そのようなDivX VODファイルを本機で再生すると、残りの視聴可能回数が表示されます。残りの視聴可能回数がOになったファイルは再生できません。
- ・視聴回数の設定されていないDivX VODファ イルは、何度でも再生できます。
- 1 DVD設定メニューを表示する

(☞ 137ページ)

#### 2 DivX VOD にタッチする

DivX VODの登録コードが表示されま す。登録コードは8桁の英数字です。

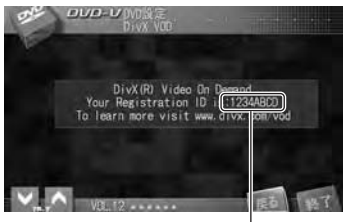

登録コード

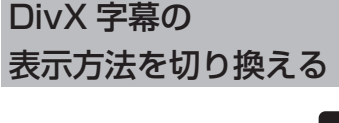

#### DVD

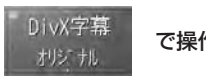

#### で操作します

DivXファイルには、字幕が収録されて いるものがあります。また、DivXファ イルに字幕を追加して、ディスクに記 録することもできます。

あらかじめDivXファイルに収録されて いる字幕を「オリジナル字幕」と呼び ます。DivXファイルを作成したあとに 追加した字幕を「カスタム字幕」と呼 びます。ここでは、「オリジナル字幕」 と「カスタム字幕」の表示切換を設定 できます。

# 🖉 メモ

- •本機はファイル形式「.srt」のカスタム字幕 だけに対応しています。
- •カスタム字幕は1行あたり42文字まで対応し ています。
- 1画面に一度に表示できる字幕の文字数は 126文字までです。
- 1 DVD設定メニューを表示する

#### (☞ 137ページ)

2 DivX 字幕 にタッチする

タッチするたびに、以下のように切り 換わります。 オリジナル → カスタム

# システム設定

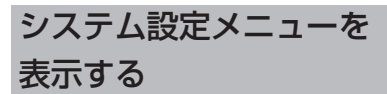

本機に接続したシステムに関する設定 を行います。また、本機のサブディス プレイなどの設定もここで行います。

AVメニュー にタッチする

メインメニューが表示されます。

2 システム設定 タブにタッチする システム設定メニューが表示されます。

| 根的                       | 設定 オーディオ   | 設定/システム設                | 定 DVD設                                |
|--------------------------|------------|-------------------------|---------------------------------------|
| AV INPUTI                | AV INPLIT2 | 用 2005月<br>植性設定<br>目IGH | ************************************* |
| 7797<br>17940 77<br>1994 | 時刻設定       | の7時保出力<br>セパート          | THITFYATU<br>DI WAR                   |
| 1777127LA                | -          | 1000                    | 1                                     |

# 🖉 メモ

- 終了にタッチするか、 MMD ボタンを押すと、 ソース画面に戻ります。
- **戻る** にタッチするか、(BACK) ボタンを押すと、 前の画面に戻ります。

システム設定モード一覧 AV入力を設定する AV INPUT1 (☞ 147ページ) AV入力を設定する AV INPUT2 (☞ 147ページ) バックカメラの極性を設定する バックカメラ 極性設定 (☞ 148ページ) モニターの自動開閉を設定する オートフラップ 設定 (☞ 148ページ) モニターのヤットバックを フラップ セットハ・ック 設定する (☞ 149ページ) 時計を設定する 時刻設定 (☞ 149ページ) リアモニターの表示を設定する リア映像出力 (☞ 150ページ) 夜間のサブディスプレイの サプディスプレイ DIMMER 明るさを切り換える (1150ページ) サブディスプレイの サブディスプレイ コントラスト コントラストを切り換える

(☞ 151ページ)

システム設定

# AV入力を設定する

AV INPUT1 AV INPUT2 OFF OFF

で操作します

ビデオやDVDプレーヤー、バックカメ ラなどの外部機器を本機のRCA入力に 接続した場合、機器にあった設定に切 り換えます。

# 2 設定の内容

OFF

AV入力に何も接続しない場合、この設定に します。

#### ビデオ

ビデオ機器を接続した場合、この設定にします。(ソースを「AV」にしたときに、ビデオ機器の映像を見ることができます。)

#### S-DVD

DVDプレーヤーを接続した場合、この設定 にします。(ソースを「S-DVD」にしたと きに、DVDプレーヤーの映像を見ることが できます。)

#### ワンセグ

ワンセグチューナーを接続した場合、この 設定にします。(ソースを「ワンセグ」にし たときに、ワンセグチューナーの映像を見 ることができます。)

#### TV

TVチューナーを接続した場合、この設定に します。(ソースを「TV」にしたときに、 TVチューナーの映像を見ることができ ます。)

#### EXT-V

映像出力がある機器を、エクスターナルユ ニット (\*\* 31ページ) として接続した場合、 この設定にします。(ソースを「EXT」にし たときに、EXT-Vの映像を見ることができ ます。)

#### バックカメラ

別売のバックカメラ(例: 「ND-BC2」)を 接続した場合、この設定にします。車のシ フトレバーをR(リバース)の位置にしたと き、バックカメラの映像をモニターに映し ます。

- システム設定メニューを表示する (☞ 146ページ)
- 2 AV INPUT1 または AV INPUT2 にタッチする

タッチするたびに、以下のように切り 換わります。

#### AV INPUT1

OFF → ビデオ → S-DVD → ワンセグ → TV → EXT-V AV INPUT2

OFF → ビデオ → S-DVD → ワンセグ → TV → バックカメラ

### 🖉 メモ

- 市販のバックカメラを使用する場合は、鏡像 タイプをおすすめします。
- AV INPUT1とAV INPUT2で同じ項目が選 択されている場合、AV INPUT1に入力され ている映像を表示します。
- TVおよびEXT-Vは、対応した機器が接続され ていないと選ぶことができません。

# バックカメラの 極性を設定する

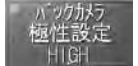

で操作します

車種によって、車のシフトレバーをR (リバース)にしたときの電圧が異なり ます。車のシフトレバーがR(リバー ス)の位置でバックカメラの映像が正 しく表示されるように設定します。

# 22 設定の内容

#### HIGH

車のシフトレバーをR(リバース)にしたときに、バック信号線の電圧が「HIGH」になる場合、この設定にします。

#### LOW

車のシフトレバーをR(リバース)にしたときに、バック信号線の電圧が「LOW」になる場合、この設定にします。

#### 1 システム設定メニューを表示する

(☞ 146ページ)

# 2 バックカメラ極性設定 にタッチ

タッチするたびに、以下のように切り 換わります。 HIGH → LOW

### 🖉 メモ

- ・バックカメラの映像に正しく切り換わるよう
   に、必ずバック信号線を接続してください。
- 通常走行時、バックカメラ映像が表示されたり、シフトレバーをR(リバース)にいれても、バックカメラ映像が表示されない場合は、 極性設定を確認してください。
- ・バックカメラ映像表示中に、【V.ADJUST】 ボタンを長く押すと、バックカメラの映像を 解除します。

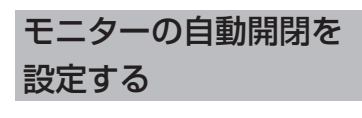

\* オートファンプ 設定 で操作します オート

車のエンジンスイッチをACC(または ON)やOFFにしたとき、モニターが 自動で開閉するかを設定します。

### システム設定メニューを表示する (☞ 146ページ)

### 2 オートフラップ設定 にタッチする

タッチするたびに、以下のように切り 換わります。

- オート(自動開閉)
- →マニュアル(手動開閉)

# 🖉 メモ

 シフトレバーなどにモニターが当たってしまうときは、「マニュアル」に設定し、 【OPEN/CLOSE】ボタンを押してモニターを開閉してください。

**>>>> システム設定 >>>>** 

# モニターのセットバックを 設定する

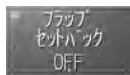

で操作します

立ち上がったモニターを後ろに下げる ことができます。

- システム設定メニューを表示する (☞ 146ページ)
- 2 フラップセットバック にタッチ する

タッチするたびに、以下のように切り 換わります。 **OFF → ON** 

- 🖉 メモ
- ・設定を切り換えると同時にモニターが動きます。

時計を設定する

時刻設定で操作します

サブディスプレイに表示される時計の 設定ができます。

- システム設定メニューを表示する (☞ 146ページ)
- 2 時刻設定 にタッチする

時刻設定画面が表示されます。

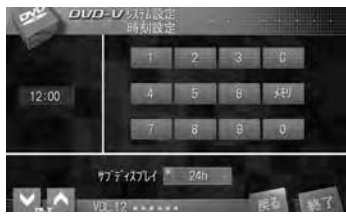

### 3 時刻を入力する

- ・入力は、24時間単位で行います。
- C (クリア)にタッチすると、入力した数 字を消し、設定されている時刻を表示します。

#### 4 <u>メモリ</u>にタッチする

時刻が設定され、サブディスプレイに 表示されます。

# 5 12h (24h) にタッチする

サブディスプレイに表示される時刻の 設定が切り換わります。

# 2 設定の内容

12h 時間を12時間単位で表示します。 24h 時間を24時間単位で表示します。

## リアモニターの表示を 設定する

#### リア映像出力 セバレート

#### で操作します

リアモニターに表示される映像を設定 します。リアモニターに、フロントモ ニターと同じ映像を表示させるか、フ ロントモニターとは別の映像を表示さ せるかを設定できます。

# ✔ 設定の内容

セパレート

フロントモニターとは別の、お好みのソー スの映像を表示します。 **フロントソース** 

フロントモニターと同じ映像を表示します。

#### 1 システム設定メニューを表示する (☞ 146ページ)

### 2 リア映像出力 にタッチする

タッチするたびに、以下のように切り 換わります。 セパレート→フロントソース

### 💋 メモ

- 「フロントソース」を選択した場合に、音声 ソース(ラジオやCDなど)を選択すると、リ アモニターには何も表示されません。
- 「フロントソース」を選択すると、リアモニ ター出力からは音声が出力されません。

# 夜間のサブディスプレイの 明るさを切り換える

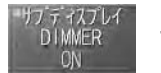

#### で操作します

車のヘッドライトに連動して、サブ ディスプレイを暗くできます。夜間の 運転中など、周囲が暗くなったときに サブディスプレイのまぶしさを抑える ことができます。

### システム設定メニューを表示する (☞ 146ページ)

#### 2 サブディスプレイ DIMMER に タッチする

タッチするたびに、以下のように切り 換わります。

#### $ON \rightarrow OFF$

•ONにすると、車のライトに連動して、サブ ディスプレイが暗くなります。

# サブディスプレイの コントラストを切り換える

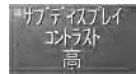

#### で操作します

サブディスプレイのコントラストを切 り換えます。サブディスプレイが見づ らいときなどに切り換えてください。

# ♥ 設定の内容

高

サブディスプレイのコントラストが強くな ります。

低

サブディスプレイのコントラストが弱くな ります。

### 1 システム設定メニューを表示する

(☞ 146ページ)

#### 2 サブディスプレイコントラスト に タッチする

タッチするたびに、以下のように切り 換わります。

高→低

# 初期設定

### 初期設定メニューを 表示する

デタッチの設定や、AUXの設定など、 本機の初期設定を行います。また、 DSPモードの設定や、オーディオ設 定リセット、オートTA&EQなどもこ のメニューから操作します。

- 1 ソースをOFFにする (187 31ページ)
- 2 AVメニュー にタッチする メインメニューが表示されます。

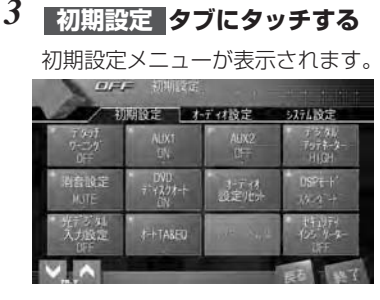

# 🖉 メモ

- ・ 終了
   にタッチするか、
   <sup>(MM)</sup>
   ボタンを押すと、
   ソース画面に戻ります。
- ・ 戻る
   にタッチするか、
   <sup>BMB</sup>
   ボタンを押すと、
   前の画面に戻ります。

初期設定モードー覧 フロントパネルの外し忘れを デタッチ ワーニング 警告する (☞ 153ページ) 外部機器を使う (☞ 153ページ) 外部機器を使う (☞ 153ページ) 音の歪みを補正する テジタル アッテネーター (☞ 154ページ) ミュート時の音量を切り換える 消音設定 (☞ 155ページ) ディスクの自動再生を設定する DVD (☞ 155ページ) オーディオの設定を オーティオ 設定リヤット リセットする (☞ 156ページ) DSPモードを切り換える DSPE-+ (☞ 156ページ) 光デジタルの入力設定を 入力設定 切り換える (☞ 157ページ) 音響特性を最適に自動補正する オートTA&EQ (☞ 157ページ) Bluetoothのパスコードを パスコート「編集 変更する (☞ 160ページ) ヤキュリティインジケーターの ON/OFFを切り換える (☞ 161ページ)

# フロントパネルの 外し忘れを警告する

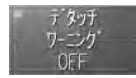

#### で操作します

デタッチワーニングは、車を離れると きに、フロントパネルの外し忘れを警 告ブザーで知らせる機能です。

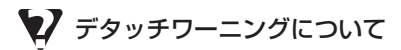

- イグニッションスイッチをOFFにしたときに、 フロントパネルを外し忘れていると、約4秒 後に警告ブザーが鳴り、フロントパネルの外 し忘れを知らせます。
- 初期設定メニューを表示する (☞ 152ページ)
- 2 デタッチワーニング にタッチ する

タッチするたびに、以下のように切り 換わります。 OFF → ON

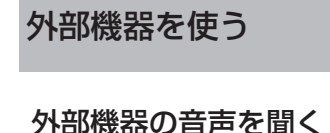

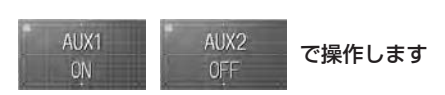

市販のポータブル機器やVTRなどを2 台まで接続することができます。また、 それぞれの機器の音声を外部機器 (AUX1、AUX2)ソースとして車両 のスピーカーから出力させることがで きます。 外部機器を接続した場合は、外部機器 (AUX1、AUX2) ソースの設定をON にしてください。

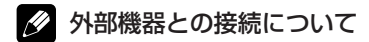

- 外部機器の接続には、次の2通りがあります。
   ①市販の3.5mmステレオミニプラグを使用する場合(AUX1)
  - ②別売のRCA/IP-BUSインターコネクター を使用する場合(AUX2)

#### ①市販の3.5 mmステレオミニプラグを 使用する場合

本体背面のマイク/外部入力端子に、 市販の3.5 mmステレオミニプラグを 差し込み、接続します。接続した外部 機器はAUX1ソースになります。

#### ②別売のRCA/IP-BUSインターコネク ターを使用する場合

接続する外部機器にRCA出力がある場 合、別売のRCA/IP-BUSインターコネ クター「CD-RB10」または「CD-RB20」を使用して、本機のIP-BUS入 力端子に接続します。接続した外部機 器は、AUX2ソースになります。

 初期設定メニューを表示する (☞ 152ページ)

#### 2 AUX1 または AUX2 に タッチする

タッチするたびに、以下のように切り 換わります。 ON → OFF

次ページへ続く

#### <sup>3</sup> ソースをAUX1またはAUX2に する

(☞ 29ページ)

### 🖉 メモ

• AUX 1は、初期設定ではONに設定されてい ます。使用しない場合は、OFFに設定してく ださい。

#### 外部機器の名称を入力する

外部機器の名称を10文字まで入力で きます。

1 ソースをAUX1またはAUX2に する

(☞ 29ページ)

- 2 AVメニュー にタッチする メインメニューが表示されます。
- 3 機能設定 タブにタッチする 機能設定メニューが表示されます。
- 4 名称変更 にタッチする 名称変更画面に切り換わります。
- 5 [SOUND SETTINGの名称を変 更する (☞ 136ページ)]の手順
   4~7を参照して、文字や数字を入 力する

#### 6 メモリ にタッチする

機能設定メニューに戻ります。

### 音の歪みを補正する

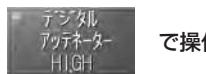

で操作します

イコライザーカーブの調整により、レ ベルを高く設定した周波数の音域が歪 むことがあります。 デジタルアッテネーターを使うと、こ の音の歪みを抑えることができます。

# 👽 デジタルアッテネーターの設定

- イコライザーを調整して、音が歪んだように
   感じたときは、デジタルアッテネーターを
   「LOW」に切り換えてください。
- 1 初期設定メニューを表示する (☞ 152ページ)
- 2 デジタルアッテネーター に タッチする

タッチするたびに、以下のように切り 換わります。 **HIGH → LOW** 

# ミュート時の音量を 切り換える

消音設定 MUTE

#### で操作します

ミュート機能のある製品からミュート 信号を受け取ったときの音量を設定で きます。

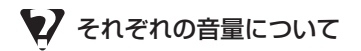

ミュート機能のあるパイオニアナビゲーションシステムと本機を接続すると、その製品からミュート信号を受け取っているときだけミュートまたはアッテネートが働きます。

MUTE

音量が"O"になります。

#### MIXING

音量は変化しません。音声をミキシングし ます。

-10dB

もとの音量の1/3になります。

#### -20dB

もとの音量の1/10になります。

1 初期設定メニューを表示する

(☞ 152ページ)

2 消音設定 にタッチする

タッチするたびに、以下のように切り 換わります。 MUTE → MIXING →  $-10dB \rightarrow -20dB$ 

## ディスクの自動再生を 設定する

DVD ディスクオート で操作します ON

本機にディスクが挿入されたとき、自 動的にソースを内蔵プレーヤーに切り 換えて、再生を開始させることができ ます。

#### 1 初期設定メニューを表示する (☆ 152ページ)

### 2 DVDディスクオートに タッチする

タッチするたびに、以下のように切り 換わります。 ON → OFF

• ONにすると、本機にディスクが挿入されたと き、自動再生します。 初期設定

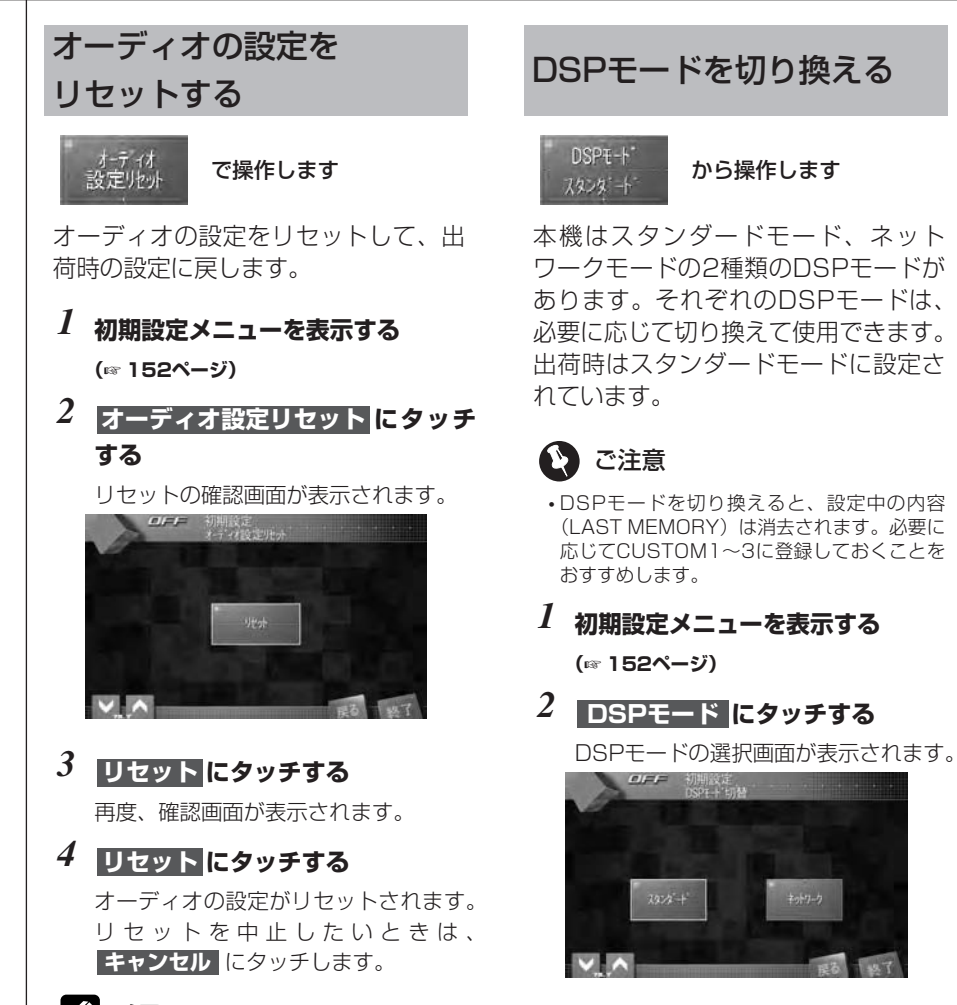

- 🖉 メモ
- ・音量の設定は、出荷時の状態には戻りません。

確認画面が表示されます。

ネットワーク にタッチする

スタンダードまたは

3

チェンジにタッチする
 DSPモードが変更されます。DSPモードの変更を中止したいときは、
 キャンセルにタッチします。

初期設定

## 光デジタルの入力設定を 切り換える

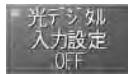

#### で操作します

本機の光デジタル端子に接続したソー スにあわせて、光デジタル端子の入力 設定を切り換えます。

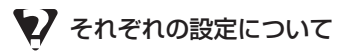

#### OFF

本機の光デジタル端子に何も接続しないと きは、この設定にします。

#### ナビゲーション

本機の光デジタル端子に、別売のパイオニ ア製ナビゲーションユニットを接続したと きは、この設定にします。

#### デジタルTV

本機の光デジタル端子に、別売のパイオニ ア製地上デジタルTVチューナーを接続した ときは、この設定にします。

#### S-DVD

本機の光デジタル端子に、別売のパイオニ ア製DVDプレーヤーを接続したときは、こ の設定にします。

1 初期設定メニューを表示する

(☞ 152ページ)

2 光デジタル入力設定 にタッチ する

タッチするたびに、以下のように切り 換わります。

#### → デジタルTV → S-DVD

### 音響特性を最適に 自動補正する

Standard Network

Multi-Channel 2-Channel

#### 音響特性を自動補正する前に

音響特性を最適に自動補正する前に、 必ずお読みください。

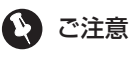

 この機能は、本機のDSPモードがスタンダー ドモードのときだけ使用できます。

### ▶ 音響特性の自動補正とは

 ・車内空間には、その形状や材質、スピーカー の取付位置、聞く位置など、さまざまな制約 があります。このため、ホームオーディオに 比べて音響特性が大きく乱れています。この 乱れを補正するには一般的に、イコライザー などを使用します。また、音質特性を最適に する場合は、音響測定器などの道具や音質調 節の熟練した技術が必要です。

音響特性を最適に自動補正するために、本機 はオートTA&EQという機能を備えています。 オートTA&EQを使うと、ユーザーが専用の マイクを所定の位置に取り付けるだけで、複 雑で難しい音響調整を本機が自動で行います。

オートTA&EQのうち、車室内の音響特性を 乱れが少なく滑らかな状態に最適化するのが オートEQです。また、各スピーカーから乗車 位置までの距離を測定し、音声の到達時間を 補正するのがオートTAです。これらの機能に よって、それぞれの車にとって最良の音響特 性を手軽に実現できます。

次ページへ続く

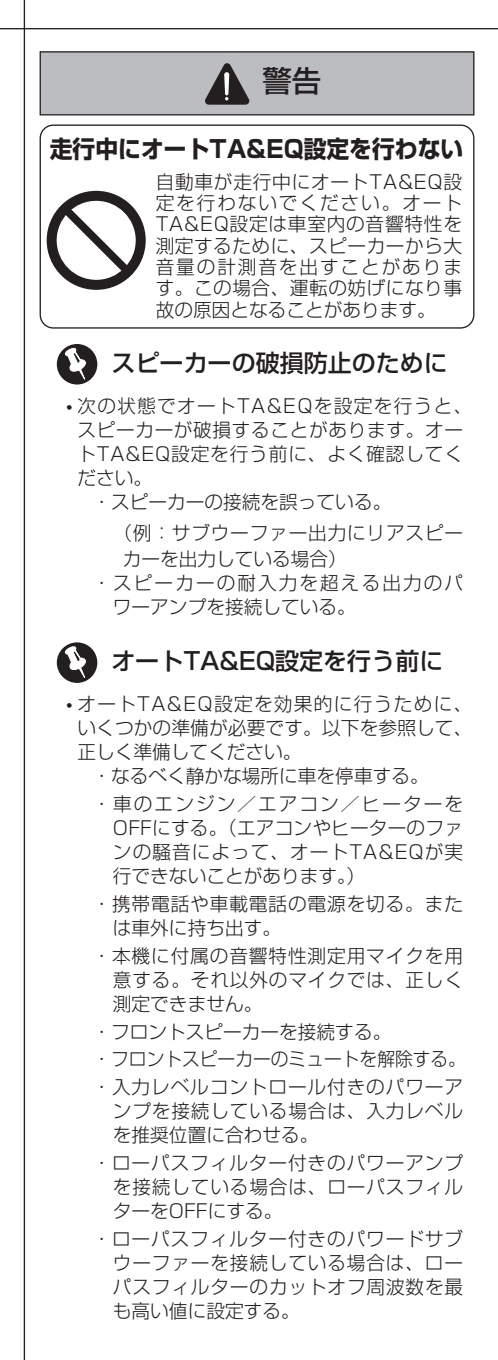

# ② ご注意

- ・オートTA&EQは、以下の内容を自動的に設 定します。
  - ・フェダー/バランスはセンターに戻る
  - イコライザーカーブはFLATに設定される
     フロント/センター/リア/サラウンド バックのスピーカー設定、カットオフ周 波数、タイムアライメント、スピーカー
  - 出力レベルを調整します。
- オートTA&EQ設定測定されたタイムアライ メントの値は、コンピューターが算出した正 確な遅延時間に基づくものです。次のような 場合に、実際の距離と異なることがあります が、そのままご使用ください。
  - ・車室内の反射音が直接音より強く、かつ 遅延を生じている。
  - ・パワードサブウーファーや外部アンプの ローパスフィルターの影響により、低音 に遅延が生じている。

# 💋 メモ

- スピーカーの有無とサイズの設定(m 123 ページ)での設定内容をオートTA&EQに 反映させることができます。この場合は、 スピーカーの有無とサイズの設定を、 SETTING1に登録してください(m 101 ページ、112ページ)。
- ・接続していても音を出力したくないスピー カー・サブウーファーがある場合は、そのス ピーカー・サブウーファーをOFFに設定して ください(mail 23ページ)。オートTA&EQ は、SMALL/LARGE/ONに設定されたス ピーカー・サブウーファーだけを使用した状 態で、音響特性を自動補正します。

#### 音響特性を最適に自動補正する

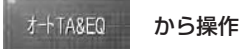

から操作します

まず、「音響特性を自動補正する前に| をよく読んで、準備をしてください。

#### 1 音響特性測定用マイクをセットする

ベルトなどを使用して、運転席のヘッ ドレストの中央に、音響特性測定用マ イクを前向きに固定します。

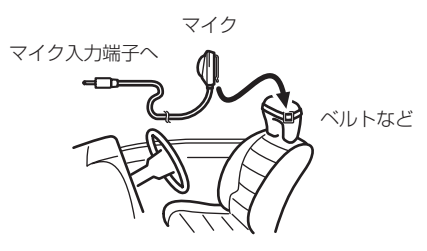

- •音響特性測定用マイクの取付位置が悪いと、 測定音が大きくなったり測定に時間がかかっ たりして、車のバッテリーが上がるおそれが あります。マイクは必ず指定の位置に取り付 けてください。
- ・音響特性測定用マイクを取り付ける位置によ り、オートTA&EQ設定の調整内容が変化し ます。助手席にヤットすることもできます。

2 音響特性測定用マイクを 本機にセットする

> 音響特性測定用マイクを、本機のマイ ク入力端子にセットします。

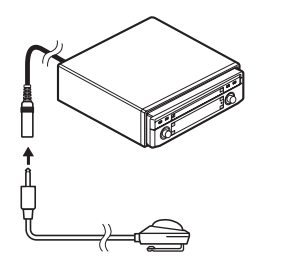

- ・音響特性測定用マイクを確実に挿入して、オー トTA&EQ設定を行ってください。マイク入力 端子に、音響特性測定用マイクが確実に挿入さ れていない状態でオートTA&EQ設定を行う と、エラーメッセージが表示されます。
- 3 初期設定メニューを表示する (☞ 152ページ)
- 4 オートTA&EQ にタッチする

ポジション選択画面に切り換わります。

5 フロントレフト または フロントライト にタッチして、 次へ にタッチする

### 6 START にタッチする

オートTA&EQが開始されます。中止し たいときは、 STOP にタッチします。

•オートTA&EQ設定が測定を始めてから終了 するまでの時間は最長で約9分です。ただし、 周囲の騒音状態や車両形状、スピーカーの数 などにより測定時間は異なります。

次ページへ続く

#### 7 車外に出る

「ピッ」という音で10秒のカウントダ ウンが始まります。10秒以内に車外に 出て、ドアを閉めてください。

オートTA&EQ設定を途中でやめるとき
 は、STOP にタッチしてください。

#### 8 測定が開始される

測定音(ノイズ)が各スピーカーから 出力され、測定が始まります。

#### 9 オートTA&EQ設定が自動で終了 する

計測が終わると、オートTA&EQ設定は 自動で終了します。

オートTA&EQ設定が正常に終了する と、「設定を終了しました」と表示され ます。

#### 10 音響特性測定用マイクを取り外す

音響特性測定用マイクは、グローブ ボックスなどに入れて、大切に保管し てください。

#### い ご注意

• 音響特性測定用マイクを直射日光の当たる場所 に長時間放置すると、高温による変形や変色、 故障の原因となります。

# Bluetoothのパスコードを 変更する

パスコード編集 で操作します

Bluetooth接続時に使用する暗証番号 (パスコード)を変更できます。(初期 設定では「0000」になっています。)

# 😧 ご注意

- この機能は、本機に別売のBluetoothアダプ ター(例:「CD-BTB10」)を接続している ときだけ使用できます。
- パスコードを変更するときは、Bluetoothの 自動接続の設定をあらかじめOFFにしてくだ さい。自動接続中は、パスコードを変更でき ません。
- 1 初期設定メニューを表示する (187 152ページ)
- 2 パスコード編集 にタッチする

パスコード編集画面に切り換わります。

3 パスコード入力して、決定に タッチする

新しいパスコードが登録されます。

- 💋 メモ
- ・ C (クリア) にタッチすると、入力した数 字を消すことができます。

# セキュリティインジケーター のON/OFFを切り換える

- セキュリティ インシ ケーター OFF

#### で操作します

本機のフロントパネルを取り外したときに、赤いLEDの盗難防止警告灯(セキュリティインジケーター)を点滅させるかどうかを設定します。

### 1 初期設定メニューを表示する

(☞ 152ページ)

2 セキュリティインジケーター に タッチする

タッチするたびに、以下のように切り 換わります。

#### $\mathsf{OFF} \to \mathsf{ON}$

• ONにすると、フロントパネルを取り外したときに、赤いLEDの盗難防止警告灯が点滅します。

初期設定

# 便利な機能

### 瞬時に音量を小さくする (ATT)

アッテネーターを使うと、車内の会話 が聞き取りにくい時に、瞬時に音量を 小さくできます。

#### 1 本体の [ATT] ボタンまたは リモコンの (町) ボタンを押す

アッテネーター機能が働き、音量が小 さくなります。 サブディスプレイに"ATT"が点滅し ます。アッテネーターを解除するには、 もう一度【ATT】ボタンまたは (m) ボ タンを押します。

# 交通情報を受信する(TI)

高速道路などで放送されている交通情報ラジオを瞬時に受信します。 この機能は、ソースがOFFのときでも、 どのソースからでも操作可能なので、 情報を逃さず受信できます。

### 1 【TI】ボタンを押す

交通情報を受信します。

受信をやめるときは、【TI】ボタンをもう一度押します。交通情報を受信する前の状態に戻ります。

#### 2 ← / → にタッチして、周波数を 切り換える

- 1 629 kHzを選ぶとき: →
- 1 620 kHzを選ぶとき: ←

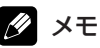

- 交通情報を受信しているときに音量を調節すると、交通情報用の音量として設定できます。
- ・交通情報を受信すると、イコライザーカーブ が交通情報用になります。交通情報の受信を やめると、もとの状態に戻ります。

# ボタンのイルミネーションを 変更する

ボタンのイルミネーション色を白また はオレンジ色に変更することができ ます。 車のイルミネーション色に合わせて変

更することをおすすめします。

#### 1 [SOUND SETTING] ボタンを 長く押す

長く押すごとに、以下のように切り換わります。

白 → オレンジ

# 💋 メモ

・イルミネーション色が白のときは、【REAR ON】ボタンのイルミネーション色はオレンジ になります。

イルミネーション色がオレンジのときは、 【REAR ON】ボタンのイルミネーション色は 白になります。

## イルミネーションの 点灯タイミングを変更する

本機と「カロッツェリアX」シリーズ のシステムコントロールチューナー CD(例:「RS-D7XII」)を組み合わ せて使用した場合、イルミネーション の点灯タイミングがずれることがあり ます。

ここでは、そのタイミングのずれを修 正することができます。

### 1 ソースをOFFにする

(☞ 29ページ)

#### 2 [BAND/ESC]ボタンを長く押す

長く押すごとに、以下のように切り換 わります。

初期値 → カロッツェリアXと同期

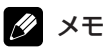

 本機とカロッツェリアXシリーズを組み合わ せていないときは、設定を変更する必要はあ りません。 便利な機能

# 背景画面を設定する (エンタテインメント)

音楽などを聞いているときに、モニ ターの表示をいろいろなエンタテイン メント表示に切り換えることができ ます。

### 1 【ENT】ボタンを押す

エンタテインメント選択画面に切り換 わります。

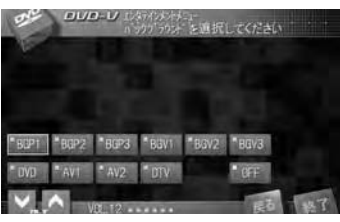

 
 2 好みのタッチキーにタッチして、 エンタテインメントを切り換える

 BGP1、BGP2、BGP3: バックグラウンドピクチャー

 BGV1、BGV2、BGV3: バックグラウンドビジュアル

 DVD: 内蔵プレーヤー(DVD)の画像

 AV1、AV2: AVソースの画像

 DTV: 地上デジタルテレビの画像

### 💋 メモ

- ・ナビゲーションユニットを組み合わせている場合、【ENT】ボタンを長く(約2秒)押すと、エンタテインメント選択画面に切り換わります。
- 本機にディスクがセットされていないときは、
   内蔵プレーヤー(DVD)には切り換わりません。(CDやWMA/MP3/AAC再生時に切り換えると、ブルーバックになります。)
- AV入力の設定 (™ 147ページ) を行っていな いと、AVソースの画像には切り換わりません。

# ワイド画面の拡大方法を 切り換える

テレビ、ビデオCD、DVDなどの映像 は、4:3の映像を16:9の映像に拡 大できます。

# 💋 メモ

- ワイドモードの設定内容は、映像ごとに登録 されます。
- ・ナビゲーションの映像は、ワイドモードの切り換えはできません。

# 👽 ワイドモードの種類

#### フル

4:3の映像の左右だけを拡大します。映像の欠けがなく、ワイド画面で楽しめます。

#### ジャスト

画面の両端に近づくほど、横に伸びる比率 が高くなります。画面の中央付近は通常の 映像とほとんど同じ大きさで表示されるた め、16:9の映像を違和感なく楽しめます。

#### シネマ

フルとズームの中間の比率で、上下を拡大 します。字幕が映像の外の黒い部分に表示 されるものに適しています。

#### ズーム

映像を上下左右とも同じ比率で拡大します。 映画など横長の映像のうち、字幕が映像の 上にかぶって表示されるものに適しています。

ノーマル

映像をそのまま表示します。従来の地上波 テレビの映像と同じです。

#### オート

内蔵プレーヤーまたはナビゲーションユ ニットのプレーヤーで映像ソースを再生し ている場合、映像に合わせて最適なワイド モードを自動設定します。

### 1 【WIDE】ボタンを押す

タッチするたびに、以下のように切り 換わります。

- FULL(フル)
- → JUST(ジャスト)
- → CINEMA(シネマ)
- → ZOOM (ズーム)
- → NORMAL (ノーマル)
- → AUTO (オート)

### 🖉 メモ

- ・ナビゲーションユニットを組み合わせている 場合、【WIDE】ボタンを長く(約2秒)押す ごとに、ワイドモードが切り換わります。
- シネマ、ズームで映像を見るときは、画質が 粗くなります。
- ・営利目的、または公衆に視聴させることを目 的として、本機のワイドモード切り換え機能 を利用すると(フル、ズームなどで画面の圧 縮や引き延ばしなどを行うと)、著作権法上で 保護されている著作者の権利を侵害するおそ れがありますので、ご注意ください。
- ・ワイド設定は、映像ソースだけで可能です。

#### 画質調整

明るさやコントラストなどを調整し ます。

# 💋 メモ

- DVDやテレビなどで別々に設定内容を登録します。
- ・明るさ、黒の濃さ、およびコントラストは、 外光センサーで周囲の明るさを感知し、明る いとき(●)と暗いとき(▲)で調整内容 を別々に登録します。
- •走行中は、画質は調整できません。

### 1 【V.ADJUST】ボタンを押す

画質調整メニューが表示されます。

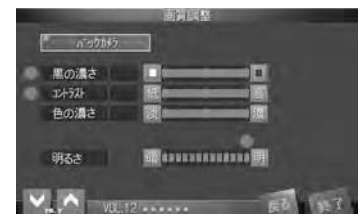

#### 2 調整したい項目のタッチキーに タッチする

**黒の濃さ:** 黒の濃さを調節する

コントラスト: コントラストを調節する

**色の濃さ**: 色の濃さを調節する

**色合い:** 色合い(赤・緑)を調節する

明るさ: 明るさの自動調整 (3点式インテリジェントディマー) 黒の濃さ、コントラスト、色の濃さ、 および色合いは-24~+24の範囲で 調整できます。

次ページへ続く

## 🖉 メモ

- バックカメラの画質を調整しているときだけ、色合いの調整ができます。
- バックカメラは、AV入力の設定でバックカメラが設定(m 147ページ)されているときに選択できます。
- バックカメラにタッチすると、バックカメラの画質調整メニューに切り換わります。ソース画面の画質調整メニューに戻るには、ソースにタッチします。
- 接続したバックカメラによっては、画質調整 はできません。
- ・音楽ソースやナビゲーションの地図の場合は、
   色の濃さの調整はできません。
- テレビ、バックカメラ、またはAVソース以外では、色合いの調整はできません。

#### モニターのまぶしさを抑える

夜間運転中など、周囲が暗いときに、画 面がまぶしく感じられることがありま す。本機は、周囲の明るさに応じて、画 面の明るさを自動的に調整します(3点 式インテリジェントディマー)。調整内 容は、お好みに合わせて設定できます。

#### 1 【V.ADJUST】ボタンを押す

画質調整メニューが表示されます。

2 明るさのタッチキー(暗/明)に タッチして、明るさを調節する

> **赤い太陽(●):** 明るいとき(昼間)

**橙色の太陽(●):** 中間の明るさ(夕方)

**黄色い月(▲)**: 暗いとき(夜間)

### 🖉 メモ

- ・ナビゲーションユニットを組み合わせている場合、【V.ADJUST】ボタンを長く(約2秒)押すと、画質調整メニューに切り換わります。
- 現在の外光レベルに設定されている画面の明 るさが調節できます。
- ・昼間/夕方/夜間のそれぞれの外光レベルで 調節・登録できます。

リアモニターを使う

リアモニターを接続すると、DVDやビ デオの映像を後部座席でも楽しむこと ができます。

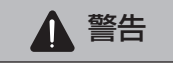

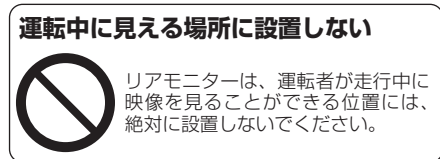

# 💋 メモ

- ・DVDビデオやビデオCDをリアモニターだけで見るときは、リモコンの操作モードをDVDモードに切り換えます(m21ページ)。
- ・地上デジタルテレビをリアモニターだけで見るときは、地上デジタルTVチューナーに付属のリモコンで操作してください。
- 【REAR ON】ボタンまたは (細)ボタンを押して、リアモニターに映像を表示した場合は、 ソースOFF (☞ 31ページ) にしても、リア モニターの表示は消えません。リアモニターの映像が消えるまで、【REAR ON】ボタンまたは (細) ボタンを押し続けてください。

# TVM-W1100を組み合わせた場合

別売の11.0型 ワイドVGAモニター「TVM-W1100」と本機をコンポーネントケーブルで接続した場合、パワーコントロール機能に対応しています。詳しくは、「TVM-W1100」の取扱説明書をご覧ください。

便利な機能

#### リアモニターの映像を 切り換える

#### 1 [REAR ON] ボタンまたは (蹠) ボタンを押す

ボタンを押すたびに、映像が以下のように切り換わります。 リア ソース:フロントソース → リア ソース:DVD → リア ソース:デジタルTV

- → リア ソース:AV1
- → リア ソース:AV2
- リアモニターの映像を消すには、 【REAR ON】ボタンまたは (55) ボタン を長く(約1秒) 押します。

# 🖉 メモ

- 「リアモニターの表示を設定する(\*\*150 ページ)」で「フロントソース」を選択すると、 リアモニターの映像はフロントソースの映像 以外には切り換わりません。
- 「リアモニターの表示を設定する(w 150 ページ)」で「フロントソース」を選択すると、 リアモニター出力から音声は出力されません。
- リアモニターで映像を表示しているときは、 【REAR ON】ボタンのインジケーターが赤く 点灯し、リアモニターが作動中であることを 知らせます。
- 本機にディスクがセットされていないときは、 「リア ソース:DVD」には切り換わりません。
- •「AV入力を設定する (☞ 147ページ)」で 「ビデオ」を選択していないときは、「リア ソース:AV1」または「リア ソース:AV2」 には切り換わりません。
- 「リア ソース:フロントソース」を選択して、
   音声ソースを選択すると、リアモニターには
   何も表示されません。
- フロントモニターとリアモニターの両方で内 蔵プレーヤーの映像を見ている場合、リアモ ニター出力から音声は出力されません。

# エクスターナルユニットの 操作

本機は、マルチMDプレーヤーなどを エクスターナルユニットとして操作で きます。

### 👽 エクスターナルユニットとは

 エクスターナルユニットとは、本機がソース として対応していないパイオニア製品(将来 発売される製品など)の基本的な機能をコン トロールできるように用意している特別な ソースです。

## 🖉 メモ

- 本機では、エクスターナルユニットを最大2 台まで接続、コントロールできます。ただし、 EXT1、EXT2のどちらに切り換えても "EXT"が表示されます。2台のエクスターナ ルユニットを接続した場合、本機によって、 EXT1、EXT2が自動的に設定されます。
- ・映像出力がある機器をエクスターナルユニットとして接続した場合、「AV入力を設定する (mar 147ページ)」で「EXT-V」を選択する 必要があります。

#### 基本操作

1 ソースをエクスターナルユニット (EXT1、EXT2)に切り換える (☞ 29ページ)

#### 2 画面にタッチする

タッチキーが表示されます。

次ページへ続く

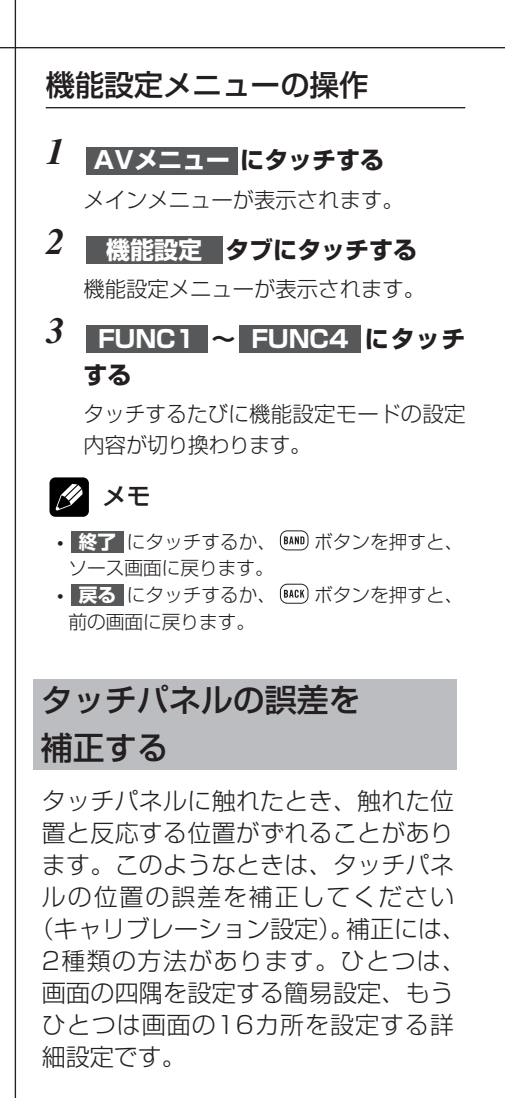

### 👽 キャリブレーション設定について

#### 簡易設定

画面の四隅に現れる矢印の先端を、タッチ パネル用調整ペンでタッチします。

詳細設定

画面の16カ所に現れる十字マークの中心 を、タッチパネル用調整ペンでタッチし ます。

# 2 ご注意

- ・必ず、付属のタッチパネル用調整ペンを使用して行ってください。付属のタッチパネル用調整ペン以外を使用すると、液晶画面の故障の原因となります。
- タッチパネル用調整ペンで画面を強く押さないでください。強く押すと、画面の故障の原因となります。
- **1** 【V.ADJUST】 ボタンを押す 画質調整メニューが表示されます。
- **2** 【V.ADJUST】ボタンを長く押す キャリブレーション設定画面が表示されます。
- 3 付属のタッチパネル用調整ペンを 使って、キャリブレーション設定を 行う

画面の指示に従って、キャリブレー ション設定を行ってください。

### 💋 メモ

- キャリブレーション設定を途中でやめるとき は、【V.ADJUST】ボタンを長く押してくだ さい。
- ・キャリブレーション設定が終わったら、 【V.ADJUST】ボタンを長く押してください。 設定内容が保存され、ソース画面に戻ります。

便利な機能

# よく使う機能を

#### 直接操作する

本機のリモコンがAVHモードのとき に、 ② ボタンを押すと、よく使う機 能を直接操作できます。 直接操作できる機能はソースによって 異なります。

### 1 リモコンの 🖾 を押す

ディスク、iPod、BTオーディオを 操作しているとき

再生が一時停止されます。もう一度押すと、 一時停止が解除されます。

#### ラジオを操作しているとき

長く押すと、BSMが始まります。もう一度 押すと、途中で解除されます。

テレビを操作しているとき 長く押すと、BSSMが始まります。もう一 度押すと、途中で解除されます。

🖉 メモ

•携帯電話、地上デジタルテレビ、ワンセグを 操作しているときは、操作できません。 便利な機能

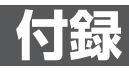

### 再生できるディスクの種類

- ●下記マークはディスクのタイトル面、 パッケージ、またはジャケットに付いて います。
- ●本機はNTSC(日本のテレビ方式)に適 合していますので、ディスクやパッケー ジに「NTSC」と表示されているディス クをご使用ください。
- とのではDVDフォーマットロゴライセンシング(株)の商標です。

DVDオーディオ

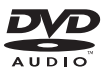

DVDビデオ

付録

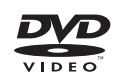

ビデオCD

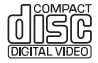

CD

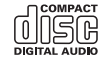

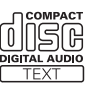

#### ディスクの操作について

DVDによっては、ディスク制作者の意 図により、特定の操作を禁止している 場合があります。また、メニュー操作 や、再生中に対話式の操作が可能な ディスクでは、タイトル/チャプター の構成上、リピートなど一部の操作が できないことがあります。

このような場合、本機では画面に「禁 止マーク」が表示されます。ディスク によっては、表示されないこともあり ます。

#### DVDに表示されているマーク の意味

DVDディスクのタイトル面やパッケージには、以下のようなマークが表示されています。それぞれのマークは、そのディスクに記録されている映像または音声のタイプ、使える機能を表しています。

| マーク      | 意味                                                                                                 |
|----------|----------------------------------------------------------------------------------------------------|
| @))      | 音声の数を表します。                                                                                         |
| 2        | 字幕の数を表します。                                                                                         |
| 00<br>31 | アングルの数を表します。                                                                                       |
| 16:9 LB  | 画面サイズ(アスペクト<br>比:横と縦の比率)の種類<br>を表します。                                                              |
|          | 再生可能な地域番号(リージョン番号)を表します。<br>本機のリージョン番号は、<br>「2」です。リージョン番号が「2」や「ALL」など<br>「2」を含んでいるディス<br>クを再生できます。 |

# 💋 メモ

- DVDビデオディスクによっては、一部の機能 がご使用になれない場合があります。
- DVDビデオディスクによっては、再生できな い場合があります。
- ・DVDビデオディスクでも、リージョン番号
   (m 189ページ)が異なるディスクは再生できません。
- ・ビデオレコーディングフォーマット(VRモード)で記録されたDVD-R/RWディスクの再生に対応しています。ただし、ファイナライズされていないディスクの再生には対応していません。再生する際は、必ずファイナライズしてください。
- ・ビデオレコーディングフォーマット(VRモード)で記録されたDVD-RDL(デュアルレイヤー)ディスクの再生に対応しています。ただし、レイヤージャンプモードには対応していません。
- ファイナライズされたDVD-R DL(デュアル レイヤー)ディスクは、録画・編集ができま せん。
- ビデオフォーマット(ビデオモード)および
   ビデオレコーディングフォーマット(VRモード)で記録されたDVD-R/RWディスクでも、
   ディスクの特性やキズ・汚れ、または本機内部のレンズの汚れ・露などにより、本機では
   再生できない場合があります。
- 本機は音楽CD規格に準拠して設計されています。コピーコントロールCDなどのCD規格外ディスクの動作保証および性能保証は致しかねます。
- DVD-ROM、DVD-RAMディスクの再生には 対応していません。
- 音楽用CDレコーダーまたはパソコンで記録したCD-R/RWディスクは、ディスクの特性やキズ・汚れ、または本機内部のレンズの汚れ・露などにより、本機では再生できない場合があります。
- パソコンで記録したディスクは、アプリケー ションの設定および環境によって再生できないことがあります。(詳細は、アプリケーションの発売元にお問い合わせください。)
- 直射日光や高温等、車内での保管状況により、 CD-R/RWディスクは再生できなくなる場合 があります。

- CD-R/RWディスクに記録されているタイト ルなどの文字情報は、本機では表示されない 場合があります。(音楽データ(CD-DA)再 生時)
- ・ファイナライズされていないCD-R/RW、 DVD-R/RWディスクには対応しておりません。
- CD-RWディスクは、ディスクを挿入してから 再生が始まるまで、通常のCDやCD-Rディス クより時間がかかります。
- CD-R/RW、DVD-R/RWディスクの取り扱いについては、ディスクの説明書や注意書きを十分お読みください。
- ・以下のロゴは、本機がビデオレコーディング フォーマット(VRモード)で記録された DVD-R/RWディスクの再生に対応している ことを示しています。

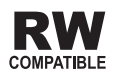

# ハイビジョン画質(AVCHD規格) で記録されたディスクについて

 本機は、AVCHD規格に非対応のため再生で きません。ディスクの取り出しができなくな る場合がありますので、AVCHD規格で記録 されたディスクは入れないでください。

# 👔 「Dual Disc」の再生について

- 「Dual Disc」は、片面にDVD規格準拠の映 像やオーディオが、もう片面にCD再生機での 再生を目的としたオーディオがそれぞれ収録 されています。
- 「Dual Disc」のDVDの面は再生可能です。
- DVD面ではないオーディオ面は、一般的な CDの物理的規格に準拠していないために、再 生できないことがあります。
- •「Dual Disc」を再生機器に挿入したり、取 り出しをしたりするときに再生面の反対側の 面に傷がつく場合があります。傷が付いた面 は再生すると不具合が出る場合があります。
- ディスクを取り出せないといった不具合が起こる可能性がありますので「Dual Disc」はご使用にならないでください。
- 「Dual Disc」の仕様や規格などの詳細に関 しましては、ディスクの発売元または販売元 にお問い合わせください。

付録

### フォルダーと WMA/MP3/AAC ファイルについて

●WMA/MP3/AACファイルを収録した DVD-R/DVD-RW/CD-R/CD-RW/ CD-ROMのイメージは下図のようになり ます。

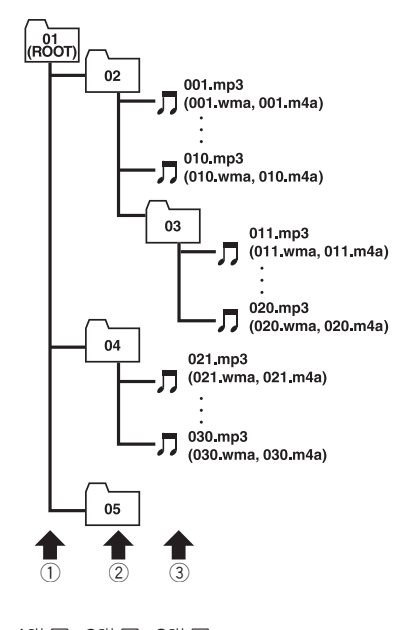

1階層 2階層 3階層

- ●本機はWMA/MP3/AACファイルが記録 されたDVD-R/DVD-RW/CD-R/CD-RW/ CD-ROMの再生に対応しています。ISO9660 のレベル1、レベル2、および拡張フォーマット(Joliet、Romeo)に準拠して記録された ディスクが再生可能です。(☞191ページ)
- ●本機はマルチセッション(☞ 189ページ)方式で記録したディスクの再生に対応しています。
- パケットライト (☞ 188ページ) には対応していません。
- m3u (☞ 192ページ) のプレイリストには対応していません。

- MP3i (MP3 interactive) フォーマット、およびMP3 PROフォーマットには対応していません。
- ●ファイル名の最大表示文字数は、拡張子 (.wma、.mp3、.m4a)を含めて半角で64文 字、全角で32文字までです。また、フォ ルダー名の最大表示文字数は半角で64文 字、全角で32文字までです。
- 拡張フォーマット (Romeo) (☞ 191ページ) に準拠して記録されたファイルの場合、半 角で先頭から64文字、全角で先頭から32 文字までの表示に対応しています。
- 再生などの操作でフォルダーが選択される 順番は、ライティングソフトで書き込まれ た順番になります。ただし、ライティング ソフトによっては、再生の順番を設定でき るものもあります。
- 曲問(トラック問)にブランクがないディ スクを、WMA/MP3/AACファイルとして DVD-R/DVD-RW/CD-R/CD-RW/ CD-ROMに記録して再生した場合、曲問が 音飛びしたように聞こえます。

# 🖉 メモ

- フォルダー番号は本機が割り当てます。お客様が割り当てることはできません。
- ・ディスクに、WMA/MP3/AAC ファイルと 音楽データ (CD-DA) が混在しているときは、 WMA/MP3/AACファイルと、音楽データ (CD-DA) を切り換えることができます (☞ 45ページ)。WMA/MP3/AACファイル と、音楽データ (CD-DA) を切り換えた場合、 再生は一番先頭の曲から始まります。
- WMA/MP3/AACファイルを含まないフォル ダーは認識しません。(フォルダー番号を表示 せず、スキップします。)
- 多くの階層を持つディスクは、再生が始まる までに時間がかかります。ディスク作成時に は、階層を2つ以下にすることをおすすめし ます。
- ディスクに含まれるフォルダーの合計が255 個まで再生可能です。

### 再生できるWMAファイル について

### 2 ご注意

- WMAファイルをエンコードしたアプリケー ションによっては、正常に動作しないことが あります。
- ・WMAファイルをエンコードしたWindows Media Playerのバージョンによっては、文字 情報が正しく表示されないことがあります。
- ・画像データを含むWMAファイルを再生する 場合、再生が始まるまでに時間がかかること があります。
- •WMAファイルに名前を付けるときは、ファ イル名のあとに拡張子 (.wma) を付けてくだ さい。
- 本機は、拡張子 (.wma) が付いているファイ ルをWMAファイルとして再生します。雑音 や故障の原因となりますので、WMAファイ ル以外には拡張子 (.wma) を付けないでくだ さい。
- 本機では、Windows Media Player Ver.
   7/7.1/8/9を使用してエンコードしたWMA ファイルを再生することができます。
- ●再生可能なWMAファイルのサンプリング 周波数は8 kHz ~ 48 kHzです。
- ●一般的にWMAファイルは、ビットレート(☞ 189ページ)が高いほど音質は良くなります。本機は、5kbps~320kbps(CBR)のビットレートで記録されたWMAファイルの再生に対応しています。また、本機はVBRで記録されたディスクの再生にも対応しています。ただし、ある一定の音質で音楽を楽し

んでいただくためには、できるだけ高 いビットレートで記録されたディスクの 使用を推奨します。

- デジタル著作権保護(DRM)で保護され たファイルは再生できません。 ディスク内のすべてのファイルがDRMで 保護されている場合は、そのディスクは再 生できません。
- 本機は、下記の形式には対応していません。
  - Windows Media Audio 9 Professional ( 5.1ch )
  - · Windows Media Audio 9 Lossless (可逆圧縮)
  - $\cdot$  Windows Media Audio 9 Voice

#### 再生できるMP3ファイル について

### 😧 ご注意

- MP3ファイルをライティングしたiTunesの バージョンによっては、ファイル名などの文 字情報が正しく表示されないことがあります。
- MP3ファイルに名前を付けるときは、ファイル名のあとに拡張子 (.mp3)を付けてください。
- 本機は、拡張子 (.mp3) が付いているファイ ルをMP3ファイルとして再生します。雑音や 故障の原因となりますので、MP3ファイル以 外には拡張子 (.mp3) を付けないでください。
- ●ID3 Tag (☞ 191ページ) のVer. 1.0/1.1/ 2.2/2.3のアルバム名 (ALBUM TITLEとして表示)、曲名 (TRACK TITLEとして 表示)、およびアーティスト名 (ARTIST NAMEとして表示) の表示に対応してい ます。なお、ID3 tagのVer. 1.XとVer. 2.Xが混在している場合は、Ver. 2.Xが優 先されます。
- ●サンプリング周波数が8 kHz ~ 48 kHzの MP3ファイルの再生に対応しています。ま た、上記のサンプリング周波数で、エン ファシスに対応しています。

●一般的にMP3ファイルは、ビットレート (☞ 189ページ)が高いほど音質は良くなり ます。本機は、8kbps~320kbps (CBR) のビットレートで記録されたMP3ファイ ルの再生に対応しています。また、本機 はVBRで記録されたディスクの再生に も対応しています。

ただし、ある一定の音質で音楽を楽しん でいただくためには、128kbps以上の ビットレートで記録されたディスクの使用 を推奨します。

### 再生できるAACファイル について

# ② ご注意

- AACファイルをライティングしたiTunesの バージョンによっては、ファイル名などの文 字情報が正しく表示されないことがあります。
- AACファイルに名前を付けるときは、ファイル名のあとに拡張子 (.m4a)を付けてください。
- 本機では、Ver. 6.0.5以前のiTunesを使用してエンコードされたAACファイルの再生に対応しています。
- 本機は、iTunesで作成された拡張子 (.m4a) が付いているファイルをAACファイルとして 再生します。雑音や故障の原因となりますの で、AACファイル以外には拡張子 (.m4a) を 付けないでください。
- ・画像データを含むAACファイルを再生する場合、再生が始まるまでに時間がかかることがあります。
- AACファイルをエンコードしたiTunesの バージョンによっては、正しく再生されな いことがあります。
- 再生可能なAACファイルのサンプリング周 波数は、8kHz~44.1kHzです。
- ●一般的にAACファイルは、ステレオビットレートが高いほど音質は良くなります。本機は、8kbps~320kbpsのステレオビットレートで記録されたAACファイルの再生に対応しています。ただし、ある一定の音質で音楽を楽しんでいただくためには、できるだけ大きいステレオビットレートで記録されたディスクの使用を推奨します。
- iTunesミュージックストアで購入された楽 曲 (.m4p) は、DVD-R/RW、CD-R/RWに 記録して再生することはできません。
- ●本機は、下記の形式には対応していません。
   · Apple ロスレス・エンコーダ

### 再生できるDivXビデオ ファイルについて

# 2 ご注意

- DivXファイルに名前を付けるときは、ファイル名のあとに拡張子 (.aviまたは.divx)を付けてください。
- 本機は、拡張子 (.aviまたは.divx) が付いているファイルをDivXファイルとして再生します。雑音や故障の原因となりますので、DivXファイル以外には拡張子 (.aviまたは.divx)を付けないでください。
- ●本機は、DivX規格に準拠した、DivX®ビデオフォーマット(コンテンツ)を再生することができます。また、DivX® Ultraには対応していません。
- ●映像データが収録されていない場合、 DivX®ファイルと認識できません。
- ●DivX®ファイル内の構成により、特殊再 生などが禁止されることがあります。
- ●DivX®のパートナーサイト以外からダウ ンロードしたDivX®ファイルの再生は保 証していません。
- ●DivX<sup>®</sup>VODファイルのうち、DRMレンタ ルファイルを再生している場合は、再生 選択後から実際に再生が始まるまでの 間、操作ができません。
- ●本機では、最大で1590分43秒のDivX<sup>®</sup> ファイルの表示に対応しています。
- ●4GBを超えるファイルの場合、ファイル の途中までしか再生しません。
- ●DivX®VODファイルを再生する場合、そのDivX®VODファイルの配信先に対して、本機の登録コードが必要な場合があります。登録コードは「DivX VODの登録コードを確認する(☞ 145ページ)」で確認してください。
- ●DivX®について詳しくは、 http://www.divx.com/ を参照してください。

### 再生できるJPEGファイル について

# 🕃 ご注意

- JPEGファイルに名前を付けるときは、ファ イル名のあとに拡張子(.jpg、.jpegまた は.jpe)を付けてください。
- 本機は、拡張子(jpg、jpegまたはjpe)が 付いているファイルをJPEGファイルとして 再生します。故障の原因となりますので、 JPEGファイル以外には拡張子(jpg、jpeg または,jpe)を付けないでください。
- ●解像度が8192 × 7680までのベースライ ンJPEGと、EXIF2.1に対応しています。 (EXIF形式は、デジタルカメラで一般的に 使用されているファイル形式です。)
- パソコンで加工されたEXIFファイルは、再 生できないことがあります。
- ●プログレッシブJPEGの再生には対応して いません。

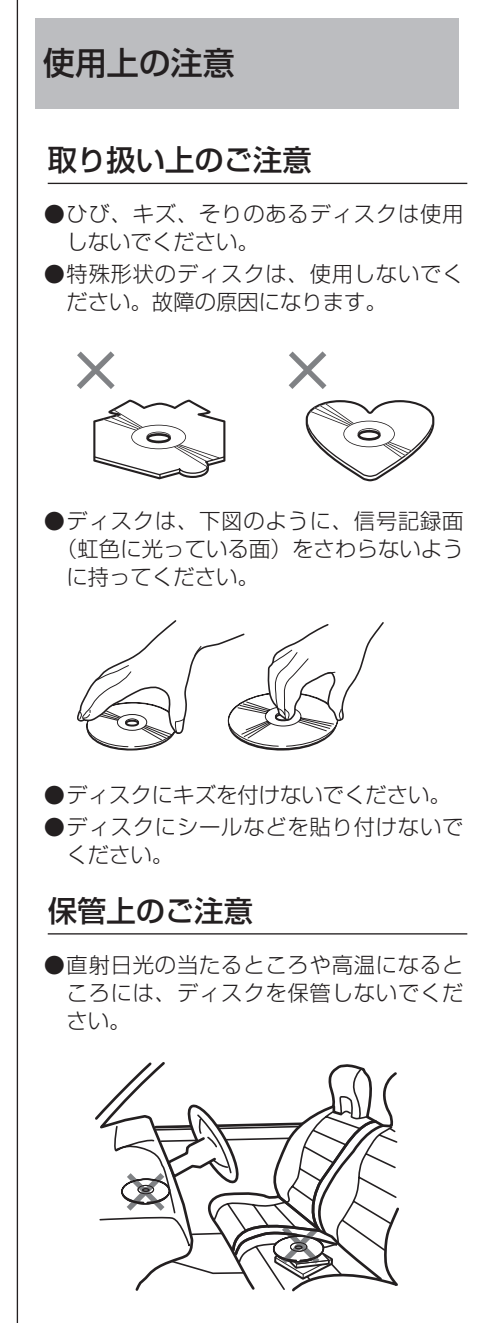

 ディスクがそらないように、必ずケース に入れて保管してください。

#### お手入れについて

 ディスクが汚れたときは、柔らかいきれ いな布でディスクの内周から外周方向へ 軽くふいてください。

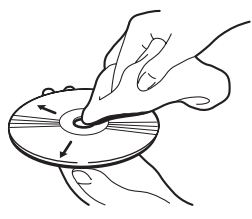

●アナログ式レコード用のクリーナー、 静 雷気防止剤などは使用しないでください。 また、ベンジンやシンナーなどの揮発性 の薬品をかけないでください。

#### ディスク再生の環境について

- ●走行中、振動のショックで音飛びを起こ すことがあります。
- ●寒いとき、ヒーターを入れた直後に再生 を始めると、本機内部の光学系レンズや ディスクに露が生じて、正常な再生がで きないことがあります。

このようなときは、1時間ほど放置して 自然に露がとれるのをお待ちください。 ディスクに付いた露は柔らかい布でふい てください。

# 🔗 メモ

 製品設計上配慮していますが、機構上あるい は使用環境・ディスクの取り扱いなどにより、 ディスク面に、実使用上支障のない程度のキ ズが付くことがあります。これは、製品の故 障ではありません。一般的な消耗としてご理 解ください。

付録

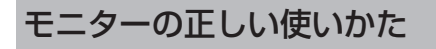

#### 取り扱い上のご注意

- ●温度が-10度以下または+50度以上に なるところでは、お使いにならないでく ださい。
- ●直射日光の当たる状態で長時間使用する と、高温になり、モニターの液晶画面が 故障するおそれがあります。できる限り モニターに直射日光が当たらないように してください。また、本機を使用してい ないときは、本体にモニターを収納して ください。

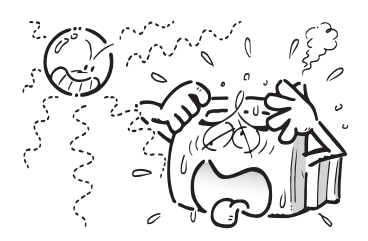

- ●モニターの液晶画面は、車内での視認性 向上のためにむき出しになっています。 故障するおそれがありますので、液晶画 面を強く押さないでください。
- ●モニターを立ち上げたときに、モニ ターの上に物を置いたり、モニターの角 度調節や立ち上げ、収納を手動で行わな いでください。モニターに強い力が加わ ると故障することがあります。

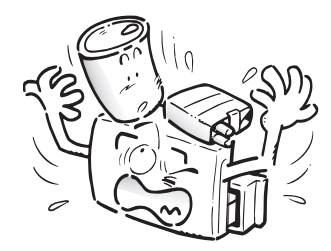

●モニターを立ち上げたときに、モニター がエアコンの吹き出し口の近くに来る場 合は、エアコンの風がモニターに当たら ないようにしてください。ヒーターの熱 で液晶が壊れたり、クーラーの冷気でモ ニター内部に水滴がついて故障するおそ れがあります。

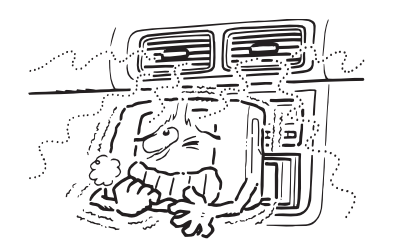

●モニターの立ち上げや収納のときに、物をはさまないように注意してください。 物がはさまると、モニターが動かなくなることがあります。モニターが動かなくななった場合は、はさまった物を取り除いてもう一度【OPEN/CLOSE】ボタンを押してください。

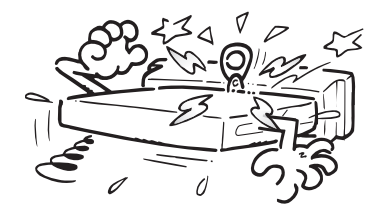

●エアバッグなどの安全装置装着車の場合 は、安全装置の作動に支障のないように ご注意ください。 付録

#### 液晶画面について

- ●モニター画面の中に小さな黒い点や明る く光る点(輝点)がでることがあります。 これは液晶モニター特有の現象で故障で はありません。
- ●寒いところでお使いになるときは、電源 を入れた後、しばらく画面が暗いことが あります。時間がたつと正常な明るさに 戻ります。
- ●モニター画面に直射日光が当たると、光 が反射し画面が見づらくなりますので、 直射日光をさえぎってください。

#### 小型蛍光管について

液晶画面を光らせるために、モニター内部 に小型蛍光管を使用しています。この蛍光 管は消耗品で寿命があります。

- ●蛍光管の寿命は約1万時間ですが、寒い ところでお使いになると、寿命が短くな ることがあります。
- ●蛍光管が寿命になると、画面が暗くなったり、映像が映らなくなったりします。このときはお買い上げの販売店に、 蛍光管の交換を依頼してください。

#### お手入れについて

- ●画面に付いたホコリやモニターの汚れを 清掃するときは、電源を切ってから、付 属の布でから拭きしてください。
- ●画面をふくときは、ツメで引っかかないように注意してください。画面にキズが付くと映像が見づらくなります。
- ●化学ぞうきんをお使いの場合は、化学ぞうきんに添付の注意事項をよくお読みください。
- ゆれたぞうきんは使用しないでください。
   また、ベンジンやアルコールなどの揮発性の薬品は使用しないでください。

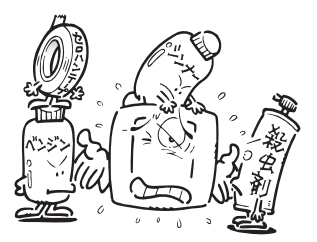

# 言語コード表

| 言語名 (言語コード)      | 入力コード |
|------------------|-------|
| 日本語 (ja)         | 1001  |
| 英語 (en)          | 0514  |
| フランス語 (fr)       | 0618  |
| スペイン語 (es)       | 0519  |
| ドイツ語 (de)        | 0405  |
| イタリア語 (it)       | 0920  |
| 中国語 (zh)         | 2608  |
| オランダ語 (nl)       | 1412  |
| ポルトガル語 (pt)      | 1620  |
| スウェーデン語 (sv)     | 1922  |
| ロシア語 (ru)        | 1821  |
| 韓国語 (ko)         | 1115  |
| ギリシャ語 (el)       | 0512  |
| アファル語 (aa)       | 0101  |
| アブバジア語 (ab)      | 0102  |
| アフリカーンス語 (af)    | 0106  |
| アムハラ語 (am)       | 0113  |
| アラビア語 (ar)       | 0118  |
| アッサム語 (as)       | 0119  |
| アイマラ語 (ay)       | 0125  |
| アゼルバイジャン語 (az)   | 0126  |
| バシキール語 (ba)      | 0201  |
| ベラルーシ語 (be)      | 0205  |
| ブルガリア語 (bg)      | 0207  |
| ビハーリー語 (bh)      | 0208  |
| ビスラマ語 (bi)       | 0209  |
| ベンガル語 (bn)       | 0214  |
| チベット語 (bo)       | 0215  |
| ブルトン語 (br)       | 0218  |
| カタロニア語 (ca)      | 0301  |
| コルシカ語 (co)       | 0315  |
| チェコ語 (CS)        | 0319  |
| ウェールズ語 (cy)      | 0325  |
| デンマーク語 (da)      | 0401  |
| ブータン語 (dz)       | 0426  |
| エスペラント語 (eo)     | 0515  |
| エストニア語 (et)      | 0520  |
| バスク語 (eu)        | 0521  |
| ペルシア語 (fa)       | 0601  |
| フィンランド語 (fi)     | 0609  |
| フィジー語 (fj)       | 0610  |
| フェロー語 (fo)       | 0615  |
| フリジア語 (fy)       | 0625  |
| アイルランド語 (ga)     | 0701  |
| スコットランドゲール語 (gd) | 0704  |
| ガルシア語 (gl)       | 0712  |
| グアラニ語 (gn)       | 0714  |

| 言語名 (言語コード)                | 入力コード |
|----------------------------|-------|
| グジャラート語 (gu)               | 0721  |
| ハウサ語 (ha)                  | 0801  |
| ヒンディー語 (hi)                | 0809  |
| クロアチア語 (hr)                | 0818  |
| ハンガリー語 (hu)                | 0821  |
| アルメニア語 (hy)                | 0825  |
| 国際語 (ia)                   | 0901  |
| Interlingue (ie)           | 0905  |
| イヌピアック語 (ik)               | 0911  |
| インドネシア語 (in)               | 0914  |
| アイスランド語 (is)               | 0919  |
| ヘブライ語 (iw)                 | 0923  |
| イディッシュ語 (ji)               | 1009  |
| ジャワ語 (jw)                  | 1023  |
| グルジア語 (ka)                 | 1101  |
| カザフ語 (kk)                  | 1111  |
| グリーンランド語 (kl)              | 1112  |
| カンボジア語 (km)                | 1113  |
| カンナダ語 (kn)                 | 1114  |
| カシミール語 (ks)                | 1119  |
| クルド語 (ku)                  | 1121  |
| キルギス語 (ky)                 | 1125  |
| ラテン語 (la)                  | 1201  |
| リンガラ語 (In)                 | 1214  |
| ラオス語 (lo)                  | 1215  |
| リトアニア語 (It)                | 1220  |
| ラトビア語 (Iv)                 | 1222  |
| マダガスカル語 (mg)               | 1307  |
| マオリ語 (mi)                  | 1309  |
| マケドニア語 (mk)                | 1311  |
| マフヤーフム語 (ml)               | 1312  |
| モンコル語 (mn)                 | 1314  |
| モルタビア語 (mo)                | 1315  |
| マラータ語 (mr)                 | 1318  |
| マフイ語 (MS)                  | 1319  |
| マルタ語 (MT)                  | 1320  |
| ビルマ語 (MY)                  | 1325  |
| テリル語 (na)                  | 1401  |
| ネハール語 (Ne)                 | 1405  |
| ノルリエー語 (NO)<br>プロバンク語 (no) | 1415  |
| ノロハノス語 (OC)<br>キロエ語 (om)   | 1503  |
| オロモ語 (UIII)<br>オリセー語 (or)  | 1513  |
| オリヤー  (UI)                 | 1018  |
| ハノンヤノ祜 (pa)<br>ポニランド語 (p)  | 1601  |
| ハーフン 「 ( ( ) ()            | 1610  |
| ノフルーヘアン(PS)<br>ケチュア語 (qu)  | 1721  |
|                            |       |

| 言語名 (言語コード)     | 入力コード |
|-----------------|-------|
| レートロマン語 (rm)    | 1813  |
| キルンディ語 (rn)     | 1814  |
| ローマ語 (ro)       | 1815  |
| キニヤルワンダ語 (rw)   | 1823  |
| サンスクリット語 (sa)   | 1901  |
| シンド語 (sd)       | 1904  |
| サンド語 (sg)       | 1907  |
| セルボアクロアチア語 (sh) | 1908  |
| セイロン語 (si)      | 1909  |
| スロバック語 (sk)     | 1911  |
| スロベニア語 (sl)     | 1912  |
| サモア語 (sm)       | 1913  |
| ショナ語 (sn)       | 1914  |
| ソマリ語 (so)       | 1915  |
| アルバニア語 (sq)     | 1917  |
| セルビア語 (sr)      | 1918  |
| シスワティ語 (ss)     | 1919  |
| セストゥ語 (st)      | 1920  |
| スンダ語 (su)       | 1921  |
| スワヒリ語 (sw)      | 1923  |
| タミル語 (ta)       | 2001  |
| テルグ語 (te)       | 2005  |
| タジル語 (tg)       | 2007  |
| タイ語 (th)        | 2008  |
| チグリス語 (ti)      | 2009  |
| ツルキ語 (tk)       | 2011  |
| タガログ語 (tl)      | 2012  |
| セツワナ語 (tn)      | 2014  |
| トンガ語 (to)       | 2015  |
| トルコ語 (tr)       | 2018  |
| ツォンガ語 (ts)      | 2019  |
| タタール語 (tt)      | 2020  |
| トウィ語 (tw)       | 2023  |
| ウクライナ語 (uk)     | 2111  |
| ウルドゥー語 (ur)     | 2118  |
| ウズベク語 (uz)      | 2126  |
| ヘトナム語 (vi)      | 2209  |
| ボラピュク語 (vo)     | 2215  |
| ウォルフ語 (WO)      | 2315  |
| コーサ語 (xh)       | 2408  |
| ユルバ語 (yo)       | 2515  |
| スールー語 (zu)      | 2621  |

\*言語表記はISO639:1988 (E/F)に準拠 (1999年9月現在) 付録

#### 故障かな?と思ったら 故障かな?と思ったら チェックしても直ら それでも直らないと ないときは きは 修理を依頼される前 に、次の表の内容を 本機をリセットして 『保証書とアフター チェックしてくだ ください。 サービス』(187ペー さい。 (137 18ページ) ジ)をお読みになり、修 理を依頼してください。

#### 共通項目

| 症状                                   | 原因                            | 処置                                                                                            |
|--------------------------------------|-------------------------------|-----------------------------------------------------------------------------------------------|
| 電源が入らない。<br>動作しない。                   | 各リード線やコネクターが正しく<br>接続されていない。  | 正しく確実に接続されているかど<br>うか、もう一度確認してください。<br><b>(</b> ☞『 <b>取付説明書』)</b>                             |
|                                      | ヒューズが切れている。                   | ヒューズが切れた原因を解決し、切<br>れ た ヒ ュ ー ズ を 同 じ 容 量 の<br>ヒューズと交換してください。<br><b>(</b> ☞ 『 <b>取付説明書</b> 』) |
|                                      | ノイズなどが原因で内蔵のマイコ<br>ンが誤動作している。 | リセットボタンを押してください。<br>(☞ 18ページ)                                                                 |
| リモコンで操作できない。<br>操作にあった正しい動作を<br>しない。 | リモコンの操作モードが間違って<br>いる。        | リモコンの操作モードを正しく切<br>り換えてください。<br>(I® <b>21ページ)</b>                                             |
|                                      | 電池が弱っている。                     | 新しい電池に交換してください。<br>(129 <b>20ページ)</b>                                                         |
|                                      | ディスクによっては、禁止してい<br>る操作があります。  | 別のディスクで確認してください。                                                                              |
| ディスクを再生できない。                         | ディスクが汚れている。                   | 汚れをふき取ってください。<br>(☞ 176ページ)                                                                   |
|                                      | 本機で再生できない種類のディス<br>クが入っている。   | ディスクを確認してください。                                                                                |
| 症状               | 原因                     | 処置                               |
|------------------|------------------------|----------------------------------|
| 音が出ない。           | 音量を下げている。              | 音量を調節してください。<br>(☞ <b>32ページ)</b> |
|                  | アッテネーターがONになって         | アッテネーターを解除してください。                |
|                  | いる。                    | (เซ 162ページ)                      |
|                  | 前後の音量バランスの調節が適切        | 正しく調節してください。                     |
|                  | でない。                   | (☞ 105ページ)                       |
|                  | 接続が間違っている。             | 正しく確実に接続されているかど                  |
|                  |                        | うか、もう一度確認してください。                 |
|                  |                        |                                  |
| 前または後ろの人ビーカー     | 前後の音量バランスの調節が適切        | 止しく調節してください。                     |
| から音が出ない。         |                        | (図 105ページ)                       |
| 左または右の人ビーカーか     | 左右の音量バランスの調節が適切        | 止しく調節してください。                     |
|                  |                        |                                  |
| 音が出ない人ビーカーが      | 人ビーカーサイズの設定がUFFに       | 接続している人ビーカーのサイズ                  |
| める。              | なつている。                 |                                  |
|                  |                        |                                  |
|                  | 人ヒーカーのレベル設定が極端に        | 他の人ヒーカーのレベルとハラノ                  |
|                  | 小でくなっている。              | 人々とうてくたさい。                       |
|                  |                        |                                  |
|                  | ビノダー人ヒーカーを接続していな       | セノタースヒーカーのサイス設定                  |
|                  |                        | を「UT」にしてくたさい。<br>(m 123ページ)      |
|                  | にしている。                 |                                  |
| <br>映像が出ない。      | パーキングブレーキコードが接続        | パーキングブレーキコードを接続                  |
|                  | されていない。                | し、パーキングブレーキをかけて                  |
|                  | パーキングブレーキをかけてい         | <ださい。                            |
|                  | ない。                    | (☞『取付説明書』)                       |
| 🔇 (禁止マーク)が画面     | ディスクが禁止している操作です。       | この操作はできません。                      |
| に出て操作できない。       | ディスクの構成上対応できない操作をしている。 | この操作はできません。                      |
| <br>画面が止まり、操作を受け | ディスク再生中にデータを読みと        |                                  |
| 付けない。            | れなくなった。                | してから、もう一度再生してくだ                  |
|                  |                        | さい。                              |
| 音や映像が飛ぶ。         | 本機がしっかり固定されていない。       | 本機をしっかり固定してください。                 |
| 画面が伸びる、アスペクト     | モニターに対しての設定が正しく        | ご使用のモニターに合った設定に                  |
| が合わない。           | ない。                    | してください。                          |

| 症状                                      | 原因                                                                    | 処置                                                                                                |
|-----------------------------------------|-----------------------------------------------------------------------|---------------------------------------------------------------------------------------------------|
| エンジンスイッチをONま<br>たはACCにすると、モー<br>ター音がする。 | 本機がディスクの有無を確認して<br>います。                                               | 正常な動作です。                                                                                          |
| 何も表示されない。                               | バックカメラが接続されていない。                                                      | バックカメラを接続してください。<br><b>(</b> ☞ 『 <b>取付説明書』)</b>                                                   |
|                                         |                                                                       | 正しく設定してください。<br><b>(☞ 148ベージ)</b>                                                                 |
| 電源をOFFにしても映像が<br>出ている                   | デモがONになっている。                                                          | デモを解除してください。<br>(☞ <b>17ベージ)</b>                                                                  |
| サブディスプレイに何も表<br>示されない。<br>警告音が鳴る。       | フロントパネルがしっかり固定さ<br>れていない。                                             | ー度、フロントパネルを外してか<br>ら、再度付け直してください。                                                                 |
| ディスク挿入口が開かない。<br>警告音が鳴る。                | ナビゲーションユニット(「AVIC-<br>HO99」)のディスク挿入口から、<br>ディスクがイジェクトされた状態<br>になっている。 | ナビゲーションユニットのディス<br>ク挿入口からディスクを取り出す<br>か、完全に挿入してください。                                              |
| エンジンを切ったら<br>警告音が鳴る。                    | デタッチワーニングがONに<br>なっている。                                               | フロントパネルを取り外してくだ<br>さい (11年 26ページ)。フロントパ<br>ネルを取り外さない場合は、デタ<br>ッチワーニングをOFFにしてくだ<br>さい。(11年 153ページ) |

# 内蔵プレーヤー:DVD

| 症状                                       | 原因                                                | 処置                                                                                                    |
|------------------------------------------|---------------------------------------------------|----------------------------------------------------------------------------------------------------|
| ディスクを再生できない。                             | 本機が対応していない方式の<br>ディスクを挿入している。                     | NTSC方式のディスクに交換して<br>ください。                                                                                                    |
|                                          | 本機のリージョン番号と異なる<br>ディスクを挿入した。                      | 本機と同じリージョン番号のディ<br>スクに交換してください。                                                                                                |
| 視聴制限のメッセージが表<br>示され、再生ができない。             | 視聴制限がかかっている。                                      | 視聴制限を解除またはレベルを変<br>更してください。                                                                                                    |
|                                          |                                                   | (เซ 142ページ)                                                                                                    |
| 視聴制限を解除できない。                             | 暗証番号が間違っている。                                      | 正しい暗証番号を入力してください。<br>(☞ 143ページ)                                                                                                |
|                                          | 暗証番号を忘れてしまった。                                     | クリア(⑥)ボタンを10回押し<br>て、暗証番号を解除してください。<br><b>(『* 143ページ)</b>                                                                      |
| 音声(または字幕)言語が<br>切り換えられない。                | ディスクのメニューでしか切り換<br>えできないように制限されている。               | ディスクのメニューで切り換えて<br>ください。<br><b>(☞ 64ページ)</b>                                                                                   |
| 字幕が出ない。                                  | 字幕が収録されていないDVDを再<br>生している。                        | 字幕が収録されていないDVDで<br>は、字幕を表示できません。                                                                                               |
|                                          | ディスクのメニューでしか切り換<br>えできないように制限されている。               | ディスクのメニューで切り換えて<br>ください。<br>(rg 64ページ)                                                                                         |
| DVDセットアップメニュー<br>で選んだ音声言語、字幕言<br>語にならない。 | DVDセットアップメニューで選ん<br>だ言語が収録されていないDVDを<br>再生している。   | DVDセットアップメニューで選ん<br>だ言語が収録されていないDVDで<br>は、選んだ言語には切り換わりま<br>せん。                                                                 |
| <br>アングルを切り換えて見る<br>ことができない。             | 複数のアングルが収録されていな<br>いDVDを再生している。                   | 複数のアングルが収録されていな<br>いDVDでは、切り換えできません。                                                                                           |
|                                          | 複数のアングルが収録されていない場面で操作している。                        | 複数のアングルが収録されている<br>場面で、操作してください。                                                                                               |
| ディスク再生中に映像が乱れる。<br>映像が暗い。                | ディスクコピー禁止信号が入って<br>いる。(ディスクによって入って<br>いる場合があります。) | 本製品はアナログコピープロテク<br>ト方式のコピーガードに対応して<br>いるため、コピー禁止信号が入っ<br>ているディスクを再生した場合、<br>一部のモニターでは横縞が入るな<br>どの症状が出るものもあります。<br>これは、正常な動作です。 |

## 内蔵プレーヤー:ビデオCD

| 症状           | 原因               | 処置               |
|--------------|------------------|------------------|
| PBCのメニュー画面を  | PBCの付いていないビデオCDを | PBCの付いていないビデオCDで |
| 呼び出せない。      | 再生している。          | は操作できません。        |
| リピート再生、トラック/ | PBCの付いているビデオCDを  | PBCの付いているビデオCDでは |
| タイムサーチができない。 | 再生している。          | 操作できません。         |

# 内蔵プレーヤー:CD

| 症状                                                   | 原因              | 処置                                           |
|------------------------------------------------------|-----------------|----------------------------------------------|
| CD再生中、大きな雑音が出<br>る。<br>CDの再生が途中で止まる。<br>CDが自動的に出てくる。 | CDに大きなキズやそりがある。 | 他のCDと交換してください。良<br>くなればCDの不良です。              |
|                                                      | CDが極端に汚れている。    | CDの汚れをふき取ってください。<br>(☞ 1 <b>76ベージ)</b>       |
|                                                      | CDに曇りや水滴がついている。 | CDの曇りや水滴をふき取ってく<br>ださい。<br>(☞ <b>176ベージ)</b> |

# ラジオ

| 症状                           | 原因                         | 処置                                         |
|------------------------------|----------------------------|--------------------------------------------|
| ラジオの受信中、 "ジー<br>ジー、ザーザー"という雑 | 放送局の周波数が合っていない。            | 周波数を正しく合わせてください。<br>(☞ <b>36、37、59ベージ)</b> |
| 音が多い。                        | 放送局の電波が弱い。                 | 他の放送局を選局してみてください。<br>(137 36、37、59ページ)     |
|                              | 周りに障害物があるなど、受信状<br>態が良くない。 | 受信状態が良くなると、雑音も少<br>なくなります。                 |
| 自動選局できない。                    | 強い電波の放送局がない。               | 手動で選局してください。<br>(☞ <b>36、37、59ページ)</b>     |

# こんなメッセージが表示されたら

## 内蔵プレーヤーのエラー表示

| メッセージ(エラー番号)                   | メッセージが表示されるとき                  | 処置                                  |
|--------------------------------|--------------------------------|-------------------------------------|
| "ERROR-029E"                   | ディスクが汚れているとき。                  | ディスクの汚れをふき取ってくだ                     |
|                                |                                | さい。                                 |
|                                |                                | (☞ 176ページ)                          |
|                                | ディスクの裏表を逆にしてセット                | ディスクのタイトル面を上にして                     |
|                                | しているとき。                        | セットしてください。                          |
|                                |                                | (☞ 33ページ)                           |
|                                | ディスクにキズやひびがあるとき。               | ディスクを交換してください。                      |
| "ERROR-059E"                   | 電気系、機構系の故障が考えられ                | リセットボタンを押してください。                    |
|                                | るとき。                           | (☞ 18ページ)                           |
| "TEMP"                         | 本機の内部温度に異常があるとき。               | 本機が正常に動作する温度になる                     |
|                                |                                | までお待ちください。                          |
| "リージョンコードが違い                   | リージョン番号が異なるディスク                | リージョン番号「2」を含むDVD                    |
| ます"                            | を挿入したとき。                       | に交換してください。                          |
| "再生できないディスク                    | 本機では再生できないディスクを                | 本機で再生できるディスクに交換                     |
| です"                            | 使用しているとき。                      | してください。                             |
|                                |                                | (咳 170ページ)                          |
| "再生できない曲を                      | デジタル著作権保護(DRM)で                | デジタル著作権保護(DRM)で                     |
| スキップしました"                      | 保護されたWMAファイルを再生                | 保護されていないファイルを再生                     |
|                                | しているとき。                        | してください。                             |
| "PROTECT"                      | ディスク内のすべてのファイルが、               | ディスクを交換してください。                      |
|                                | デジタル著作権保護(DRM)で                |                                     |
|                                | 保護されているとき。                     |                                     |
| "NON-PLAYABLE FILE"            | DivX® ファイルに異常があるとき。            | 本機で再生できるファイルに切り                     |
|                                |                                | 換えてください。                            |
|                                |                                |                                     |
| DRM保護されたレンタル                   | DivX <sup>®</sup> VODファイルの視聴回数 | 本機で再生できるファイルに切り                     |
| ノアイルです。レンタルは                   | 制限をオーハーしている。                   | 換えてくたさい。                            |
| 終」しまし/こ。<br>                   |                                |                                     |
| 認証上フー<br>"Authorization Frank" | DIVX®VUDファイルの認証かど              |                                     |
| Authorization Error            | さしことで                          | ロート9 る肌に、ノアイルの配信<br>ティ祭得コードの認証を行ってく |
|                                |                                | たった こう こう こう こう こう こう こう だったい       |
|                                |                                | /c=♡'₀<br>(☞ 145ページ)                |
|                                |                                |                                     |

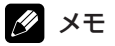

・マルチCD再生中に、上記以外のエラーメッセージが表示されたときは、マルチCDの取扱説明書をご覧ください。

# オートイコライジングのエラー表示

| メッセージ        | メッセージが表示されるとき   | 処置               |
|--------------|-----------------|------------------|
| "マイクを確認して    | 音響特性測定用マイクが接続され | 付属の音響特性測定用マイクをき  |
| ください"        | ていない。           | ちんと差し込んでください。    |
|              |                 | (1159ページ)        |
| "フロントレフトスピー  | スピーカーの計測音が音響特性測 | 本機の電源を入れて、スピーカーか |
| カーを確認してください" | 定用マイクで拾えない。     | ら音が出るか確認してください。  |
| "フロントライトスピー  |                 | 音が出ない場合は、スピーカーリー |
| カーを確認してください" |                 | ド線の接続を確認してください。  |
| "フロントスピーカーを確 |                 | (☞ 『取付説明書』)      |
| 認してください"     |                 | 音が著しく小さい場合は、接続し  |
| "センタースピーカーを確 |                 | たスピーカーに問題がないか、確  |
| 認してください"     |                 | 認してください。         |
| "サブウーファーを確認し |                 |                  |
| てください"       |                 |                  |
| "リアレフトスピーカーを |                 | しくセットしてください。     |
| 確認してください"    |                 |                  |
| "リアライトスピーカーを |                 | なるべく静かな所に車を停車し、  |
| 確認してください"    |                 | 車のエンジン、およびエアコンや  |
| "リアスピーカーを確認し |                 | ヒーターを止めてください。    |
| てください"       |                 |                  |
| "サラウンドバックスピー |                 |                  |
| カーを確認してください" |                 |                  |
| "騒音が大きすぎます"  | 周囲の騒音レベルが高すぎる。  | なるべく静かな所に車を停車し、  |
|              |                 | 車のエンジン、およびエアコンや  |
|              |                 | ヒーターを止めてください。    |
|              |                 | 付属の音響特性測定用マイクを正  |
|              |                 | しくセットしてください。     |

## 保証書とアフターサービス

保証書 保証書は、ご購入年月日、販売店名などが記入されていることをお確かめのうえ、ご購入の際に販売店より受け取ってください。
保証書に記入もれがあったり、保証書を紛失したりすると、
保証期間中でも保証が無効となります。記載内容をよくお読みのうえ、大切に保管してください。

**保証期間** この製品の保証期間は、お買い上げの日より1年間です。

保証期間中の修理 について 万一、故障が生じたときは、保証書に記載されている当社保 証規定に基づき修理いたします。お買い上げの販売店または お近くのパイオニアサービスステーションにご連絡ください。 所在地、電話番号は本機に付属の『ご相談窓口・修理窓口の ご案内』をご覧ください。

保証期間経過後の 修理について お買い上げの販売店またはお近くのパイオニアサービス ステーションにご相談ください。修理すれば使用できる製品 については、ご希望により有料で修理いたします。

- 補修用性能部品の 最低保有期間 当社は、本機の補修用性能部品を、製造打ち切り後最低6年間 保有しています。(性能部品とは、その製品の機能を維持する ために必要な部品です。)
- ご質問、ご相談は 本機に関するご質問、ご相談はパイオニアカスタマーサポートセンターまたはお買い上げの販売店にお問い合わせください。

## 用語解説

## アスペクト比

テレビ画面の横と縦の比率をいいます。 ノーマルモニターは4:3ですが、ワイド モニターは16:9の比率となっており、臨 場感あふれる映像が楽しめるようになって います。

#### 視聴制限(パレンタルロック)

成人向けの内容や暴力シーンなどを含む DVDの中には、視聴制限が記録されてい るものがあります。このようなディスクで は、本機の視聴制限レベルを設定すること で、再生できなくしたり、過激なシーンを 飛ばして再生したりできます。

#### 静止画

DVDには、音声や動画だけでなく、静止 画が入っている場合があります。DVD オーディオの静止画には、以下の2種類が あります。

#### スライドショー

ディスクの設定にしたがって自動的に静 止画が切り換わります。

### ブラウザブル静止画

お好みの静止画を選択して表示でき ます。

### ダイナミックレンジコントロール

ドルビーデジタルには音の強弱の幅を圧縮 する機能があります。この機能がダイナ ミックレンジコントロールです。ダイナ ミックレンジの広い音声を小さな音量で聞 く場合でも、良好な聴感が得られるように コントロールします。

### ドルビーデジタル

ドルビーデジタルは最大5.1チャンネルの 独立したマルチチャンネルオーディオを提 供します。このシステムは、映画館にサラ ウンドシステムとして装備されているドル ビーデジタルと同一のシステムです。

### ドルビーデジタル EX

ドルビーデジタルEXは、「ドルビーデジタ ルサラウンドEX」を家庭で楽しむために 開発された方式です。5.1 chサラウンドシ ステムに「サラウンドバック」チャンネル が加わります。これにより、真後ろへの音 像定位を容易に実現できるようになり、空 間表現力、定位感が大幅に向上します。

## ドルビープロロジックⅡ

ドルビープロロジックIIは、2チャンネル 信号を5.1チャンネルに拡張できます。CD のような通常のステレオ音楽でも立体音場 効果、包囲感、より明確な定位感を実現し ます。

### パケットライト

フロッピーやハードディスクと同じよう に、必要なファイルを必要な時点で、CD-Rなどに書き込む方式の総称です。

## ビットレート

1秒当たりの情報量を表し、単位はbps (bit per second)です。この数字が大き いほど、音楽を再現するために多くの情報 を持つことになるため、同じ符号化方式 (MP3など)での比較では、一般的に数字 が大きい方が良い音となります。(MP3と ATRAC3のように、異なる符号化方式の場 合、単純な比較はできません。)

## プレイバックコントロール(PBC)

ビデオCD (バージョン2.0) に記録されて いる再生をコントロールするための信号で す。PBC付きビデオCDに記録されている メニュー画面を使って、簡単な対話形式の ソフトや検索機能のあるソフトの再生が楽 しめます。また、高/標準解像度の静止画 も楽しむことができます。

## ボーナスグループ

DVDオーディオには、4桁の暗証番号を入 力することで再生できる「ボーナスグルー プ」というグループが収録されている場合 があります。

### マルチアングル

通常のテレビ番組などはテレビカメラから の映像を見ていますので、画像は撮影して いるカメラの位置の視点になります。テレ ビ番組などでは、数台のカメラで同時に撮 影した映像のうち1つを各家庭のテレビに 送っています。もし、すべてのカメラの映 像が同時に送られてくるようになれば、見 たい視点の映像を見ることも可能になりま す。DVDには、同時に複数のカメラで撮影 した映像をすべて収録しているものがあ り、視点を自由に選ぶことができます。

#### マルチ音声

DVDやDivXの中には、1枚のディスクの 中に複数の音声を収録しているものがあり ます。DVDやDivXでは、音声を最大8言 語(8ストリーム)まで記録することがで き、その中からお好みの言語を選ぶことが できます。

### マルチ字幕(サブタイトル)

映画などでおなじみの字幕です。DVDや DivXでは、1枚のディスク(1つのファイ ル)に複数の字幕を収録しているものがあ ります。DVDでは最大32言語まで、DivX では最大8言語まで記録でき、その中から お好みの言語を選ぶことができます。

#### マルチセッション

マルチセッションは、データの追加ができ る記録方式です。CD-ROMやCD-R、CD-RWにデータを記録するとき、その記録の 始めから終わりまでをひとまとめにした単 位をセッションといいます。マルチセッ ションとは、1枚のディスクに2つ以上の セッションデータを記録する方法のこと です。

## リージョン番号

DVDプレーヤーとDVDディスクは発売地 域ごとに再生可能な地域番号(リージョン 番号)が設けられており、再生するディス クに記載されている番号にプレーヤーの地 域番号が含まれていない場合は再生できま せん。本機のリージョン番号は「2」です。 (本体底面に表記されています。)

## リニアPCM (LPCM)

音楽CDに用いられている信号記録方式で、 [Linear Pulse Code Modulation]の略 です。音楽CDでは、44.1 kHz/16 bit で記録されているのに対し、DVDでは、 48 kHz/16 bit~96 kHz/24 bitで記 録されているため、音楽CDよりも高音質 の再生が可能です。

## 量子化ビット数

量子化ビット数は、音質を定義する要素の 1つです。この数が大きいほど、音質が良 くなります。ただし、量子化ビット数が大 きくなるほどデータサイズも大きくなるた め、より多くの記憶容量が必要となります。

### AAC

「Advanced Audio Coding」の略で、 MPEG2、MPEG4で使用される音声圧縮 技術に関する標準フォーマットです。

## AOB (エーオービー)

「Audio Object」の略です。DVDオーディ オは、実際のオーディオデータをヘッダー 情報などの管理情報などとパック化し、多 重化したうえで、Object(オブジェクト) としてディスクに記録します。AOBは DVDオーディオのObject(オブジェクト) のひとつで、主に音声の再生を目的とした Object(オブジェクト)です。

## DivX

DivXは、DivX, Inc.が開発した評価の高い メディア技術です。DivXのメディアファイ ルは、高音質を維持しながら、高い圧縮率 でコンパクトに圧縮できます。DivXで圧縮 するファイルには、メニューや字幕、サブ オーディオトラックなども含めることがで きます。DivX.comでは、DivXメディア ファイルを多数掲載しています。これらの メディアをダウンロードしてDivXの専用 ツールを使えば、オリジナルのコンテンツ を作成できます。

### **DivX** Certified

DivX Certified製品は、DivXのクリエー ターによって、すべてのバージョンのDivx (DivX 6も含む)でも再生できることが正 式にテスト、認定された製品です。DivX Certifiedの認定ロゴが付いている製品は、 DivX Profiles規格に準拠したポータブル ビデオやHDビデオであることを示します。

## DTS

「Digital Theater Systems」の略です。 DTSは、サラウンドシステムで、最大6 チャンネルの独立したマルチチャンネル オーディオを提供します。

#### DTS 96/24

5.1chすべてを96 kHz/24 bitで再生する サラウンドフォーマットです。スタジオの マスター音源の音質を踏襲しています。 DVDの限られた記憶領域で、高音質/高画 質を両立させます。従来のDTSデコーダー では通常のDTS信号として再生されるた め、完全互換性を持っています。

### DTS Neo:6

すべての2chステレオソースと5.1chソー スを6.1ch化する、マトリックスデコード 技術です。CINEMAモードとMUSICモー ドがあります。

#### CINEMAモード

6.1 ch化します。映画再生に適したモー ドで、2 chステレオのソースでも、映画 館特有の移動感などをお楽しみいただけ ます。

#### MUSICモード

6.1ch化します。フロントからは、原音 をそのまま再生するため、音質の変化が なく、音楽再生に適しています。また、 センター/サラウンド/サラウンドバッ クのそれぞれのチャンネルの音声が、音 場に自然な広がり感を与えます。

#### DTS-ES

「DTS Extended Format」の略です。従 来の5.1chにサラウンドバックチャンネル を加えたもので、音像・定位感の向上が可 能となりました。「DTS-ES ディスクリー ト 6.1」と「DTS-ES マトリックス 6.1」 の2種類があり、それぞれサラウンドバッ クチャンネルの処理が異なります。どちら の方式も、従来のDTSデコーダーでは、通 常のDTS信号として処理されるため、完全 互換性を持っています。

#### EXIF

「Exchangeable Image File Format」の 略です。富士フイルムが提唱した、デジタ ルカメラ用の画像ファイルの規格です。各 社のデジタルカメラでの標準仕様として採 用されています。画像データだけでなく、 縮小画像(サムネイル)や、画像について の情報、撮影日時などの付加情報を記録で きます。

#### ID3 Tag

曲の関連情報をMP3ファイルの中に埋め込む方式です。埋め込むことのできる情報は、 曲名、アーティスト名、アルバム名、ジャンル、製作年、コメントなどがあります。 この内容はID3 Tag編集機能のあるソフト を利用して自由に編集できます。通常は文 字数などに制限がありますが、曲の再生時 に情報を見ることができるように なっています。

#### IS09660フォーマット

CD-ROMのファイルおよびフォルダーに関 する論理フォーマットの国際基準です。 ISO9660フォーマットには、次のような レベルに関する規制があります。

#### レベル1

ファイル名は、8.3形式(名前は半角英 大文字と半角数字、"\_"で8文字以下、 拡張子は3文字)で、各フォルダーの階 層は8つ以下

#### レベル2

ファイル名は、最大31文字(区切り文字、 \*."と拡張子を含む)で、各フォルダー の階層は8つ以下

拡張フォーマット

Joliet

ファイル名は、最大で64文字

#### Romeo

ファイル名は、最大で128文字

## JPEG

「Joint Photographic Expert Group」の 略で、画像圧縮技術に関する基本フォー マットです。

## mЗu

プレイリストファイルの拡張子(.m3u) で、「WINAMP」などのソフトで作成した プレイリストに付きます。

## MP3 (エムピースリー)

「MPEG Audio Layer3」の略で、ISO (国際標準化機構)のワーキンググループ (MPEG)の定めた音声圧縮の規格です。 MP3は、音声データを元のデータの約 1/10のサイズに圧縮できます。

## MPEG

「Moving Picture Experts Group」の略 で、「エムペグ」と読みます。これは動画 圧縮の国際標準です。DVDでは、この方式 でデジタル音声を圧縮して記録している場 合もあります。

## MS ADPCM

「Microsoft Adaptive Differential Pulse Code Modulation」の略で、米国 Microsoft Corporationのマルチメディ ア・ソフトウェアで使用される信号記録方 式です。

## PPCM (Packed PCM)

DVDオーディオに用いられている信号方式 で、ロスレス圧縮により、信号データを損 うことなく収録効率を向上させてい ます。

## VBR (ブイビーアール)

「Variable Bit Rate(可変ビットレート)」 の略です。一般的にはCBR(固定ビット レート)が多く使われていますが、音声圧 縮では圧縮状況に合わせてビットレートを 可変することで、音質を優先した圧縮が可 能となります。

## VOB (ブイオービー)

「Video Object」の略です。DVDオーディ オは、実際のオーディオデータをヘッダー 情報などの管理情報などとパック化し、多 重化したうえで、Object(オブジェクト) としてディスクに記録します。VOBは DVDオーディオのObject(オブジェクト) のひとつで、主に音声と映像の再生を目的 としたObject(オブジェクト)です。 VOBでのレコーディング方式は、DVD Videoの規格に準拠しており、互換性が保 たれています。

## VRモード

「Video Recording(ビデオレコーディン グ)」の略です。DVD-RWの基本記録方式 で、録画または消去を繰り返すことができ ます。また、部分消去などの編集もでき ます。

### WMA

「Windows Media™ Audio」の略で、米 国Microsoft Corporationによって開発さ れた音声圧縮技術です。WMAデータは Windows Media Player Ver.7以降を使用 してエンコードすることができます。

Microsoft、Windows Media、Windows のロゴは、米国Microsoft Corporationの 米国およびその他の国における登録商標ま たは商標です。

# アイコン一覧

地上デジタルTV、ワンセグ、携帯電 話、およびBTオーディオを操作中に 表示されるアイコンとその内容は以下 の通りです。

## 地上デジタルTV・ワンセグ

- ₩ :ハイビジョン放送受信中
- SD :標準画質放送受信中
- 🛗 : ワンセグ受信中
- d : データ連動放送受信中
- ・ステレオ放送受信中
- 😒 :サラウンド放送受信中
- :多国語放送受信中
- 9 :マルチ編成のTV番組受信中
- □ :通常放送とワンセグ切換可能 (ワンセグ → 通常)
- :通常放送とワンセグ切換可能 (通常 → ワンセグ)
- 🂐 :マルチビュー放送受信中
- 💟 :未読メッセージあり
- 〒.... : 受信レベル

## 携帯電話・BTオーディオ

- G≤ : 音声認識操作中
- 【← : 不在着信あり
- 【AUTO:自動着信設定
- ◎REFUE: 着信拒否設定
- 🛄 : バッテリー残量
- 〒Ⅲ:電界強度
- Bluetooth接続中(携帯電話)
   点灯:接続中
   点滅:自動接続処理中
- Bluetooth接続中(BTオーディオ)

# データ記録シート

入力したデータは、書き込んでおくことをおすすめします。

シートは必要に応じてコピーしてお使いください。

3バンド パラメトリックイコライザー (Mch(マルチチャンネル)モード)

| スピーカー    | バンド  | 周波数 | レベル | Qファクター |
|----------|------|-----|-----|--------|
|          | LOW  |     |     |        |
| フロントレフト  | MID  |     |     |        |
|          | HIGH |     |     |        |
|          | LOW  |     |     |        |
| フロントライト  | MID  |     |     |        |
|          | HIGH |     |     |        |
|          | LOW  |     |     |        |
| リアレフト    | MID  |     |     |        |
|          | HIGH |     |     |        |
|          | LOW  |     |     |        |
| リアライト    | MID  |     |     |        |
|          | HIGH |     |     |        |
|          | LOW  |     |     |        |
| センター     | MID  |     |     |        |
|          | HIGH |     |     |        |
|          | LOW  |     |     |        |
| サラウンドバック | MID  |     |     |        |
|          | HIGH |     |     |        |

# 13バンド グラフィックイコライザー (2ch (2チャンネル) モード)

| スピーカー | 50 | 80 | 125 | 200 | 315 | 500 | 800 | 1.25k | 2k | 3.15k | 5k | 8k | 12.5k |
|-------|----|----|-----|-----|-----|-----|-----|-------|----|-------|----|----|-------|
| レフト   |    |    |     |     |     |     |     |       |    |       |    |    |       |
| ライト   |    |    |     |     |     |     |     |       |    |       |    |    |       |

# スピーカー設定 (スピーカーの有無とサイズの設定)

| スピーカー | フロント           | センター                  | リア                    | サラウンド<br>バック          | サブ<br>ウーファー |
|-------|----------------|-----------------------|-----------------------|-----------------------|-------------|
| 設定    | SMALL<br>LARGE | OFF<br>SMALL<br>LARGE | OFF<br>SMALL<br>LARGE | OFF<br>SMALL<br>LARGE | ON<br>OFF   |

## カットオフ周波数設定

| スピーカー    |        | カットオフ周波数 | スロープ | PHASE |
|----------|--------|----------|------|-------|
| フロントライト  | (HIGH) |          |      |       |
| フロントレフト  | (HIGH) |          |      |       |
| フロントライト  | LPF    |          |      |       |
| (MID)    | HPF    |          |      |       |
| フロントレフト  | LPF    |          |      |       |
| (MID)    | HPF    |          |      |       |
| リアライト    |        |          |      |       |
| リアレフト    |        |          |      |       |
| センター     |        |          |      |       |
| サラウンドバック |        |          |      |       |
| サブウーファー  |        |          |      |       |

フロントレフト(HIGH)、フロントライト(HIGH)、フロントMIDスピーカーのLPFは、ネットワー クモードで操作しているときに使用できます。

スタンダードモードで使用しているときは、フロントスピーカーの設定内容は、フロントレフト(MID) およびフロントライト(MID)の項目に記入してください。

# タイムアライメント

| スピーカー         | 距離 | レベル |
|---------------|----|-----|
| フロントライト(HIGH) |    |     |
| フロントレフト(HIGH) |    |     |
| フロントライト(MID)  |    |     |
| フロントレフト (MID) |    |     |
| リアライト         |    |     |
| リアレフト         |    |     |
| センター          |    |     |
| サラウンドバック      |    |     |
| サブウーファー       |    |     |

フロントレフト(HIGH)、フロントライト(HIGH)は、ネットワークモードで操作しているときに使 用できます。

スタンダードモードで使用しているときは、フロントスピーカーの設定内容は、フロントレフト(MID) およびフロントライト(MID)の項目に記入してください。

## 仕様

DVDプレーヤー部 形式: DVDオーディオ、DVDビデオ、 ビデオ CD、CD、MP3、WMA、AAC、 DivX、JPEG プレーヤー リージョン番号: 2 使用ディスク: DVDオーディオ、DVDビデオ、ビデオ CD、dts CD、CD、CD-R、CD-RW、 DVD-R, DVD-RW (VR-Mode) 信号フォーマット: サンプリング周波数: 16 kHz/22.05 kHz/24 kHz/ 44.1 kHz/48 kHz/88.2 kHz/ 96 kHz / 176.4 kHz / 192 kHz 量子化ビット数: 16/20/24ビット直線 周波数特性: 5 Hz ~96 000 Hz (DVD、サンプリング周波数192 kHz時) S/NHL: 102 dB (1 kHz) (IHF-A ネットワーク) 102 dB (1 kHz) (IHF-A ネットワーク): CD ダイナミックレンジ: 100 dB (1 kHz) 98 dB (1 kHz) : CD 高調波歪率: 0.008 % (1 kHz) 出力レベル: 胦像 1 Vp-p/75 Ω (± 0.2 V) 音声 1.1 V (1 kHz, 0 dB) チャンネル数: 2 (ステレオ)、デジタル 6 ch MP3デコーディングフォーマット: MPEG-1 & 2 Audio Layer-3 WMAデコーディングフォーマット: Ver. 7, 7.1, 8, 9, 10 (2ch オーディオ) (Window Media Plaver) AACデコーディングフォーマット: MPEG-4 AAC (iTunesでエンコード されたもののみ) (.m4a) DivXデコーディングフォーマット: Home Theater Ver. 3, 4, 5.2, 6

FMチューナー部 受信周波数帯域: 76.1 MHz ~ 89.9 MHz 実用感度: 8 dBf (0.7  $\mu$ V/75  $\Omega$ , モノラル、S/N:30 dB) S/N 50 dB感度: 10 dBf (0.9 μV/75 Ω、モノラル) S/N: 75 dB (IHF-A ネットワーク) 高調波歪率: 0.3% (65 dBf入力、1 kHz、ステレオ) 0.1% (65 dBf入力、1 kHz、モノラル) 周波数特性:  $30 \text{ Hz} \sim 15\ 000 \text{ Hz}\ (\pm 3 \text{ dB})$ ステレオセパレーション: 45 dB (65 dBf入力、1 kHz) AMチューナー部

受信周波数帯域: 522~1629 kHz (9 kHz) 実用感度: 18 µV (S/N:20 dB) S/N: 65 dB (IHF-Aネットワーク)

(.avi、.divx)

**▶▶▶▶ 付録 ▶▶**▶

オーディオ部 最大出力:  $50W \times 8$ 定格出力:  $22W \times 8$ (50~15 000 Hz, 5 % THD) 自荷インピーダンス: 40(40~80使用可能) プリアウト: 最大出力レベル:  $5.0 V \times 9 ch$ 出力インピーダンス: 100 Q デコーダー: リニアPCM、ドルビーデジタル、 ドルビーデジタルEX、ドルビーEX、 ドルビープロロジックⅡ、DTS、 DTS-CD、DTS-ES(マトリックス、 ディスクリート)、DTS-96/24、 DTS-Neo6, AAC SOUND SETTING リスニングポジション: フロントレフト、フロントライト、 フロント、オール、OFF 3バンド パラメトリックイコライザー (Multi CH mode) : 周波数:

40 Hz、50 Hz、63 Hz、80 Hz、 100 Hz、125 Hz、160 Hz、 200 Hz、250 Hz、315 Hz、 400 Hz、500 Hz、630 Hz、 800 Hz、1 kHz、1.25 kHz、 1.6 kHz、2 kHz、2.5 kHz、 3.15 kHz、4 kHz、5 kHz、 6.3 KHz、8 kHz、10 kHz、 12.5 kHz **Qファクター**: 1.2、3.6 調整幅: ± 12 dB (2 dB/ステップ)

13バンド グラフィックイコライザー (2 ch mode) : 周波数: 50 Hz, 80 Hz, 125 Hz, 200 Hz, 315 Hz, 500 Hz, 800 Hz、1.25 kHz、2 kHz、 3.15 kHz, 5 kHz, 8 kHz, 12.5 kHz Qファクター: 5.0 調整幅: ± 12 dB (2 dB/ステップ) スピーカー設定: フロント: LARGE/SMALL センター: LARGE/SMALL/OFF リア・ LARGE/SMALL/OFF サラウンドバック: LARGE/SMALL/OFF サブウーファー: ON/OFF カットオフ: フロント(LR共通/独立調整): スタンダード HPF 周波数: 50 Hz、63 Hz、80 Hz、 100 Hz、125 Hz、160 Hz、 200 Hz スロープ: -6 dB/oct., -12 dB/oct. -18 dB/oct. (スピーカーLARGE時 スルー) ミュート: ON/OFF ネットワーク HI-HPF 周波数: 1.25 kHz、1.6 kHz、2 kHz、 2.5 kHz、3.15 kHz、4 kHz、 5 kHz, 6.3 kHz, 8 kHz, 10 kHz、12.5 kHz スロープ: -6 dB/oct., -12 dB/oct 位相: NORMAL/REVERSE

MID-I PF 周波数: 1.25 kHz, 1.6 kHz, 2 kHz, 2.5 kHz、3.15 kHz、4 kHz、 5 kHz、6.3 kHz、8 kHz、 10 kHz, 12.5 kHz スロープ: 0 dB/oct., -6 dB/oct.,  $-12 \, dB/oct$ . (0 dB/oct.時 スルー) MID-HPF 周波数: 50 Hz, 63 Hz, 80 Hz, 100 Hz、125 Hz、160 Hz、 200 Hz スロープ: -6 dB/oct., -12 dB/oct. -18 dB/oct. (スピーカーLARGE時 スルー) ミュート HI: ON/OFF 1 OW : ON/OFF センター: HPF 周波数 50 Hz, 63 Hz, 80 Hz, 100 Hz、125 Hz、160 Hz、 200 Hz スロープ: -6 dB/oct., -12 dB/oct. -18 dB/oct. (スピーカーLARGE時 スルー) ミュート: ON/OFF リア(LR共通/独立調整): HPF 周波数 50 Hz, 63 Hz, 80 Hz, 100 Hz、125 Hz、160 Hz、 200 Hz スロープ: -6 dB/oct., -12 dB/oct. -18 dB/oct. (スピーカーLARGE時 スルー) ミュート:

ON/OFF

サラウンドバック: HPF 周波数 50 Hz、63 Hz、80 Hz、 100 Hz、125 Hz、160 Hz、 200 Hz スロープ: -6 dB/oct., -12 dB/oct. -18 dB/oct. (スピーカーLARGE時 スルー) ミュート: ON/OFF サブウーファー: LPF 周波数 50 Hz、63 Hz、80 Hz、 100 Hz、125 Hz、160 Hz、 200 Hz スロープ: 0 dB/oct., -6 dB/oct., -12 dB/oct.-18 dB/oct. 位相: NORMAL/REVERSE ミュート: ON/OFF タイムアライメント:  $0\,\mathrm{cm}\sim500\,\mathrm{cm}$ (2.5 cm/ステップ) スピーカー出力レベル:  $-24 \, dB \sim +10 \, dB$ (1 dB/ステップ)

### 共通部

| 使用電源:                        |
|------------------------------|
| DC 14.4 V                    |
| (10.8 V~15.1 V 使用可能)         |
| アース方式:                       |
| マイナスアース方式                    |
| 最大消費電流:                      |
| 本体:3.7 A                     |
| <b>ハイダウェイ部</b> :21.5 A       |
| 外形寸法:                        |
| (本体取付寸法 (W) × (H) × (D)):    |
| 178 mm × 50 mm × 165 mm      |
| (本体ノーズ寸法 (W) × (H) × (D)):   |
| 170 mm × 46 mm × 31 mm       |
| (ハイダウェイ部寸法 (W) × (H) × (D)): |
| 280 mm × 37 mm × 171 mm      |
| 質量:                          |
|                              |

本体: 2.5 kg (コードユニット含まず) ハイダウェイ部: 1.4 kg (コードユニッ ト含まず)

モニター部

- 画面サイズ: 7.0 インチワイドモニター アスペクト比: 15:9 有効表示面積: 152.4 mm × 91.44 mm
- 有効画素数:
- 1 152 000 画素 (800 × 480 × 3) 方式:

TFTアクティブマトリクス方式

使用温度範囲:

-10 ℃~+50 ℃

保存温度範囲:

−20 °C~ +80 °C

- スライド角度調整範囲:
  - 50°~110°(初期設定角度:90°)

## 付属品

| リモコン            | : | 1  |
|-----------------|---|----|
| リチウム電池 (CR2025) | : | 1  |
| コードユニット         | : | 1式 |
| 取付ネジ類           | : | 1式 |
| 音響特性測定用マイク      | : | 1  |
| 取扱説明書           | : | 1  |
| 取付説明書           | : | 1  |
| 安全上のご注意         | : | 1  |
| 保証書             | : | 1  |
| ご相談窓口・修理窓口のご案内  | : | 1  |

## 💋 メモ

上記の仕様および外観は予告なく変更することがあります。また、この説明書の中のイラストと実物が、一部異なる場合があります。

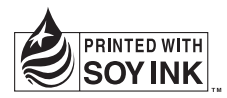

この説明書の印刷には、植物性 大豆油インキを使用しています。

| <各窓口へのお問い合わせ時のご注意><br>市外局番「0070」で始まる 疑 フリーフォン、および「0120」で始まる 迹 フリーダイヤル は、PHS、携帯電話などから<br>はご使用になれません。また、【一般電話】は、携帯電話・PHS などからご利用可能ですが、通話料がかかります。 |  |  |
|----------------------------------------------------------------------------------------------------|--|--|
| ご相談窓口のご案内                                                                                                    |  |  |
| パイオニア商品の修理・お取り扱い (取り付け・組み合わせなど) については、お買い求めの販売店様へお問い合わせください。                                                                                   |  |  |
| <b>商品についてのご相談窓口</b> ● 商品のご購入や取り扱い、故障かどうかのご相談窓口およびカタログのご請求窓口                                                                                    |  |  |
| カスタマーサポートセンター(全国共通フリーフォン)                                                                                                    |  |  |
| 受付時間 月曜~金曜 9:30~18:00、土曜・日曜・祝日 9:30~12:00、13:00~17:00(弊社休業日は除く)                                                                                |  |  |
| ● カーオーディオ/カーナビゲーション商品                                                                                                    |  |  |
| 電話 🔰 0070-800-8181-11 [一般電話] 03-5496-8016                                                                                                    |  |  |
| ファックス <b>03-3490-5718</b>                                                                                                    |  |  |
| インターネットホームページ http://pioneer.jp/support/<br>※商品についてよくあるお問い合わせ、メールマガジン登録ので客内、お客様登録など                                                            |  |  |
| ※10月月にしていての人ののの可な「コンド・ン・ントンンン 田梨名(米FA)の内容は見るC                                                                                                  |  |  |

#### 修理窓口のご案内

修理をご依頼される場合は、取扱説明書の『**故障かな?と思ったら**』を一度ご覧になり、故障かどうかご確認ください。それでも正常 に動作しない場合は、① 型名、② ご購入日、③ 故障症状を具体的にご連絡ください。

#### 修理についてのご相談窓口 ● お買い求めの販売店に修理の依頼ができない場合

#### 修理受付センター (沖縄県を除く全国)

受付時間 月曜~金曜 9:30~19:00、土曜・日曜・祝日 9:30~12:00、13:00~18:00(弊社休業日は除く)

電話 0120-5-81028 ファックス 0120-5-81029 【一般電話】 03-5496-2023

インターネットホームページ http://pioneer.jp/support/repair.html ※インターネットによる修理受付対象商品は、家庭用オーティオ/ビジュアル商品に限ります

#### 沖縄サービスステーション (沖縄県のみ)

受付時間 月曜~金曜 9:30~18:00(土曜・日曜・祝日・弊社休業日は除く)

電話 【一般電話】 **098-879-1910** ファックス **098-879-1352** 

部品のご購入についてのご相談窓口 ● 部品(付属品・リモコン・取扱説明書など)のご購入について

#### 部品受注センター

#### 受付時間 月曜~金曜 9:30~18:00、土曜·日曜·祝日 9:30~12:00、13:00~18:00(弊社休業日は除く)

電話 **0120-5-81095** ファックス **00 0120-5-81096**  【一般電話】 0538-43-1161

## パイオニア株式会社

〒153-8654 東京都目黒区目黒 1-4-1

この説明書は、再生紙を使用しています。 © パイオニア株式会社 2007 <KSNZF> <07D00000> <CRA4009-A>